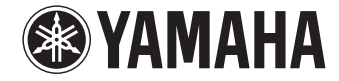

АВ ресивер

*RX-A1030* 

Инструкция по эксплуатации

Перед использованием аппарата прочтите прилагаемую "брошюру по безопасности".

Русский

# СОДЕРЖАНИЕ

| Принадлежности |  |
|----------------|--|
|                |  |

# ФУНКЦИИ

| Возможности аппарата                 | 6  |
|--------------------------------------|----|
| Названия компонентов и их функции    | 8  |
| Передняя панель                      | 8  |
| Дисплей передней панели (индикаторы) | 10 |
| Задняя панель                        | 11 |
| Пульт ДУ                             | 13 |

# ПОДГОТОВКА

| Общая процедура настройки                                               | 14 |
|-------------------------------------------------------------------------|----|
| 1 Подключение колонок                                                   | 15 |
| Базовая конфигурация колонок                                            | 16 |
| Расширенная конфигурация колонок                                        | 20 |
| Входные и выходные гнезда и кабели                                      | 25 |
| 2 Подключение телевизора                                                | 26 |
| 3 Подключение воспроизводящих устройств                                 | 31 |
| Подключение видеоустройств (таких как BD/DVD-проигрыватели)             | 31 |
| Подключение аудиоустройств (таких как CD-проигрыватели)                 | 33 |
| Подключение к гнездам на передней панели                                |    |
| 4 Подключение FM/AM-антенн                                              | 36 |
| 5 Подключение к сети                                                    | 37 |
| 6 Подключение других устройств                                          | 37 |
| Подключение записывающих устройств                                      | 37 |
| Подключение устройства, поддерживающего аналоговый многоканальный вывод | 38 |
| Подключение устройства, совместимого с функцией триггера                | 38 |

| 7 Подключение силового кабеля 3                                                  | 9  |
|----------------------------------------------------------------------------------|----|
| 8 Выбор языка экранного меню 4                                                   | 0  |
| 9 Автоматическая оптимизация настроек колонок (YPAO) 4                           | 1  |
| Измерение в одном положении для прослушивания (однопозиционное измерение)        | 43 |
| Измерение в нескольких положениях для прослушивания (многопозиционное измерение) | 44 |
| Проверка результата измерения                                                    | 45 |
| Повторная загрузка предыдущих настроек ҮРАО                                      | 46 |
| Сообщения об ошибках                                                             | 47 |
| Предупреждения                                                                   | 48 |

# **ВОСПРОИЗВЕДЕНИЕ**

6

14

| Основная процедура воспроизведения                               |    |
|------------------------------------------------------------------|----|
| Выбор выходного гнезда HDMI                                      | 49 |
| Выбор источника входного сигнала и избранных настроен            | (  |
| одним нажатием (SCENE)                                           | 50 |
| Настройка назначения сцены                                       | 51 |
| Выбор элементов для включения в качестве назначений сцены        | 51 |
| Выбор режима звучания                                            | 52 |
| Воспроизведение стереоскопических звуковых полей (CINEMA DSP 3D) | 53 |
| Окружающее звучание и наушники (SILENT CINEMA)                   | 53 |
| Использование необработанного воспроизведения                    | 56 |
| Воспроизведение звука высокого качества (Pure Direct)            | 57 |
| Использование сжатых форматов музыки с улучшенным звучанием      |    |
| (Compressed Music Enhancer)                                      |    |
| Прослушивание FM/AM-радио                                        | 58 |
| Установка шага настройки частоты                                 |    |
| Выбор частоты для приема                                         | 58 |
| Сохранение радиостанций (предустановленные станции)              |    |
| Настройка HD Radio™                                              | 60 |
| Настройка Radio Data System                                      | 62 |
| Использование радио на телевизоре                                | 67 |

| Воспроизведение музыки с iPod65                          |
|----------------------------------------------------------|
| Подключение устройства iPod65                            |
| Воспроизведение содержимого iPod66                       |
| Воспроизведение музыки на запоминающем устройстве USB 69 |
| Подключение запоминающего устройства USB69               |
| Воспроизведение содержимого запоминающего устройства USB |
| Воспроизведение музыки, размещенной на медиа-серверах    |
| (ПК/NAS)                                                 |
| Настройка совместного использования носителей72          |
| Воспроизведение музыкального контента на ПК              |
| Прослушивание интернет-радио75                           |
| Воспроизвеление музыки с iTupes/iPod по сети (AirPlay)   |
| Воспроизведение музыкального контента с iTunes/iPod 77   |
| Воспроизвеление музыки в нескольких комнатах             |
|                                                          |
| (нескольких зонах)                                       |
| Примеры конфигурации нескольких зон                      |
| Подготовка zone2                                         |
|                                                          |
| просмотр текущего статусаво                              |
| Переключение информации на дисплее передней панели       |
| Просмотр информации о состоянии аппарат на телевизоре    |
| Настроика параметров воспроизведения для различных       |
| источников воспроизведения (меню Опция)                  |
| Элементы меню Опция                                      |
| КОНФИГУРАЦИИ 92                                          |
| Конфигурация источников входного сигнала (меню Вход) 92  |
| Элементы меню Вход                                       |
| Настройка функции SCENE (меню Сцена)                     |
|                                                          |
| понфигурация настроек звуковых программ и декодеров      |
| окружающего звучания (меню Звуковая программа)           |

| Настройка различных функций (меню Настройка) .                        |             |
|-----------------------------------------------------------------------|-------------|
| Элементы меню Настройка                                               |             |
| Колонка (Ручная настройка)                                            |             |
| Звук                                                                  |             |
| Видео                                                                 |             |
| HDMI                                                                  |             |
| Сеть                                                                  |             |
| Мульти Zone                                                           | 112         |
| Функция                                                               |             |
| ЭКО                                                                   |             |
| Язык                                                                  |             |
| Просмотр информации о данном аппарате                                 |             |
| (меню Информация)                                                     |             |
| Типы информации                                                       | 118         |
|                                                                       | (ETIID) 110 |
|                                                                       | LIUP)119    |
|                                                                       |             |
| Изменение значения импеданса колонок (SPEAKER IMP.)                   |             |
| Включение и выключение сенсора ду (REMOTE SENSOR)                     | 120         |
| высор идентификационного кода пульта ду (REMOTE CON AMP)              | 120         |
| изменение параметра частоты настроики FM/AM (TONER FRQ STEP)          | 120         |
| Переключение типа видеосигнала (ТV FORMAT)                            |             |
| удаление ограничения для выходного сигнала видео помі (момі ток спесі | 121         |
| Создание резервной копий и восстановление настроек (КССОУ./БАСКОР)    |             |
|                                                                       |             |
|                                                                       |             |
|                                                                       |             |
| управление внешними устроиствами с помощью пуль                       | та ду 123   |
| Регистрация кода ДУ для телевизора                                    |             |
| Регистрация кодов ДУ для управления воспроизводящими устройствами     |             |
| Программирование с других пультов ДУ (запоминание)                    |             |
| Сброс функций, запомненных с других пультов ДУ                        |             |
| Сброс кодов пульта ДУ                                                 | 127         |
| Обновление встроенного программного обеспечени                        | 19          |
| аппарата через сеть                                                   |             |

# ПРИЛОЖЕНИЕ

| Часто задаваемые вопросы                        | 129 |
|-------------------------------------------------|-----|
| Поиск и устранение неисправностей               | 130 |
| Голиние, система и пульт ДУ                     | 130 |
| Аудио                                           | 132 |
| Видео                                           |     |
| Радио FM/AM                                     | 134 |
| USB и сеть                                      | 135 |
| Сообщения об ошибках на дисплее передней панели | 136 |
| Глоссарий                                       | 137 |
| -<br>Информация об аудиосигнале                 |     |
| Информация о видеосигналах и HDMI               | 138 |
| Технологии Yamaha                               | 139 |
| Схема передачи видеосигнала                     | 140 |
| Выход для нескольких зон                        | 141 |
| Информация о HDMI                               | 141 |
| НDМІ Контроль                                   | 141 |
| Совместимость сигнала HDMI                      | 143 |
| Справочная диаграмма (задняя панель)            | 144 |
| Товарные знаки                                  | 145 |
| Технические характеристики                      | 146 |
| Индекс                                          | 149 |

# Принадлежности

Убедитесь, что в комплект поставки изделия входят следующие принадлежности.

🗆 Пульт ДУ

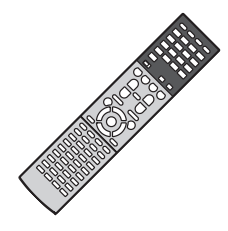

# □ Батарейки (ААА, R03, UM-4) (2 шт.)

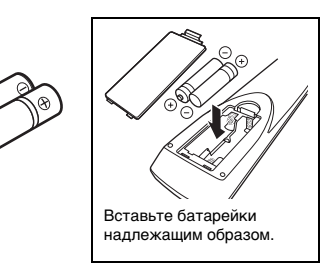

□ AМ-антенна

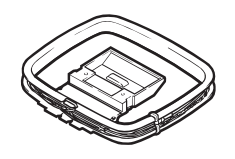

FM-антенна

Силовой кабель

региона покупки.

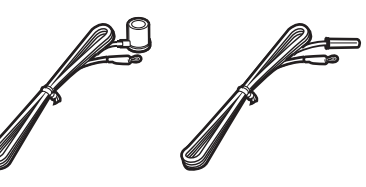

\*В зависимости от региона покупки поставляется одна из указанных выше антенн.

\*Поставляемый кабель питания зависит от

□ Микрофон ҮРАО

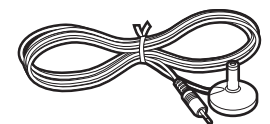

□ Компакт-диск (Инструкция по эксплуатации)

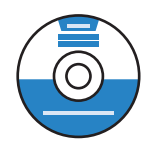

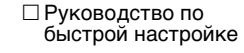

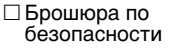

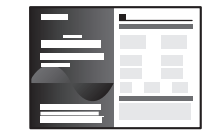

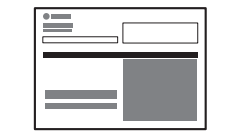

# Диапазон работы пульта ДУ

• Направляйте пульт ДУ на сенсор ДУ на аппарате и оставайтесь в пределах рабочей зоны, изображенной ниже.

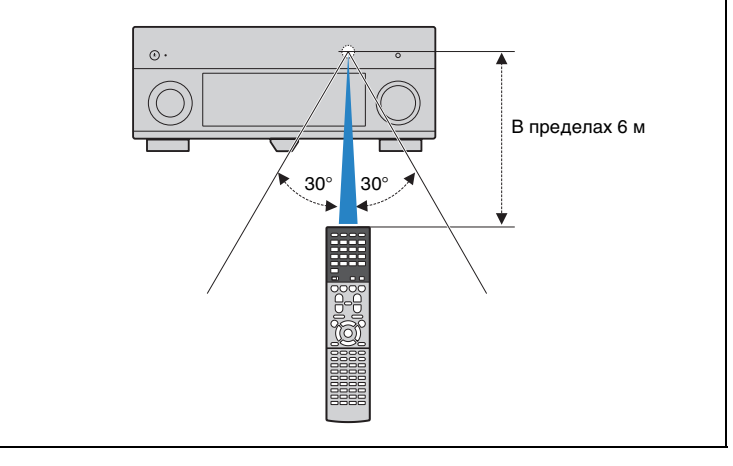

- На иллюстрациях основного устройства в данном руководстве изображена модель для США, если не указано иное.
- Некоторые функции не поддерживаются в определенных регионах.
- В результате усовершенствований изделия технические характеристики и внешний вид аппарата могут изменяться без уведомления.
- Эта инструкция посвящена управлению с помощью пульта ДУ.
- В этом руководстве для обозначения устройств "iPod" "iPhone" и "iPad" используется слово "iPod". "iPod" означает "iPod", "iPhone" и "iPad", если не указано иное.
- указывает на меры предосторожности при использовании аппарата и ограничения ٠ его функций.

• 🎇 указывает на дополнительные инструкции по оптимальному использованию.

# ФУНКЦИИ

# Возможности аппарата

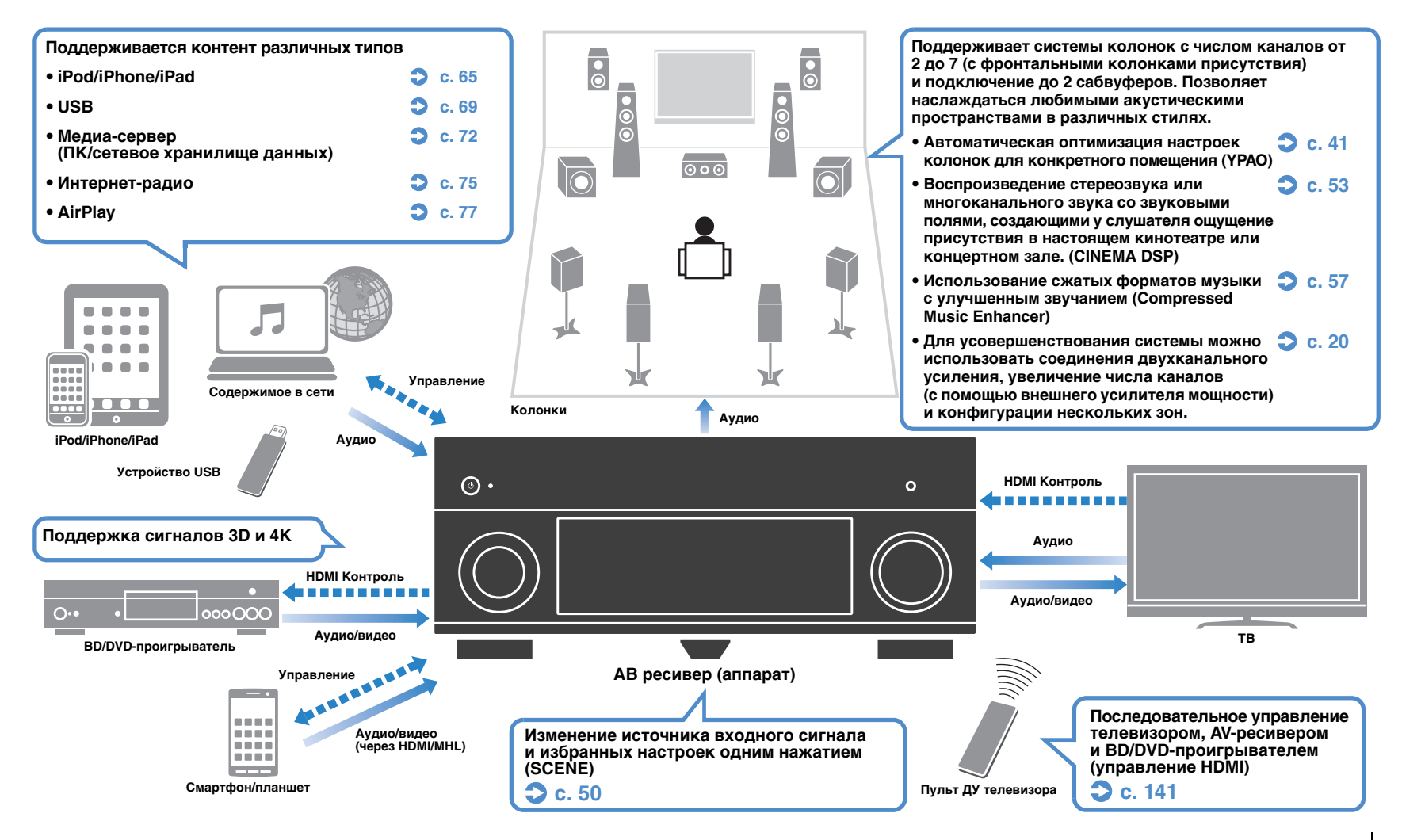

# Множество полезных функций!

# Подключение различных устройств (с. 31)

Несколько гнезд HDMI и различные входные/выходные гнезда на аппарате позволяют подключать к нему видеоустройства (такие как BD/DVD-проигрыватели), аудиоустройства (такие как CD-проигрыватели), игровые консоли, видеокамеры и другие устройства.

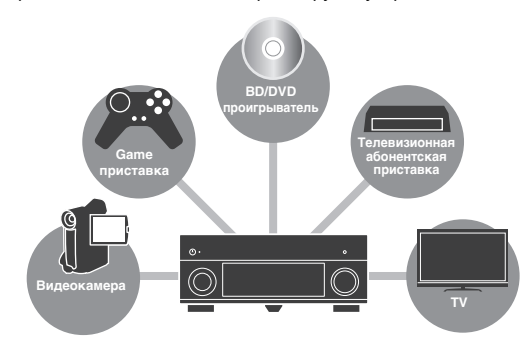

# Воспроизведение телевизионного аудиосигнала в режиме окружающего звучания с помощью подключения одного кабеля HDMI (Audio Return Channel: ARC) (с. 26)

При использовании телевизора, поддерживающего функцию ARC, для вывода видеосигнала на телевизор, ввода аудиосигнала с телевизора и передачи сигналов управления HDMI нужен только один кабель HDMI.

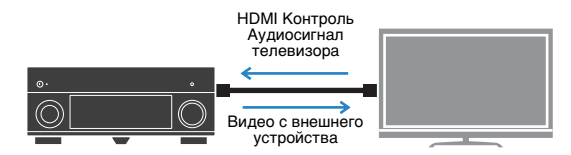

# Простое управление и воспроизведение сохраненной на iPhone или устройстве на платформе Android музыки по беспроводному подключению

С помощью разработанного для смартфонов и планшетов приложения "AV CONTROLLER" можно управлять аппаратом, используя iPhone, iPad, iPod touch или устройство на платформе Android. С дополнительной информацией можно ознакомиться на веб-сайте компании Yamaha.

# Создание трехмерных звуковых полей (с. 53)

Подключение фронтальных колонок присутствия позволяет создавать в помещении естественное трехмерное звуковое поле (CINEMA DSP 3D). Даже когда к системе не подключены фронтальные колонки присутствия, функция Virtual Presence Speaker (VPS) обеспечивает воспроизведение трехмерного окружающего звучания.

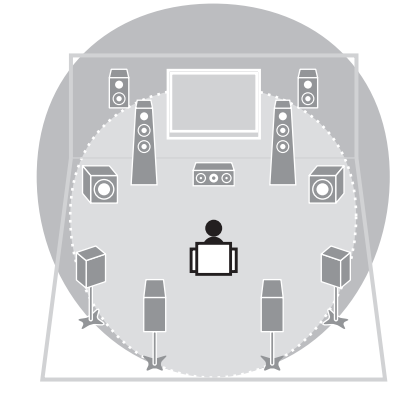

# Прослушивание FM/AM-радио (с. 58)

Аппарат оснащен встроенным FM/AM-тюнером. Можно сохранить до 40 избранных радиостанций в качестве предустановленных.

# Воспроизведение звука высокого качества (с. 57)

При включении режима Pure Direct аппарат будет воспроизводить выбранный источник сигнала по минимальной схеме. Это позволяет наслаждаться звучанием в качестве Hi-Fi.

## Простое управление с экрана телевизора

С помощью экранного меню можно просматривать различные типы содержимого (такие как iPod, устройства USB и сеть), просматривать информацию или настраивать параметры.

# Низкое энергопотребление

Режим ЕСО (функция экономии электроэнергии) позволяет снизить энергопотребление аппарата (с. 117).

# Полезные советы

#### Я хочу подключить устройство воспроизведения с помощью интерфейса HDMI для передачи видеосигнала, а аудиосигнал передавать по другому интерфейсу...

С помощью пункта "Аудио выбор" в меню "Опция" укажите тип входного гнезда для аудиосигнала, который должен использоваться для соответствующего источника входного сигнала (с. 90).

### Видео и аудиосигналы не синхронизированы...

Используйте пункт "Синхр. изобр. и речи" меню "Настройка", чтобы настроить задержку между выводом видеои аудиосигнала (с. 106).

### Я хочу слушать звук через колонки телевизора...

Используйте пункт "Аудио Выход" в меню "Настройка" для выбора целевого устройства вывода сигналов, входящих в аппарат (с. 109). в качестве целевого устройства вывода можно использовать колонки телевизора.

# Я хочу управлять внешними устройствами с помощью прилагаемого пульта ДУ...

Необходимо зарегистрировать коды дистанционного управления внешних устройств (таких как телевизор и BD/DVD-проигрыватели) (с. 123).

### Я хочу изменить язык экранного меню...

В разделе "Языки" меню "Настройка" можно выбрать один из следующих языков: английский, японский, французский, немецкий, испанский, русский, итальянский или китайский (с. 40).

### Я хочу обновить встроенное программное обеспечение...

Используйте пункт "FIRM UPDATE" в меню "ADVANCED SETUP" для обновления встроенного программного обеспечения аппарата (с. 122). Если аппарат подключен к Интернету, при выходе обновления встроенного программного обеспечения на экране телевизора появится соответствующее сообщение (с. 128).

#### Имеется также множество других параметров, с помощью которых можно настраивать аппарат. Подробнее об этом см. на следующих страницах.

- Настройка входного сигнала (с. 92)
- Настройки SCENE (с. 95)
- Настройка звуковых программ и декодера окружающего звучания (с. 98)
- Настройки различных функций (с. 101)
- Просмотр информации (о сигнале аудио, сигнале видео и т. д.) (с. 118)
- Настройки системы (с. 119)

# Названия компонентов и их функции

# Передняя панель

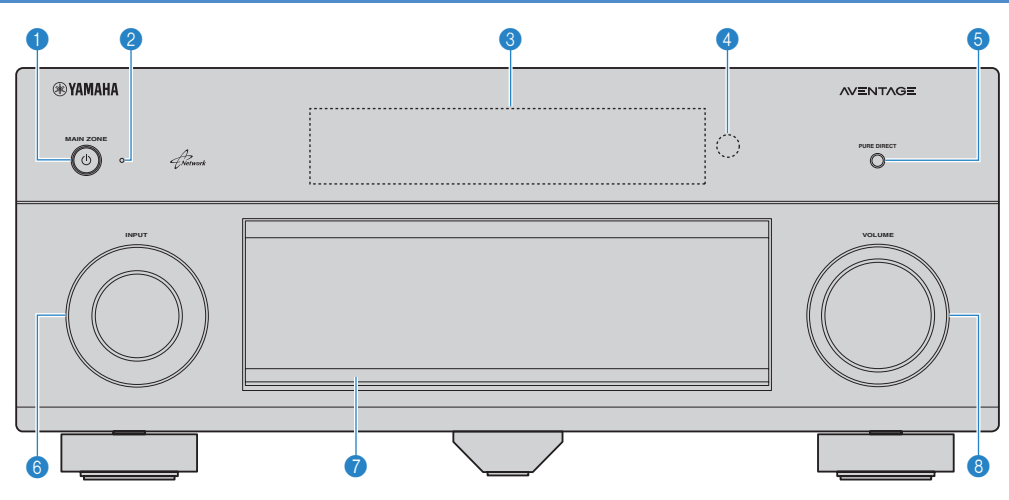

# 1 Кнопка MAIN ZONE 🛈

Включение/выключение (переход в режим ожидания) аппарата.

### Индикатор режима ожидания

Загорается, когда аппарат находится в режиме ожидания, в любом из следующих случаев:

- Режим HDMI Контроль включен (с. 109)
- Режим В режим ожидания включен (с. 110)
- Режим Сеть режим ожидания включен (с. 111)
- Заряжается iPod (с. 65)

# В Дисплей передней панели

Отображение информации (с. 10).

# 4 Сенсор ДУ

Получает сигналы с пульта ДУ (с. 5).

# 6 Кнопка PURE DIRECT

Включение/выключение режима Pure Direct (с. 57).

# 🚯 Ручка INPUT

Выбор источника входного сигнала.

### 🕜 Дверца передней панели

Для защиты элементов управления и гнезд (с. 9).

## 8 Ручка VOLUME

Регулировка громкости.

#### Открытие дверцы передней панели

 Для использования органов управления или гнезд за дверцей передней панели легко нажмите нижнюю часть дверцы, чтобы открыть ее. Держите дверцу закрытой, если органы управления и гнезда за дверцей передней панели не используются. (Осторожно, не защемите пальцы.)

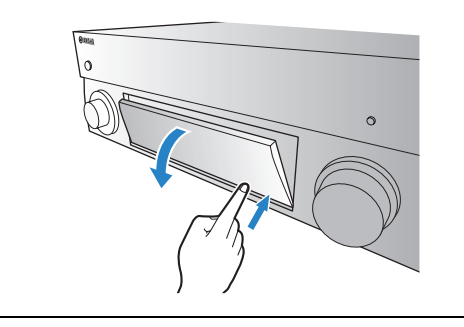

# 📕 Внутренняя сторона крышки передней панели

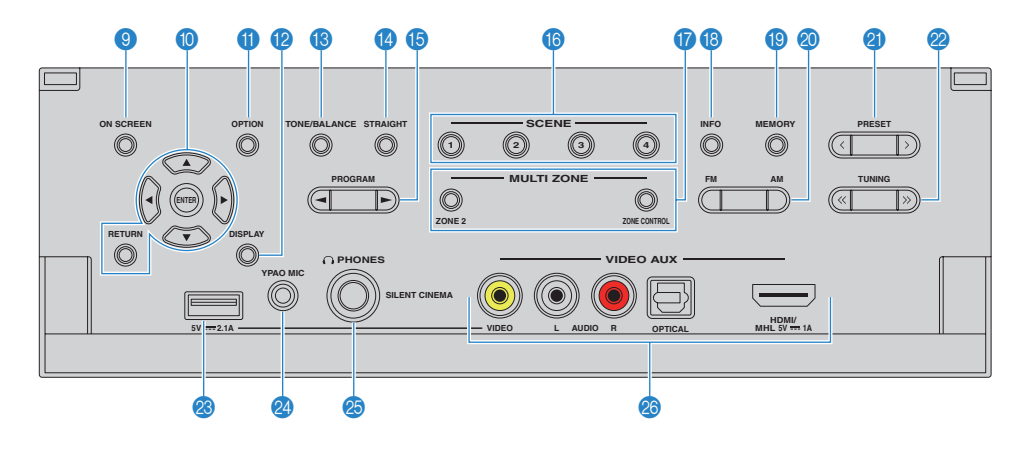

#### В Кнопка ON SCREEN

Вывод экранного меню на телевизор.

#### Клавиши управления меню

| Клавиши курсора | Выбор меню или параметра.        |
|-----------------|----------------------------------|
| ENTER           | Подтверждение выбранного пункта. |
| RETURN          | Возврат к предыдущему экрану.    |

## Кнопка OPTION

Отображение меню опций (с. 87).

### 😢 Кнопка DISPLAY

Отображение информации о состоянии аппарата на телевизоре (с. 86).

# Кнопка TONE/BALANCE

Регулировка высокочастотного и низкочастотного диапазона выходного звука (с. 88).

Регулировка баланса громкости правого/левого канала для Zone2 (с. 85).

# 🚯 Кнопка STRAIGHT

Включение и выключение режима прямого декодирования (с. 56).

# (6) Кнопки PROGRAM

Выбор звуковой программы или декодера окружающего звучания (с. 52).

### (6) Кнопки SCENE

Выбор сохраненного источника входного сигнала, звуковой программы и различных настроек одним нажатием. а также включение аппарата, когда он находится в режиме ожидания (с. 50).

### 🕧 Кнопки MULTI ZONE

| ZONE 2       |  |
|--------------|--|
| ZONE CONTROL |  |

аудиовыхода в зону Zone2 (с. 84). Изменение зоны (основная зона или

Zone2) с помощью кнопок и ручек на передней панели (с. 84).

Включение и выключение

### 🔞 Кнопка INFO

Выбор информации, отображаемой на дисплее передней панели (с. 86).

### Кнопка MEMORY

Сохранение FM/AM-станций в качестве предустановленных радиостанций (с. 59).

#### 🔕 Кнопки FM и AM

Переключение между диапазонами FM и AM (с. 58).

### ④ Кнопки PRESET

Выбор предустановленной FM/AM-радиостанции (с. 59).

### 🙋 Кнопки TUNING

Выбор радиочастоты (с. 58).

### 🛞 Гнездо USB

Для подключения запоминающего устройства USB (с. 69) или iPod (с. 65).

#### Пездо УРАО МІС

Для подключения прилагаемого микрофона YPAO (с. 41).

### Пездо PHONES

Для подключения наушников.

### 📀 Гнезда VIDEO AUX

Для подключения устройства, такого как видеокамера и игровая консоль (с. 34, 35) или смартфон (с. 35).

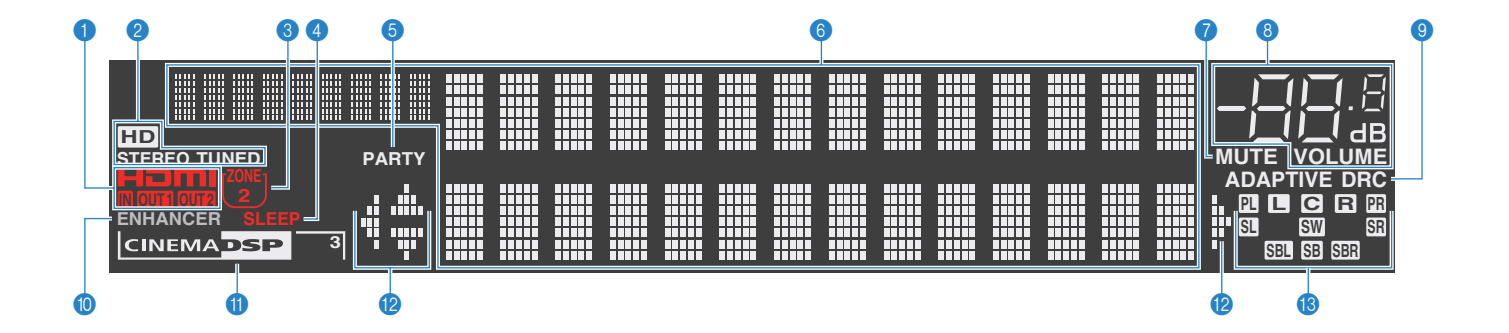

# 1 HDMI

Загорается, когда поступает или выводится сигнал HDMI.

### IN

Загорается, когда поступает входной сигнал HDMI.

## OUT1/OUT2

Указывает гнезда HDMI OUT, с которых в данный момент выводится сигнал HDMI.

# 2 STEREO

Загорается при приеме аппаратом стереофонического радиосигнала FM.

# TUNED

Загорается при приеме аппаратом сигнала радиостанции FM/AM.

# HD

(только модель для США) Загорается при приеме аппаратом сигнала радиостанции HD Radio.

## 3 ZONE2

Загорается при включенном Zone2 (с. 84).

## 4 SLEEP

Загорается при включенном таймере сна.

# 6 PARTY

Загорается, когда аппарат работает в режиме вечеринки. (с. 85)

### Окно информации

Используется для отображения текущего состояния (например, названия источника входного сигнала и названия режима звучания). Можно переключать отображаемую информацию, нажимая кнопку INFO (с. 86).

## 🕜 MUTE

Мигает во время приглушения аудиосигнала.

## В Индикатор громкости

Используется для отображения текущей громкости.

### O ADAPTIVE DRC

Загорается при работе Adaptive DRC (с. 88).

## ENHANCER

Загорается при работе Compressed Music Enhancer (с. 57).

### CINEMA DSP

Загорается при работе CINEMA DSP (с. 53). "CINEMA DSP 3]" загорается при активированном CINEMA DSP 3D (с. 53).

### 🔞 Индикаторы курсора

Показывают работающие в настоящее время клавиши курсора.

#### (В) Индикаторы колонок

Используются для обозначения разъемов колонок, через которые выводятся сигналы.

- Фронтальная колонка (левая)
- **R** Фронтальная колонка (правая)
- С Центральная колонка
- SL Колонка окружающего звучания (левая)
- SR Колонка окружающего звучания (правая)
- SBL Тыловая колонка окружающего звучания (левая)
- SER Тыловая колонка окружающего звучания (правая)
- SB Тыловая колонка окружающего звучания
- **Р** Фронтальная колонка присутствия (левая)
- **PR** Фронтальная колонка присутствия (правая)

```
SW Сабвуфер
```

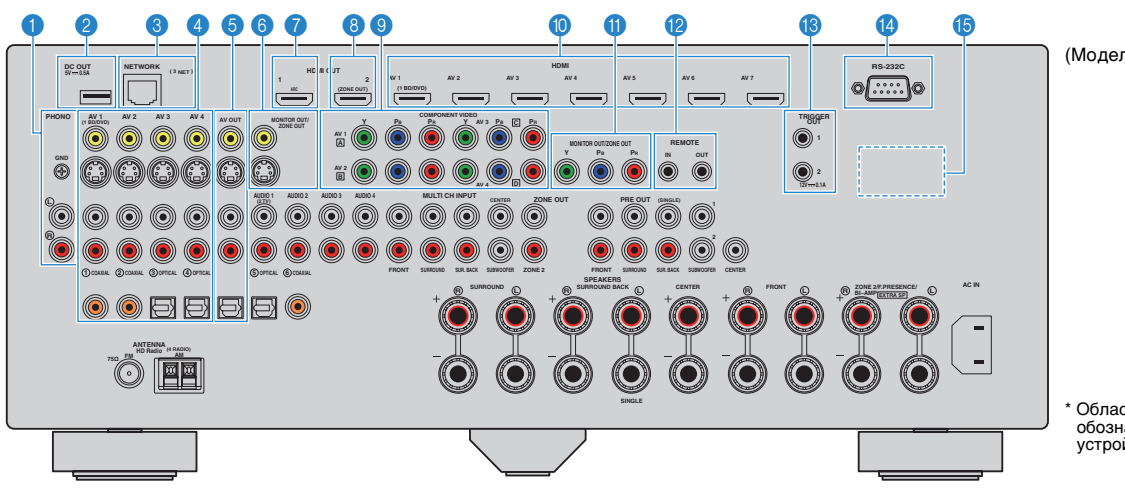

(Модель для США)

\* Область вокруг выходных видео-/аудиогнезд обозначена белым цветом непосредственно на устройстве, чтобы избежать ошибок при подключении.

### Пезда РНОНО

Для подключения к проигрывателю (с. 33).

#### 😢 Гнездо DC OUT

Для подключения к дополнительной принадлежности.

#### Пездо NETWORK

Для подключения к сети (с. 37).

#### ④ Гнезда AV 1–4

Для подключения к воспроизводящим видео-/ аудиоустройствам и ввода видео-/аудиосигнала (с. 31).

#### 👵 Гнезда AV OUT

Для вывода видео- и аудиосигнала на записывающее устройство (например, видеомагнитофон) (с. 37).

### 6 Гнезда MONITOR OUT/ZONE OUT (композитное видео/S-video)

Для подключения к телевизору, который поддерживает композитный видеосигнал или сигнал S-video, и вывода видеосигналов (с. 30) или для подключения к видеомонитору Zone2 (с. 81).

## 🕜 Гнезда HDMI OUT 1

Для подключения к HDMI-совместимым телевизорам с целью вывода видео-/аудиосигнала (с. 26). При использовании функции ARC аудиосигнал телевизора может также вводиться через гнездо HDMI OUT 1.

### Пездо HDMI OUT 2 (ZONE OUT)

Для подключения к телевизору, который поддерживает HDMI-подключения, и вывода аудио/видеосигналов (с. 31) или для подключения к совместимому с HDMI устройству, используемому в Zone2 или (с. 82).

### В Гнезда COMPONENT VIDEO (AV 1-4)

Для подключения к воспроизводящим видеоустройствам, поддерживающим компонентный видеосигнал, и ввода видеосигнала (с. 32).

### 🕕 Гнезда HDMI (AV 1-7)

Для подключения к воспроизводящим устройствам, совместимым со стандартом HDMI, и для подачи видео-/аудиосигналов (с. 31).

# Пезда MONITOR OUT/ZONE OUT

#### (компонентное видео)

Для подключения к телевизору, который поддерживает компонентный видеосигнал, и вывода видеосигналов (с. 30) или для подключения к видеомонитору Zone2 (с. 81).

#### 😢 Гнезда REMOTE IN/OUT

Для подключения к приемнику/передатчику инфракрасного сигнала, позволяющему управлять аппаратом и другими устройствами из другого помещения (с. 83).

#### Пезда TRIGGER OUT 1–2

Для подключения к устройствам, поддерживающему функцию триггера (с. 38).

### Пазъем RS-232C

Данный разъем расширения управления предназначен для специализированной установки. Обратитесь к дилеру для получения подробной информации.

#### **(5) VOLTAGE SELECTOR**

(Только общая модель) Выбор положения переключателя в зависимости от величины напряжения в данном регионе (с. 39).

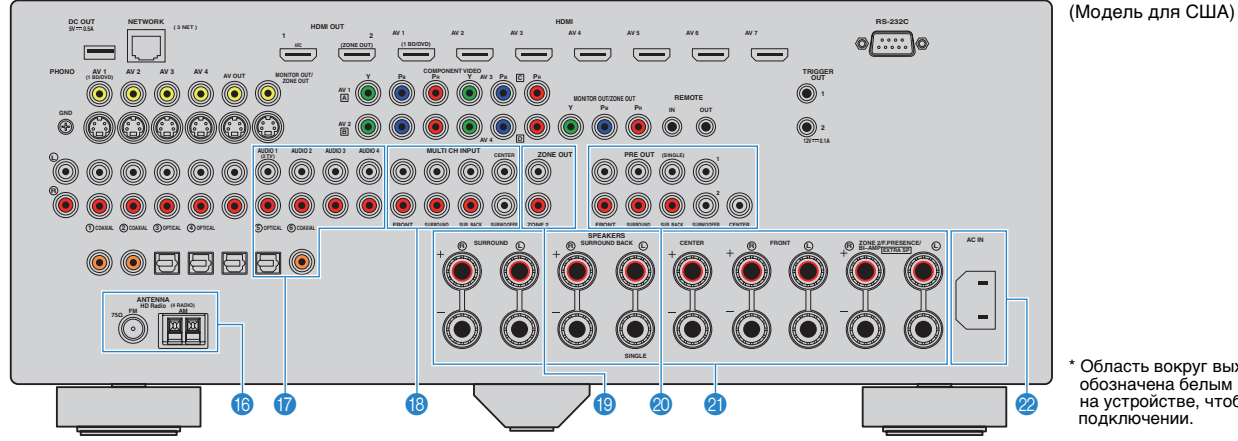

\* Область вокруг выходных видео/аудиогнезд обозначена белым цветом непосредственно на устройстве, чтобы избежать ошибок при подключении.

#### 🚯 Гнезда ANTENNA

Для подключения к антеннам FM и AM (с. 36).

### 彻 Гнезда AUDIO 1-4

Для подключения к воспроизводящим аудиоустройствам и ввода аудиосигнала (с. 33).

### Пезда MULTI CH INPUT

Для подключения к устройству, поддерживающему многоканальный вывод сигналов, и ввода аудиосигналов (с. 38).

### 📵 Гнезда ZONE OUT

Для подключения внешнего усилителя, используемого в Zone2, для вывода сигнала аудио (с. 81).

### 🔕 Гнезда PRE OUT

Для подключения к сабвуферу со встроенным усилителем (с. 18) или к внешнему усилителю мощности (с. 24).

### Paзъемы SPEAKERS

Для подключения к колонкам (с. 15).

## 🙋 Гнездо АС IN

Для подключения поставляемого силового кабеля (с. 39).

# Пульт ДУ

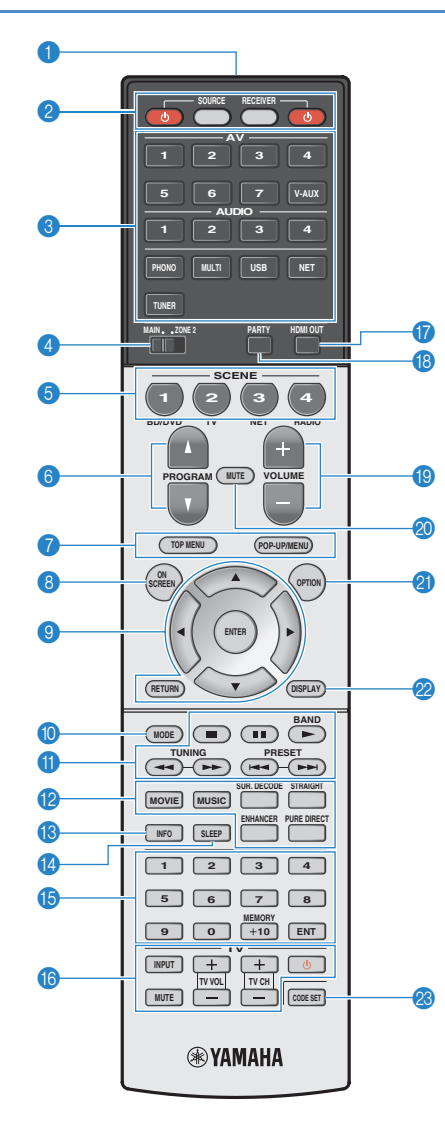

# Передатчик сигнала ДУ Передача инфракрасных сигналов. Клавиша SOURCE Ф

Включение и выключение внешнего устройства.

# Кнопка SOURCE

Кнопка ЗООПСЕ Настройка пульта ДУ для управления внешними устройствами (с. 124). После нажатия эта кнопка загорается зеленым.

(с. 124). после нажатия эта кнопка загорается зеленым. Кнопка RECEIVER

Настройка пульта ДУ для управления аппаратом (с. 124). После нажатия эта кнопка загорается оранжевым. Кнопка RECEIVER ()

Включение/выключение (переход в режим ожидания) аппарата.

## Клавиши выбора входа

| Выбор источника входного сигнала для воспроизведения. |                                       |  |  |  |
|-------------------------------------------------------|---------------------------------------|--|--|--|
| AV 1–7                                                | Гнезда AV 1–7                         |  |  |  |
| V-AUX                                                 | Гнезда VIDEO AUX (на передней панели) |  |  |  |
| AUDIO 1–4                                             | Гнезда AUDIO 1-4                      |  |  |  |
| PHONO                                                 | Гнезда PHONO                          |  |  |  |
| MULTI                                                 | Гнезда MULTI CH INPUT                 |  |  |  |
| USB                                                   | Гнездо USB (на передней панели)       |  |  |  |
| NET                                                   | Гнездо NETWORK (нажимайте до тех      |  |  |  |
|                                                       | пор, пока не будет выбран нужный      |  |  |  |
|                                                       | сетевой источник)                     |  |  |  |
| TUNER                                                 | Радио FM/AM                           |  |  |  |
|                                                       |                                       |  |  |  |

### ④ Переключатель MAIN/ZONE2

Изменение зоны (основная зона или Zone2) с помощью пульта ДУ (с. 84).

### 6 Кнопки SCENE

Выбор сохраненного источника входного сигнала, звуковой программы и различных настроек одним нажатием, а также включение аппарата, когда он находится в режиме ожидания (с. 50).

## 6 Кнопки PROGRAM

Выбор звуковой программы (с. 52).

### Клавиши управления внешним устройством

Выбор меню для внешних устройств (с. 124).

# 8 Кнопка ON SCREEN

Вывод экранного меню на телевизор.

### Клавиши управления меню

 Клавиши курсора
 Выбор меню или параметра.

 ENTER
 Подтверждение выбранного пункта.

 RETURN
 Возврат к предыдущему экрану.

# 🕕 Кнопка MODE

Переключение в режимы работы iPod (с. 67). (Только модель для США) Выбор звуковой программы HD Radio (с. 60).

### በ Клавиши радио

| Управление радио FM/AM, когда в качестве входного |  |  |  |  |
|---------------------------------------------------|--|--|--|--|
| источника выбран "TUNER" (с. 58).                 |  |  |  |  |
| Переключение между диапазонами радио              |  |  |  |  |
| FM и AM.                                          |  |  |  |  |
| Выбор предустановленной станции.                  |  |  |  |  |
| Выбор радиочастоты.                               |  |  |  |  |
|                                                   |  |  |  |  |

#### Клавиши управления внешним устройством

Позволяет включать воспроизведение и выполнять другие операции на внешних устройствах, когда выбран любой источник входного сигнала, кроме "TUNER" (с. 124).

### 🔞 Клавиши выбора режима звучания

Выбор режима звучания (с. 52).

### 🔞 Кнопка INFO

Выбор информации, отображаемой на дисплее передней панели (с. 86).

# 🕼 Кнопка SLEEP

Автоматическое переключение аппарата в режим ожидания через заданный период времени (таймер сна). Нажимайте, чтобы задать период (120 мин., 90 мин., 60 мин., 30 мин, выключено).

### 🚯 Цифровые клавиши

Позволяет вводить цифровые значения, например радиочастоты. Кнопка MEMORY

Сохранение радиостанций FM/AM в качестве предустановок (с. 59).

### Клавиши управления телевизором

Позволяет выбрать ТВ-вход, регулировать уровень громкости и выполнять другие операции для ТВ (с. 123).

# 🔞 Кнопка HDMI OUT

Выбор гнезд HDMI OUT, которые будут использоваться для вывода сигнала аудио/видео (с. 49).

# 🔞 Кнопка PARTY

Включение и выключение режима вечеринки (с. 85).

### 🔞 Кнопки VOLUME

Регулировка громкости.

Кнопка MUTE

# Приглушение выводимого звука.

### Инопка OPTION

Отображение меню опций (с. 87).

## 🙋 Кнопка DISPLAY

Отображение информации о состоянии аппарата на телевизоре (с. 86).

# 8 Кнопка CODE SET

Регистрирует коды дистанционного управления внешними устройствами на пульте ДУ (с. 123).

# 

 Прежде чем возможно будет управление внешними устройствами с помощью пульта ДУ, необходимо сохранить коды пульта ДУ (с. 123).

# подготовка

# Общая процедура настройки

| 1 | Подключение колонок (с. 15)                                   | Базовая конфигурация колонок (с. 16)<br>Выберите расположение колонок и подключите колонки к аппарату.<br>Расширенная конфигурация колонок (с. 20)<br>Используйте соединения двухканального усиления, увеличение числа каналов (с помощью внешнего<br>усилителя мощности) или конфигурации нескольких зон для усовершенствования системы. |
|---|---------------------------------------------------------------|----------------------------------------------------------------------------------------------------|
| 2 | Подключение телевизора (с. 26)                                | Подключите телевизор к аппарату.                                                                                                    |
| 3 | Подключение воспроизводящих<br>устройств (с. 31)              | Вы можете подключать к аппарату видеоустройства (например, BD/DVD-проигрыватели)<br>и аудиоустройства (например, CD-проигрыватели).                                                                                                    |
| 4 | Подключение FM/AM-антенн (с. 36)                              | Подключите прилагаемые FM/AM-антенны к аппарату.                                                                                                    |
| 5 | Подключение к сети (с. 37)                                    | Подключите аппарат к сети.                                                                                                    |
| 6 | Подключение других устройств (с. 37)                          | Подключите внешние устройства, например записывающие устройства.                                                                                                    |
| 7 | Подключение кабеля питания (с. 39)                            | После того как вышеуказанные подключения будут выполнены, вставьте силовой кабель.                                                                                                    |
| 8 | Выбор языка экранного меню (с. 40)                            | Выберите нужный язык экранного меню (по умолчанию: английский).                                                                                                    |
| 9 | Автоматическая оптимизация настроек<br>колонок (YPAO) (с. 41) | Оптимизируйте настройки колонок, такие как баланс громкости и акустические параметры,<br>с учетом вашего помещения (YPAO).                                                                                                    |

Подготовка полностью завершена. Наслаждайтесь воспроизведением фильмов, музыки, радио и другого содержимого с помощью данного аппарата!

# 1 Подключение колонок

Данный аппарат имеет 7 встроенных усилителей. к нему можно подключить от 2 до 9 колонок и до 2 сабвуферов для создания в комнате любимого акустического пространства. Для усовершенствования системы также можно использовать соединения двухканального усиления, увеличение числа каналов (с помощью внешнего усилителя мощности) или конфигурации нескольких зон (с. 20).

#### Предупреждение

• По умолчанию аппарат настроен на использование колонок с сопротивлением 8 Ом. При подключении колонок на 6 Ом установите сопротивление колонок аппарата в положение "6  $\Omega$  MIN". в этом случае также можно использовать колонки на 4 Ом в качестве фронтальных. Более подробные сведения см. в разделе "Изменение значения импеданса колонок" (с. 18).

### Функции каждой колонки

| Тип колонок                                       | Сокр. | Функция                                                                                                    |  |  |  |
|---------------------------------------------------|-------|----------------------------------------------------------------------------------------------------|--|--|--|
| Фронт левый                                       | FL    |                                                                                                    |  |  |  |
| Фронт правый                                      | FR    | - для воспроизведения звука правого/левого каналов (стереозвук).                                                                                                    |  |  |  |
| Центр                                             | C     | Для воспроизведения звуков центрального канала (например, диалоги и вокал).                                                                                                    |  |  |  |
| Тыл левый                                         | SL    | Для воспроизведения звука правого/левого каналов окружающего звучания                                                                                                    |  |  |  |
| Тыл правый                                        | SR    | стереозвук). Колонки окружающего звучания также воспроизводят звук<br>ъловых колонок окружающего звучания, если те не подключены.                                                                                                    |  |  |  |
| Центр.тыл.лев.                                    | SBL   | Для воспроизведения звука тылового правого/левого каналов окружающего                                                                                                    |  |  |  |
| Центр.тыл.прав.                                   | SBR   | зучания (стереозвук).                                                                                                    |  |  |  |
| Фронтальная<br>колонка<br>присутствия<br>(левая)  | FPL   | Для воспроизведения звуков эффекта CINEMA DSP. Использование<br>фронтальных колонок присутствия в сочетании с эффектом CINEMA DSP 3D                                                                                                    |  |  |  |
| Фронтальная<br>колонка<br>присутствия<br>(правая) | FPR   | (с. 53) позволяет создавать в помещении естественные трехмерные<br>звуковые поля.                                                                                                    |  |  |  |
| Сабвуфер                                          | SW    | Для воспроизведения звуков канала LFE (низкочастотного эффекта)<br>и усиления басовой составляющей других каналов.<br>Канал считается как "0.1". К аппарату можно подключить два сабвуфера<br>и расположить их по правой и левой (передней и задней) сторонам комна |  |  |  |

# 

- Для создания полного эффекта объемных звуковых полей рекомендуем использовать фронтальные колонки присутствия. Даже если фронтальные колонки присутствия не подключены (с. 53), аппарат, используя фронтальные колонки, центральную колонки околики окружающего звучания, автоматически создает Virtual Presence Speaker (VPS) для воссоздания объемных звуковых полей.
- Для справки обратитесь к "Идеальному расположению колонок" (диаграмма справа). Изменять расположение колонок точно в соответствии с этой диаграммой не требуется, так как с помощью функции УРАО аппарата можно автоматически оптимизировать настройки колонок (такие, как расстояние) для конкретного расположения колонок.
- При использовании только одной тыловой колонки окружающего звучания, разместите колонку прямо позади положения прослушивания (посередине между точками "SBL" и "SBR", указанными на диаграмме).

#### Идеальное расположение колонок

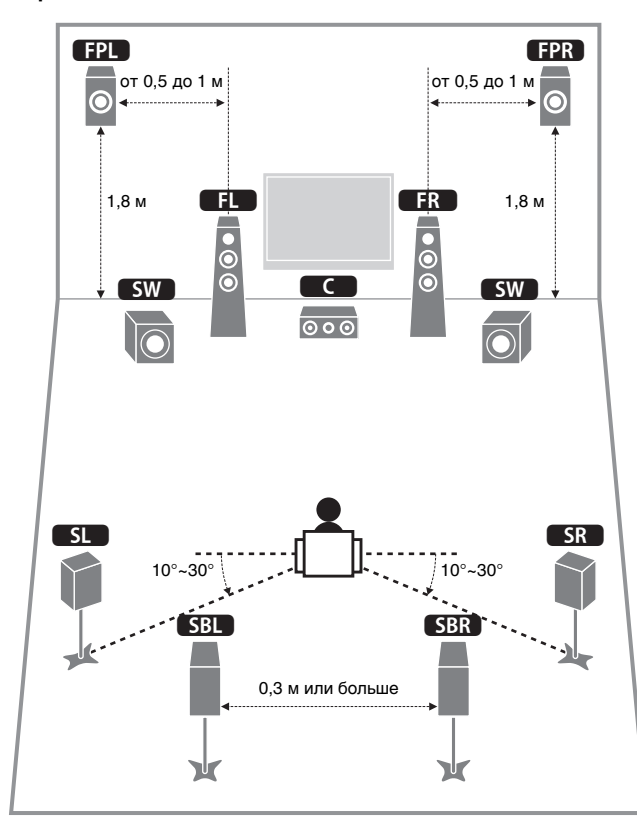

# Базовая конфигурация колонок

# Размещение колонок в комнате

В зависимости от числа колонок разместите колонки и сабвуфер в комнате. в этом разделе описаны типичные примеры расположения колонок.

# 7.1+2-канальная система (с использованием тыловых колонок окружающего звучания и фронтальных колонок присутствия)

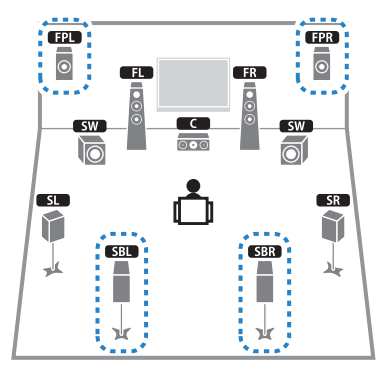

Эта система колонок позволяет добиться максимальной производительности аппарата, при которой пользователь может наслаждаться естественным объемным звуковым полем при воспроизведении любого содержимого.

# 

 Тыловые колонки окружающего звучания и фронтальные колонки присутствия воспроизводят звук не одновременно. Аппарат автоматически переключает используемые колонки в зависимости от выбранного эффекта CINEMA DSP (с. 53).  7.1-канальная система (с использованием фронтальных колонок присутствия)

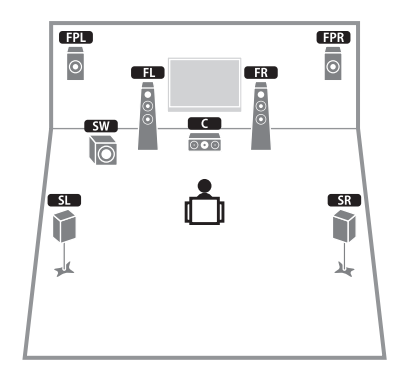

Используя фронтальные колонки присутствия, эта система автоматически создает совершенно естественное объемное звуковое поле, благодаря чему подходит для содержимого с 5.1-канальным звуком.

 7.1-канальная система (с использованием тыловых колонок окружающего звучания)

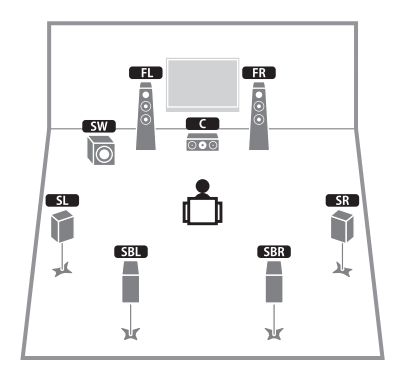

Используя фронтальные колонки, центральную колонку и колонки окружающего звучания, система автоматически создает Virtual Presence Speaker (VPS) для воссоздания объемного звукового поля, а тыловые колонки окружающего звучания позволят вам насладиться эффектом расширенного окружающего звучания.

# 🛛 5.1-канальная система

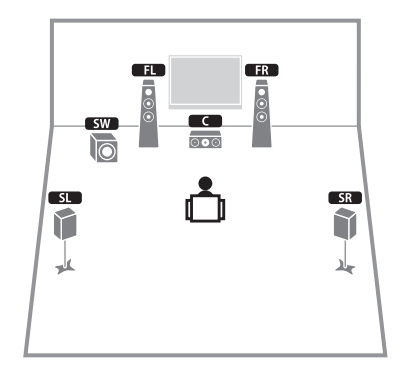

Используя фронтальные колонки, центральную колонку и колонки окружающего звучания, эта система автоматически создает Virtual Presence Speaker (VPS) для воссоздания объемного звукового поля и подходит для воспроизведения содержимого с 5.1-канальным звуком.

# 🖵 Фронтальная 5.1-канальная система

Используя фронтальные колонки присутствия, эта система автоматически формирует естественное объемное звуковое поле и создает виртуальные колонки окружающего звучания, используя фронтальные колонки, что позволяет наслаждаться многоканальным окружающим звучанием (Virtual CINEMA DSP).

# 🛛 2.1-канальная система

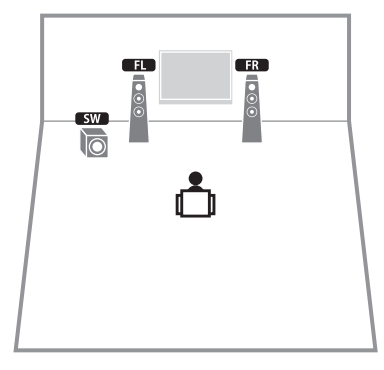

Даже если колонки окружающего звука не подключены, аппарат создает виртуальные колонки окружающего звучания, используя фронтальные колонки, что позволяет наслаждаться многоканальным окружающим звучанием (Virtual CINEMA DSP).

• Добавьте центральную колонку, чтобы создать 3.1-канальную систему.

# 📕 Настройка импеданса колонок

По умолчанию аппарат настроен на использование колонок с сопротивлением 8 Ом. При подключении колонок на 6 Ом установите сопротивление колонок в положение "6  $\Omega$  MIN". В этом случае также можно использовать колонки на 4 Ом в качестве фронтальных.

- Перед подключением колонок подключите силовой кабель к настенной розетке переменного тока.
- 2 Удерживая нажатой кнопку STRAIGHT на передней панели, нажмите кнопку MAIN ZONE ().

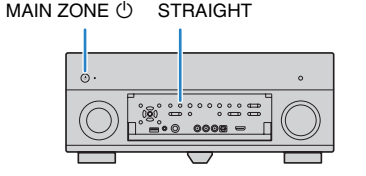

3 Убедитесь, что на передней панели отображается сообщение "SPEAKER IMP.".

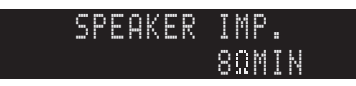

- **4** Нажмите STRAIGHT, чтобы выбрать значение "6  $\Omega$  MIN".
- 5 Нажмите кнопку MAIN ZONE (), чтобы перевести аппарат в режим ожидания, и отключите от розетки переменного тока силовой кабель.

Все готово для подключения колонок.

# 📕 Подключение колонок

Подключите колонки, размещенные в комнате, к аппарату.

### Предупреждение

- Перед подключением колонок извлеките из настенной розетки переменного тока силовой кабель аппарата и выключите сабвуфер.
- Убедитесь, что жилы кабеля колонки не соприкасаются между собой и не контактируют с металлическими деталями аппарата. Это может привести к повреждению аппарата или колонок. в случае короткого замыкания цепи кабеля колонки при включении аппарата на дисплее передней панели появится сообщение "Check SP Wires".

## Колонки, которые необходимо подключить

| Комната       | Тип колонок                                       | Сокр. | Система колонок<br>(число каналов) |     |     |   | Назн. мощн. ус.<br>(с. 103) |
|---------------|---------------------------------------------------|-------|------------------------------------|-----|-----|---|-----------------------------|
|               |                                                   |       | 7+2                                | 7   | 5   | 2 | (0.103)                     |
| 0             | Фронт левый                                       | FL    | •                                  | •   | •   | • |                             |
|               | Фронт правый                                      | FR    | •                                  | •   | •   | • |                             |
|               | Центр                                             | С     | •                                  | •   | •   |   |                             |
|               | Тыл левый                                         | SL    | •                                  | •   | O*3 |   |                             |
|               | Тыл правый                                        | SR    | •                                  | •   | O*3 |   |                             |
|               | Центр. тыл. лев.                                  | SBL   | •                                  | O*1 |     |   | Basic                       |
| Основная зона | Центр. тыл. прав.                                 | SBR   | •                                  | O*1 |     |   | (по умолчанию)              |
|               | Фронтальная<br>колонка<br>присутствия<br>(левая)  | FPL   | •                                  | O*2 | O*4 |   |                             |
|               | Фронтальная<br>колонка<br>присутствия<br>(правая) | FPR   | •                                  | O*2 | O*4 |   |                             |

Если используется семь колонок, рекомендуется использовать две из них в качестве тыловых колонок окружающего звучания (\*1) или фронтальных колонок присутствия (\*2). Если используются пять колонок, рекомендуется использовать две из них в качестве колонок окружающего звучания (\*3) или фронтальных колонок присутствия (\*4).

# 

- К аппарату также можно подключить до 2 сабвуферов (со встроенным усилителем).
- Сведения об использовании внешнего усилителя мощности (усилитель Hi-Fi и т. д.) для усовершенствования качества звучания см. в разделе "Подключение внешнего усилителя мощности" (с. 24).

# 1 Подключение колонок 2 3 4 5 6 7 8 9

# Кабели, необходимые для подключения (продаются отдельно)

Кабели колонок (по числу колонок)

+ +

Штекерный аудиокабель (два для подключения двух сабвуферов).

# Диаграмма подключения

Подключите колонки к аппарату в соответствии со следующей диаграммой.

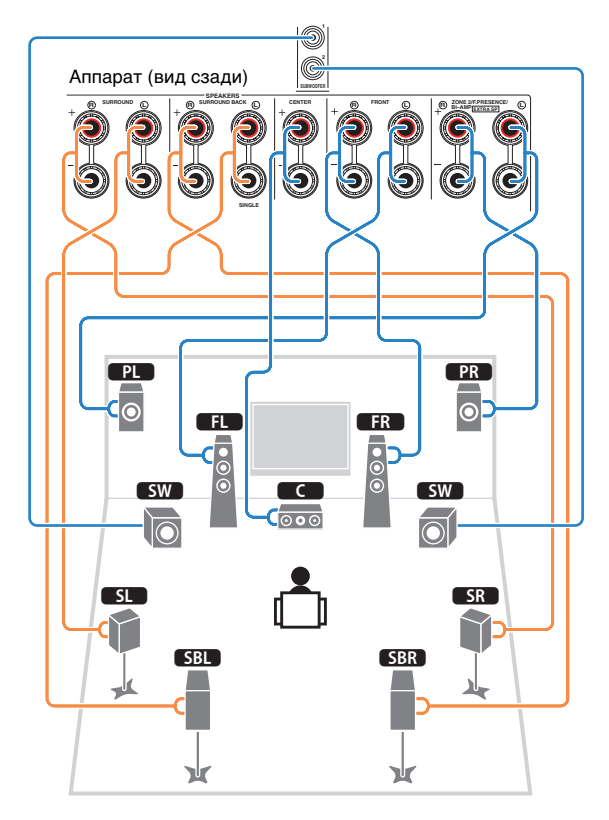

 Если используется только одна тыловая колонка окружающего звучания, подключите ее к гнезду SINGLE (слева).

# 🛛 Подключение кабелей колонок

Кабели колонок состоят из двух проводников. Один подключается к отрицательному (-) разъему аппарата и колонки, а другой – к положительному (+). Если провода имеют разный цвет, чтобы их нельзя было перепутать, подключите черный провод к отрицательному разъему, а другой провод — к положительному.

- ① Снимите приблизительно 10 мм изоляции на концах кабеля колонки и надежно скрутите оголенные части проводов.
- (2) Открутите разъем на колонке.
- ③ Вставьте оголенные провода кабеля колонки в щель на боковой стороне разъема (правой верхней или левой нижней).
- ④ Затяните разъем.

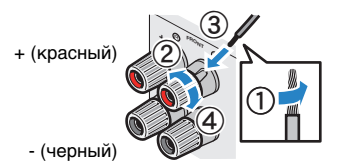

# Использование вилки штекерного типа

(Только в моделях для США, Канады, Китая, Австралии и в общих моделях)

① Затяните разъем на колонке.

② Вставьте вилку штекерного типа в торец разъема.

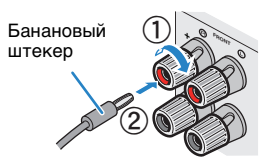

# 🛛 Подключение к сабвуферу (со встроенным усилителем)

Для подключения сабвуфера используйте штекерный аудиокабель.

Штекерный аудиокабель

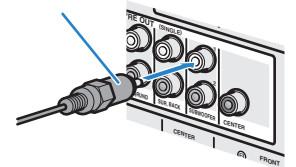

# Расширенная конфигурация колонок

Помимо базовой конфигурации колонок (с. 16) для усовершенствования системы данный аппарат также позволяет реализовывать следующие конфигурации колонок.

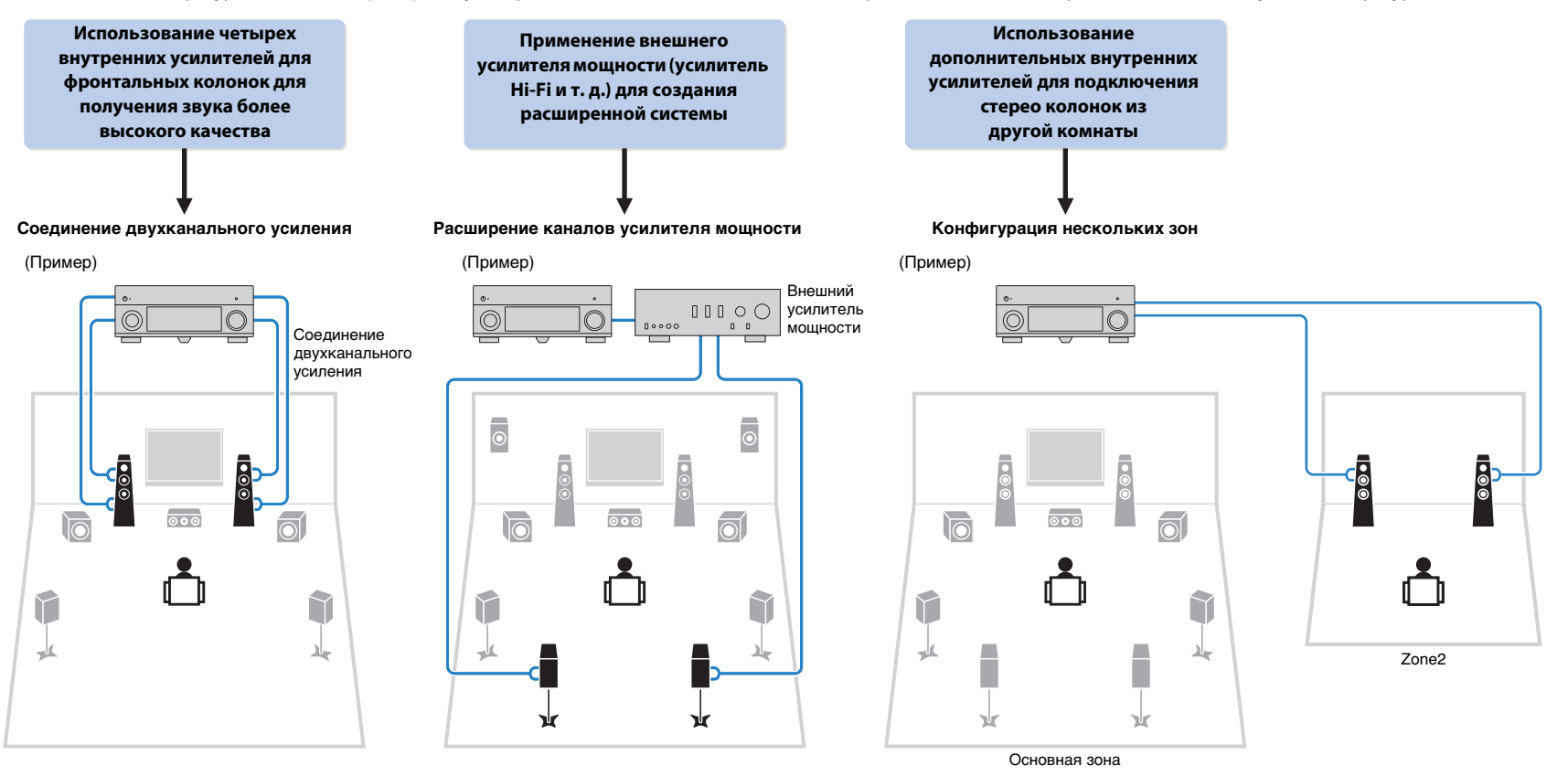

# Возможные конфигурации колонок

|                                | Основная зона             |                                                                 |               |                             |      |
|--------------------------------|---------------------------|-----------------------------------------------------------------|---------------|-----------------------------|------|
| Выходных<br>каналов<br>(макс.) | Двухканальное<br>усиление | Внешний<br>усилитель<br>мощности<br>(обязательный<br>компонент) | Несколько зон | Назн. мощн. ус.<br>(с. 103) | Стр. |
| 5                              | 0                         |                                                                 |               | 5ch BI-AMP                  | 21   |
| 7                              | 0                         | Центр. тылы                                                     |               | 5ch BI-AMP +SB              | 22   |
| 7                              |                           |                                                                 | +1 (Zone2)    | 7ch +1ZONE                  | 22   |

# 

 При реализации одной из следующих конфигураций необходимо задать настройку "Назн. мощн. ус." (с. 103) в меню "Настройка".

# 5ch BI-AMP

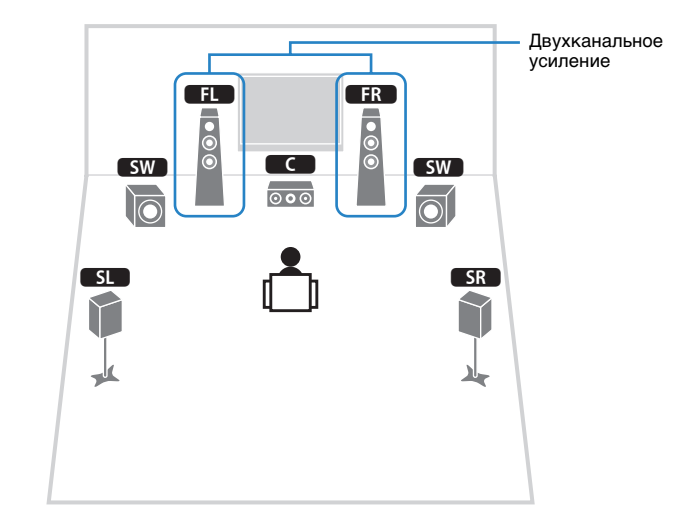

| Колонка | Подключить к                                             |
|---------|----------------------------------------------------------|
| FL FR   | FRONT и EXTRA SP (подключение с двухканальным усилением) |
| C       | CENTER                                                   |
| SL SR   | SURROUND                                                 |
| SBL SBR | (не используется)                                        |
| FPL FPR | (не используется)                                        |
| SW      | SUBWOOFER 1-2                                            |

# 5ch BI-AMP +SB

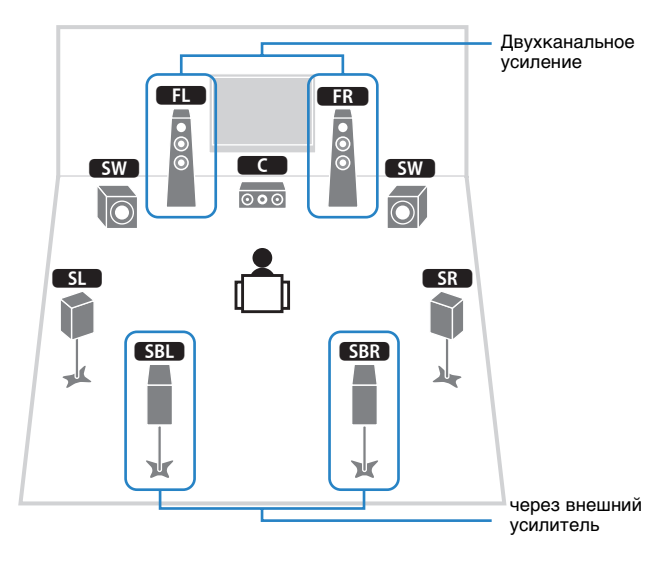

# 7ch +1ZONE

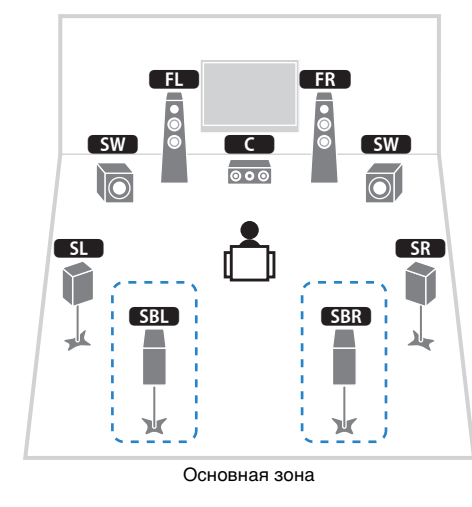

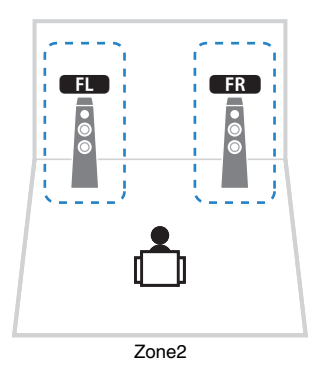

| Колонка | Подключить к                                             |
|---------|----------------------------------------------------------|
| FL FR   | FRONT и EXTRA SP (подключение с двухканальным усилением) |
|         | CENTER                                                   |
| SL SR   | SURROUND                                                 |
| SBL SBR | SUR.BACK (PRE OUT) через внешний усилитель мощности      |
| FPL FPR | (не используется)                                        |
| SW      | SUBWOOFER 1-2                                            |

| Колонка       | Подключить к      |
|---------------|-------------------|
| FL FR         | FRONT             |
| C             | CENTER            |
| SL SR         | SURROUND          |
| SBL SBR       | SURROUND BACK     |
| FPL FPR       | (не используется) |
| SW            | SUBWOOFER 1-2     |
| Zone2 колонки | EXTRA SP          |

# 

• Если включен вывод сигнала в Zone2 (с. 84), тыловые колонки окружающего звучания в основной зоне не выводят звук.

# Подключение фронтальных колонок, поддерживающих соединения с двухканальным усилением

Если используются фронтальные колонки, поддерживающие подключения с двухканальным усилением, подключите эти колонки к разъемам FRONT и разъемам EXTRA SP.

Для активации функции двухканального усиления после подключения кабеля питания настройте параметр "Назн. мощн. ус." (с. 103) в меню "Настройка".

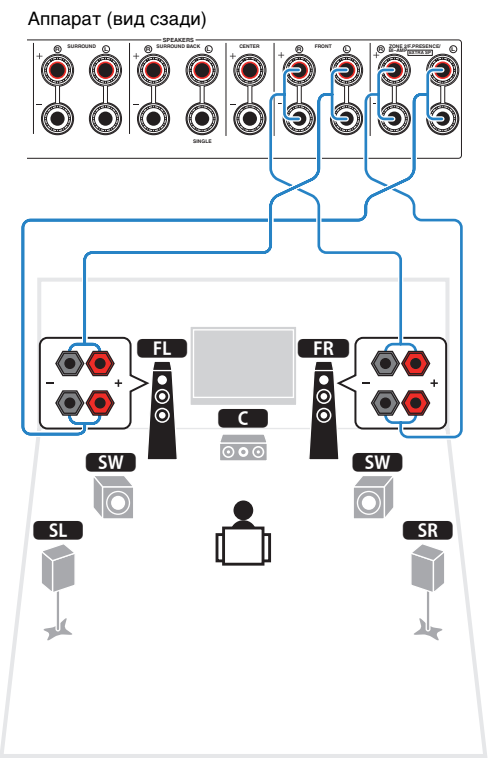

# Разъемы FRONT и EXTRA SP выводят одинаковые сигналы.

#### Предупреждение

 Перед выполнением соединений двухканального усиления извлеките кронштейны или кабели, соединяющие низкочастотный и высокочастотный динамики. Подробнее смотрите инструкцию по эксплуатации колонок. Если не используются соединения с двухканальным усилением, перед подключением кабелей колонок убедитесь, что перемычки или кабели подключены.

# Подключение Zone2 колонок

При использовании колонок Zone2 подключите их к разъемам EXTRA SP.

Чтобы использовать разъемы EXTRA SP для колонок Zone2, после подключения кабеля питания аппарата к розетке настройте параметр "Назн. мощн. ус." (с. 103) в меню "Настройка".

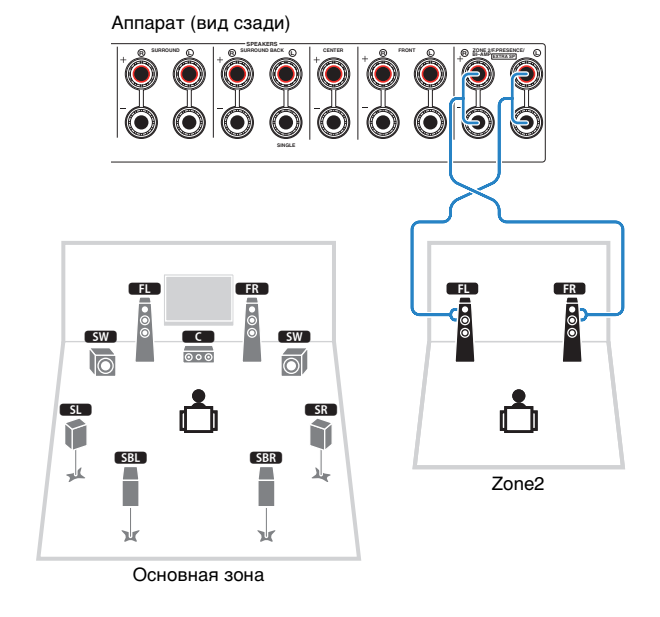

• Колонки Zone2 также можно подключить с помощью внешнего усилителя (с. 81).

# 📕 Подключение внешнего усилителя мощности

При подключении внешнего усилителя мощности (предварительного усилителя) для усиления выходного сигнала колонок подключите входные разъемы усилителя мощности к гнездам PRE OUT аппарата. Через гнезда PRE OUT будут выводиться сигналы с таким же числом каналов, что и через соответствующие разъемы SPEAKERS.

# Предупреждение

- Во избежание появления громких шумов или искаженных звуков перед подключением выполните следующие действия.
- Перед подключением колонок извлеките из розетки силовой кабель переменного тока аппарата и выключите внешний усилитель мощности.
- При использовании гнезд PRE OUT не подключайте колонки к соответствующим разъемам SPEAKERS.
- При использовании предварительного усилителя, не оснащенного обходом регулирования громкости, установите достаточный уровень громкости на предварительном усилителе и зафиксируйте его. в этом случае не подключайте к предварительному усилителю другие приборы (кроме данного аппарата).

#### Аппарат (вид сзади)

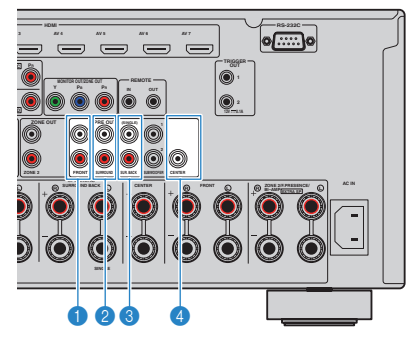

# Пезда FRONT

Вывод звука фронтальных каналов.

# 😢 Гнезда SURROUND

Вывод звука каналов окружающего звучания.

## Пезда SUR. BACK

Вывод звука тыловых каналов окружающего звучания. При использовании только одной тыловой колонки окружающего звучания подключите внешний усилитель к гнезду SINGLE (слева).

# 🕘 Гнездо CENTER

Вывод звука центральных каналов.

# (Пример)

Подключение фронтальных колонок через внешний усилитель мощности

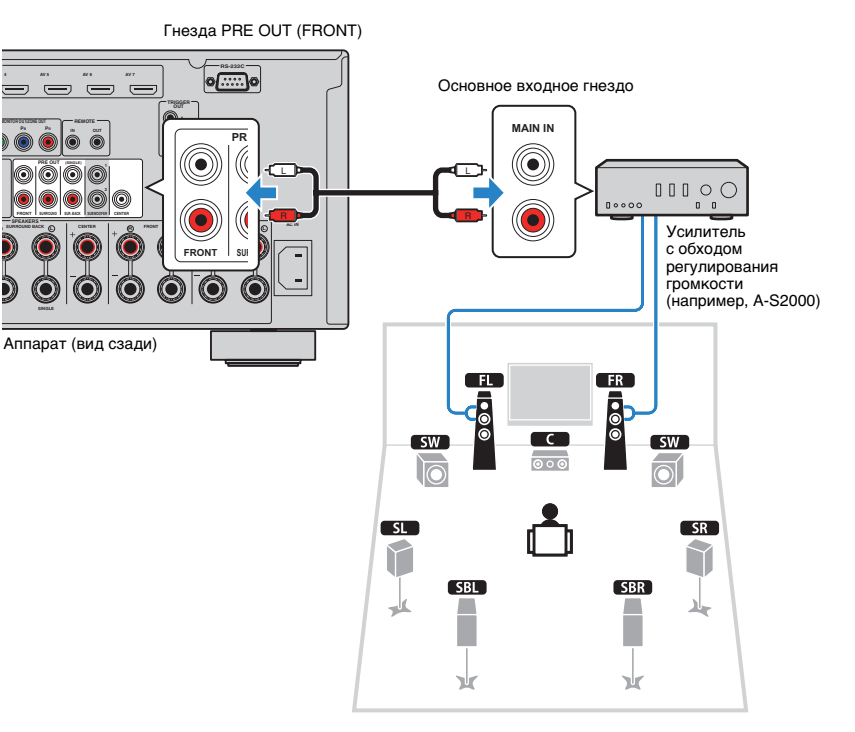

# Сведения о внешних усилителях мощности

Рекомендуется использовать усилители мощности, удовлетворяющие следующим критериям.

- С несбалансированными входами
- С обходом регулирования громкости (или без цепи регулирования громкости)
- Выходная мощность: около 100 Вт (от 6 до 8  $\Omega$ )

# Входные и выходные гнезда и кабели

# 🔳 Видео/аудиогнезда

# 🖵 Гнезда HDMI

Цифровое видео и цифровой звук передаются по одному кабелю. Используйте кабель HDMI.

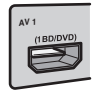

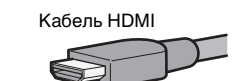

# !

 Используйте 19-штыревой кабель HDMI с логотипом HDMI. Рекомендуется использовать кабель длиной до 5,0 м, чтобы избежать ухудшения качества сигнала.

# Č.

- Гнезда HDMI поддерживают функции управления HDMI, Audio Return Channel (ARC) и передачи видео в формате 3D и 4K.
- Используйте высокоскоростные кабели HDMI и наслаждайтесь видео в формате 3D и 4K.

# 🗅 Гнездо HDMI/MHL

Передает цифровые видео- и аудиосигналы. Используйте кабель MHL.

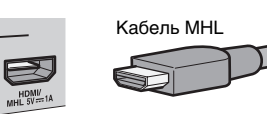

# 

 Гнездо VIDEO AUX на фронтальной панели аппарата поддерживает соединения стандартов HDMI и MHL. Используйте кабель, который подходит к гнезду вашего MHL-совместимого мобильного устройства. Для подключения к гнезду VIDEO AUX HDMI-совместимого воспроизводящего устройства используйте кабель HDMI. Дополнительную информацию о подключении через гнездо MHL см. в разделе "Подключение MHL" (с. 35).

# 📕 Видеогнезда

# 🖵 Гнезда COMPONENT VIDEO

Передача видеосигналов с разделением на три компонента: яркость (Y), насыщенность синего цвета (PB) и насыщенность красного цвета (PR). Используйте компонентный видеокабель с тремя штекерами.

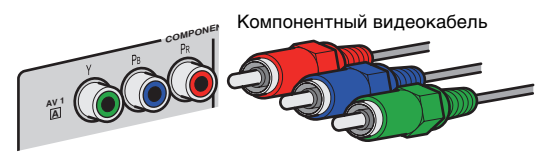

# 🗅 Гнездо S VIDEO

Используется для передачи сигналов S-video, включающих компоненты яркости (Y) и цветности (C). Используйте кабель S-видео.

Кабель S-видео

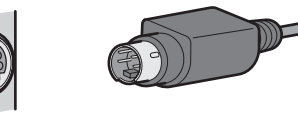

# 🛛 Гнезда VIDEO

Используются для передачи аналогового видеосигнала. Используйте штекерный видеокабель.

Штекерный видеокабель

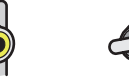

# 📕 Аудиогнезда

# 🛛 Гнезда OPTICAL

Используются для передачи цифрового видеосигнала. Используйте цифровой оптический кабель. Перед использованием кабеля снимите защиту конца (если имеется).

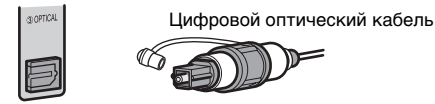

# 🗅 Гнезда COAXIAL

Используются для передачи цифрового видеосигнала. Используйте цифровой коаксиальный кабель.

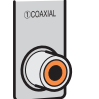

Цифровой коаксиальный кабель

# 🖵 Гнезда AUDIO

Используются для передачи аналогового стереофонического аудиосигнала.Используйте штекерный стереокабель (кабель RCA).

Стереофонический штекерный кабель

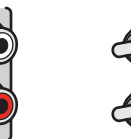

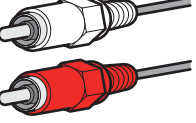

# 2 Подключение телевизора

Подключите к аппарату телевизор для вывода на него входного видеосигнала аппарата. Вы также можете воспроизводить звук с телевизора на аппарате.

Способ подключения зависит от функций и гнезд телевизора для входных видеосигналов. Для выбора способа подключения см. инструкцию по эксплуатации телевизора.

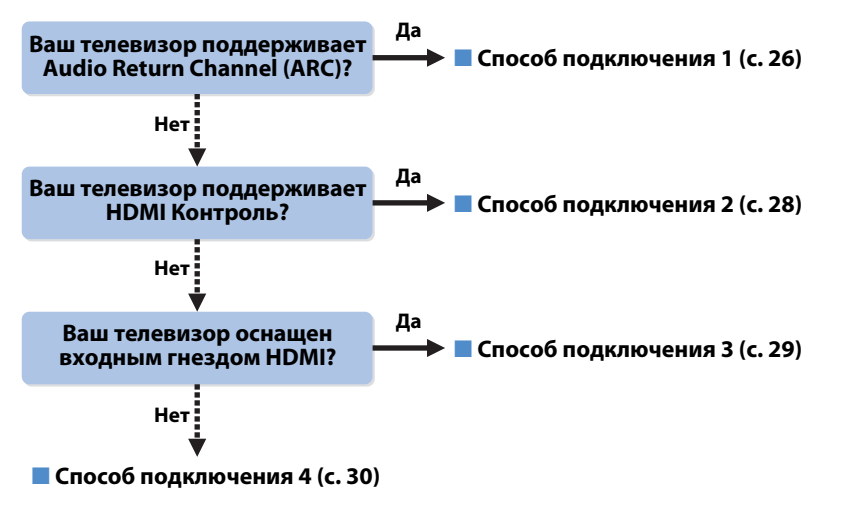

# Сведения об управлении HDMI

Управление HDMI позволяет управлять внешними устройствами по интерфейсу HDMI. Если вы с помощью кабеля HDMI подключите к аппарату телевизор, поддерживающий управление HDMI, то сможете управлять включением и выключением аппарата и регулировать его громкость с помощью пульта ДУ телевизора. Также вы сможете управлять воспроизводящими устройствами (такими как BD/DVD-проигрыватель, поддерживающий управление HDMI), подключенными к аппарату с помощью кабеля HDMI. Более подробные сведения см. в разделе "HDMI Контроль" (с. 141).

# Функция Audio Return Channel (ARC)

Функция ARC позволяет передавать аудиосигналы в обоих направлениях с помощью управления HDMI. Если вы с помощью одного кабеля HDMI подключите к аппарату телевизор, поддерживающий управление HDMI и ARC, вы можете выводить видео/ аудиосигнал на телевизор или принимать входной аудиосигнал с телевизора на аппарат.

# Способ подключения 1 (телевизор, совместимый с функциями HDMI-контроль/ARC)

Соедините аппарат и телевизор с помощью кабеля HDMI.

# 

- Дальнейшее описание предполагает, что вы не изменяли параметры "HDMI" (с. 109) в меню "Настройка".
- HDMI Контроль доступен только для гнезда HDMI OUT 1.
- Используйте кабель HDMI, поддерживающий функцию ARC.

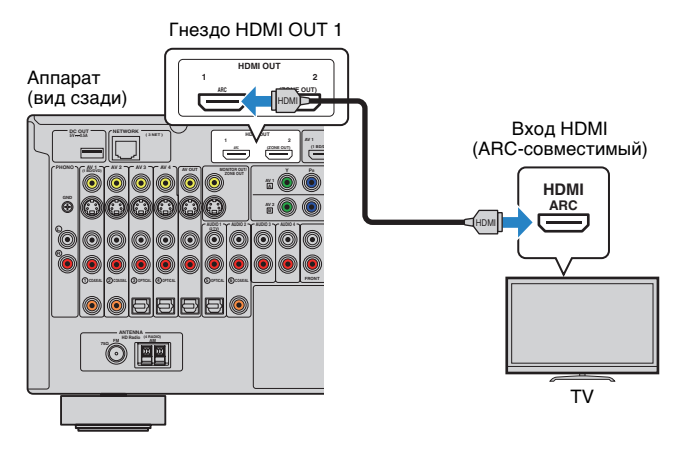

# 

- При подключении телевизора к аппарату с помощью кабеля HDMI на телевизор можно вывести любой видеовход аппарата независимо от способа подключения видеоустройства к аппарату. Подробнее об этом см. в разделе "Схема передачи видеосигнала" (с. 140).
- При подключении телевизора к аппарату с помощью кабеля HDMI можно управлять устройством iPod, запоминающим устройством USB и сетевым устройством, а также настраивать параметры аппарата с помощью меню на экране телевизора.
- С помощью гнезда HDMI OUT 2 можно подключить еще один телевизор или проектор (с. 31).

# 🛛 Необходимые настройки

Чтобы использовать функцию управления HDMI и ARC, необходимо выполнить следующие настройки.

Подробнее о настройках и управлении телевизором см. в инструкции по эксплуатации телевизора.

После подключения к аппарату внешних устройств (таких как телевизор и воспроизводящие устройства) и силового кабеля включите аппарат, телевизор и воспроизводящие устройства.

# Настройте параметры аппарата.

- Убедитесь, что на телевизоре включена функция ARC.
- ② Выберите источник входного видеосигнала телевизора для отображения видеосигнала с аппарата.
- Нажмите кнопку ON SCREEN.

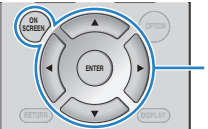

# ON SCREEN

Клавиши курсора ENTER

④ С помощью клавиш курсора выберите "Настройка" и нажмите ENTER.

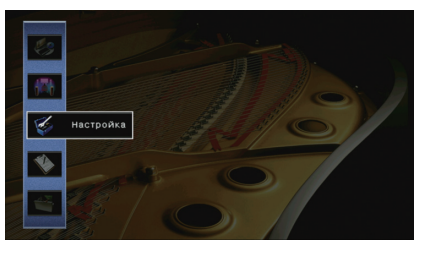

⑤ С помощью клавиш курсора (</>
) выберите "HDMI".

| Аудио Выход            | HDMI Контроль |     |            | Выкл. |
|------------------------|---------------|-----|------------|-------|
| В режим ожидания Выкл. | Аудио Выход   |     |            |       |
|                        |               |     |            | Jukn, |
|                        | lillin 🚮      | di. | <u>é</u> . |       |

- (6) С помощью клавиш курсора (△/▽) выберите "HDMI Контроль" и нажмите ENTER.
- ⑦ С помощью клавиш курсора выберите "Вкл.".
- 8 Нажмите кнопку ON SCREEN.

# Настройте параметры для управления HDMI.

- ① Включите управление HDMI на телевизоре и воспроизводящих устройствах (таких как BD/DVD-проигрыватель, поддерживающий управление HDMI).
- ② Выключите питание телевизора, затем выключите аппарат и воспроизводящие устройства.
- ③ Включите аппарат и воспроизводящие устройства, а затем включите питание телевизора.
- ④ Выберите источник входного видеосигнала телевизора для отображения видеосигнала с аппарата.
- 5 Проверьте следующее.

Аппарат: выбран источник входного сигнала, к которому подключено воспроизводящее устройство. Если это не так, выберите источник входного сигнала вручную.

Телевизор: отображается видеоизображение с воспроизводящего устройства.

(6) Убедитесь, что аппарат синхронизирован с телевизором надлежащим образом: выключите телевизор или отрегулируйте громкость телевизора с помощью пульта ДУ телевизора.

### Настройка завершена.

Когда с помощью пульта ДУ выбирается ТВ-программа, источник входного сигнала аппарата автоматически переключается на "AUDIO 1", а аппарат воспроизводит звук с телевизора. Если вы не слышите звук с телевизора, убедитесь, что для пункта "ARC" (с. 109) в меню "Настройка" выбрано значение "Вкл.".

# 

- Если функция управления HDMI работает ненадлежащим образом, попробуйте выключить и снова включить устройства (или отключить от розетки и повторно подключить их силовые кабели).
   Возможно, это разрешит проблему.
- Если аппарат не синхронизирован с включением и выключением телевизора, проверьте приоритет настройки аудиовыхода телевизора.
- Если при воспроизведении аудиосигнала с использованием функции ARC прерывается звук, установите для параметра "ARC" (с. 109) в меню "Настройка" значение "Выкл." и используйте аудиокабель (цифровой оптический или штекерный стереокабель) для передачи аудиосигнала с телевизора на аппарат (с. 28).

# **X**

 В изначальных заводских настройках в качестве входного аудиосигнала телевизора установлено значение "AUDIO 1". Если вы подключили к гнездам AUDIO 1 какое-либо внешнее устройство, используйте параметр "Аудиовход ТВ" (с. 109) в меню "Настройка" для изменения источника входного аудиосигнала телевизора. Для использования функции SCENE (с. 50) также необходимо изменить источник входного сигнала для SCENE(TV).

# Способ подключения 2 (телевизор, совместимый с функцией HDMI-контроль)

Подключите телевизор к аппарату с помощью кабеля HDMI и аудио кабеля (цифрового оптического кабеля или штекерного стереокабеля).

# 

- Дальнейшее описание предполагает, что вы не изменяли параметры "HDMI" (с. 109) в меню "Настройка".
- HDMI Контроль доступен только для гнезда HDMI OUT 1.

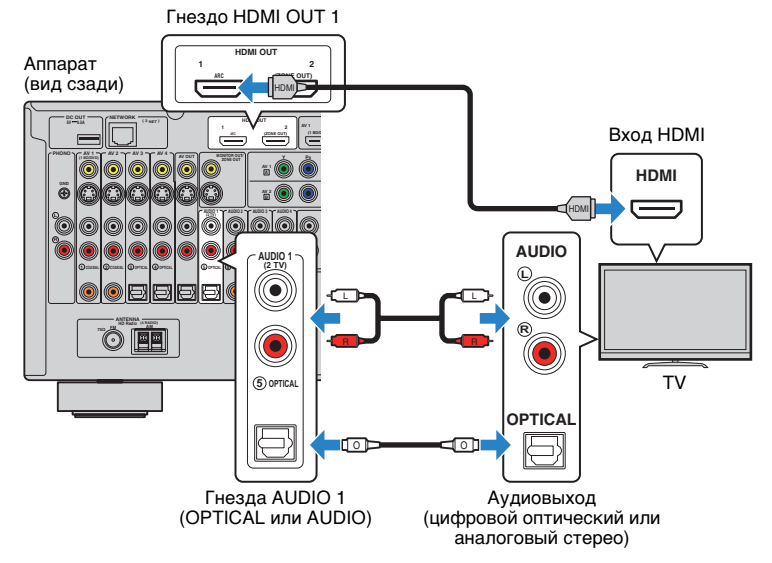

# 

- При подключении телевизора к аппарату с помощью кабеля HDMI на телевизор можно вывести любой видеовход аппарата независимо от способа подключения видеоустройства к аппарату. Подробнее об этом см. в разделе "Схема передачи видеосигнала" (с. 140).
- При подключении телевизора к аппарату с помощью кабеля HDMI можно управлять устройством iPod, запоминающим устройством USB и сетевым устройством, а также настраивать параметры аппарата с помощью меню на экране телевизора.
- С помощью гнезда HDMI OUT 2 можно подключить еще один телевизор или проектор (с. 31).

# Необходимые настройки

Чтобы использовать функцию управления HDMI, необходимо выполнить следующие настройки. Подробнее о настройках и управлении телевизором см. в инструкции по эксплуатации телевизора.

После подключения к аппарату внешних устройств (таких как телевизор и воспроизводящие устройства) и силового кабеля включите аппарат, телевизор и воспроизводящие устройства.

# Настройте параметры аппарата.

- 1 Выберите источник входного видеосигнала телевизора для отображения видеосигнала с аппарата.
- Нажмите кнопку ON SCREEN.

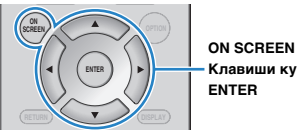

Клавиши курсора ENTER

③ С помощью клавиш курсора выберите "Настройка" и нажмите ENTER.

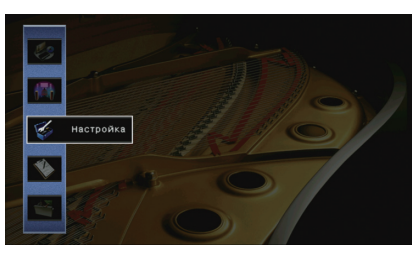

④ С помощью клавиш курсора () выберите "HDMI".

| НОМІ Контроль    | Выкл  |
|------------------|-------|
| Аудио Выход      | -     |
| В режим ожидания | Выкл. |
|                  |       |
|                  |       |
|                  |       |
|                  | 4 4 3 |
| Hasag:RETURN     | 1/3   |
| Hasaa:RETURN     | 1/3   |

- ⑤ С помощью клавиш курсора (△/▽) выберите "HDMI Контроль" и нажмите ENTER.
- ⑥ С помощью клавиш курсора выберите "Вкл.".
- Нажмите кнопку ON SCREEN.

# 3 Настройте параметры для управления HDMI.

- ① Включите управление HDMI на телевизоре и воспроизводящих устройствах (таких как BD/DVD-проигрыватель, поддерживающий управление HDMI).
- ② Выключите питание телевизора, затем выключите аппарат и воспроизводящие устройства.
- ③ Включите аппарат и воспроизводящие устройства, а затем включите телевизор.
- ④ Выберите источник входного видеосигнала телевизора для отображения видеосигнала с аппарата.
- ⑤ Проверьте следующее.

**Аппарат**: выбран источник входного сигнала, к которому подключено воспроизводящее устройство. Если это не так, выберите источник входного сигнала вручную.

Телевизор: отображается видеоизображение с воспроизводящего устройства.

(6) Убедитесь, что аппарат синхронизирован с телевизором надлежащим образом: выключите телевизор или отрегулируйте громкость телевизора с помощью пульта ДУ телевизора.

#### Настройка завершена.

Когда с помощью пульта ДУ выбирается ТВ-программа, источник входного сигнала аппарата автоматически переключается на "AUDIO 1", а аппарат воспроизводит звук с телевизора.

# Π

- Если функция управления HDMI работает ненадлежащим образом, попробуйте выключить и снова включить устройства (или отключить от розетки и повторно подключить их силовые кабели).
   Возможно, это разрешит проблему.
- Если аппарат не синхронизирован с включением и выключением телевизора, проверьте приоритет настройки аудиовыхода телевизора.

# Č.

 В изначальных заводских настройках в качестве входного аудиосигнала телевизора установлено значение "AUDIO 1". Если вы подключили к гнездам AUDIO 1 какое-либо внешнее устройство, используйте параметр "Аудиовход ТВ" (с. 109) в меню "Настройка" для изменения источника входного аудиосигнала телевизора. Для использования функции SCENE (с. 50) также необходимо изменить источник входного сигнала для SCENE(TV).

# Способ подключения 3 (телевизор с входными гнездами HDMI)

Подключите телевизор к аппарату с помощью кабеля HDMI и аудио кабеля (цифрового оптического кабеля или штекерного стереокабеля).

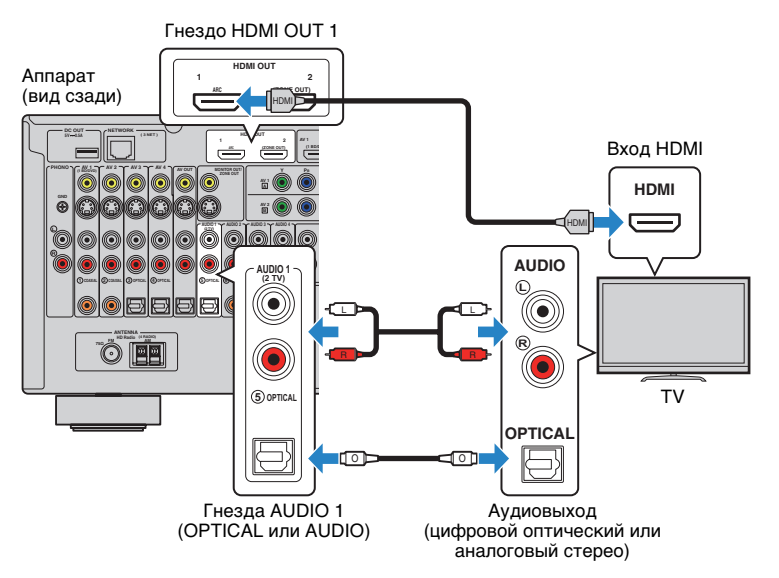

Если в качестве источника входного сигнала аппарата выбрать "AUDIO 1", нажав на пульте ДУ AUDIO 1 или SCENE(TV), звук с телевизора будет воспроизводиться через аппарат.

# 

- При подключении телевизора к аппарату с помощью кабеля HDMI на телевизор можно вывести любой видеовход аппарата независимо от способа подключения видеоустройства к аппарату. Подробнее об этом см. в разделе "Схема передачи видеосигнала" (с. 140).
- При подключении телевизора к аппарату с помощью кабеля HDMI можно управлять устройством iPod, запоминающим устройством USB и сетевым устройством, а также настраивать параметры аппарата с помощью меню на экране телевизора.
- Если вы подключили к гнездам AUDIO 1 какое-либо внешнее устройство, подключите телевизор к одному из гнезд AUDIO 2–4. Для использования функции SCENE (с. 50) также необходимо изменить источник входного сигнала для SCENE(TV).
- С помощью гнезда HDMI OUT 2 можно подключить еще один телевизор или проектор (с. 31).

# Способ подключения 4 (телевизор без входных гнезд HDMI)

Выберите один из следующих способов подключения в зависимости от набора входных видеогнезд телевизора.

Если в качестве источника входного сигнала аппарата выбрать "AUDIO 1". нажав на пульте ДУ AUDIO 1 или SCENE(TV), звук с телевизора будет воспроизводиться через аппарат.

# 

- Если телевизор подключен к аппарату не с помощью кабеля HDMI, вы не сможете выводить сигнал на телевизор через интерфейс HDMI.
- Осуществление операций с помощью экрана телевизора возможно только в том случае, если телевизор подключен к аппарату через интерфейс HDMI.

# 

 Если вы подключили к гнездам AUDIO 1 какое-либо внешнее устройство, подключите телевизор к одному из гнезд AUDIO 2-4. Для использования функции SCENE (с. 50) также необходимо изменить источник входного сигнала для SCENE(TV).

## Подключение COMPONENT VIDEO (с помощью компонентного видеокабеля)

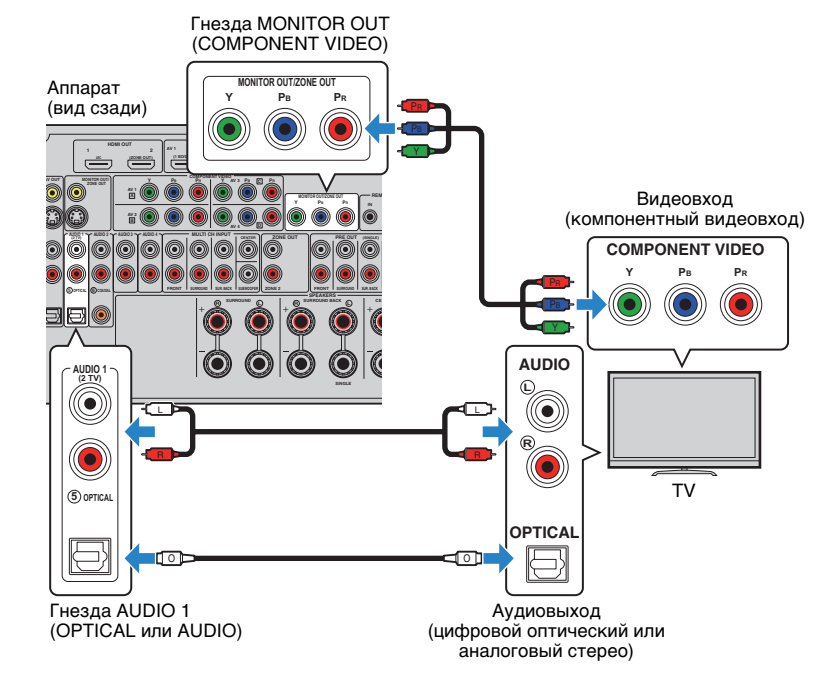

### Подключение S VIDEO (с помощью кабеля S-video)

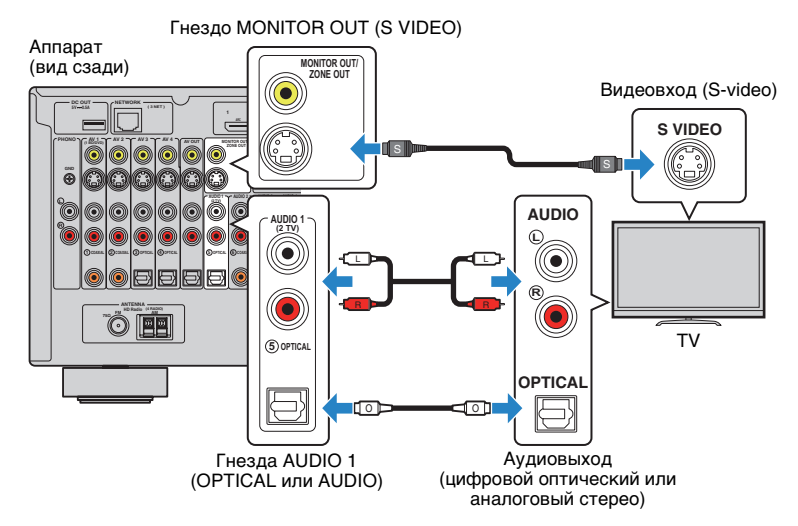

#### Подключение VIDEO (композитного видео) (с помощью штекерного видеокабеля)

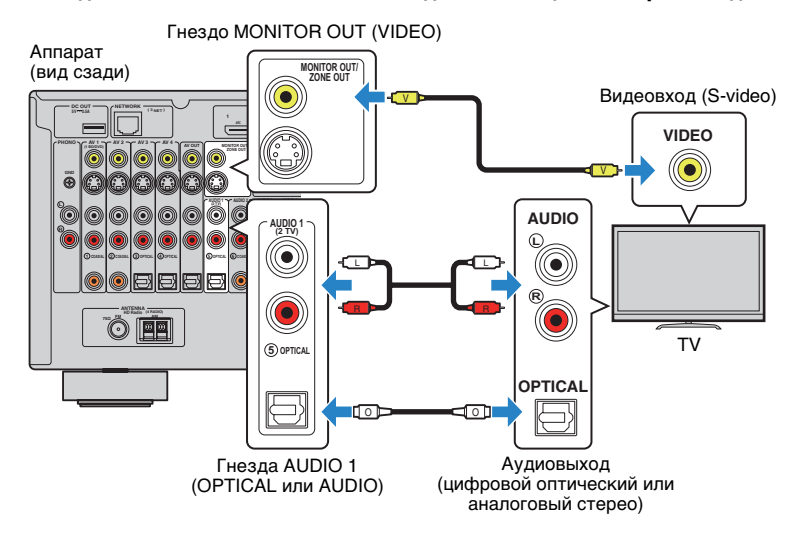

# 📕 Подключение другого телевизора или проектора

Этот аппарат оснащен двумя выходными гнездами HDMI. Если с помощью кабеля HDMI подключить к аппарату другой телевизор или проектор, можно переключать телевизор (или проектор) на просмотр видео с помощью пульта ДУ (с. 49).

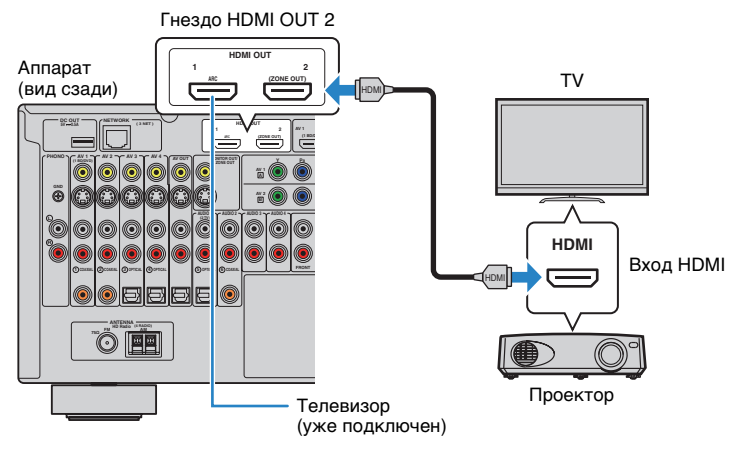

# !

- Контроль HDMI для гнезда HDMI OUT 2 недоступен.
- Если установить для параметра "Назнач. HDMI OUT2" (с. 113) в меню "Настройка" значение "Zone2", вы сможете подключить видеомонитор для Zone2 к гнезду HDMI OUT 2 и воспроизводить на нем видео и аудио (с. 82).

# **3** Подключение воспроизводящих устройств

Аппарат оснащен различными входными гнездами, в том числе входными гнездами HDMI, и позволяет подключать различные виды воспроизводящих устройств. Сведения о том, как подключить устройство iPod или запоминающее устройство USB, см. на последующих страницах.

- Подключение устройства iPod (с. 65)
- Подключение запоминающего устройства USB (с. 69)

# Подключение видеоустройств (таких как BD/DVD-проигрыватели)

Вы можете подключать к аппарату видеоустройства, такие как BD/DVD-проигрыватели, телевизионные абонентские приставки и игровые консоли. Выберите один из следующих способов подключения в зависимости от набора выходных видео/аудиогнезд видеоустройства. Если на видеоустройстве есть выходное гнездо HDMI, рекомендуем использовать подключение HDMI.

# .

- Если вы подключили к аппарату телевизор не с помощью кабеля HDMI, вы не сможете выводить сигнал на телевизор по интерфейсу HDMI.
- Дальнейшее описание предполагает, что вы не изменяли параметры "Назначение входа" (с. 114) в меню "Настройка". При необходимости гнезда COMPONENT VIDEO (Д, В, С, D), COAXIAL (①, ②, ⑥) и OPTICAL (③, ④, ⑤) можно назначить другому источнику входного сигнала.

# **X**

 Если установить несколько аудиоподключений для одного источника входного сигнала, аудиосигнал, воспроизводимый данным аппаратом, будет определяться в соответствии с настройкой "Аудио выбор" (с. 90) в меню "Опция".

# Coединение HDMI

Подключите видеоустройство к аппарату с помощью кабеля HDMI.

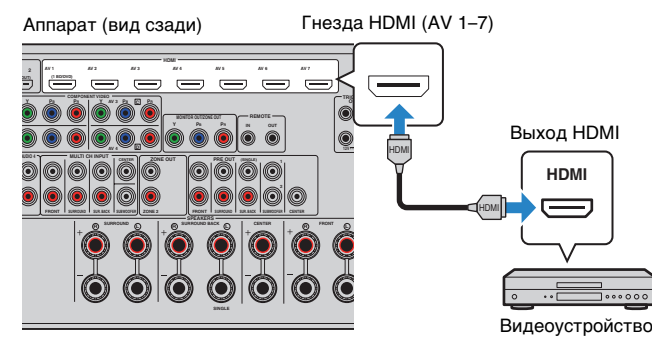

Если в качестве источника входного сигнала аппарата при помощи пульта ДУ выбрать AV 1–7, видео/аудиосигнал, который воспроизводится на видеоустройстве, будет выводиться через аппарат.

# 📕 Подключение компонентного видео

Подключите видеоустройство к аппарату с помощью компонентного видеокабеля и аудиокабеля (цифрового коаксиального кабеля, цифрового оптического кабеля или штекерного стереокабеля). Выберите набор входных гнезд на аппарате в зависимости от набора выходных аудиогнезд видеоустройства.

| Выходные гнезда на видеоустройстве |                          | Вуолица гиезла на аппарате         |  |
|------------------------------------|--------------------------|------------------------------------|--|
| Видео                              | Аудио                    | Входпые і пезда на аппарате        |  |
| Компонентный<br>видеосигнал        | Цифровой<br>коаксиальный | AV 1-2 (COMPONENT VIDEO + COAXIAL) |  |
|                                    | Цифровой оптический      | AV 3-4 (COMPONENT VIDEO + OPTICAL) |  |
|                                    | Аналоговый (стерео)      | AV 1-4 (COMPONENT VIDEO + AUDIO)   |  |

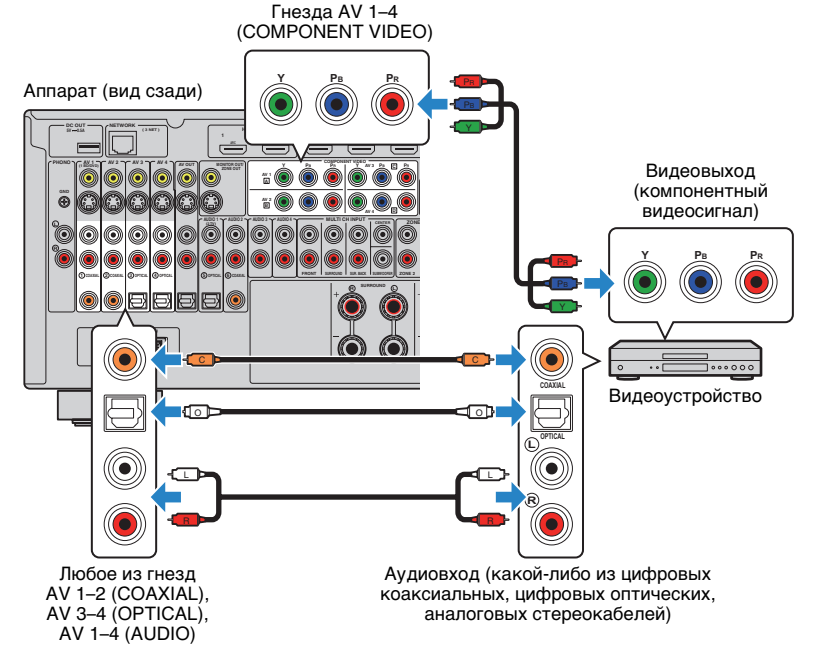

Если в качестве источника входного сигнала аппарата при помощи пульта ДУ выбрать AV 1–4, видео/аудиосигнал, который воспроизводится на видеоустройстве, будет выводиться через аппарат.

# Подключение S-видео

Подключите видеоустройство к аппарату с помощью кабеля S-video и аудиокабеля (цифрового коаксиального кабеля, цифрового оптического кабеля или штекерного стереокабеля). Выберите набор входных гнезд на аппарате в зависимости от набора выходных аудиогнезд видеоустройства.

| Выходные гнезда на видеоустройстве |                          | Вуолицие гнезда на аппарате |
|------------------------------------|--------------------------|-----------------------------|
| Видео                              | Аудио                    | Входные гнезда на аппарате  |
| S-видео                            | Цифровой<br>коаксиальный | AV 1–2 (S VIDEO + COAXIAL)  |
|                                    | Цифровой оптический      | AV 3-4 (S VIDEO + OPTICAL)  |
|                                    | Аналоговый (стерео)      | AV 1–4 (S VIDEO + AUDIO)    |

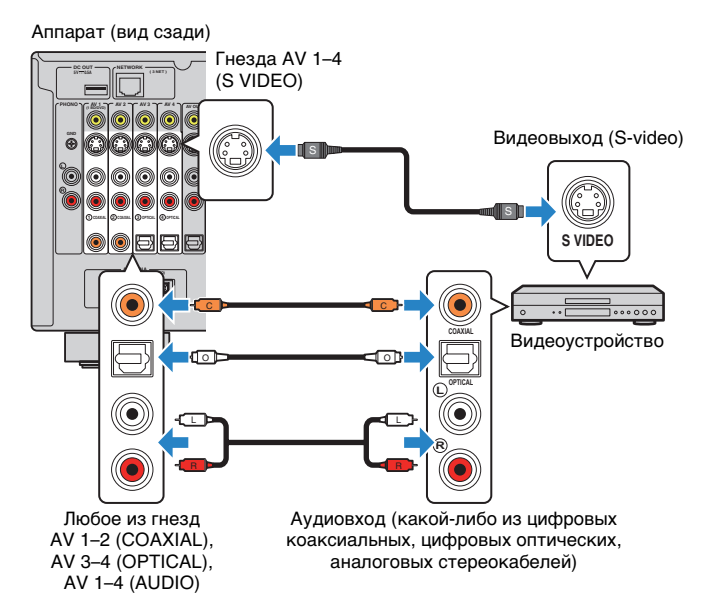

Если в качестве источника входного сигнала аппарата при помощи пульта ДУ выбрать AV 1–4, видео/аудиосигнал, который воспроизводится на видеоустройстве, будет выводиться через аппарат.

# 📕 Подключение композитного видео

Подключите видеоустройство к аппарату с помощью штекерного видеокабеля и аудиокабеля (цифрового коаксиального кабеля, цифрового оптического кабеля или штекерного стереокабеля). Выберите набор входных гнезд на аппарате в зависимости от набора выходных аудиогнезд видеоустройства.

| Выходные гнезда на видеоустройстве |                          |                             |
|------------------------------------|--------------------------|-----------------------------|
| Видео                              | Аудио                    | Входные і незда на анцарате |
| Композитный<br>видеосигнал         | Цифровой<br>коаксиальный | AV 1–2 (VIDEO + COAXIAL)    |
|                                    | Цифровой оптический      | AV 3-4 (VIDEO + OPTICAL)    |
|                                    | Аналоговый (стерео)      | AV 1–4 (VIDEO + AUDIO)      |

### Аппарат (вид сзади)

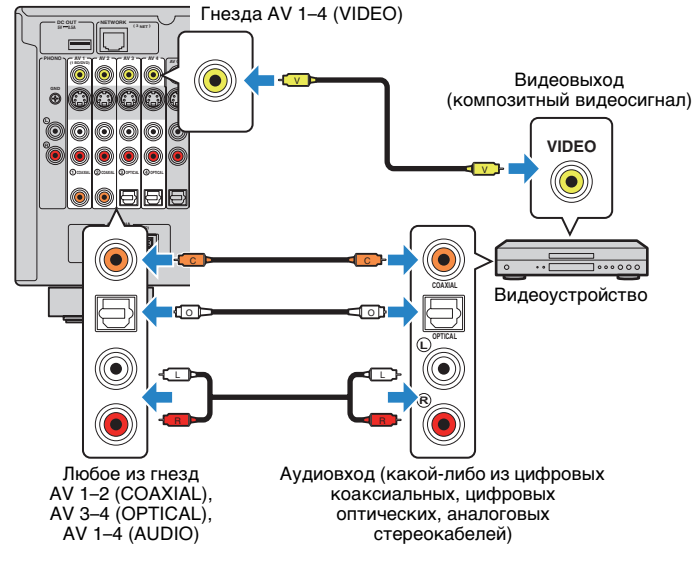

Если в качестве источника входного сигнала аппарата при помощи пульта ДУ выбрать AV 1–4, видео/аудиосигнал, который воспроизводится на видеоустройстве, будет выводиться через аппарат.

# Подключение аудиоустройств (таких как СD-проигрыватели)

Подключите к аппарату аудиоустройства, например CD-проигрыватели, MD-проигрыватели или проигрыватель пластинок. Выберите один из следующих способов подключения в зависимости от набора выходных аудиогнезд аудиоустройства.

# !

• Дальнейшее описание предполагает, что вы не изменяли параметры "Назначение входа" (с. 114) в меню "Настройка". При необходимости гнезда COAXIAL (①, ②, ⑥) и OPTICAL (③, ④, ⑤) можно назначить другому источнику входного сигнала.

# 

 Если установить несколько аудиоподключений для одного источника входного сигнала, аудиосигнал, воспроизводимый данным аппаратом, будет определяться в соответствии с настройкой "Аудио выбор" (с. 90) в меню "Опция".

| Выходные аудиогнезда аудиоустройства | Выходные аудиогнезда на аппарате      |
|--------------------------------------|---------------------------------------|
| Цифровой коаксиальный                | AV 1–2 (COAXIAL)<br>AUDIO 2 (COAXIAL) |
| Цифровой оптический                  | AV 3-4 (OPTICAL)<br>AUDIO 1 (OPTICAL) |
| Аналоговый (стерео)                  | AV 1–4 (AUDIO)<br>AUDIO 1–4 (AUDIO)   |
| Проигрыватель (PHONO)                | PHONO                                 |

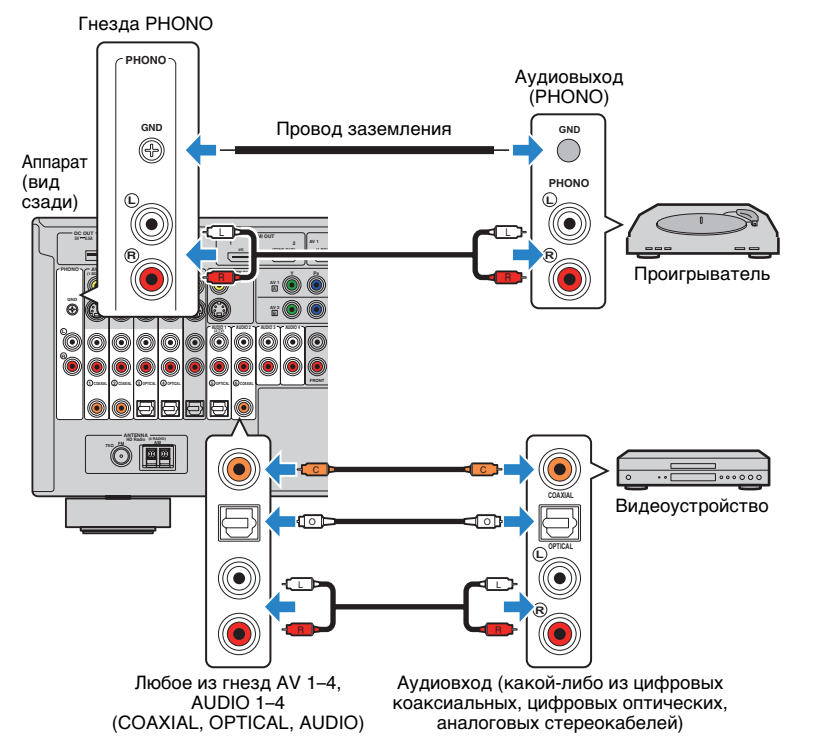

Если выбрать источник входного сигнала с помощью кнопок AV 1–4, AUDIO 1–4 или PHONO на пульте ДУ, аудиосигнал, воспроизводимый аудиоустройством, будет выводиться через аппарат.

#### При подключении проигрывателя

- Гнездо PHONO аппарата совместимо с ММ-картриджем. Для подключения проигрывателя с МС-картриджем с низким уровнем выхода используйте повышающий трансформатор.
- Подключение проигрывателя к разъему GND аппарата может уменьшить шум сигнала.

# Подключение к гнездам на передней панели

Для временного подключения к аппарату устройства воспроизведения воспользуйтесь гнездом VIDEO AUX.

Разъем USB используется для подключения iPod или запоминающего устройства USB.Подробнее об этом см. в разделах "Подключение iPod" (с. 65) или "Подключение запоминающего устройства USB" (с. 69).

Перед подключением устройства к аппарату убедитесь, что устройство остановлено, и уменьшите громкость на аппарате.

# 🛯 Подключение HDMI

Подключите к аппарату устройство, совместимое со стандартом HDMI (например, игровую консоль или видеокамеру), с помощью HDMI-кабеля.

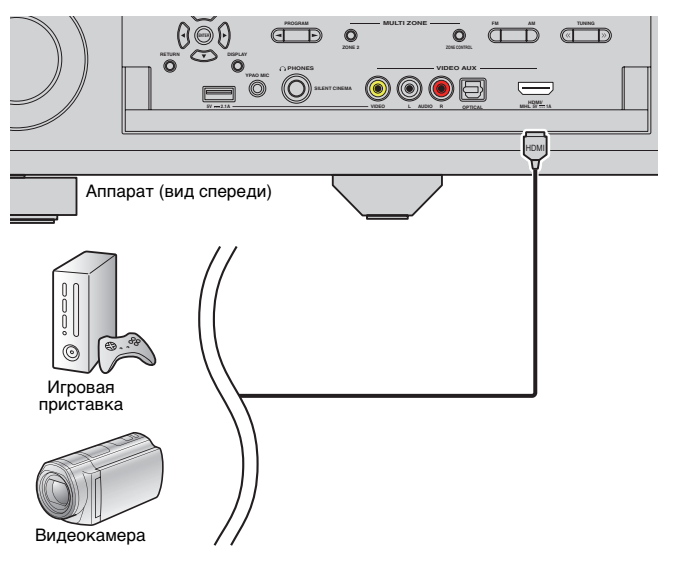

Если в качестве источника входного сигнала аппарата, нажав V-AUX на пульте ДУ, выбрать "V-AUX", видео/аудиосигнал, который воспроизводится на видеоустройстве, будет выводиться через аппарат.

.

- Для просмотра видеоизображений, которые вводятся через гнездо VIDEO AUX (HDMI/MHL IN), нужно подключить телевизор к гнезду аппарата HDMI OUT (с. 26 to 29).
- Необходимо подготовить кабель HDMI, который соответствует выходным гнездам используемого устройства.

# 

 При выборе "USB" в качестве источника входного сигнала видеосигналы, входящие в гнезда VIDEO AUX, выводятся по умолчанию из гнезд HDMI OUT и MONITOR OUT (VIDEO). Можно изменить настройки видеовыхода в разделе "Видеовыход" (с. 93) меню "Вход".

# Подключение MHL

Подключите MHL-совместимое мобильное устройство (например, смартфон) к аппарату, используя MHL-кабель. В результате вы сможете воспроизводить видео в формате Full HD и многоканальный звук с мобильного устройства. Гнездо VIDEO AUX (HDMI/MHL IN) аппарата позволяет выводить видео- и аудиосигналы напрямую из мобильного устройства на аппарат.

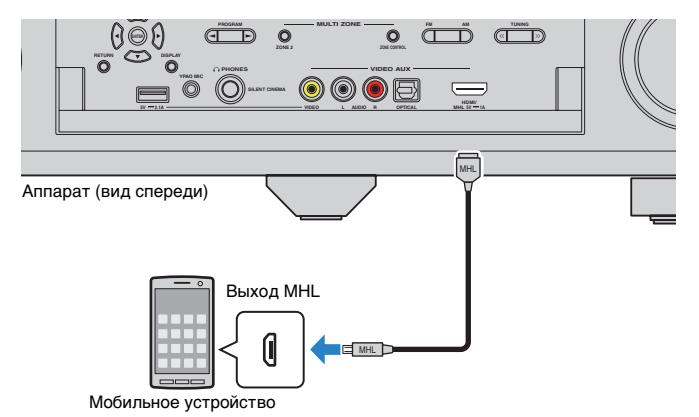

Если в качестве источника входного сигнала аппарата выбрать "V-AUX", видео- или аудиосигнал, который воспроизводится на мобильном устройстве, будет выводиться через аппарат.

# 

- Для просмотра видеоизображений, которые выводятся через гнездо VIDEO AUX (HDMI/MHL IN), нужно подключить телевизор к гнезду аппарата HDMI OUT (с. 26–29).
- Необходимо подготовить MHL-кабель, который соответствует гнезду используемого мобильного устройства.
- Если вы не слышите звуки, воспроизводимые на мобильном устройстве, проверьте громкость на мобильном устройстве.

# Č.

- Для управления мобильным устройством можно использовать клавиши управления меню, клавиши управления внешнего устройства и цифровые клавиши пульта ДУ. Однако в зависимости от модели мобильного устройства или версии его приложения, некоторые функции могут не поддерживаться.
   В таком случае для управления воспользуйтесь нужными функциями непосредственно на мобильном устройстве.
- Если функция "В режим ожидания" (с. 110) в меню "Настройка" включена, можно выводить видео- или аудиосигналы мобильного устройства на телевизор или управлять мобильным устройством, используя пульт ДУ аппарата, даже если аппарат находится в режиме ожидания.
- Аппарат подает питание на мобильное устройство в следующих случаях.
- Когда аппарат включен.
- Когда аппарат находится в режиме ожидания при включенной функции "В режим ожидания" (с. 110) в меню "Настройка".

# Композитное видео/аналоговое стерео/цифровое оптическое соединение

Подключите воспроизводящее устройство (например игровую консоль или камеру) к аппарату с помощью штекерного видеокабеля и аудиокабеля (цифрового оптического кабеля или штекерного стереокабеля).

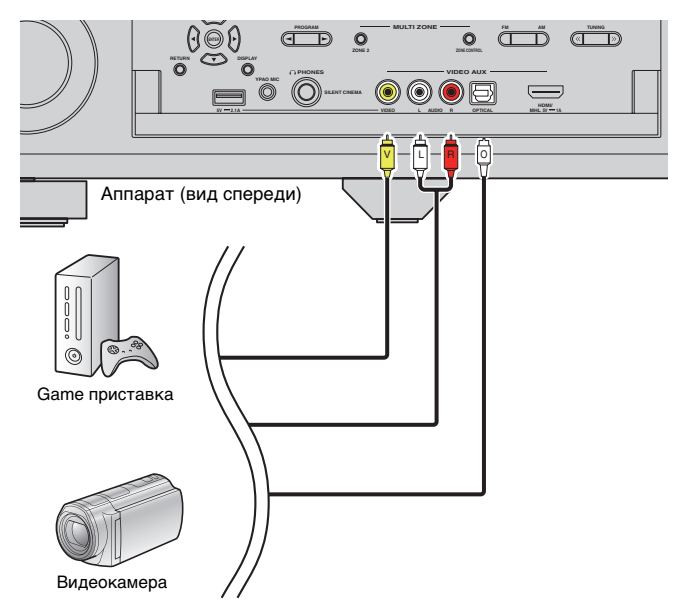

Если в качестве источника входного сигнала аппарата выбрать "V-AUX", видеоили аудиосигнал, который воспроизводится на устройстве, будет выводиться через аппарат.

# 

 Если видеоустройства подключены и к гнезду VIDEO AUX (HDMI/MHL IN), и к гнездам VIDEO AUX (VIDEO/AUDIO), аппарат выводит входящий видео- или аудиосигнал через гнездо VIDEO AUX (HDMI/MHL IN).

# 4 Подключение FM/AM-антенн

Подключите прилагаемые FM/AM-антенны к аппарату.

Закрепите крайнюю часть FM-антенны на стене, а AM-антенну разместите на плоской поверхности.

• Размещение разъемов антенн зависит от региона покупки.

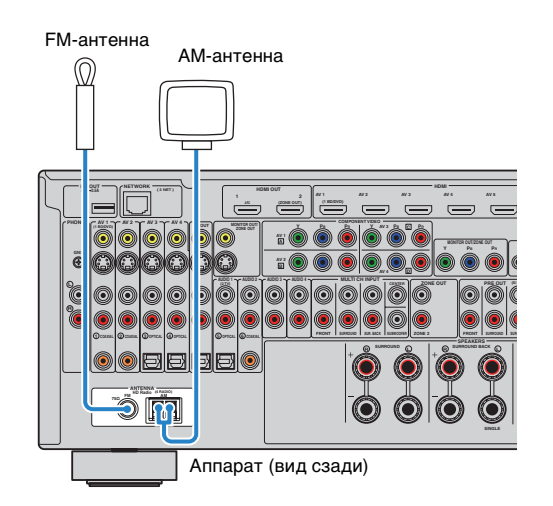

# Сборка АМ-антенны

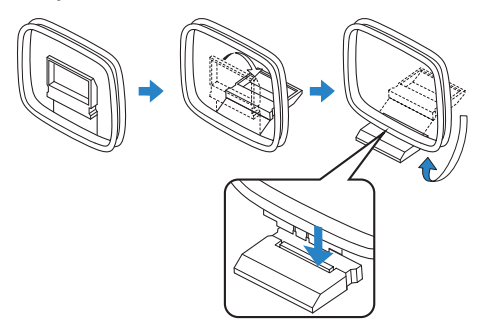

# Подключение АМ-антенны

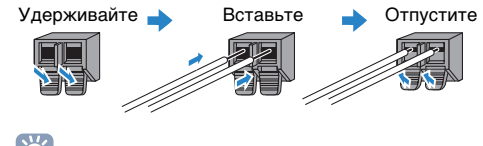

- Отмотайте кабель АМ-антенны на необходимую длину.
- Провода рамочной АМ-антенны не имеют полярности.
### 5 Подключение к сети

Для соединения маршрутизатора и данного аппарата используйте продающийся в торговой сети сетевой кабель STP (САТ-5 или более скоростной кабель прямого подключения).

Вы можете прослушивать на аппарате интернет-радиостанции или музыкальные файлы, которые хранятся на медиасерверах, таких как ПК и Network Attached Storage (NAS).

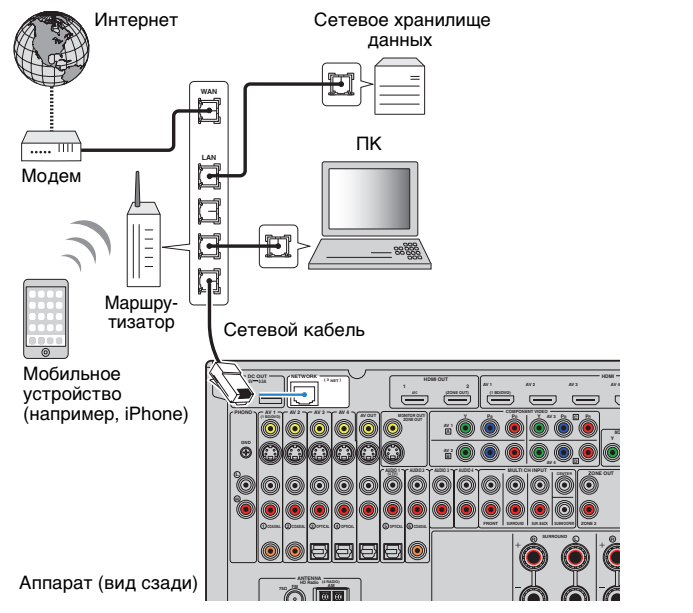

## 

- При использовании маршрутизатора, поддерживающего функцию DHCP, сетевые параметры (IP-адрес и т. п.) будут назначены аппарату автоматически, т. е. необходимости настраивать сетевые параметры нет. Если ваш маршрутизатор не поддерживает функцию DHCP или вы хотите настроить сетевые параметры вручную, выполните настройку сети (с. 110).
- Вы можете проверить, правильно ли назначены устройству сетевые параметры (такие как IP-адрес и т. п.), в пункте "Сеть" (с. 118) меню "Информация".

## .

- Некоторые программы защиты данных, установленные на ПК, или настройки брандмауэра сетевых устройств могут заблокировать доступ данного аппарата к сетевым устройствам или Интернету.
   в таких случаях выполните надлежащую настройку программ защиты данных или брандмауэра.
- Каждый из серверов должен находиться в той же подсети, что и сам аппарат.
- Для использования данной службы через Интернет настоятельно рекомендуем использовать широкополосное соединение.

### **6** Подключение других устройств

### Подключение записывающих устройств

Для подключения записывающих видео- и аудиоустройств используются гнезда AV OUT. Через эти гнезда выводится видео/аудиосигнал, выбранный в качестве источника входящего сигнала.

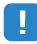

- Гнезда AV OUT не могут выводить видео- и аудиосигналы, поступающие через гнезда HDMI или COMPONENT VIDEO.
- Используйте гнезда AV OUT только для подключения записывающих устройств.

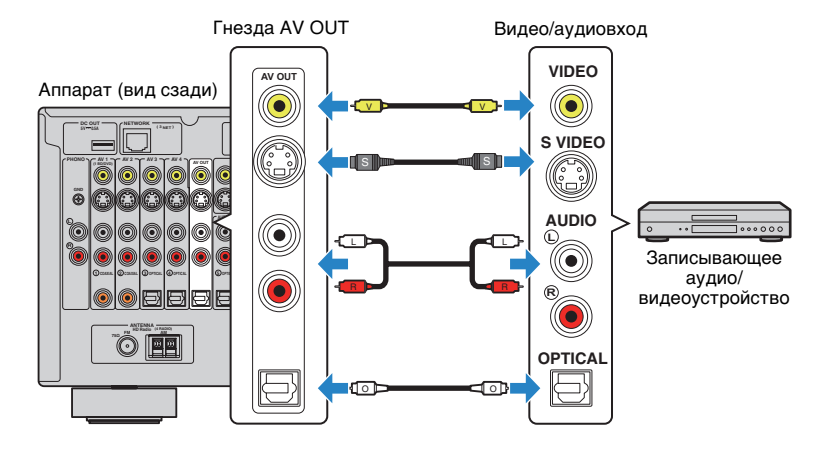

# Подключение устройства, поддерживающего аналоговый многоканальный вывод

Устройства, поддерживающие аналоговый многоканальный вывод, например, DVD-проигрыватель и SACD-проигрыватель, можно подключить к гнездам MULTI CH INPUT.

#### Аппарат (вид сзади)

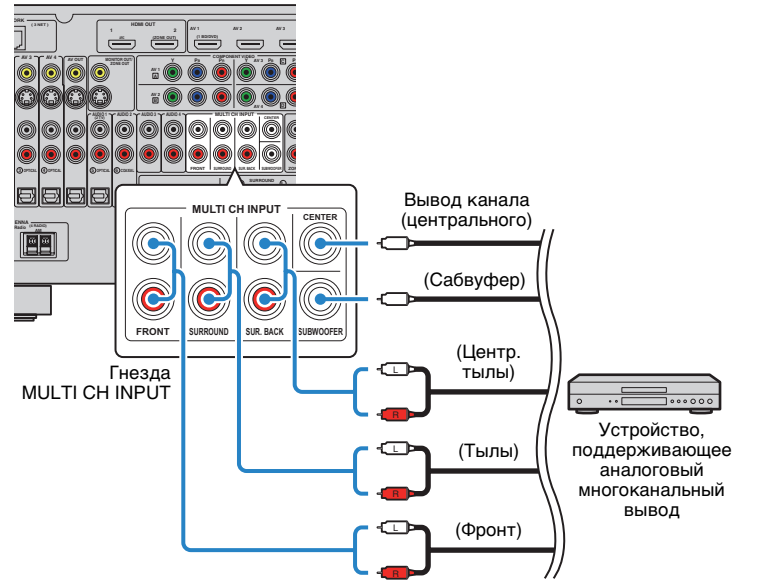

Если в качестве источника входного сигнала аппарата, нажав MULTI на пульте ДУ, выбрать "MULTI CH", аудиосигнал, который воспроизводится на видеоустройстве, будет выводиться через аппарат.

## 

- С помощью пункта "Видеовыход" (с. 93) в меню "Вход" можно выбрать отображение источника видеосигнала, если выбран параметр "MULTI СН". При подключении видеоустройства (например, DVD-проигрывателя) к гнездам MULTI СН INPUT для подключения видеосигнала используйте входное гнездо, указанное в "Видеовыход".
- Поскольку данный аппарат не осуществляет перенаправление сигналов, подаваемых через гнезда MULTI CH INPUT с целью компенсации в случае отсутствующих колонок, задайте соответствующие настройки на внешнем устройстве (например, DVD-проигрывателе) в соответствии с конфигурацией колонок.
- В случае выбора опции "MULTI CH" в качестве источника входного сигнала выбор режима звука и регулировка тональности будут недоступны.

# Подключение устройства, совместимого с функцией триггера

Функция триггера позволяет управлять внешним устройством совместно с управлением аппаратом (включение и выключение питания, выбор входного сигнала и т. п.). При использовании сабвуфера Yamaha, поддерживающего системное подключение, или устройства с гнездом триггерного ввода можно использовать функцию триггера, подключив внешнее устройство к одному из гнезд TRIGGER OUT.

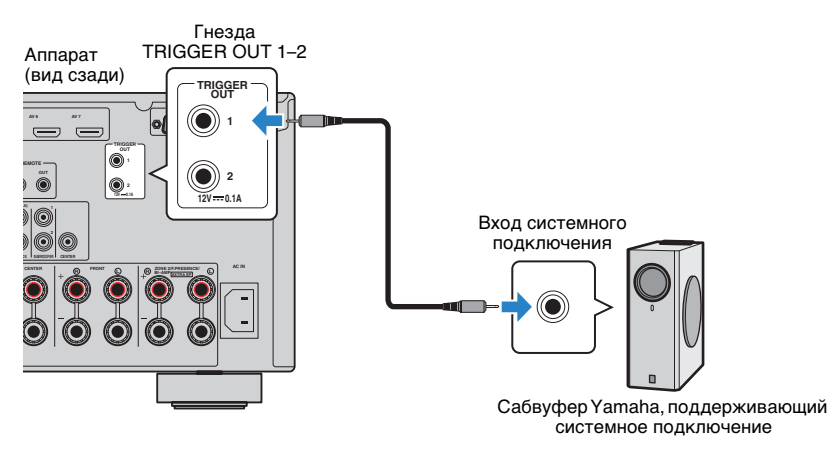

### 

 Параметры функции триггера можно настроить в пункте "Триггер. Выход1" и "Триггер. Выход2" (с. 115) меню "Настройка".

### 7 Подключение силового кабеля

#### Перед подключением силового кабеля (только общие модели)

Установите переключатель VOLTAGE SELECTOR в положение, соответствующее величине напряжения в данном регионе. Используются следующие значения напряжения переменного тока: 110–120/220–240 В, 50/60 Гц.

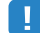

 Убедитесь, что переключатель VOLTAGE SELECTOR аппарата установлен в соответствии с величиной напряжения в данном регионе ДО ТОГО, КАК подключить силовой кабель к настенной розетке переменного тока. Ненадлежащая установка переключателя VOLTAGE SELECTOR может привести к повреждению аппарата и созданию потенциальной опасности возгорания.

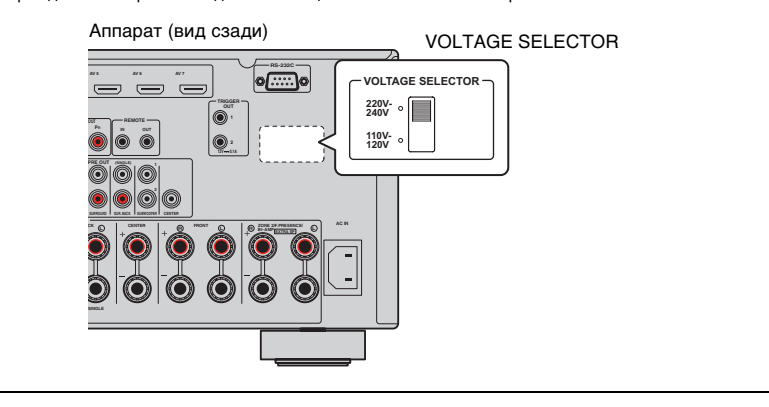

После того как все подключения будут выполнены, подключите поставляемый кабель питания к аппарату, а затем к розетке.

#### Аппарат (вид сзади)

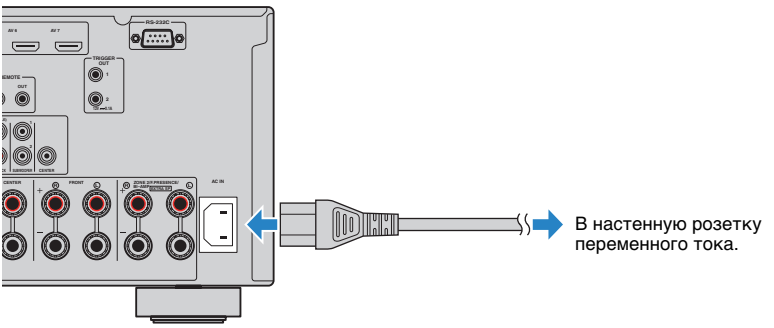

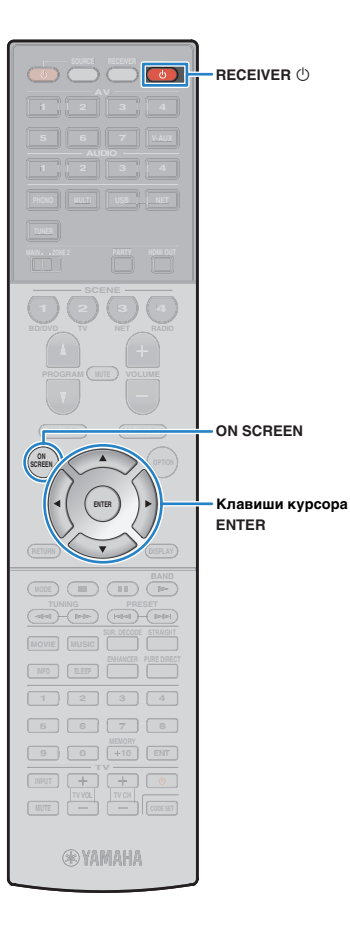

### 8 Выбор языка экранного меню

Выберите нужный язык экранного меню: английский (используется по умолчанию), японский, французский, немецкий, испанский, русский, итальянский или китайский.

- Нажмите кнопку RECEIVER 也, чтобы включить аппарат.
- 2 Включите телевизор и выберите источник входного видеосигнала телевизора для вывода видеосигнала с аппарата (гнездо HDMI OUT).

**3** Нажмите кнопку ON SCREEN.

**4** С помощью клавиш курсора выберите "Setup" и нажмите ENTER.

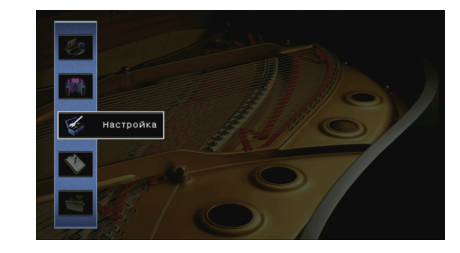

5 С помощью клавиш курсора () выберите "Language", а затем с помощью клавиш курсора (△/▽) выберите нужный язык.

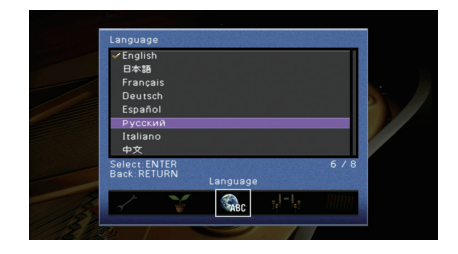

- **б** Для подтверждения настройки нажмите ENTER.
- Для выхода из меню нажмите ON SCREEN.

 Информация на дисплее передней панели отображается только на английском языке.

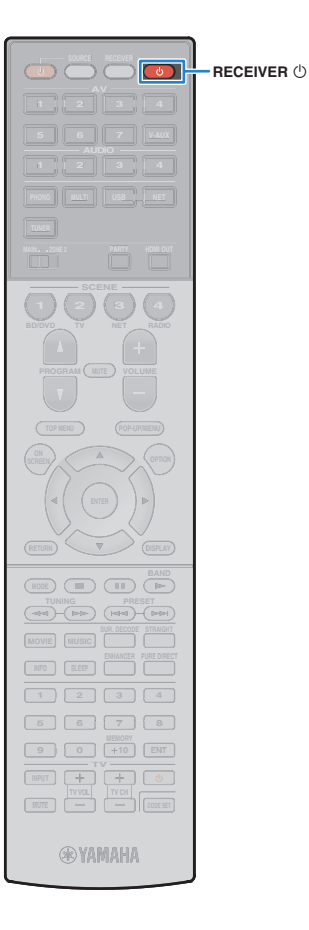

### **9** Автоматическая оптимизация настроек колонок (YPAO)

Функция Yamaha Parametric room Acoustic Optimizer (YPAO) обнаруживает подключения колонок и измеряет расстояние между ними и положениями слушателя, а затем автоматически оптимизирует настройки колонок, такие как баланс громкости и акустические параметры, в соответствии с характеристиками вашего помещения.

## 

 В основе функции YPAO лежит технология YPAO-R.S.C. (Управление отраженным звучанием), которая позволяет создавать среду прослушивания, характерную для помещений с безупречной акустикой.

### !

- При использовании YPAO учитывайте следующее.
- Использовать функцию YPAO следует после подключения к аппарату телевизора и колонок.
- Во время измерения тестовые сигналы выводятся с высокой громкостью. Убедитесь, что тестовые сигналы не испугают маленьких детей. Также избегайте использования этой функции ночью, когда она может помешать другим людям.
- Тестовые сигналы во время измерения выводятся с высокой громкостью.
- Во время измерения сохраняйте в комнате максимальную тишину.
- Не подключайте к аппарату наушники.

Нажмите кнопку RECEIVER (), чтобы включить аппарат.

- Включите телевизор и выберите источник входного видеосигнала телевизора для вывода видеосигнала с аппарата (гнездо HDMI OUT).
- Включите сабвуфер и установите его громкость наполовину. Если переходная частота регулируется, установите для нее максимальное значение.

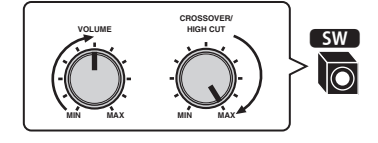

4 Задайте настройку "Назн. мощн. ус." (с. 103) в меню "Настройка" в соответствии с конфигурацией колонок.

Базовая конфигурация колонок (с. 16): установите значение "Basic" (по умолчанию).

Расширенная конфигурация колонок (с. 20): установите соответствующую настройку.

#### Установите микрофон YPAO на уровне ушей в положении прослушивания и подключите его к гнезду YPAO MIC на передней панели.

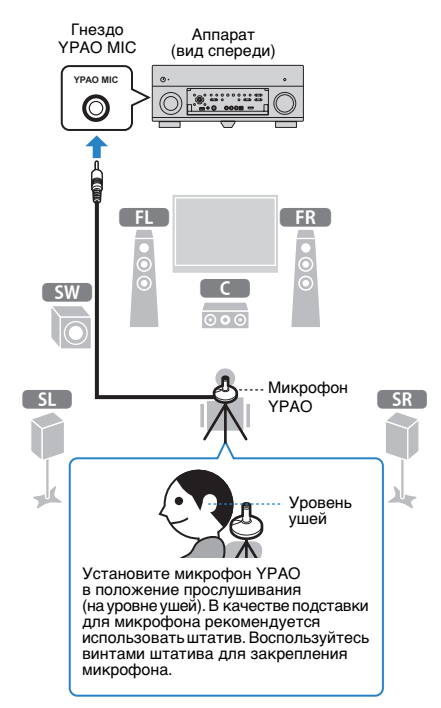

### 1 2 3 4 5 6 7 8 9 Автоматическая настройка колонки

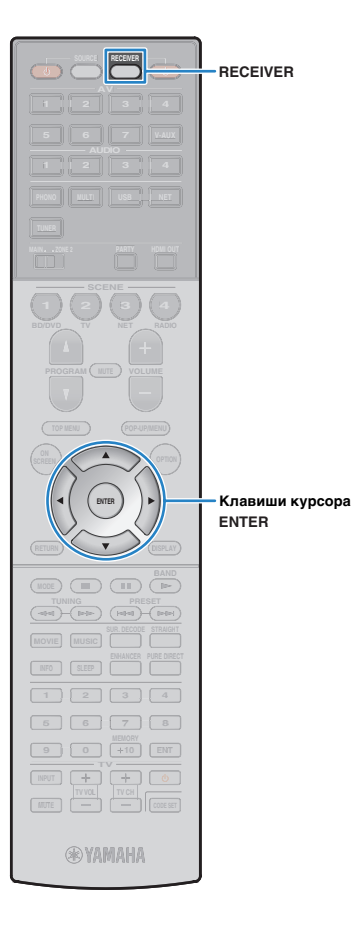

На экран телевизора будет выведено следующее изображение.

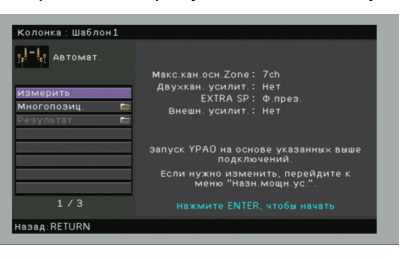

### 

 Для отмены измерения отключите микрофон YPAO, прежде чем будет начато измерение.

#### При необходимости измените метод измерения

#### (много-/однопозиц.).

- С помощью клавиш курсора выберите "Многопозиц." и нажмите ENTER.
- ② С помощью клавиш курсора выберите настройку и нажмите ENTER.

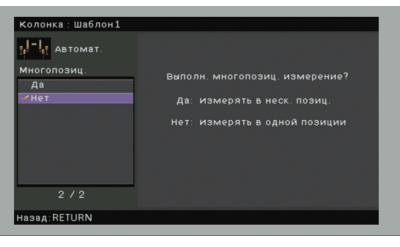

#### Настройки

Да

Выберите этот вариант, если возможны несколько положений прослушивания или если вы хотите, чтобы окружающее звучание было также доступно и другим слушателям. Можно выполнить измерения в нескольких (до 8) различных точках помещения. Настройки колонок будут оптимизированы в соответствии с областью, определяемой этими точками (иногопозиционное измерение).

Выберите этот вариант, если положение прослушивания Нет (по всегда будет фиксированным. Выполните измерение только умолчанию) в одной точке. Настройки колонок будут оптимизированы в соответствии с этой точксой (однопозиционное измерение).

### .

 Если клавиши курсора не работают, возможно, пульт ДУ настроен для работы с внешними устройствами. В данном случае нажмите RECEIVER, после чего можно будет воспользоваться клавишами курсора.

### 

- Если измерение выполнено в нескольких позициях, настройки колонок будут оптимизированы для прослушивания окружающего звучания в более широком пространственном диапазоне.
- При выполнении многопозиционного измерения сначала установите микрофон YPAO в положение прослушивания, в котором слушатель будет находиться чаще всего.

Однопозиционное измерение

### Многопозиционное измерение (5 положений прослушивания)

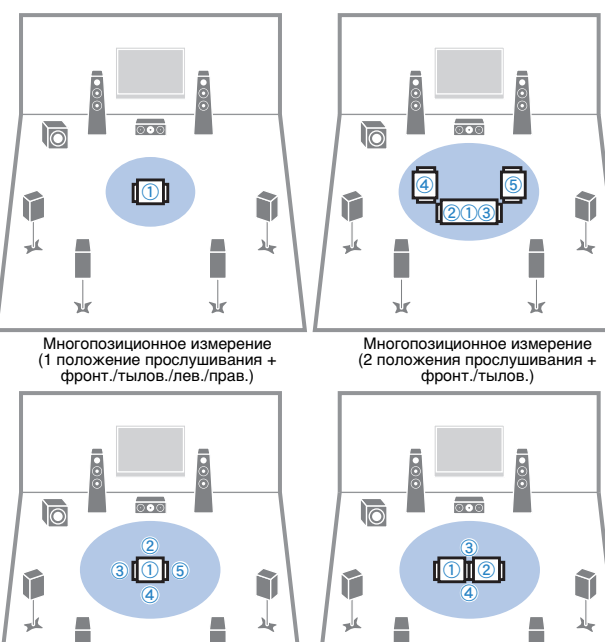

x x x

Подготовка завершена. Начало измерения см. на следующей странице.

#### Когда для параметра "Многопозиц." установлено значение "Да":

"Измерение в нескольких положениях для прослушивания (многопозиционное измерение)" (с. 44)

#### Когда для параметра "Многопозиц." установлено значение "Нет": "Измерение в одном положении для прослушивания (однопозиционное измерение)" (с. 43)

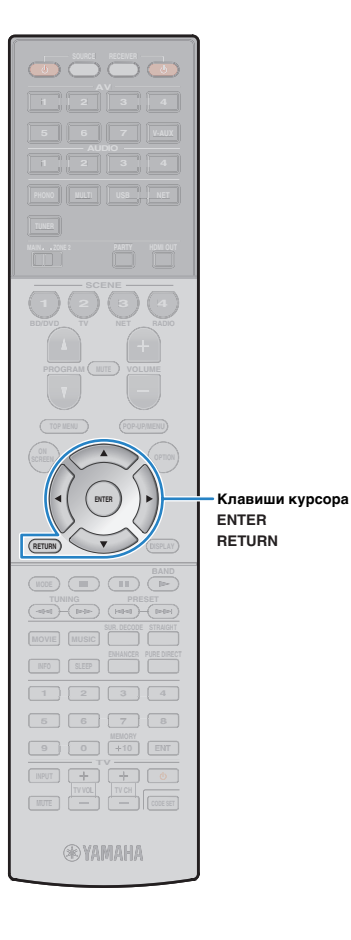

# Измерение в одном положении для прослушивания (однопозиционное измерение)

Задав для параметра "Многопозиц." значение "Нет", выполните следующую процедуру для измерения.

### 

- Не стойте между колонками и микрофоном YPAO во время измерения (около 3 минут).
- Перейдите в угол помещения или выйдите из него.

### Чтобы начать измерение, с помощью клавиш курсора выберите "Измерить" и нажмите ENTER.

Измерение начнется через 10 секунд. Чтобы начать измерение немедленно, еще раз нажмите клавишу ENTER.

### Š

Для временной отмены измерения нажмите клавишу RETURN.
 По окончании измерения на экране телевизора
 появится следующая индикация.

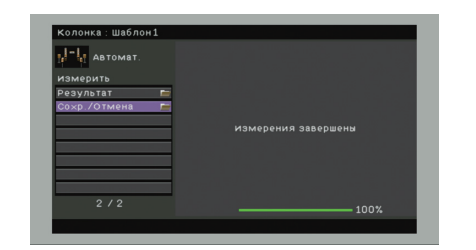

## !

 Если появится сообщение об ошибке (например, Е-1) или предупреждение (например, W-1), см. разделы "Сообщения об ошибках" (с. 47) или "Предупреждения" (с. 48).

### 

 Для проверки результатов измерения выберите "Результат". Подробнее об этом см. в разделе "Проверка результатов измерения" (с. 45).

- 2 С помощью клавиш курсора выберите "Coxp. / Отмена" и нажмите ENTER.
- З Чтобы сохранить результаты измерения, с помощью клавиш курсора (⊲/▷) выберите "COXP." и нажмите ENTER.

| И-Ц Автомат. |                                         |
|--------------|-----------------------------------------|
| Сохр./Отмена |                                         |
|              | сохранить результаты измерений и выйти? |
|              |                                         |
| ΥΡΛΟ         | ОТМЕН: результат не со×ранен.           |
|              | РЕЗ-ТАТ: назад на экран<br>результатов. |
|              | CO×P. OTMEH PE3-TAT                     |
|              |                                         |

Будут применены откорректированные настройки колонок.

 Чтобы завершить измерение без сохранения результатов, выберите "ОТМЕН".

### **4** Отключите микрофон YPAO от аппарата.

На этом оптимизация настроек колонок завершена.

#### Предупреждение

 Микрофон YPAO чувствителен к теплу, поэтому не следует помещать его в места, где он может подвергаться воздействию прямых солнечных лучей или высокой температуры (например, не следует класть микрофон на аудио/видеооборудование).

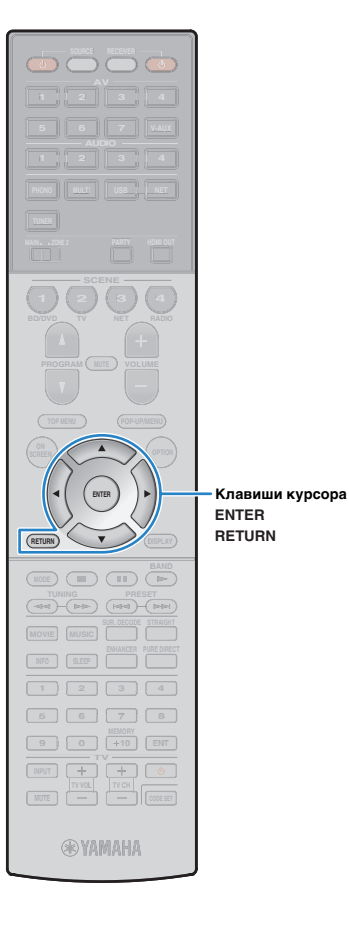

### Измерение в нескольких положениях для прослушивания (многопозиционное измерение)

Задав для параметра "Многопозиц." значение "Да", выполните следующую процедуру для измерения.

### .

- Во время измерения не стойте между колонками и микрофоном YPAO.
   Измерение в 8 положениях для прослушивания займет приблизительно 10 минут.
- Перейдите в угол помещения или выйдите из него.
- Если появится сообщение об ошибке (например, E-1) или предупреждение (например, W-1), см. разделы "Сообщения об ошибках" (с. 47) или "Предупреждения" (с. 48).

#### Чтобы начать измерение, с помощью клавиш курсора выберите "Измерить" и нажмите ENTER.

Измерение начнется через 10 секунд. Чтобы начать измерение немедленно, еще раз нажмите клавишу ENTER.

### 

• Для временной отмены измерения нажмите клавишу RETURN.

По окончании измерения в первом положении на экране телевизора появится следующая индикация.

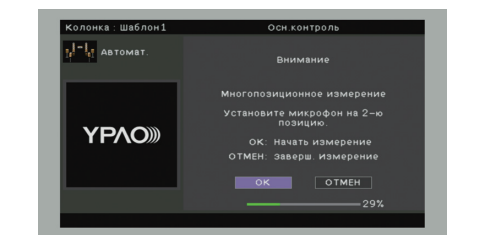

#### 2 Перенесите микрофон YPAO в следующее положение для прослушивания и нажмите клавишу ENTER.

Повторяйте шаг 2 до тех пор, пока измерения не будут выполнены во всех положениях прослушивания (до 8).

### Выполнив измерения во всех нужных положениях для прослушивания, с помощью клавиш курсора выберите "OTMEH" и нажмите кнопку ENTER.

После выполнения измерений в 8 положениях автоматически появится следующий экран.

| Колонка : Шаблон1 |                     |
|-------------------|---------------------|
| Автомат.          |                     |
| измерить          |                     |
| Результат 🖿       |                     |
| Со×р./Отмена 📁    |                     |
|                   | измерения завершены |
|                   |                     |
|                   |                     |
|                   |                     |
|                   |                     |
|                   | 100%                |
|                   |                     |

### 

 Для проверки результатов измерения выберите "Результат". Подробнее об этом см. в разделе "Проверка результатов измерения" (с. 45).

- 4 С помощью клавиш курсора выберите "Coxp. / Отмена" и нажмите ENTER.
- 5 Чтобы сохранить результат измерений, с помощью клавиш курсора выберите "COXP." и нажмите ENTER.

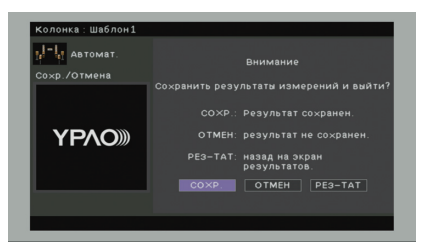

Будут применены откорректированные настройки колонок.

• Чтобы завершить измерение без сохранения результатов, выберите "ОТМЕН".

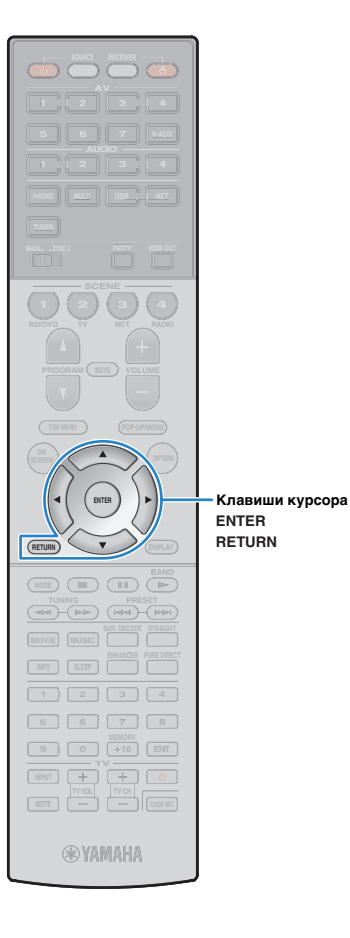

### **б** Отключите микрофон YPAO от аппарата.

На этом оптимизация настроек колонок завершена.

#### Предупреждение

 Микрофон YPAO чувствителен к теплу, поэтому не следует помещать его в места, где он может подвергаться воздействию прямых солнечных лучей или высокой температуры (например, не следует класть микрофон на аудио/видеооборудование).

### Проверка результата измерения

Можно проверить результаты измерения YPAO.

После измерения с помощью клавиш курсора выберите "Результат" и нажмите ENTER.

### 

 Также можно выбрать "Результат" в пункте "Автоматическая настройка" (с. 101) меню "Настройка", что позволит вывести результаты предыдущих измерений.

Появится следующий экран.

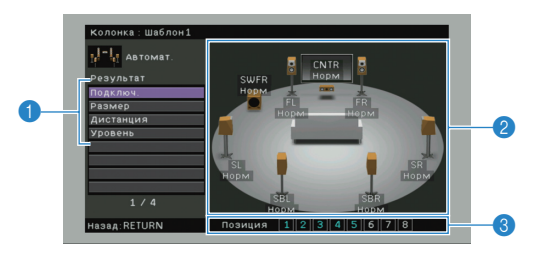

- Элементы результата измерения
- Данные результата измерения
- Очисло позиций измерения (когда выполняется многопозиционное измерение)

### 2 С помощью клавиш курсора выберите нужный элемент.

| Подключ.  | Полярность на каждой колонке<br>Норм: Кабель колонки подключен с соблюдением<br>полярности (+/-).<br>Реверс: Возможно, при подключении была<br>перепутана полярность (+/-) кабеля колонки.                          |
|-----------|----------------------------------------------------------------------------------------------------|
| Размер    | Размер каждой колонки (переходная частота<br>сабвуфера)<br>Бол: Колонка способна эффективно воспроизводить<br>низкочастотные сигналы.<br>Мал: Колонка не может эффективно<br>воспроизводить низкочастотные сигналы. |
| Дистанция | Расстояние от положения прослушивания каждой колонки.                                                                                                    |
| Уровень   | Регулировка уровня выходного сигнала для каждой колонки.                                                                                                    |

### 

• Сообщение в красной рамке указывает на проблему колонки.

3 Для завершения проверки и возврата к предыдущему экрану нажмите RETURN.

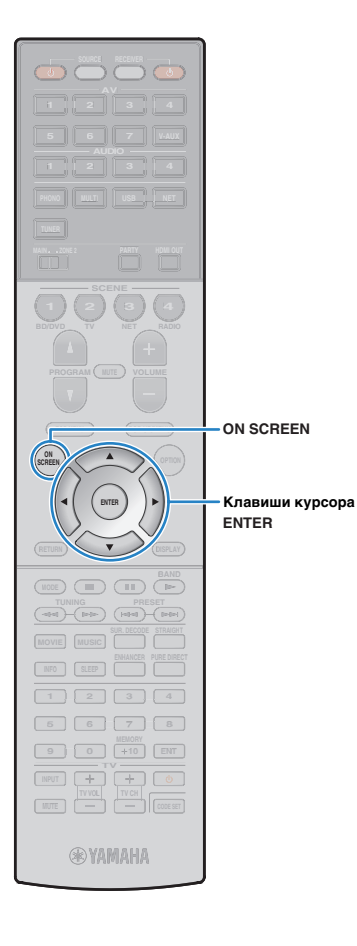

## Повторная загрузка предыдущих настроек ҮРАО

Если настройки колонок, установленные вручную, не подходят, выполните приведенные ниже действия для сброса ручных настроек и повторной загрузки предыдущих настроек YPAO.

В разделе меню "Настройка" выберите "Колонка" и установите для параметра "Автоматическая настройка" значение "Результат" (с. 100).

2 С помощью клавиш курсора выберите "Перезагр. настр." и нажмите ENTER.

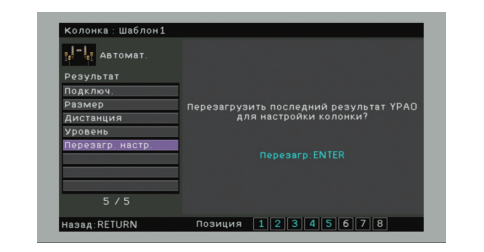

**3** Для выхода из меню нажмите ON SCREEN.

### Сообщения об ошибках

Если во время измерения отображается какое-либо сообщение об ошибке, устраните проблему и выполните ҮРАО еще раз.

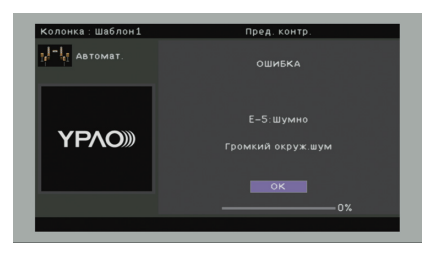

| Сообщение об ошибке  | Вероятная причина                                                                                 | Метод устранения                                                                                                    |
|----------------------|---------------------------------------------------------------------------------------------------|----------------------------------------------------------------------------------------------------|
| Е-1: Нет фронт. к.   | Фронтальные колонки не обнаружены.                                                                |                                                                                                    |
| Е-2: Нет тыл. кол.   | Одна из колонок окружающего звучания не может<br>быть обнаружена.                                 | –<br>Следуя инструкциям на экране, выйдите из режима YPAO, выключите аппарат и проверьте<br>подключение колонок.                                                                                                    |
| Е-3: Нет ф.през.кол. | Не удалось обнаружить одну из фронтальных колонок<br>присутствия.                                 |                                                                                                    |
| E-4: SBR → SBL       | Тыловая колонка окружающего звучания подключена<br>только справа.                                 | Если используется только одна тыловая колонка окружающего звучания, ее следует подключить<br>к гнезду SINGLE (слева). Выполните инструкции на экране, чтобы выйти из YPAO, затем выключите<br>аппарат и подключите колонку снова. |
| Е-5: Шумно           | Слишком высокий уровень шума.                                                                     | Соблюдая тишину в комнате, выполните инструкции на экране, чтобы начать измерение сначала.<br>При выборе "ПРОД." ҮРАО снова производит измерения и игнорирует любые обнаруженные шумы.                                            |
| Е-6: Тылы контр.     | Тыловые колонки окружающего звучания подключены,<br>а колонки окружающего звучания не подключены. | При использовании тыловых колонок окружающего звучания колонки окружающего звучания<br>должны быть подключены. Выполните инструкции на экране, чтобы выйти из YPAO, затем выключите<br>аппарат и подключите колонки снова.        |
| Е-7: Нет микроф.     | Микрофон ҮРАО отключен.                                                                           | Надежно вставьте микрофон YPAO в гнездо YPAO MIC и выполните инструкции на экране,<br>чтобы начать измерение сначала.                                                                                                    |
| Е-8: Нет сигнала     | Микрофон YPAO не может определить тестовые тональные сигналы.                                     | Надежно вставьте микрофон YPAO в гнездо YPAO MIC и выполните инструкции на экране,<br>чтобы начать измерение сначала. Если эта ошибка повторится, обратитесь к авторизованному<br>дилеру или в ближайший сервисный центр Yamaha.  |
| Е-9: Остановите      | Измерение остановлено.                                                                            | Выполните инструкции на экране, чтобы начать измерение сначала. Для отмены измерения<br>выберите "ВЫЙТИ".                                                                                                    |
| Е-10: Внутр.ошибка   | Произошла внутренняя ошибка.                                                                      | Выполните инструкции на экране, чтобы выйти из YPAO, затем выключите и снова включите<br>аппарат. Если эта ошибка повторится, обратитесь к авторизованному дилеру или в ближайший<br>сервисный центр Yamaha.                      |

### Предупреждения

Если после измерения выводится предупреждение, результаты измерения все-таки можно сохранить, выполнив инструкции на экране.

Тем не менее, для получения оптимальных настроек колонок для аппарата рекомендуется повторить измерение YPAO.

| Автомат.     |                     |
|--------------|---------------------|
| измерить     |                     |
| Результат 🖿  |                     |
| Со×р./Отмена | измерения завершены |
|              |                     |
|              | ₩−1:Ошибка фазы     |
|              |                     |
|              |                     |
|              |                     |
| 2/2          |                     |
|              | 100%                |

| Предупреждение     | Вероятная причина                                                             | Метод устранения                                                                                                    |
|--------------------|-------------------------------------------------------------------------------|----------------------------------------------------------------------------------------------------|
| W-1: Ошибка фазы   | Возможно, при подключении была перепутана полярность<br>(+/-) кабеля колонки. | Выберите "Подключ." в разделе "Результат" (с. 45) и проверьте подключение кабеля (+ и -) колонки,<br>обозначенной словом "Инвертир". Если колонка подключена неправильно, выключите аппарат,<br>а затем повторно подключите кабель колонки. в зависимости от типа колонок или помещения это<br>сообщение может отображаться даже в случае правильного подключения колонок. в данном случае<br>вы можете проигнорировать данное сообщение. |
| W-2: Большое раст. | Колонка расположена на расстоянии более 24 метров от положения прослушивания. | Выберите "Дистанция" в "Результат" (с. 45) и переместите колонку, отмеченную как ">24.00m (>80.0ft)", в пределах 24 м от положения прослушивания.                                                                                                    |
| W-3: Ошибка уровн. | Обнаружена значительная разница в громкости колонок.                          | Проверьте среду прослушивания и подключение кабелей (+/-) каждой колонки, а также громкость<br>сабвуфера. По возможности рекомендуется использовать одинаковые колонки или колонки с как<br>можно более похожими характеристиками.                                                                                                    |

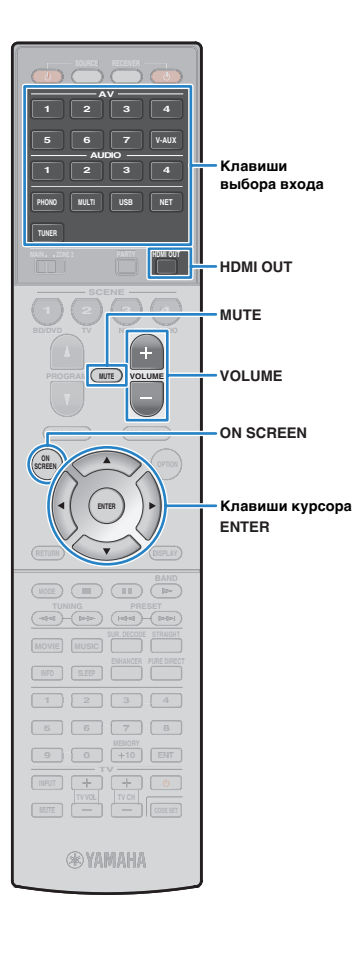

# воспроизведение

### Основная процедура воспроизведения

- Включите внешние устройства (например, телевизор или BD/DVD-проигрыватель), подключенные к аппарату.
- Воспользуйтесь клавишами выбора входа для выбора источника входного сигнала.
- Начните воспроизведение на внешнем устройстве или выберите радиостанцию.

См. инструкцию по эксплуатации внешнего устройства. Для получения подробной информации о следующих операциях см. последующие страницы.

- Прослушивание FM/AM-радио (с. 58)
- Воспроизведение музыки с iPod (с. 65)
- Воспроизведение музыки с запоминающего устройства USB (с. 69)
- Воспроизведение музыки, размещенной на медиасерверах (ПК/NAS) (с. 72)
- Прослушивание интернет-радио (с. 75)
- Воспроизведение музыки с iTunes/iPod по сети (AirPlay) (с. 77)

Нажмите кнопку VOLUME для регулировки громкости.

### 

- Для приглушения выводимого звука нажмите MUTE. Снова нажмите кнопку MUTE для восстановления громкости вывода звука.
- Чтобы отрегулировать настройки высоких частот/басов, используйте меню "Опция" или кнопку TONE/BALANCE на передней панели (с. 88).

Выбор источника входного сигнала на экране

- Нажмите кнопку ON SCREEN.
- 2 С помощью клавиш курсора выберите "Вход" и нажмите ENTER.
- ③ С помощью клавиш курсора выберите нужный источник входного сигнала и нажмите ENTER.

### Выбор выходного гнезда HDMI

#### Нажмите кнопку HDMI OUT, чтобы выбрать гнездо HDMI OUT.

Каждое нажатие этой кнопки изменяет гнездо HDMI OUT, которое будет использоваться для вывода сигнала.

| HDM | Ι  | ΟU | Т  | Sel |  |
|-----|----|----|----|-----|--|
|     | OU | Т  | 1+ | 2   |  |
|     |    |    |    |     |  |

| OUT 1+2 | Одинаковый сигнал выводится одновременно<br>через оба гнезда: HDMI OUT 1 и HDMI OUT 2. |
|---------|----------------------------------------------------------------------------------------|
| OUT 1   | Сигнал выводится через выбранное гнездо                                                |
| OUT 2   | HDMI OUT.                                                                              |
| Off     | Сигналы не выводятся через гнезда HDMI OUT.                                            |

## 

- Можно также выбрать выходное гнездо HDMI, выбрав сцену (с. 50).
- При выборе "OUT 1+2" аппарат выводит видеосигналы с максимальным разрешением, которое поддерживают оба телевизора (или проектора), подключенные к аппарату. (Например, если к гнезду HDMI OUT 1 подключен телевизор с разрешением 1080р, а к гнезду HDMI OUT 2 – телевизор с разрешением 720р, аппарат выводит видеосигнал с разрешением 720р).
- Если гнездо HDMI OUT 2 назначено для Zone2 ("Назнач. HDMI OUT2" (с. 113)), пользователь может включать и выключать каждую зону, несколько раз нажимая кнопку HDMI OUT.

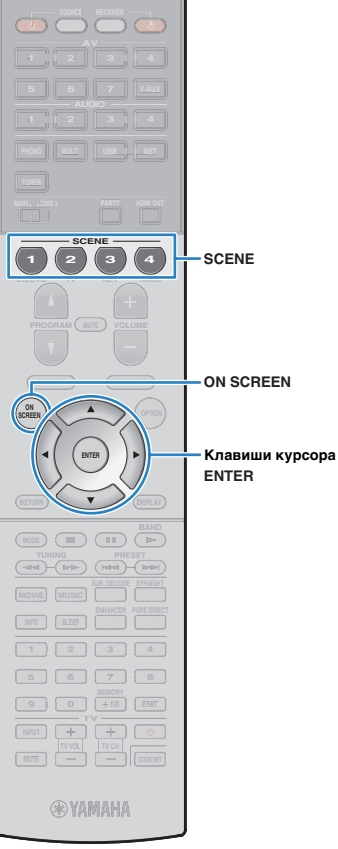

### Выбор источника входного сигнала и избранных настроек одним нажатием (SCENE)

Функция SCENE позволяет быстро выбрать назначенный источник входного сигнала, звуковую программу, выходное гнездо HDMI и другие настройки. Вы можете использовать до 12 сцен, чтобы сохранить избранные настройки и переключать их в зависимости от источника воспроизведения.

### Нажмите SCENE.

Это позволит выбрать источник входного сигнала и настройки, записанные для соответствующей сцены. Если аппарат находится в режиме ожидания, он включится автоматически.

По умолчанию для каждой сцены сохранены следующие настройки.

| SCENE (кнопка SC | CENE)                      | 1 (BD/DVD) | 2 (TV)   | 3 (NET)    | 4 (RADIO)  |
|------------------|----------------------------|------------|----------|------------|------------|
| Brog             | Вход (с.49)                | AV 1       | AUDIO 1  | NET RADIO  | TUNER      |
| Бход             | Аудио выбор (с. 90)        | Автомат.   | Автомат. | _          | _          |
| Выход HDMI       | Выход HDMI (с. 49)         | OUT 1+2    | OUT 1+2  | OUT 1+2    | OUT 1+2    |
|                  | Звуковая программа (с. 52) | Sci-Fi     | STRAIGHT | 7ch Stereo | 7ch Stereo |
| Вид              | Режим Pure Direct (c. 107) | Авто       | Авто     | Авто       | Авто       |
|                  | Music Enhacer (c. 57)      | Выкл.      | Вкл.     | Вкл.       | Вкл.       |

• Выбрать SCENE 1-4 можно, нажимая SCENE на пульте ДУ. Кроме того, можно создать 8 сцен (SCENE 5-12), выбор которых выполняется в меню "Сцена" (с. 94).

#### Выбор сцены на экране

Нажмите кнопку ON SCREEN.

② С помощью клавиш курсора выберите "Сцена" и нажмите ENTER.

Э С помощью клавиш курсора выберите необходимую сцену и нажмите ENTER.

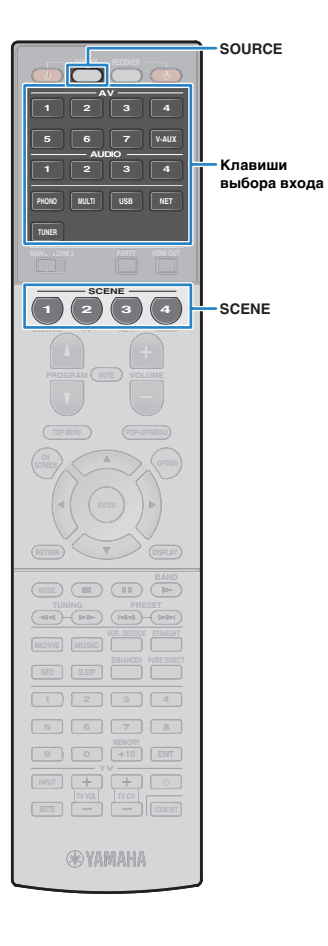

### Настройка назначения сцены

- Задайте аппарату настройки (источник входного сигнала и звуковую программу), которые требуется сохранить в сцене.
- Удерживайте необходимую кнопку SCENE до тех пор, пока на дисплее передней панели не появится индикация "SET Complete".

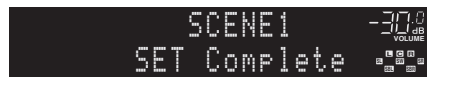

З Если вы хотите управлять соответствующим устройством воспроизведения после выбора сцены, удерживайте соответствующую клавишу SCENE и клавишу выбора входного сигнала более 3 секунд.

После успешного завершения настройки индикатор SOURCE дважды мигнет.

### 

- Если регистрация кодов ДУ устройств воспроизведения не выполнена, описание регистрации см. в разделе "Установка кодов ДУ для управления воспроизводящими устройствами" (с. 124).
- Связанное воспроизведение для функции SCENE позволяет начать воспроизведение на внешнем устройстве, подключенном к аппарату через HDMI. Чтобы включить связанное воспроизведение SCENE, укажите тип устройства в пункте "Упр. устр-вом" (с. 05) меню "Сцена".

### Выбор элементов для включения в качестве назначений сцены

Кроме назначений сцены по умолчанию (вход, выход HDMI и режим) можно также использовать следующие параметры, имеющиеся в "Детал. настр." (с. 96) меню "Сцена".

| Звук          | Регулировка тона, Adaptive DRC                                                              |
|---------------|---------------------------------------------------------------------------------------------|
| Окруж. звуч.  | Реж. CINEMA DSP 3D, Dialogue Lift, Громкость диалога, Уровень сабвуфера, Расшир. окр. звуч. |
| Видео         | Видеорежим                                                                                  |
| Громкость     | Основная громк.                                                                             |
| Синхрониз.    | Синхр. изобр. и речи, Задержка                                                              |
| Настр. колон. | Шаблон настройки, Выбор PEQ                                                                 |

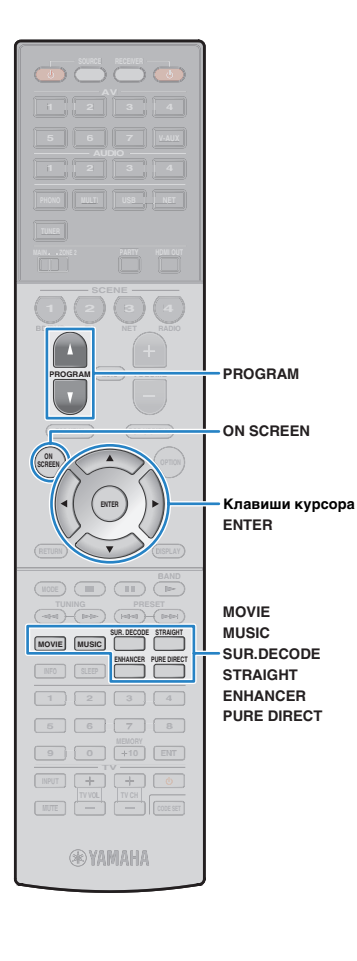

### Выбор режима звучания

Аппарат оснащен различными звуковыми программами и декодерами окружающего звучания, позволяющими прослушивать звук с воспроизводящих устройств в излюбленном режиме звучания (например, эффект звукового поля или стереовоспроизведение).

#### Выбор подходящей звуковой программы для кинофильмов

• Несколько раз нажмите кнопку MOVIE.

Данный режим позволяет получить эффекты звукового поля, оптимизированные для просмотра видео, например фильмов, телепрограмм и игр (с. 54).

#### Выбор подходящей звуковой программы для воспроизведения музыки или стереозвука

• Несколько раз нажмите кнопку MUSIC.

Данный режим позволяет получить эффекты звукового поля, оптимизированные для прослушивания музыки или стереозвука (с. 55).

#### Выбор декодера окружающего звучания

• Несколько раз нажмите кнопку SUR.DECODE.

Данный режим позволяет получить многоканальный необработанный звук из 2-канальных источников (с. 56).

#### **Переключение в режим прямого декодирования**

• Нажмите кнопку STRAIGHT.

Данный режим позволяет получить чистый звук высокого качества за счет уменьшения электрических шумов от других схем (с. 56).

#### Переключение в режим Pure Direct

• Нажмите кнопку PURE DIRECT.

This mode lets you enjoy pure high fidelity sound by reducing the electrical noise from other circuitry (c. 57).

### Включите Compressed Music Enhancer

• Нажмите кнопку ENHANCER.

Данный режим позволяет придать сжатой музыке дополнительную глубину и широту (с. 57).

Выбор звуковой программы и декодера окружающего звучания на экране

- Нажмите кнопку ON SCREEN.
- ② С помощью клавиш курсора выберите "Звуковая программа" и нажмите ENTER.
- ③ С помощью клавиш курсора выберите звуковую программу / декодер окружающего звучания и нажмите ENTER.

- Также можно переключить звуковую программу и декодер окружающего звучания, нажав кнопку PROGRAM.
- Можно изменить настройки программ и декодеров окружающего звучания в меню "Звуковая программа" (с. 97).
- Режим звучания может быть применен к каждому источнику входного сигнала отдельно.
- При воспроизведении источников сигнала аудио с частотой дискретизации выше 96 кГц автоматически будет выбран режим прямого декодирования (с. 56).
- С помощью индикаторов колонок на передней панели аппарата (с. 10) или экрана "Сигнал аудио" в меню "Информация" (с. 117) можно проверить, какие колонки выводят звук в данный момент.

# Воспроизведение стереоскопических звуковых полей (CINEMA DSP 3D)

### CINEMADSP 3D

Аппарат оснащен различными звуковыми программами, использующими оригинальную технологию цифровой обработки сигналов (DSP) Yamaha (CINEMA DSP 3D). Это позволяет легко создавать в комнате звуковые поля, как в настоящем кинотеатре или концертном зале, и наслаждаться естественными стереоскопическими звуковыми полями.

#### Категория звуковой программы

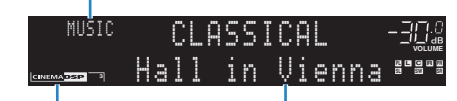

Загорается индикатор "CINEMA DSP 3"

### Звуковая программа

### 

- Для использования стандартной технологии CINEMA DSP, установите для "Режим CINEMA DSP 3D" (с. 88) в меню "Опция" значение "Выкл.".
- Для создания полного эффекта стереофонических звуковых полей рекомендуется использовать фронтальные колонки присутствия.
   Даже если фронтальные колонки присутствия не подключены, аппарат, используя фронтальные колонки, центральную колонку и колонки окружающего звучания, автоматически создает Virtual Presence Speaker (VPS) для воссоздания стереофонических звуковых полей.

### Использование эффектов звукового поля без колонок окружающего звучания (Virtual CINEMA DSP)

Если выбрать одну из звуковых программ (за исключением 2-канального и 7-канального стерео) при отсоединенных колонках объемного звука, аппарат будет использовать оригинальную технологию компании Yamaha — виртуальные колонки окружающего звучания. Эта технология обеспечит качество 7-канального окружающего звучания, которое позволит вам наслаждаться четко ориентированным звуковым полем, созданным с помощью одних только фронтальных колонок.Для создания более эффективного стереофонического звукового поля рекомендуется использовать колонки присутствия.

## Окружающее звучание и наушники (SILENT CINEMA)

#### SILENT <sup>™</sup> CINEMA

Можно воспроизводить эффекты окружающего звучания или звукового поля, такие как многоканальная система колонок, с помощью стереофонических наушников. Для этого подключите наушники к гнезду PHONES и выберите звуковую программу или декодер окружающего звучания.

### Звуковые программы для кинофильмов (MOVIE)

Следующие звуковые программы оптимизированы для просмотра источников видеосигнала, например кинофильмов, телевизионных программ, а также игр.

### **MOVIE THEATER**

| Standard   | Данная программа создает звуковое поле с усиленным ощущением<br>окружающего звучания без нарушения исходного акустического<br>расположения многоканального сигнала аудио, например Dolby Digital<br>и DTS. Программа была разработана с применением концепции идеального<br>кинотеатра, в котором аудитория окружена прекрасными реверберациями<br>слева, справа и сзади.                                                                      |
|------------|----------------------------------------------------------------------------------------------------|
| Spectacle  | Данная программа обеспечивает масштаб и великолепие зрелищных<br>кинофильмов. Она обеспечивает обширное звуковое пространство,<br>соответствующее синемаскопическому широкому экрану, и широкий<br>динамический диапазон, воспроизводя все, от тихих и тонких до мощных<br>и громких звуков.                                                                                                    |
| Sci-Fi     | Данная программа чисто воспроизводит тщательно разработанную<br>звуковую схему новейших научно-фантастических кинофильмов со<br>звуковыми спецэффектами. Она позволяет насладиться разнообразием<br>кинематографически созданных виртуальных пространств,<br>воспроизведенных с четким разделением диалогов, звуковых эффектов<br>и фоновой музыки.                                                                                            |
| Adventure  | Данная программа идеально подходит для точного воспроизведения схемы<br>звучания боевиков и приключенческих кинофильмов. Звуковое поле<br>ограничивает реверберации, но особый упор делается на создание<br>ощущения расширения с обеих сторон, мощного пространства, сильно<br>расширяющегося справа и слева. Ограниченная глубина создает чистое<br>и мощное пространство, одновременно поддерживая четкость звуков<br>и разделение каналов. |
| Drama      | Данная программа характеризуется устойчивыми реверберациями,<br>подходящими для большого количества кинематографических жанров:<br>от серьезных драм до мюзиклов и комедий. Реверберации умеренные,<br>но в достаточной степени стереофонические. Звуковые зффекты и фоновая<br>музыка воспроизводятся с легким эхо, которое не нарушает четкость<br>звучания диалогов. Вы никогда не устанете от длительного прослушивания.                   |
| Mono Movie | Данная программа обеспечивает воспроизведение монофонических<br>видеоисточников, таких как классические кинофильмы, в атмосфере<br>старого доброго кинотеатра. Программа создает комфортное пространство<br>с глубиной, придавая исходному звучанию объемность и соответствующую<br>реверберацию.                                                                                                    |

### ENTERTAINMENT

| Sports           | Данная программа позволяет слушателям наслаждаться живым звучанием<br>спортивных трансляций и легких развлекательных программ. Во время<br>спортивных трансляций голоса комментаторов расположены четко<br>в центре, а атмосфера стадиона реалистично воспроизводится с помощью<br>периферийной подачи звуков болельщиков в подходящем пространстве.                                                                                  |
|------------------|----------------------------------------------------------------------------------------------------|
| Action Game      | Данная программа подходит для таких активных игр, как автогонки и бои.<br>Реалистичность и выразительность, а также использование различных<br>эффектов позволяет игроку почувствовать себя в центре событий,<br>что обеспечивает большую концентрацию. Используйте эту программу<br>в сочетании с режимом Compressed Music Enhancer, чтобы создать более<br>динамичное и мощное звуковое поле.                                       |
| Roleplaying Game | Данная программа подходит для ролевых и приключенческих игр.<br>Данная программа придает глубину звуковому полю для достижения<br>естественного и реалистичного воспроизведения фоновой музыки,<br>специальных эффектов и диалогов в широком диапазоне сцен.<br>Используйте эту программу в сочетании с режимом Compressed Music<br>Enhancer, чтобы создать более четкое и объемное звуковое поле.                                    |
| Music Video      | Данная программа позволяет наслаждаться видеозаписями поп-,<br>рок- и джаз-концертов, как если бы слушатель сам на них присутствовал.<br>Окунитесь в горячую атмосферу концертов, благодаря яркому исполнению<br>певцов и соло на сцене, звуковому полю присутствия, подчеркивающему<br>удары ритмических инструментов, а также благодаря звуковому полю<br>окружающего звучания, воспроизводящему атмосферу большого<br>живого зала. |

### Подходящие звуковые программы для воспроизведения музыки или стереозвука (MUSIC)

Следующие звуковые программы оптимизированы для прослушивания музыкальных источников. Вы можете также выбрать воспроизведение стереофонического сигнала.

### 

| Hall in Munich | Данная программа имитирует концертный зал в Мюнхене примерно на<br>2500 мест, во внутренней отделке которого использованы изящные<br>деревянные элементы. Чистые, красивые реверберации распространяются<br>концентрированно, создавая успокаивающую атмосферу. Виртуальное<br>место слушателя находится в центральной левой части зала. |
|----------------|----------------------------------------------------------------------------------------------------|
| Hall in Vienna | Данная программа имитирует концертный зал среднего размера на<br>1700 мест в форме "обувной коробки", традиционной для Вены. Колонны<br>и резьба орнаментов создают предельно сложные реверберации вокруг<br>публики, создавая очень полное, насыщенное звучание.                                                                        |
| Chamber        | Данная программа создает относительно широкое пространство с высоким<br>потолком, как в приемном зале дворца. Воспроизводит приятные<br>реверберации, подходящие для изысканной музыки и камерной музыки.                                                                                                    |

### LIVE/CLUB

| Cellar Club         | Данная программа имитирует тесную концертную площадку с низким<br>потолком и уютной атмосферой. Реалистичное, живое звуковое поле<br>с мощными звуками создает такое чувство, как будто вы сидите<br>в первом ряду перед маленькой сценой. |
|---------------------|----------------------------------------------------------------------------------------------------|
| The Roxy<br>Theatre | Данная программа создает звуковое поле концертной площадки<br>рок-музыки в Лос-Анджелесе на 460 мест. Виртуальное место слушателя<br>находится в центральной левой части зала.                                                             |
| The Bottom Line     | Данная программа создает звуковое поле места напротив сцены в The<br>Bottom Line, когда-то знаменитом джаз-клубе Нью-Йорка. Места на 300<br>человек слева и справа со звуковым полем, обеспечивающим<br>естественное и живое звучание.     |

### 

| -          |                                                                                                    |
|------------|----------------------------------------------------------------------------------------------------|
| 2ch Stereo | Данная программа используется для понижающего микширования<br>многоканальных источников до 2 каналов. При подаче многоканальных<br>сигналов они микшируются с понижением до 2 каналов и выводятся<br>через фронтальные колонки (эта программа не использует CINEMA DSP).                                                       |
| 7ch Stereo | Данная программа используется для вывода звука через все колонки.<br>При воспроизведении многоканальных источников аппарат микширует<br>источник с понижением до 2 каналов, а затем выводит звук через все<br>колонки. Данная программа создает большое звуковое поле и идеально<br>подходит для фоновой музыки на вечеринках. |

### 

 Функции CINEMA DSP 3D (с. 53) и Virtual CINEMA DSP (с. 53) не работают, если выбрано значение "2ch Stereo" или "7ch Stereo".

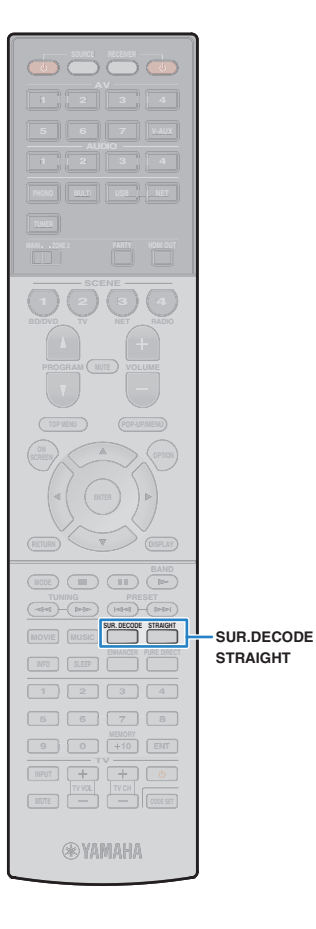

# Использование необработанного воспроизведения

Можно воспроизводить источники входного сигнала без обработки с помощью каких-либо эффектов звукового поля.

### Воспроизведение в исходных каналах (прямое декодирование)

Если включено прямое декодирование, аппарат выдает стереозвук из двух фронтальных колонок при работе с 2-канальными источниками, такими как компакт-диски, и выдает необработанный многоканальный звук при работе с многоканальными источниками.

### Нажмите STRAIGHT.

При каждом нажатии этой клавиши включается или выключается режим прямого декодирования.

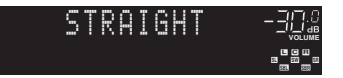

 Для включения 6.1/7.1-канального воспроизведения из 5.1-канальных источников при использовании тыловых колонок окружающего звучания установите для параметра "Расширенное окр. звуч." (с. 89) в меню "Опция" значение, отличное от "Выкл.".

### Воспроизведение звука с 2-канальных источников в многоканальном режиме (декодер окружающего звучания)

Декодер окружающего звучания делает возможным многоканальное воспроизведение необработанного стереозвука с 2-канальных источников. Когда входной сигнал поступает с многоканального источника, декодер функционирует аналогично режиму прямого декодирования. Для просмотра подробных сведений о каждом декодере см. "Глоссарий" (с. 137).

### Нажмите кнопку SUR.DECODE, чтобы выбрать декодер окружающего звучания.

При каждом нажатии этой кнопки декодер окружающего звучания изменяется.

| 5 | U | R.  | D | E | C | 0 | D | E  |  |
|---|---|-----|---|---|---|---|---|----|--|
| 0 |   | Pro | 0 | L | o | 9 | i | Ċ, |  |

| ■ Pro Logic Использование декодера Dolby Pro Logic подходящего для всех источников. |                                                                                                    |  |  |  |  |
|-------------------------------------------------------------------------------------|----------------------------------------------------------------------------------------------------|--|--|--|--|
| PLIIx Movie                                                                         | Использование декодера Dolby Pro Logic<br>IIx (или декодера Dolby Pro Logic II),<br>подходящего для кинофильмов. |  |  |  |  |
| PLII Movie                                                                          |                                                                                                    |  |  |  |  |
| PLIIx Music                                                                         | Использование декодера Dolby Pro Logic<br>- IIx (или декодера Dolby Pro Logic II),<br>подходящего для музыки.    |  |  |  |  |
| PLII Music                                                                          |                                                                                                    |  |  |  |  |
| PLIIx Game                                                                          | Использование декодера Dolby Pro Logic<br>- IIx (или декодера Dolby Pro Logic II),<br>подходящего для игр.       |  |  |  |  |
| PLII Game                                                                           |                                                                                                    |  |  |  |  |
| Neo:6 Cinema                                                                        | Использование декодера DTS Neo:6,<br>подходящего для кинофильмов.                                                |  |  |  |  |
| Neo:6 Music                                                                         | Использование декодера DTS Neo:6,<br>подходящего для музыки.                                                     |  |  |  |  |

 Если подключены наушники или в меню "Настройка" для параметра "Центр. тылы" (с. 104) выбрано значение "Нет", декодеры Dolby Pro Logic IIx будут недоступны.

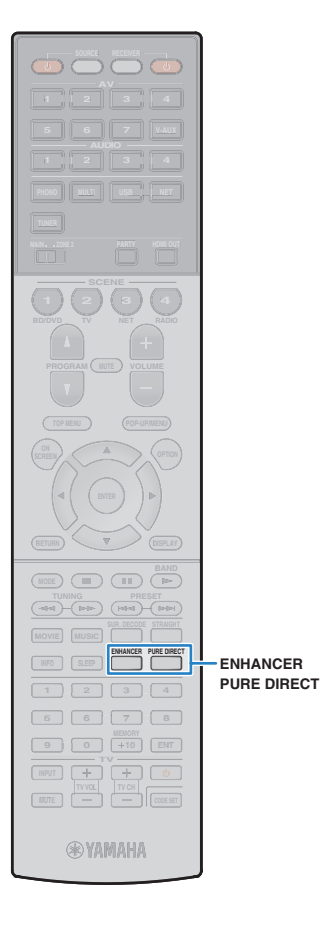

## Воспроизведение звука высокого качества (Pure Direct)

При включении режима Pure Direct аппарат будет воспроизводить выбранный источник сигнала по минимальной схеме, чтобы уменьшить электрический шум от других схем (от дисплея передней панели и т. п.). Это позволяет наслаждаться звучанием в качестве Hi-Fi.

### Нажмите PURE DIRECT.

При каждом нажатии этой клавиши включается или выключается режим Pure Direct.

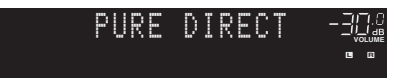

### !

- При включенном режиме Pure Direct следующие функции становятся недоступными.
- Некоторые настройки для колонок или звуковых программ
- Использование экранного меню
- Использование функции нескольких зон
- Аудиовыход с гнезд AV OUT
- Просмотр информации, отображаемой на дисплее передней панели (когда он не используется)

### Использование сжатых форматов музыки с улучшенным звучанием (Compressed Music Enhancer)

## compressed music

Compressed Music Enhancer придает звуку глубину и объемность, позволяя наслаждаться динамическим звуком, близким к исходному до его сжатия. Эту функцию можно использовать вместе с любым другим режимом звучания.

### Нажмите ENHANCER.

При каждом нажатии этой кнопки происходит включение или выключение Compressed Music Enhancer.

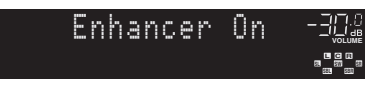

Загорается "ENHANCER"

### !

 Compressed Music Enhancer не работает с сигналами, частота дискретизации которых превышает 48 кГц.

 Можно также использовать пункт "Music Enhacer" (с. 90) в меню "Опция" для включения и выключения режима Compressed Music Enhancer.

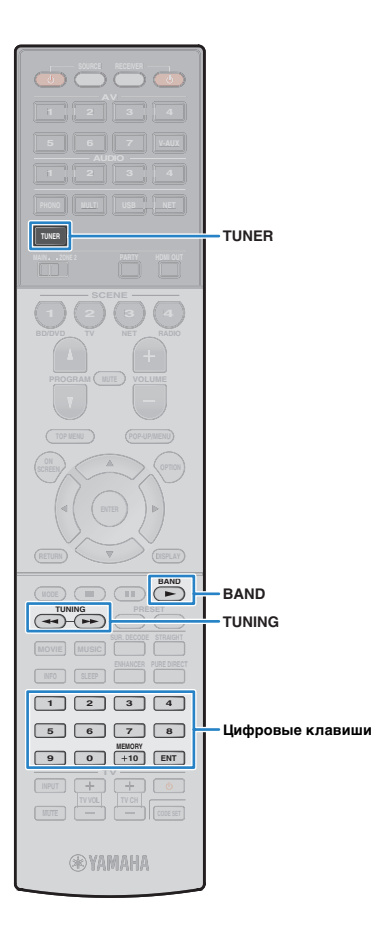

### Прослушивание FM/AM-радио

С помощью аппарата можно настроиться на нужную радиостанцию, указав ее частоту или выбрав ее из списка записанных радиостанций.

- Радиочастоты зависят от страны или региона, в котором используется аппарат.
   в этом разделе в пояснении используется отображение частот, применяемых в моделях для Великобритании и Европы.
- Если хорошего приема радио добиться не удается, отрегулируйте ориентацию FM/AM-антенны.

### Установка шага настройки частоты

#### (Только модель для Азии и общая модель.)

Заводскими установками для шага частоты являются значения в 50 кГц для FM и 9 кГц для AM. В зависимости от страны или региона можно установить шаг настройки частоты 100 кГц для FM и 10 кГц для AM.

- Переведите аппарат в режим ожидания.
- Удерживая нажатой кнопку STRAIGHT на передней панели, нажмите кнопку MAIN ZONE ().

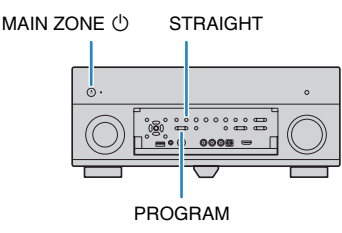

Несколько раз нажмите кнопку PROGRAM для выбора "TUNER FRQ STEP".

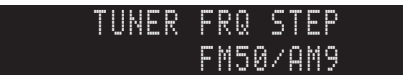

- **4** Нажмите STRAIGHT, чтобы выбрать значение "FM100/AM10".
- 5 Нажмите MAIN ZONE (), чтобы перевести аппарат в режим ожидания, а затем включите его снова.

### Выбор частоты для приема

- Нажмите TUNER, чтобы выбрать "TUNER" в качестве источника входного сигнала.
- Нажмите кнопку BAND, чтобы выбрать диапазон (FM или AM).

### FM 87.50MHz-크딦&

**3** Выберите частоту с помощью следующих клавиш.

**TUNING:** увеличение/уменьшение частоты. Нажмите и удерживайте эту кнопку приблизительно секунду для автоматического поиска станций.

Цифровые клавиши: ввод частоты вручную. Например, чтобы выбрать частоту 98,50 МГц, нажмите «9», «8», «5» и «0» (или ENT).

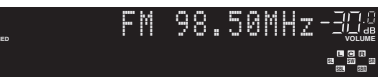

Индикатор "TUNED" загорается при приеме сигнала радиостанции.

При приеме стереосигнала также загорается индикатор "STEREO".

 В случае ввода частоты, выходящей за пределы принимаемого диапазона, на дисплее передней панели появится сообщение "Wrong Station!".

- (только модель для США)
- Переключаться между "Авто" (стереофоническим) и "Моно" (монофоническим) приемом FM-радиостанций можно с помощью пункта "Режим аудио" (с. 90) в меню "Опция". Если прием сигнала FM-радиостанции нестабилен, можно повысить качество звучания, переключившись на монофонический сигнал. (При включенном режиме монофонического приема программы HD Radio становятся недоступными.)
- (за исключением моделей для США) Переключаться между "Стерео" (стереофоническим) и "Моно" (монофоническим) приемом FM-радиостанций можно с помощью пункта "Режим FM" (с. 91) в меню "Опция". Если прием сигнала FM-радиостанции нестабилен, можно повысить качество звучания, переключившись на монофонический сигнал.

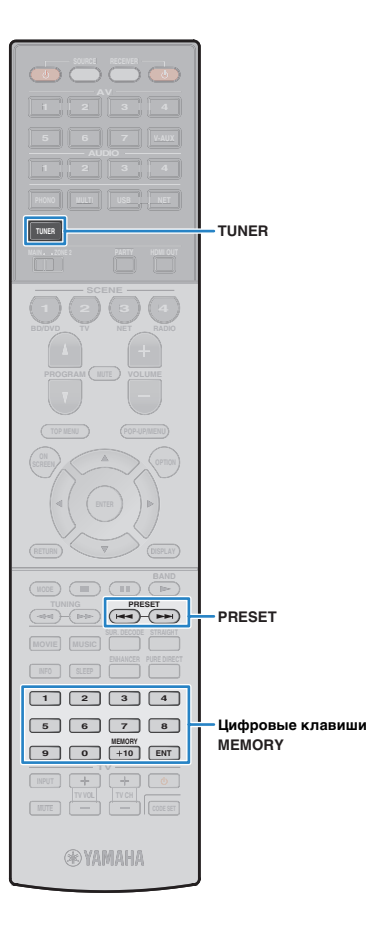

# Сохранение радиостанций (предустановленные станции)

Можно сохранить до 40 радиостанций в качестве предустановленных станций. Сохраненные станции можно легко выбирать с помощью соответствующего номера предустановки.

### 

 Можно автоматически сохранять FM-радиостанции с сильным сигналом и HD Radio-радиостанции (только в моделях для США) с помощью функции "Авто. предуст." (с. 62, с. 64).

### 📕 Запись радиостанции

Выберите станцию вручную и сохраните ее под номером предустановки.

Для настройки на нужную радиостанцию следуйте инструкциям, описанным в разделе "Выбор частоты для приема" (с. 58).

## 

• (только модель для США)

Чтобы сохранить определенную программу HD Radio, после переключения на радиостанцию выберите аудиопрограмму (с. 60).

#### Удерживайте кнопку MEMORY более 2 секунд.

При первом сохранении выбранная радиостанция будет сохранена под номером предустановки "01". После этого каждая выбранная радиостанция будет сохранена под следующим незанятым (неиспользуемым) номером предустановки, который следует за последним сохраненным номером.

Номер предустановки

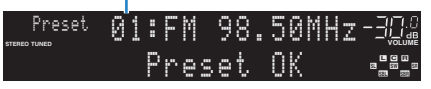

## Š.

 Чтобы выбрать номер предустановки для сохранения, нажмите MEMORY один раз после настройки на нужную радиостанцию, нажмите PRESET или используйте цифровые клавиши, чтобы выбрать номер предустановки, а затем снова нажмите MEMORY.

"Empty" (не используется) либо выполняется сохранение частоты

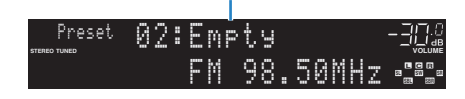

### 📕 Выбор предустановленной станции

Настроиться на сохраненную радиостанцию можно, выбрав соответствующий номер предустановки.

Нажмите TUNER, чтобы выбрать "TUNER" в качестве источника входного сигнала.

#### **2** Нажимайте PRESET для выбора нужной радиостанции.

Также можно ввести номер предустановленной станции (от 01 до 40) напрямую, с помощью цифровых клавиш, которые следует нажимать после того, как вы один раз нажмете PRESET.

.... .... 01:FM 98.50MHz-3값 - 23-

### !

• "No Presets" отображается, если сохраненные радиостанции отсутствуют.

- В случае ввода неверного номера появится сообщение "Wrong Num.".
- Если введенный номер предустановленной станции не используется, на дисплее отобразится "Empty".

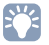

 Для удаления предустановленных станций можно использовать функции "Очистить предуст." или "Очист. все предуст." (с. 62, с. 64).

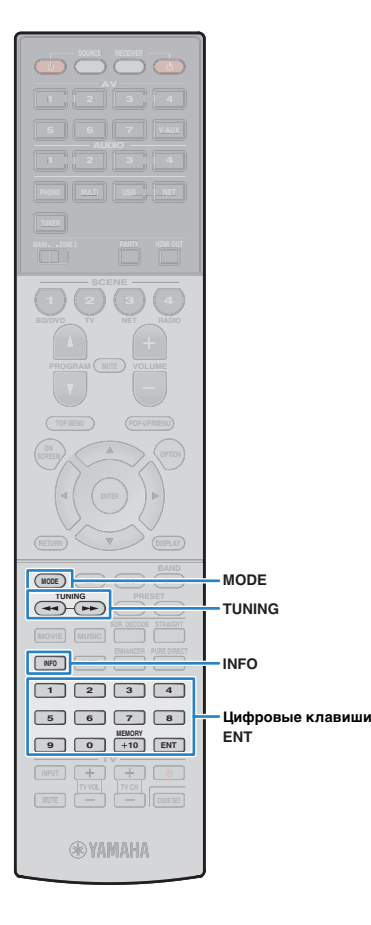

### Настройка HD Radio™

#### (только модель для США)

Технология HD Radio открывает вещателям FM/AM-радиостанций возможность транслировать программы в цифровом виде. Для слушателей цифровое вещание означает ощутимый рост качества звука и приема, а также возможность использования новых информационных услуг. Кроме того, к дополнительным возможностям относится возможность выбора слушателем до 8 программ HD Radio в пределах одного FM-канала HD Radio. Для получения подробной информации о технологии HD Radio посетите веб-сайт по адресу http://www.ibiquity.com/.

Аппарат оснащен функцией приема HD Radio, которая позволяет принимать сигналы FM-радиовещания CD-качества, а также сигналы в диапазоне AM с качеством аналогового FM-вещания. Кроме прочего, аппарат имеет возможность получать аудиосигнал и информацию (например, названия песен, исполнителей и типы программ) для всех программ HD Radio (от HD1 до HD8).

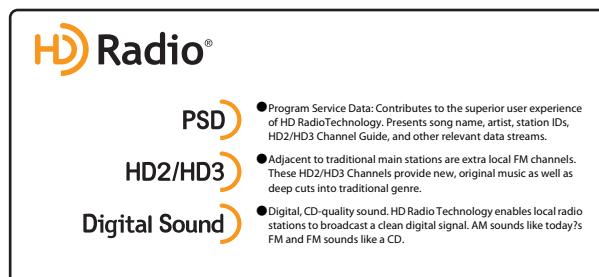

#### При переключении на станцию HD Radio

Относительное/общее количество программ (когда доступно несколько программ)

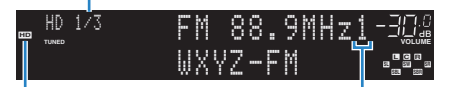

"HD" загорается

Общее количество программ (когда доступно несколько программ)

### 

- Данный аппарат может принимать сигналы как гибридных, так и полностью цифровых радиостанций FM/AM. Если удержание TUNING не позволяет настроится на цифровую HD Radio станцию, введите частоту станции вручную при помощи цифровых клавиш.
- Если аппарат находится в режиме приема монофонического сигнала (с. 90), то переключиться можно только на аналоговую часть гибридной HD Radio станции.

### ■ Выбор звуковой программы HD Radio™

Звуковая программа может быть выбрана, когда аппарат настроен на станцию HD Radio с возможностью выбора звуковой программы (до 8).

## Нажимайте MODE для выбора нужной звуковой программы.

Также можно напрямую ввести номер звуковой программы (от 1 до 8) с помощью цифровых клавиш. Например, чтобы выбрать программу 3, нажмите 3, а затем ENT (или просто подождите).

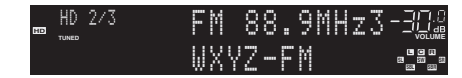

### ■ Отображение информации HD Radio™

Пользователь может выбирать информацию об HD Radio, отображаемую на дисплее передней панели.

#### Нажмите кнопку INFO.

При каждом нажатии этой клавиши происходит переключение элемента.

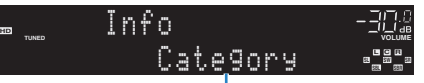

Название элемента

Через 3 секунды информация будет отображена.

| D | FM 88.9-1 | WXYZ   | -FM | - 11.0 |
|---|-----------|--------|-----|--------|
|   | IONED     | Rhythm | and |        |

| Station Info  | Частота, название станции (позывной сигнал)                            |
|---------------|------------------------------------------------------------------------|
| Category      | Название станции (позывной сигнал),<br>категория программы             |
| Artist/Song   | Название станции (позывной сигнал),<br>название исполнителя/композиции |
| Album         | Название станции (позывной сигнал), название альбома                   |
| DSP Program   | Частота, выбранная звуковая программа                                  |
| Audio Decoder | Частота, выбранный декодер                                             |

 В зависимости от станции и текущего времени, информация на некоторых звуковых программах может быть недоступна.

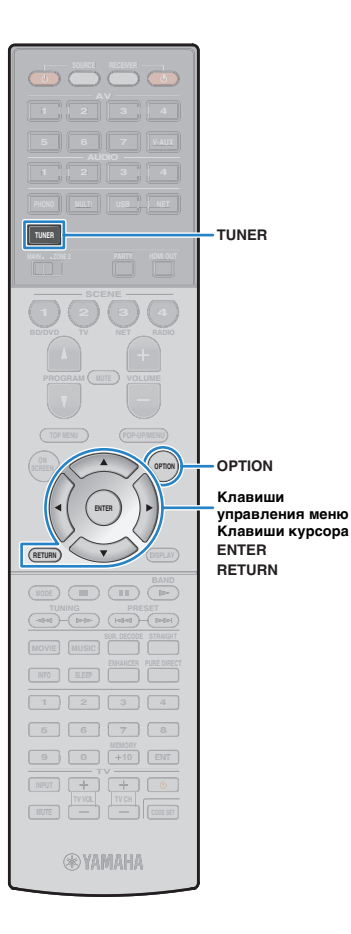

#### Сохранение отображаемой на дисплее информации HD Radio™

Для сохранения отображаемой на экране телевизора (экране воспроизведения) и дисплее передней панели информации HD Radio предназначена функция удержания.

Когда необходимая информация HD Radio выведена на экран, нажмите OPTION.

#### С помощью клавиш курсора выберите "Показать/скрыть" (Hold/Unhold) и нажмите ENTER.

Текущая информация будет оставаться на экране до следующего использования функции "Показать/скрыть".

## 

- Текст в скобках обозначает индикацию на дисплее передней панели.
- Функция удержания автоматически отключается при переходе аппарата в режим ожидания, при выборе другого входного источника или другой радиостанции.

З Для выхода из меню нажмите OPTION.

### Использование радио HD Radio™ на телевизоре

Можно просматривать информацию об HD Radio или выбирать радиостанцию на телевизоре.

#### Нажмите TUNER, чтобы выбрать "TUNER" в качестве источника входного сигнала.

На телевизоре отобразится экран воспроизведения.

#### Экран воспроизведения

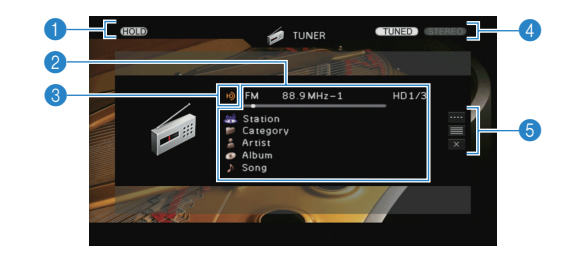

Ондикатор HOLD Мигает, если используется функция удержания (с. 61)

#### Информация о радиостанции

Отображает информацию о выбранной радиостанции, такую как выбранный диапазон (FM/AM) и частота.

При переключении на станцию HD Radio также отображается следующая информация: номер текущей звуковой программы и информация об HD Radio (название станции [позывной сигнал], категория программы, название исполнителя, альбома, композиции).

С помощью клавиш курсора (  $\bigtriangleup/\bigtriangledown)$  выберите прокручиваемую информацию.

#### 🔞 Индикатор HD

Загорается при приеме сигнала станции HD Radio.

#### Индикаторы TUNED/STEREO

Индикатор "TUNED" загорается при приеме сигнала радиостанции. При приеме стереосигнала загорается индикатор "STEREO".

#### 6 Меню управления

Нажмите клавишу курсора  $(\rhd)$  и выберите элемент при помощи клавиш курсора  $(\bigtriangleup/\bigtriangledown).$  Нажмите ENTER, чтобы подтвердить выбор.

Чтобы закрыть подменю, нажмите клавишу RETURN.

| Меню        | Подменю       | Функция                                                                                                    |  |  |  |  |  |
|-------------|---------------|----------------------------------------------------------------------------------------------------|--|--|--|--|--|
|             | FM            | Переключение между диапазонами                                                                                                    |  |  |  |  |  |
|             | AM            | FM/AM.                                                                                                    |  |  |  |  |  |
|             | Tuning (+/-)  | Выбор частоты.                                                                                                    |  |  |  |  |  |
| Ручная      | Auto (+/-)    | Автоматический выбор<br>радиостанции.                                                                                                    |  |  |  |  |  |
| настройка   | Program (+/-) | Выбор звуковой программы<br>(если доступно несколько<br>звуковых программ).                                                                       |  |  |  |  |  |
|             | Memory        | Сохранение выбранных станций в качестве предустановленных.                                                                                        |  |  |  |  |  |
|             | Direct        | Ввод частоты вручную.                                                                                                    |  |  |  |  |  |
| Просмотр    |               | Переход на экран просмотра<br>(к списку предустановленных<br>станций).                                                                            |  |  |  |  |  |
| Закр. экран |               | Закрытие экранной индикации<br>и отображение фона. Нажмите<br>одну из клавиш управления меню,<br>чтобы повторно отобразить<br>экранную индикацию. |  |  |  |  |  |

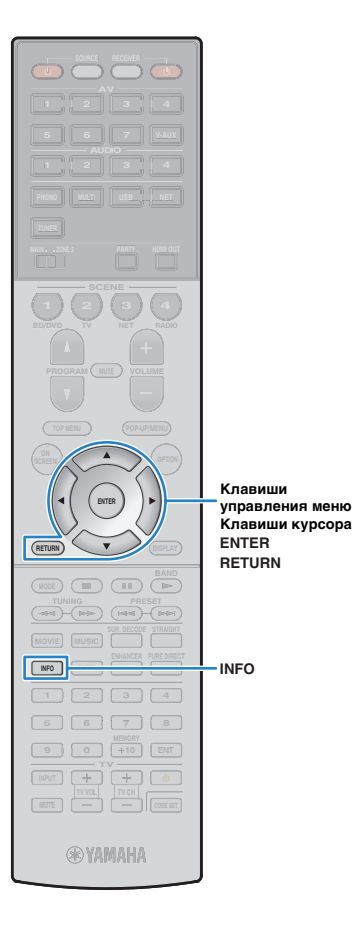

#### 📕 Экран просмотра

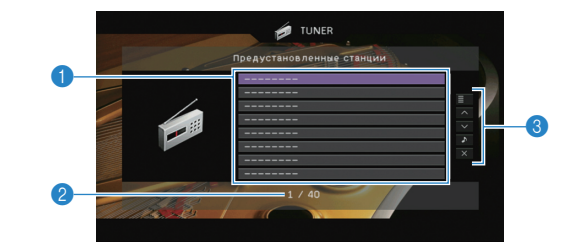

#### Описок предустановленных станций

Список предустановленных станций. с помощью клавиш курсора ( $\triangle / \heartsuit$ ) выберите предустановленную станцию и нажмите ENTER, чтобы настроиться на нее.

#### Помер предустановки

#### 8 Меню управления

Нажмите клавишу курсора ( $\rhd$ ) и выберите элемент при помощи клавиш курсора ( $\bigtriangleup | \nabla ).$  Нажмите ENTER, чтобы подтвердить выбор.

Чтобы закрыть подменю, нажмите клавишу RETURN.

| Меню                  | Подменю                | Функция                                                                                                    |  |  |  |  |  |  |  |
|-----------------------|------------------------|----------------------------------------------------------------------------------------------------|--|--|--|--|--|--|--|
|                       | Память                 | Запись текущей станции под номером предустановки, выбранным в списке.                                                                          |  |  |  |  |  |  |  |
| Служебная             | Авто. предуст.         | Автоматическое сохранение станций<br>HD Radio (FM/AM) и FM-радиостанций<br>с сильным сигналом (до 40 станций).                                 |  |  |  |  |  |  |  |
| программа             | Очистить<br>предуст.   | Удаление текущей предустановленной<br>станции, выбранной в списке.                                                                             |  |  |  |  |  |  |  |
|                       | Очист. все<br>предуст. | Удаление всех предустановленных<br>станций.                                                                                                    |  |  |  |  |  |  |  |
| 1 страница вверх      |                        | Переход на следующую или предыдущую                                                                                                    |  |  |  |  |  |  |  |
| 1 страница вниз       |                        | страницу списка.                                                                                                    |  |  |  |  |  |  |  |
| Текущее<br>воспроизв. |                        | Переход к экрану воспроизведения.                                                                                                    |  |  |  |  |  |  |  |
| Закр. экран           |                        | Закрытие экранной индикации<br>и отображение фона. Нажмите одну из<br>клавиш управления меню, чтобы повторнс<br>отобразить экранную индикацию. |  |  |  |  |  |  |  |

### 

 Если станции HD Radio обнаружены "Авто. предуст.", то сохранена будет только одна звуковая программа (HD1). При необходимости сохранения дополнительной программы HD Radio это необходимо сделать вручную (с. 59).

### Настройка Radio Data System

(только модели для Великобритании и Европы)

Radio Data System — это система передачи данных, используемая FM-станциями многих стран. Аппарат может получать различные типы данных Radio Data System, например "Program Service", "Program Type", "Radio Text" и "Clock Time", если его настроить на станцию, транслирующую Radio Data System.

#### 📕 Отображение информации Radio Data System

#### Настройтесь на нужную станцию, транслирующую Radio Data System.

 Рекомендуется использовать "Авто. предуст." для настройки станций, транслирующих Radio Data System (с. 64).

#### Нажмите кнопку INFO.

При каждом нажатии этой кнопки отображаемый элемент изменяется.

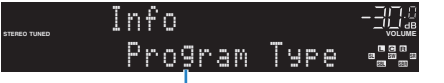

Название элемента

Приблизительно через 3 секунды отображается соответствующая информация для отображаемого элемента.

Частота (всегда отображается)

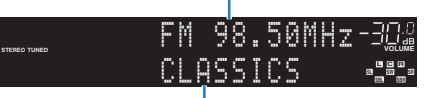

Информация

| Program Service | Название программной службы    |
|-----------------|--------------------------------|
| Program Type    | Тип текущей программы          |
| Radio Text      | Информация о текущей программе |
| Clock Time      | Текущее время                  |
| DSP Program     | Название режима звучания       |
| Audio Decoder   | Название декодера              |

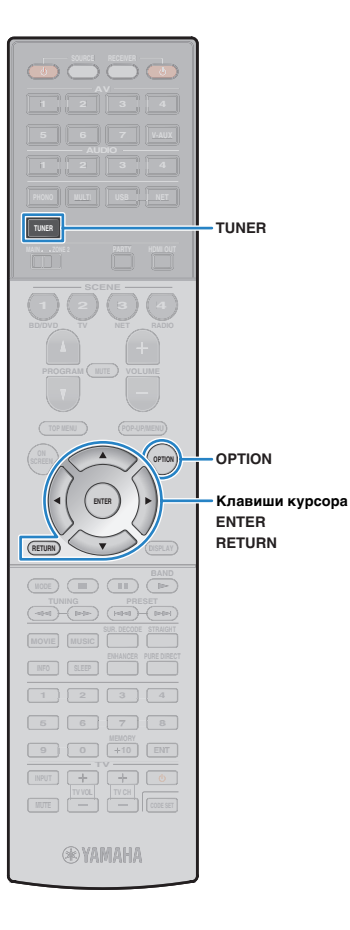

 "Program Service", "Program Type", "Radio Text" и "Clock Time" не отображаются, если радиостанция не предоставляет услуги Radio Data System.

### Автоматический прием информации о дорожном движении

Если в качестве источника входного сигнала выбран вариант "TUNER", аппарат автоматически принимает информацию о дорожном движении. Чтобы включить эту функцию, выполняйте описанные ниже действия для настройки станции, транслирующей информацию о дорожном движении.

Если в качестве источника входного сигнала выбран вариант "TUNER", нажмите OPTION.

С помощью клавиш курсора выберите "Программа дор. движения" (TrafficProgram) и нажмите ENTER.

Через 5 секунд начнется поиск станции, транслирующей информацию о дорожном движении. Чтобы начать поиск немедленно, еще раз нажмите кнопку ENTER.

### 

- Чтобы выполнить поиск вверх/вниз от текущей частоты, нажмите клавиши курсора ( $\triangle / \bigtriangledown$ ), когда отображается "READY".
- Для отмены поиска нажмите кнопку RETURN.
- Текст в скобках обозначает индикацию на дисплее передней панели.

По окончании измерения примерно на 3 секунды появится следующая индикация.

| Finished | T | r | a | f | f | <br>C | P | r | 0 | 9 | r | a | M |  |
|----------|---|---|---|---|---|-------|---|---|---|---|---|---|---|--|
|          | T | Ρ |   | F | M | <br>0 | - |   | 3 | 0 | Μ | Н | Z |  |
|          |   |   |   | _ |   |       |   |   |   |   |   |   |   |  |

Станция, транслирующая информацию о дорожном движении (частота)

 Если станции, транслирующие информацию о дорожном движении, не найдены, примерно на протяжении 3 секунд отображается сообщение "TP Not Found".

### Использование радио на телевизоре

Можно просматривать информацию о радио или выбирать радиостанцию на телевизоре.

#### • (только модель для США)

Информация об использованию радио на телевизоре представлена в разделе "Использование радио HD Radio™ на телевизоре" (с. 61).

### Нажмите TUNER, чтобы выбрать "TUNER" в качестве источника входного сигнала.

На телевизоре отобразится экран воспроизведения.

### Экран воспроизведения

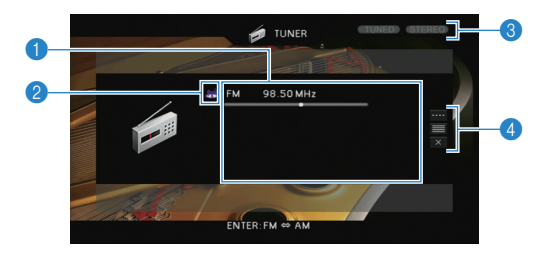

#### Информация о радиостанции

Отображает информацию о выбранной радиостанции, такую как выбранный диапазон (FM/AM) и частота.

#### (только модели для Великобритании и Европы)

При настройке на станцию, транслирующую Radio Data System (с. 62), также отображается информация Radio Data System ("Program Service". "Program Type", "Radio Text" и "Clock Time").

#### Яначок диапазона

(за исключением моделей для Великобритании и Европы) Выберите этот значок и нажмите ENTER для переключения между диапазонами FM и AM.

#### Пидикаторы TUNED/STEREO

Индикатор "TUNED" загорается при приеме сигнала радиостанции. При приеме стереосигнала загорается индикатор "STEREO".

#### 4 Меню управления

Нажмите клавишу курсора (▷) и выберите элемент при помощи клавиш курсора (△/▽). Нажмите ENTER, чтобы подтвердить выбор. Чтобы закрыть подменю. нажмите клавишу RETURN.

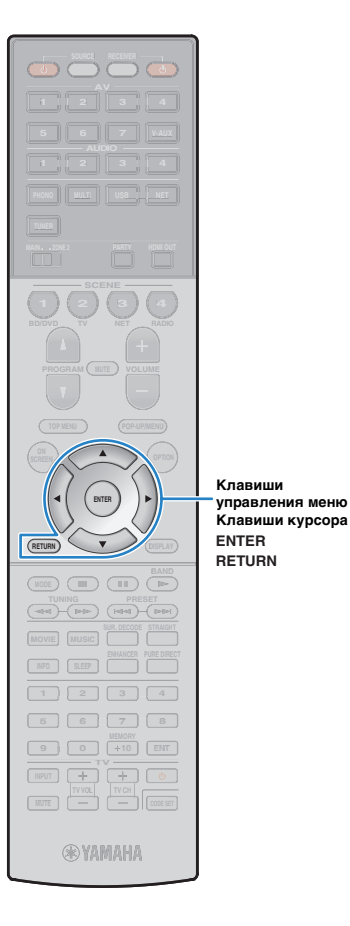

| Меню        | Подменю            | Функция                                                                                                    |
|-------------|--------------------|----------------------------------------------------------------------------------------------------|
|             | FM                 | (только модели для Великобритании<br>— и Европы)                                                                                                  |
|             | AM                 | Переключение между диапазонами FM/AM.                                                                                                    |
| Ручная      | Настройка<br>(+/-) | Выбор частоты.                                                                                                    |
| настройка   | Авто (+/-)         | Автоматический выбор<br>радиостанции.                                                                                                    |
|             | Память             | Сохранение выбранных станций<br>в качестве предустановленных.                                                                                     |
|             | Прямой             | Ввод частоты вручную.                                                                                                    |
| Просмотр    |                    | Переход на экран просмотра<br>(к списку предустановленных<br>станций).                                                                            |
| Закр. экран |                    | Закрытие экранной индикации<br>и отображение фона. Нажмите<br>одну из клавиш управления меню,<br>чтобы повторно отобразить<br>экранную индикацию. |

### 📕 Экран просмотра

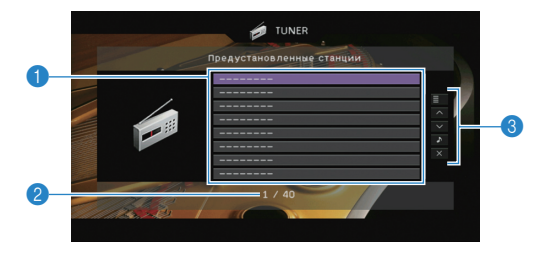

#### Описок предустановленных станций

Список предустановленных станций. с помощью клавиш курсора  $(\bigtriangleup/\bigtriangledown)$  выберите предустановленную станцию и нажмите ENTER, чтобы настроиться на нее.

#### Иомер предустановки

#### 8 Меню управления

Нажмите клавишу курсора ( $\triangleright$ ) и выберите элемент при помощи клавиш курсора ( $\triangle/\heartsuit$ ). Нажмите ENTER, чтобы подтвердить выбор. Чтобы закрыть подменю, нажмите клавишу RETURN.

| Меню                  | Подменю                | Функция                                                                                                    |
|-----------------------|------------------------|----------------------------------------------------------------------------------------------------|
|                       | Память                 | Запись текущей станции под номером предустановки, выбранным в списке.                                                                          |
| Служебная             | Авто. предуст.         | Автоматическое сохранение<br>FM-радиостанций с сильным сигналом<br>(до 40 станций).                                                            |
| программа             | Очистить<br>предуст.   | Удаление текущей предустановленной<br>станции, выбранной в списке.                                                                             |
|                       | Очист. все<br>предуст. | Удаление всех предустановленных<br>станций.                                                                                                    |
| 1 страница вверх      |                        | Переход на следующую или предыдущую                                                                                                    |
| 1 страница вниз       |                        | страницу списка.                                                                                                    |
| Текущее<br>воспроизв. |                        | Переход к экрану воспроизведения.                                                                                                    |
| Закр. экран           |                        | Закрытие экранной индикации<br>и отображение фона. Нажмите одну из<br>клавиш управления меню, чтобы повторно<br>отобразить экранную индикацию. |

### 

• (только модели для Великобритании и Европы)

Только радиостанции, поддерживающие Radio Data System, автоматически сохраняются функцией "Авто. предуст.".

### Воспроизведение музыки с iPod

С помощью кабеля USB, входящего в комплект поставки iPod, можно воспроизводить музыку с устройства iPod через данный аппарат.

- іРод может быть не определено устройством или некоторые функции могут не поддерживаться в зависимости от модели или версии программного обеспечения iPod.
- Чтобы воспроизвести видео с iPod на аппарате, требуется кабель Apple Composite AV (не входит в комплект поставки). Подключите USB и разъемы композитного видеокабеля Apple Composite AV к разъемам USB и VIDEO AUX (VIDEO) передней панели. Для выбора видео переведите iPod в режим простого воспроизведения (с. 67).

#### Made for.

- iPod touch (1st, 2nd, 3rd and 4th generation)
- iPod nano (2nd, 3rd, 4th 5th and 6th generation)
- iPhone 4S, iPhone 4, iPhone 3GS, iPhone 3G, iPhone
- iPad (3rd generation), iPad2, iPad
- (по состоянию на апрель 2013 г.)

### Подключение устройства iPod

Подключите iPod к аппарату с помощью кабеля USB, входящего в комплект поставки iPod.

#### Подключите кабель USB к iPod.

#### Подключите кабель USB к гнезду USB.

Аппарат (вид спереди)

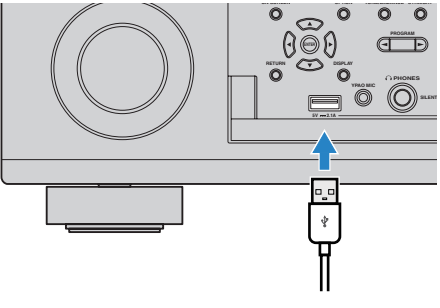

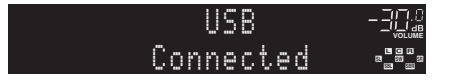

### 

 Устройство iPod заряжается, когда оно подключено аппарату. Если аппарат установить в режим ожидания, когда от него заряжается устройство iPod, оно будет продолжать заряжаться (до 4 часов). Если для параметра "Сеть режим ожидания" (с. 111) в меню "Настройка" установлено значение "Вкл.", процесс зарядки будет продолжаться до его завершения.

### .

• Отключайте устройство iPod от разъема USB, если оно не используется.

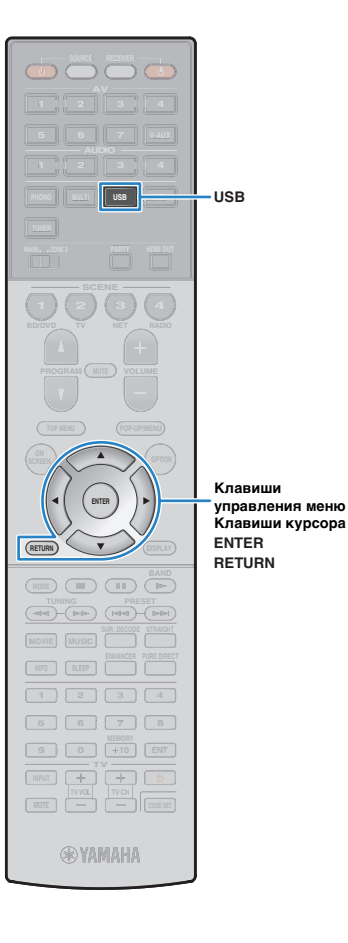

### Воспроизведение содержимого iPod

Для управления содержимым iPod и запуска воспроизведения необходимо выполнить следующие действия. Управление iPod можно осуществлять с помощью меню, которое отображается на экране телевизора.

### Нажмите USB, чтобы выбрать "USB" в качестве источника входного сигнала.

На телевизоре отобразится экран просмотра.

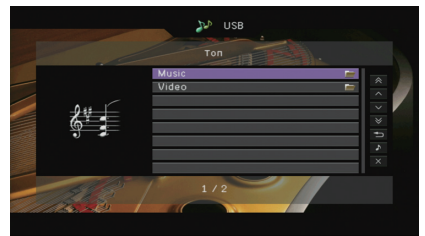

## 

 Если воспроизведение происходит на устройстве iPod, будет отображен экран воспроизведения.

#### 2 С помощью клавиш курсора выберите элемент и нажмите ENTER.

Если выбрана песня, начнется ее воспроизведение, и будет отображен экран воспроизведения.

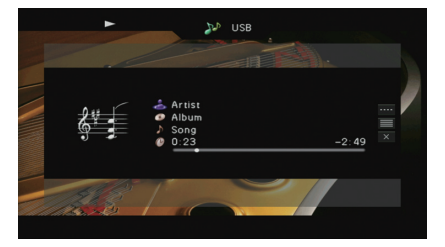

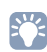

• Для возврата к предыдущему экрану нажмите RETURN.

 Чтобы использовать iPod вручную для выбора содержимого или управления воспроизведением, переключитесь в режим простого воспроизведения (с. 67).

### 📕 Экран просмотра

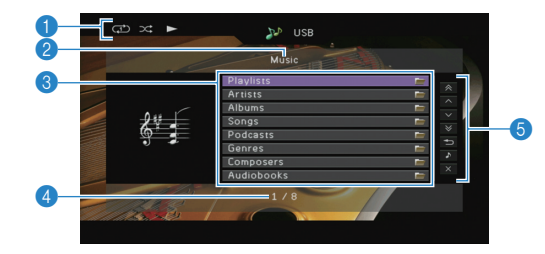

#### Индикаторы статуса

Отображение текущих настроек для воспроизведения в случайном порядке/повторного воспроизведения (с. 68) и состояния воспроизведения (например, воспроизведение/пауза).

#### Иазвание списка

#### Описок содержимого

Отображение списка содержимого iPod. с помощью клавиш курсора  $(\bigtriangleup/\bigtriangledown)$  выберите элемент и нажмите ENTER, чтобы подтвердить выбор.

#### 4 Номер текущего элемента/общее количество элементов

#### 6 Меню управления

Нажмите клавишу курсора (▷) и выберите элемент при помощи клавиш курсора (△/▽). Нажмите ENTER, чтобы подтвердить выбор.

| Меню                  | Функция                                                                                                    |  |
|-----------------------|----------------------------------------------------------------------------------------------------|--|
| 1 страница вверх      | Переход на следующую или предыдущую страницу списка.                                                                                           |  |
| 1 страница вниз       |                                                                                                    |  |
| 10 страниц вверх      | - Переход на 10 страниц вперед или назад.                                                                                                    |  |
| 10 страниц вниз       |                                                                                                    |  |
| Назад                 | Возврат в список верхнего уровня.                                                                                                    |  |
| Текущее<br>воспроизв. | Переход к экрану воспроизведения.                                                                                                    |  |
| Закр. экран           | Закрытие экранной индикации и отображение<br>фона. Нажмите одну из клавиш управления<br>меню, чтобы повторно отобразить экранную<br>индикацию. |  |

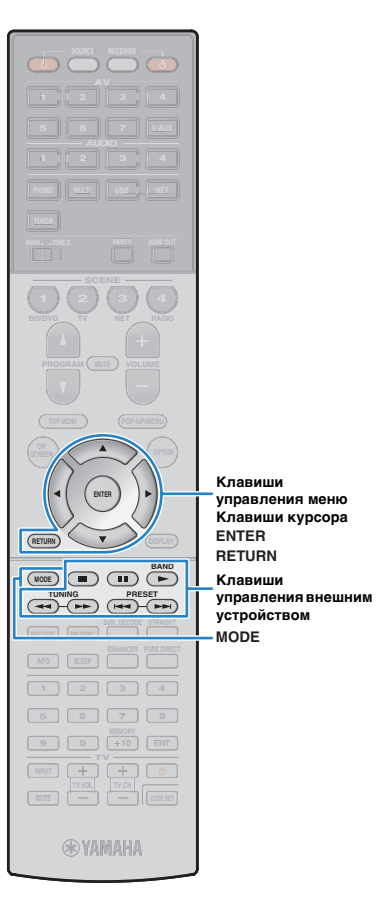

### Экран воспроизведения

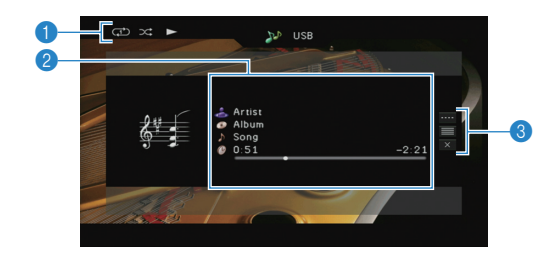

#### Индикаторы статуса

Отображение текущих настроек для воспроизведения в случайном порядке/повторного воспроизведения (с. 68) и состояния воспроизведения (например, воспроизведение/пауза).

#### Информация о воспроизведении

Отображаются имя исполнителя, название альбома, песня и прошедшее/оставшееся время.

С помощью клавиш курсора ( $\bigtriangleup/\bigtriangledown)$  выберите прокручиваемую информацию.

#### 8 Меню управления

Нажмите клавишу курсора (▷) и выберите элемент при помощи клавиш курсора (△/▽). Нажмите ENTER, чтобы подтвердить выбор. Чтобы закрыть подменю, нажмите клавишу RETURN.

| Меню                    | Подменю | Функция                                                                                                    |
|-------------------------|---------|----------------------------------------------------------------------------------------------------|
|                         | ►       | Возобновление воспроизведения после паузы.                                                                                                    |
|                         |         | Остановка воспроизведения.                                                                                                    |
|                         |         | Временная остановка воспроизведения.                                                                                                    |
| Настройки<br>воспроизв. |         | – Быстрый переход вперед/назад.                                                                                                    |
|                         |         |                                                                                                    |
|                         |         | – Переход вперед/назад (удерживайте кнопку).                                                                                                   |
|                         | ••      |                                                                                                    |
| Просмотр                |         | Переход к экрану просмотра.                                                                                                    |
| Закр. экран             |         | Закрытие экранной индикации<br>и отображение фона. Нажмите одну из<br>клавиш управления меню, чтобы повторно<br>отобразить экранную индикацию. |

### 

 Управление воспроизведением также может осуществляться с помощью клавиш управления на пульте ДУ внешнего устройства.

### Управление самим устройством iPod или пультом ДУ (простое воспроизведение)

## Нажмите MODE, чтобы переключиться в режим простого воспроизведения.

Экран меню телевизора выключится, станет возможно управление с iPod.

Чтобы отобразить экран меню телевизора, снова нажмите кнопку MODE.

#### 2 Используйте само устройство iPod или пульт ДУ для начала воспроизведения.

| Управляющие кл<br>пульта ДУ          | авиши | Функция                                                        |
|--------------------------------------|-------|----------------------------------------------------------------|
| Клавиши курсора                      | 1     | Выбор пункта.                                                  |
| ENTER                                |       | Подтверждение выбора.                                          |
| RETURN                               |       | Возврат к предыдущему экрану.                                  |
|                                      | •     | Запуск или временная остановка<br>воспроизведения.             |
| Клавиши                              |       | Остановка воспроизведения.                                     |
| управления<br>внешним<br>устройством | ¥     | - Быстрый переход вперед/назад.                                |
|                                      | ₹ ¥   | <ul> <li>Переход вперед/назад (удерживайте кнопку).</li> </ul> |

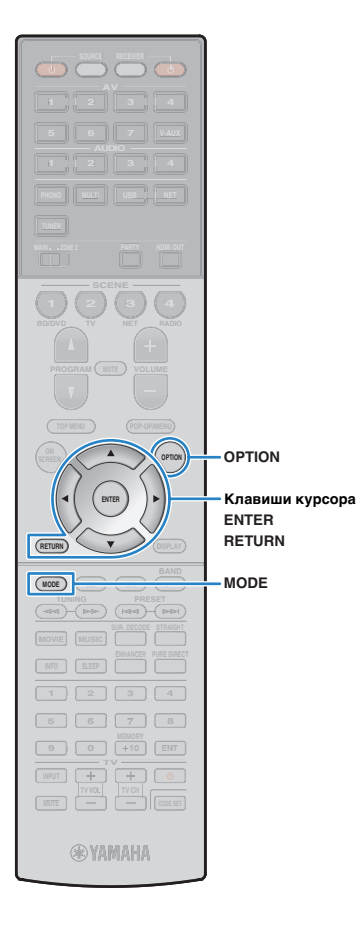

### Настройки воспроизведения в случайном порядке/повторного воспроизведения

Для устройства iPod можно настроить параметры повторного воспроизведения и воспроизведения в случайном порядке.

#### При простом воспроизведении параметры повторного воспроизведения и воспроизведения в случайном порядке можно настроить непосредственно на устройстве iPod или нажать MODE, чтобы отобразить экран меню телевизора, а затем выполнить приведенные ниже действия.

Если в качестве источника входного сигнала выбран вариант "USB", нажмите OPTION.

С помощью клавиш курсора выберите вариант "Перемешать" (Shuffle) или "Повторение" (Repeat) и нажмите ENTER.

### 

- Чтобы вернуться к предыдущему экрану во время управления с помощью меню, нажмите RETURN.
- Текст в скобках обозначает индикацию на дисплее передней панели.

## 3 С помощью клавиш курсора (⊲/▷) выберите настройку.

|  | Элемент                 | Настройка           | Функция                                                                              |
|--|-------------------------|---------------------|--------------------------------------------------------------------------------------|
|  |                         | Выкл. (Off)         | Включение или выключение функции<br>воспроизведения в случайном порядке.             |
|  | Перемешать<br>(Shuffle) | Песни (Songs)       | Воспроизведение песен в произвольном порядке.<br>На экране телевизора появится 🔀.    |
|  |                         | Альбомы<br>(Albums) | Воспроизведение альбомов в произвольном порядке.<br>На экране телевизора появится 🔀. |
|  | Повторение<br>(Repeat)  | Выкл. (Off)         | Выключение функции повторного воспроизведения.                                       |
|  |                         | Одну (One)          | Повторное воспроизведение текущей песни.<br>На экране телевизора появится 🗘.         |
|  |                         | Bce (All)           | Повторное воспроизведение всех песен.<br>На экране телевизора появится 🗘.            |

**4** Для выхода из меню нажмите OPTION.

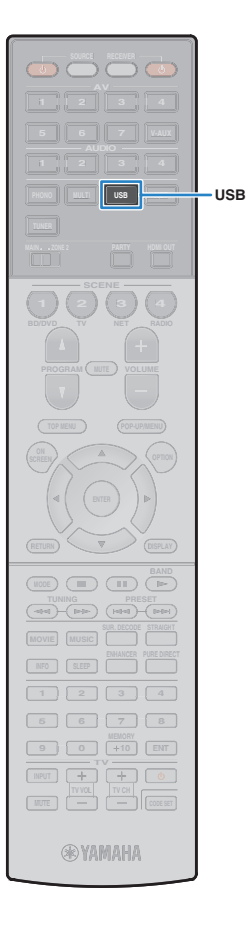

### Воспроизведение музыки на запоминающем устройстве USB

С помощью данного аппарата можно воспроизводить музыкальные файлы с запоминающего устройства USB. Для получения дополнительной информации смотрите инструкцию по эксплуатации запоминающего устройства USB.

Аппарат поддерживает запоминающие устройства USB большой емкости (формата FAT 16 или FAT 32).

- Аппарат поддерживает файлы WAV (только формат PCM), MP3, WMA, MPEG-4 ААС и FLAC (только 1 или 2-канальное аудио).
- Аппарат совместим с частотой дискретизации до 192 кГц для файлов WAV и FLAC и 48 кГц для прочих файлов.
- Некоторые функции могут не поддерживаться в зависимости от модели или производителя запоминающего устройства USB.
- Содержание Digital Rights Management (DRM) не воспроизводится.
- Аппарат не поддерживает подключение USB-концентратора.

### Подключение запоминающего устройства USB

Подключите запоминающее устройство USB к гнезду USB.

Аппарат (вид спереди)

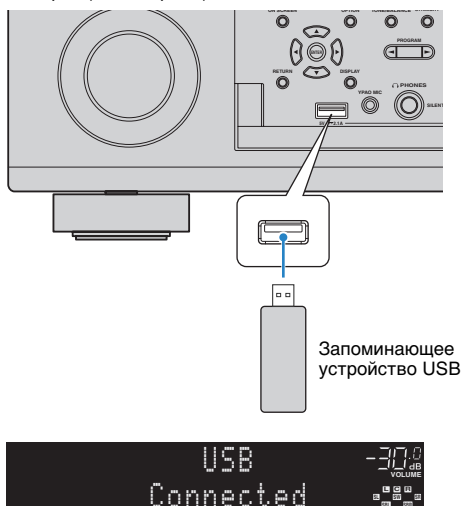

### 

 Если запоминающее устройство USB содержит много файлов, их загрузка может занять некоторое время. в этом случае на дисплее передней панели отобразится "Loading...".

- Останавливайте воспроизведение с запоминающего устройства USB перед отключением от разъема.
- Отключайте запоминающее устройство USB от разъема USB, если оно не используется.
- Подключить компьютер к разъему USB аппарата нельзя.
- Подключите запоминающее устройство USB непосредственно к USB-разъему аппарата.Не используйте удлиняющие кабели.

### Воспроизведение содержимого запоминающего устройства USB

Для управления содержимым запоминающего устройства USB и запуска воспроизведения выполняйте следующие действия.

Управление запоминающим устройством USB можно осуществлять с помощью меню, которое отображается на экране телевизора.

#### Нажмите USB, чтобы выбрать "USB" в качестве источника входного сигнала.

На телевизоре отобразится экран просмотра.

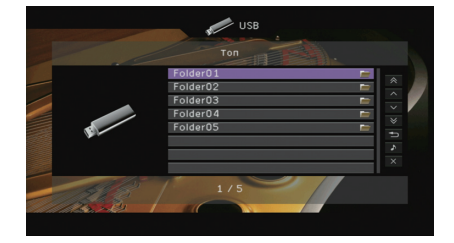

 Если воспроизведение происходит на запоминающем устройстве USB, будет отображен экран воспроизведения.

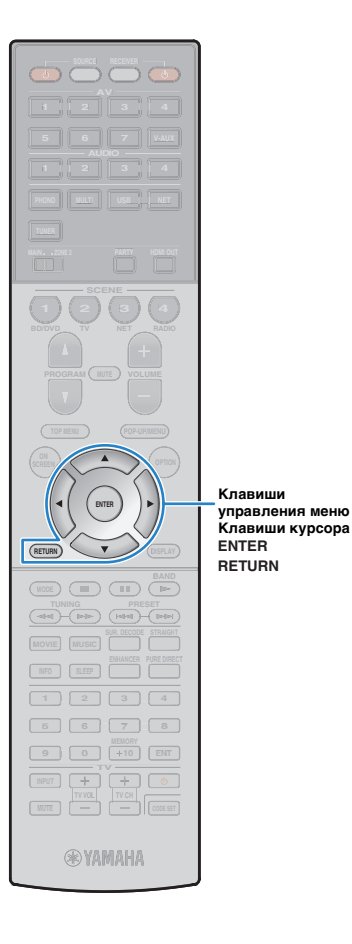

## 2 С помощью клавиш курсора выберите элемент и нажмите ENTER.

Если выбрана песня, начнется ее воспроизведение, и будет отображен экран воспроизведения.

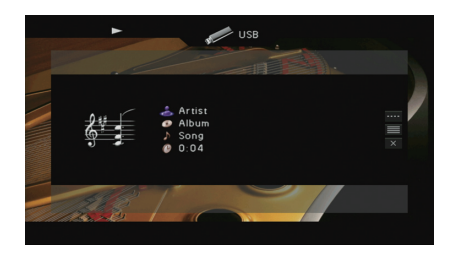

- Для возврата к предыдущему экрану нажмите RETURN.
- Файлы, которые не поддерживаются аппаратом, нельзя выбрать.
- При обнаружении аппаратом неподдерживаемых файлов (например, изображения или скрытые файлы) воспроизведение будет автоматически остановлено.

### 📕 Экран просмотра

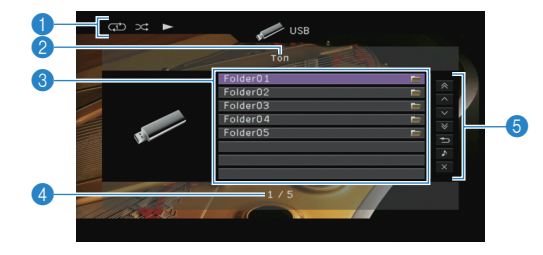

#### Индикаторы статуса

Отображение текущих настроек для воспроизведения в случайном порядке/повторного воспроизведения (с. 71) и состояния воспроизведения (например, воспроизведение/пауза).

#### Пазвание списка

#### Описок содержимого

Отображается список содержимого запоминающего устройства USB. с помощью клавиш курсора ( $\triangle/\bigtriangledown$ ) выберите элемент и нажмите ENTER, чтобы подтвердить выбор.

#### 4 Номер текущего элемента/общее количество элементов

#### 6 Меню управления

Нажмите клавишу курсора (▷) и выберите элемент при помощи клавиш курсора (△/▽). Нажмите ENTER, чтобы подтвердить выбор.

| Меню                  | Функция                                                                                                    |  |
|-----------------------|----------------------------------------------------------------------------------------------------|--|
| 1 страница вверх      | Переход на следующую или предыдущую<br>страницу списка.                                                                                        |  |
| 1 страница вниз       |                                                                                                    |  |
| 10 страниц вверх      |                                                                                                    |  |
| 10 страниц вниз       | переход на то страниц вперед или назад.                                                                                                    |  |
| Назад                 | Возврат в список верхнего уровня.                                                                                                    |  |
| Текущее<br>воспроизв. | Переход к экрану воспроизведения.                                                                                                    |  |
| Закр. экран           | Закрытие экранной индикации и отображение<br>фона. Нажмите одну из клавиш управления<br>меню, чтобы повторно отобразить экранную<br>индикацию. |  |

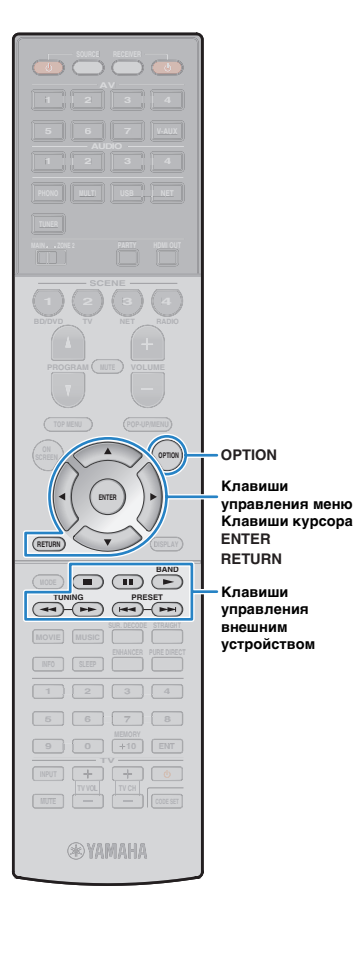

### Экран воспроизведения

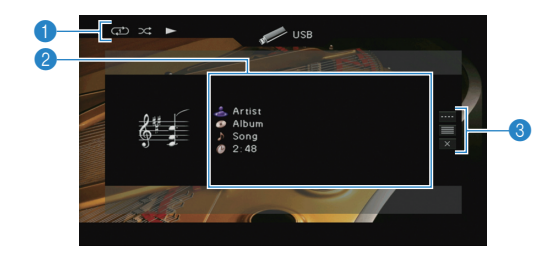

#### Индикаторы статуса

Отображение текущих настроек для воспроизведения в случайном порядке/повторного воспроизведения (с. 71) и состояния воспроизведения (например, воспроизведение/пауза).

#### Информация о воспроизведении

Отображение имени исполнителя, названия альбома, названия песни и истекшего времени.

С помощью клавиш курсора ( $\bigtriangleup / \bigtriangledown$ ) выберите прокручиваемую информацию.

#### Пеню управления

Нажмите клавишу курсора (▷) и выберите элемент при помощи клавиш курсора (△/▽). Нажмите ENTER, чтобы подтвердить выбор. Чтобы закрыть подменю, нажмите клавишу RETURN.

| Меню        | Подменю  | Функция                                                                                                    |
|-------------|----------|----------------------------------------------------------------------------------------------------|
|             |          | Возобновление воспроизведения после паузы.                                                                                                    |
| Настройки   |          | Остановка воспроизведения.                                                                                                    |
| воспроизв.  |          | Временная остановка воспроизведения.                                                                                                    |
|             | <b>H</b> | - Быстрый переход вперед/назад.                                                                                                    |
|             |          |                                                                                                    |
| Просмотр    |          | Переход к экрану просмотра.                                                                                                    |
| Закр. экран |          | Закрытие экранной индикации<br>и отображение фона. Нажмите одну из<br>клавиш управления меню, чтобы повторно<br>отобразить экранную индикацию. |

### 

 Управление воспроизведением также может осуществляться с помощью кнопок управления внешними устройствами (►, ■, ■, ►, ►) пульта ДУ.

## Настройки воспроизведения в случайном порядке/повторного воспроизведения

Можно настроить параметры воспроизведения в случайном порядке/повторного воспроизведения для содержимого запоминающего устройства USB.

- Если в качестве источника входного сигнала выбран вариант "USB", нажмите OPTION.
- С помощью клавиш курсора выберите вариант "Перемешать" (Shuffle) или "Повторение" (Repeat) и нажмите ENTER.

- Чтобы вернуться к предыдущему экрану во время управления с помощью меню, нажмите RETURN.
- Текст в скобках обозначает индикацию на дисплее передней панели.

### 3 С помощью клавиш курсора (⊲/▷) выберите настройку.

| Элемент                | Настройка   | Функция                                                                                                    |
|------------------------|-------------|----------------------------------------------------------------------------------------------------|
| Попомощать             | Выкл. (Off) | Включение или выключение функции воспроизведения в случайном порядке.                                             |
| (Shuffle)              | Вкл. (On)   | Воспроизведение песен текущего альбома<br>(папки) в произвольном порядке.<br>На экране телевизора отображается 🔀. |
|                        | Выкл. (Off) | Выключение функции повторного воспроизведения.                                                                    |
| Повторение<br>(Repeat) | Одну (One)  | Повторное воспроизведение текущей<br>песни.<br>На экране телевизора отображается 🗘.                               |
|                        | Bce (All)   | Повторное воспроизведение всех песен<br>в текущем альбоме (папке).<br>На экране телевизора отображается 🖒.        |

#### **4** Для выхода из меню нажмите OPTION.

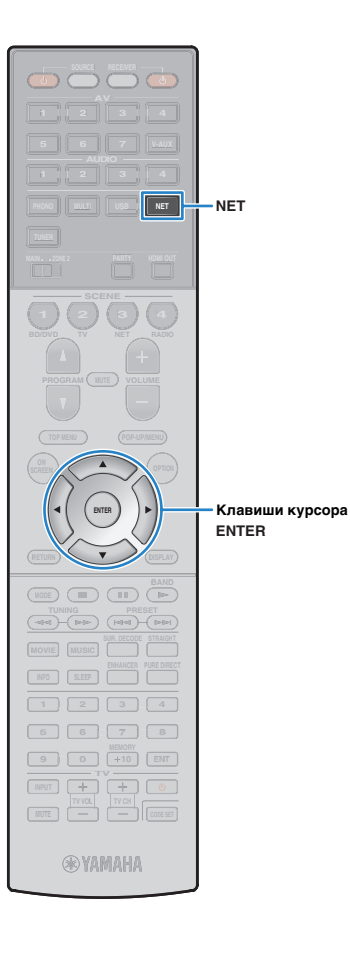

### Воспроизведение музыки, размещенной на медиа-серверах (ПК/NAS)

С помощью аппарата можно воспроизводить музыкальные файлы на компьютере или DLNA-совместимом сетевом хранилище данных.

- Для использования этой функции данный аппарат и ПК должны быть подключены к одному и тому же маршрутизатору (с. 37). Вы можете проверить, правильно ли назначены устройству сетевые параметры (такие как IP-адрес и т. п.). в пункте "Сеть" (с. 118) меню "Информация".
- Аппарат поддерживает файлы WAV (только формат PCM), MP3, WMA, MPEG-4 ААС и FLAC (только 1 или 2-канальное аудио).
- Аппарат совместим с частотами дискретизации до 192 кГц для файлов WAV и FLAC и 48 кГц для прочих файлов.
- Для воспроизведения файлов FLAC необходимо установить на ПК серверное ПО, поддерживающее совместное использование FLAC-файлов через DLNA, или использовать сетевое хранилище данных, поддерживающее файлы FLAC.

## Настройка совместного использования носителей

Для воспроизведения музыкальных файлов, хранящихся на ПК или DLNA-совместимом сетевом хранилище данных, необходимо настроить параметры совместного использования носителей на каждом музыкальном сервере.

### ПК с установленной программой Windows Media Player

- Убедитесь, что на ПК установлена программа Windows Media Player 11 или более поздней версии.
- В настройках совместного использования носителей включите совместное использование носителей для их совместного использования на устройстве.

### Сетевое хранилище данных или ПК с установленным другим серверным ПО DLNA

Настройте параметры совместного использования носителей в соответствии с инструкциями по эксплуатации устройства или ПО.

## Воспроизведение музыкального контента на ПК

Для управления музыкальным содержимым ПК и запуска воспроизведения выполняйте следующие действия. Управление ПК/NAS можно осуществлять с помощью меню, которое отображается на экране телевизора.

#### Несколько раз нажмите кнопку NET для выбора "SERVER" в качестве источника входного сигнала.

На телевизоре отобразится экран просмотра.

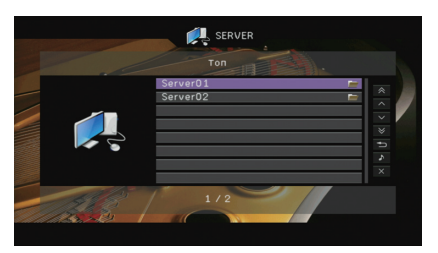

 Если на ПК выполняется воспроизведение музыкального файла, выбранного с аппарата, отобразится экран воспроизведения.

С помощью клавиш курсора выберите музыкальный сервер и нажмите ENTER.
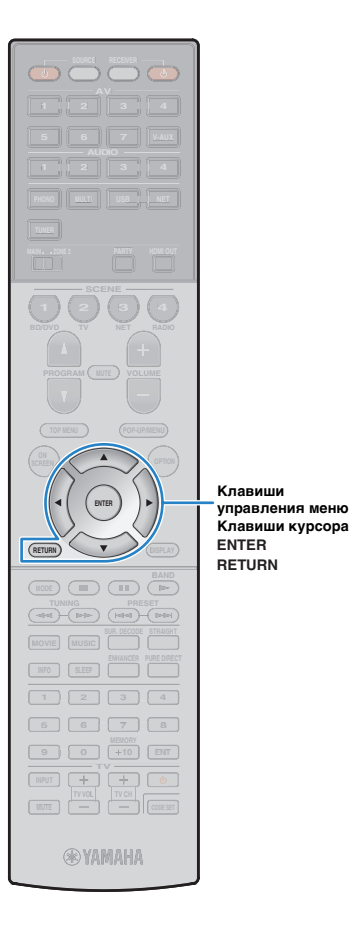

### 3 С помощью клавиш курсора выберите элемент и нажмите ENTER.

Если выбрана песня, начнется ее воспроизведение, и будет отображен экран воспроизведения.

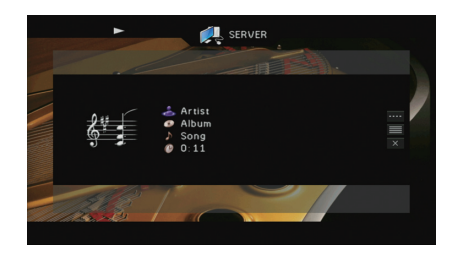

- Для возврата к предыдущему экрану нажмите RETURN.
- Файлы, которые не поддерживаются аппаратом, нельзя выбрать.
- При обнаружении аппаратом неподдерживаемых файлов (например, изображения или скрытые файлы) воспроизведение будет автоматически остановлено.

### 📕 Экран просмотра

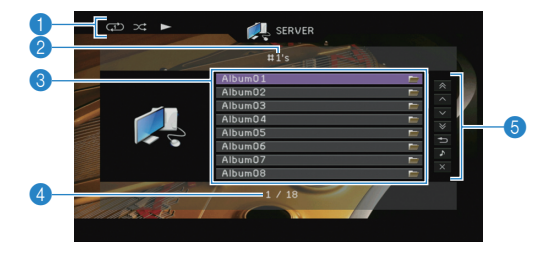

#### Индикаторы статуса

Отображение текущих настроек для воспроизведения в случайном порядке/повторного воспроизведения (с. 74) и состояния воспроизведения (например, воспроизведение/пауза).

#### Иазвание списка

#### Описок содержимого

Отображается список содержимого ПК. с помощью клавиш курсора  $(\triangle/\bigtriangledown)$  выберите элемент и нажмите ENTER, чтобы подтвердить выбор.

#### 4 Номер текущего элемента/общее количество элементов

#### 6 Меню управления

Нажмите клавишу курсора (▷) и выберите элемент при помощи клавиш курсора (△/▽). Нажмите ENTER, чтобы подтвердить выбор.

| Меню                  | Функция                                                                                                    |  |
|-----------------------|----------------------------------------------------------------------------------------------------|--|
| 1 страница вверх      | Переход на следующую или предыдущую                                                                                                    |  |
| 1 страница вниз       | страницу списка.                                                                                                    |  |
| 10 страниц вверх      | Переход на 10 страниц вперед или назад                                                                                                    |  |
| 10 страниц вниз       | переход на то страниц вперед или назад.                                                                                                    |  |
| Назад                 | Возврат в список верхнего уровня.                                                                                                    |  |
| Текущее<br>воспроизв. | Переход к экрану воспроизведения.                                                                                                    |  |
| Закр. экран           | Закрытие экранной индикации и отображение<br>фона. Нажмите одну из клавиш управления<br>меню, чтобы повторно отобразить экранную<br>индикацию. |  |

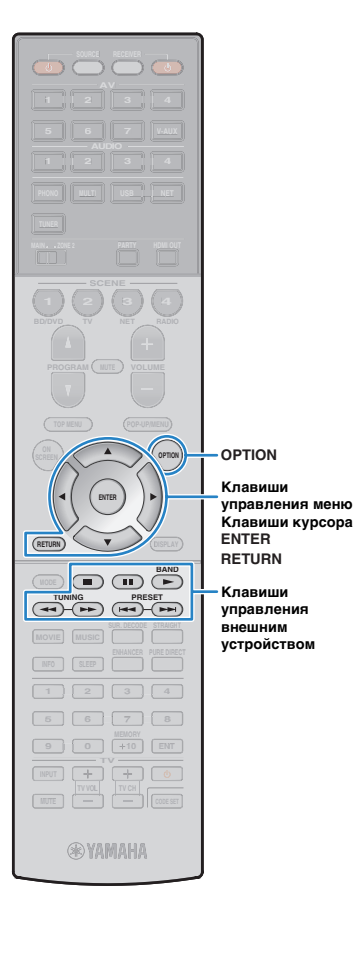

### Экран воспроизведения

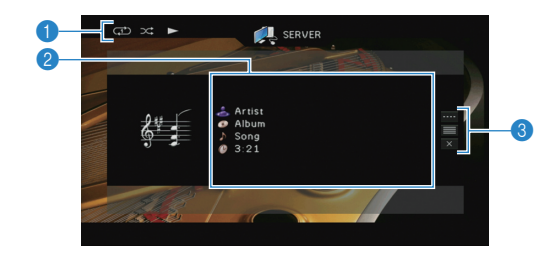

#### Индикаторы статуса

Отображение текущих настроек для воспроизведения в случайном порядке/повторного воспроизведения (с. 74) и состояния воспроизведения (например, воспроизведение/пауза).

#### Информация о воспроизведении

Отображение имени исполнителя, названия альбома, названия песни и истекшего времени.

С помощью клавиш курсора ( $\bigtriangleup / \bigtriangledown$ ) выберите прокручиваемую информацию.

#### 8 Меню управления

Нажмите клавишу курсора (▷) и выберите элемент при помощи клавиш курсора (△/▽). Нажмите ENTER, чтобы подтвердить выбор. Чтобы закрыть подменю, нажмите клавишу RETURN.

| Меню                    | Подменю | Функция                                                                                                    |  |  |
|-------------------------|---------|----------------------------------------------------------------------------------------------------|--|--|
|                         | •       | Возобновление воспроизведения после паузы.                                                                                                    |  |  |
|                         |         | Остановка воспроизведения.                                                                                                    |  |  |
| Настройки<br>воспроизв. |         | Временная остановка воспроизведения.                                                                                                    |  |  |
|                         | Ħ       |                                                                                                    |  |  |
|                         |         | — выстрый переход вперед/назад.                                                                                                    |  |  |
| Просмотр                |         | Переход к экрану просмотра.                                                                                                    |  |  |
| Закр. экран             |         | Закрытие экранной индикации и отображение<br>фона. Нажмите одну из клавиш управления<br>меню, чтобы повторно отобразить экранную<br>индикацию. |  |  |

# 

 Управление воспроизведением также может осуществляться с помощью кнопок управления внешними устройствами (►, ■, ■, ••, ►•) пульта ДУ.

 Также можно использовать DLNA-совместимый Digital Media Controller (DMC) контроллер цифровых носителей для управления воспроизведением.
 Более подробные сведения см. в разделе "Контроль DMC" (с. 94).

# Настройки воспроизведения в случайном порядке/повторного воспроизведения

Можно настроить параметры воспроизведения в случайном повторного/порядке воспроизведения для музыки на ПК.

- Если в качестве источника входного сигнала выбран вариант "SERVER", нажмите OPTION.
- С помощью клавиш курсора выберите вариант "Перемешать" (Shuffle) или "Повторение" (Repeat) и нажмите ENTER.

- Чтобы вернуться к предыдущему экрану во время управления с помощью меню, нажмите RETURN.
- Текст в скобках обозначает индикацию на дисплее передней панели.

### G помощью клавиш курсора (⊲/▷) выберите настройку.

| Элемент                | Настройка   | Функция                                                                                                    |
|------------------------|-------------|----------------------------------------------------------------------------------------------------|
| Поромощат              | Выкл. (Off) | Включение или выключение функции<br>воспроизведения в случайном порядке.                                          |
| (Shuffle)              | Вкл. (On)   | Воспроизведение песен текущего альбома<br>(папки) в произвольном порядке.<br>На экране телевизора отображается 🗙. |
| Повторение<br>(Repeat) | Выкл. (Off) | Выключение функции повторного<br>воспроизведения.                                                                 |
|                        | Одну (One)  | Повторное воспроизведение текущей песни.<br>На экране телевизора отображается 🗘.                                  |
|                        | Bce (All)   | Повторное воспроизведение всех песен<br>в текущем альбоме (папке).<br>На экране телевизора отображается 🛟.        |

### **4** Для выхода из меню нажмите OPTION.

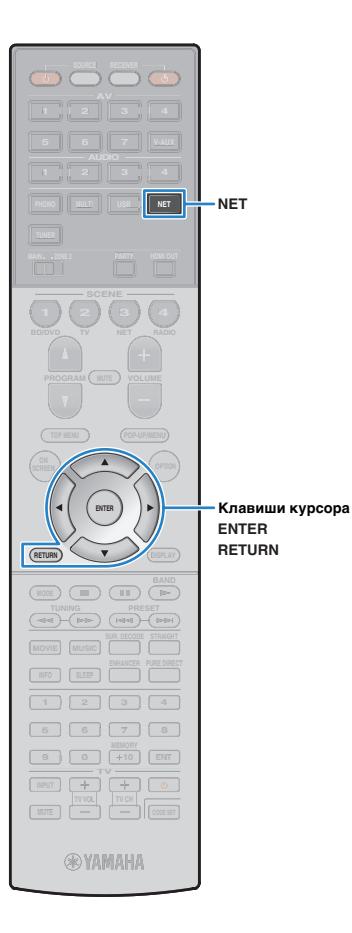

# Прослушивание интернет-радио

Прослушивание интернет-радиостанций возможно в любой точке мира.

- Для использования этой функции аппарат должен быть подключен к Интернету (с. 37). Вы можете проверить, правильно ли назначены устройству сетевые параметры (такие как IP-адрес и т. п.), в пункте "Сеть" (с. 118) меню "Информация".
- Прием некоторых интернет-радиостанций может быть невозможен.
- Аппарат использует базу данных интернет-радиостанций vTuner.
- Данная служба может быть отключена без уведомления.

### Несколько раз нажмите кнопку NET для выбора "NET RADIO" в качестве источника входного сигнала.

На телевизоре отобразится экран просмотра.

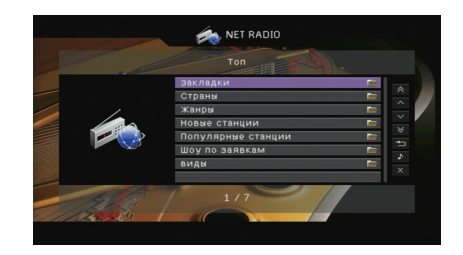

### 2 С помощью клавиш курсора выберите элемент и нажмите ENTER.

Если выбрана интернет-радиостанция, начнется ее воспроизведение, и будет отображен экран воспроизведения.

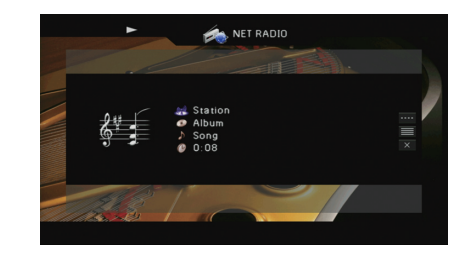

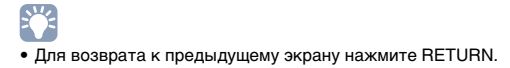

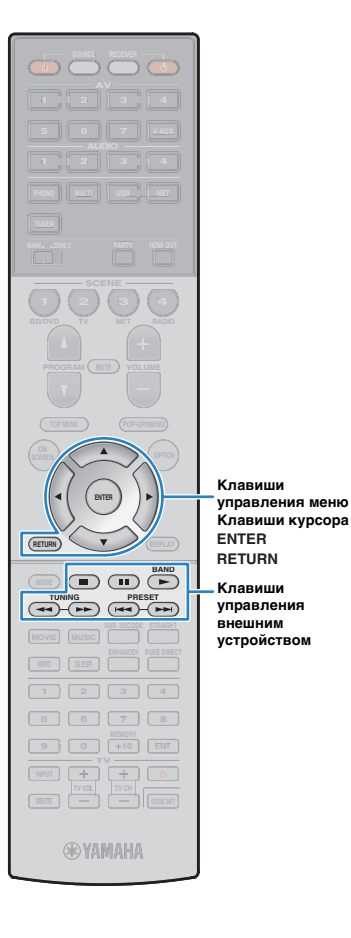

### Экран просмотра

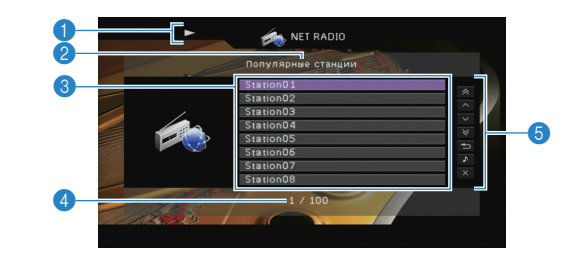

#### Индикатор воспроизведения

#### Пазвание списка

#### Писок содержимого

Отображается список содержимого интернет-радиостанции. с помощью клавиш курсора ( $\triangle / \bigtriangledown$ ) выберите элемент и нажмите ENTER, чтобы подтвердить выбор.

#### 4 Номер текущего элемента/общее количество элементов

#### 6 Меню управления

Нажмите клавишу курсора (▷) и выберите элемент при помощи клавиш курсора (△/▽). Нажмите ENTER, чтобы подтвердить выбор.

| Меню               | Функция                                                                                                    |  |
|--------------------|----------------------------------------------------------------------------------------------------|--|
| 1 страница вверх   | Переход на следующую или предыдущую                                                                                                    |  |
| 1 страница вниз    | страницу списка.                                                                                                    |  |
| 10 страниц вверх   |                                                                                                    |  |
| 10 страниц вниз    | переход на то страниц вперед или назад.                                                                                                    |  |
| Назад              | Возврат в список верхнего уровня.                                                                                                    |  |
| Текущее воспроизв. | Переход к экрану воспроизведения.                                                                                                    |  |
| Закр. экран        | Закрытие экранной индикации и отображение фона.<br>Нажмите одну из клавиш управления меню,<br>чтобы повторно отобразить экранную индикацию. |  |

# 

 Избранные интернет-радиостанции можно сохранить в папке "Bookmarks" (Закладки), выбрав "NET RADIO" в качестве источника входного сигнала и затем перейдя на соответствующий веб-сайт с помощью веб-браузера на компьютере.
 Чтобы использовать эту функцию, необходимы vTuner ID аппарата и адрес электронной почты для создания персональной учетной записи. Найти vTunerID (MAC-адрес аппарата) можно в пункте "Сеть" (с. 118) меню "Информация". http://yradio.vtuner.com/

### 📕 Экран воспроизведения

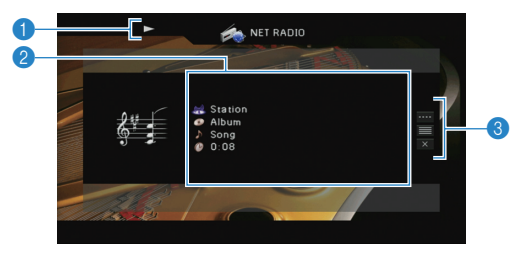

#### Индикатор воспроизведения

#### Информация о воспроизведении

Отображение названия станции, названия альбома, названия песни и истекшего времени.

С помощью клавиш курсора ( $\bigtriangleup / \bigtriangledown)$  выберите прокручиваемую информацию.

#### 8 Меню управления

Нажмите клавишу курсора (▷) и выберите элемент при помощи клавиш курсора (△/▽). Нажмите ENTER, чтобы подтвердить выбор. Чтобы закрыть подменю, нажмите клавишу RETURN.

| Меню                    | Подменю | Функция                                                                                                    |
|-------------------------|---------|----------------------------------------------------------------------------------------------------|
| Настройки<br>воспроизв. |         | Остановка воспроизведения.                                                                                                    |
| Просмотр                |         | Переход к экрану просмотра.                                                                                                    |
| Закр. экран             |         | Закрытие экранной индикации<br>и отображение фона. Нажмите одну из<br>клавиш управления меню, чтобы повторно<br>отобразить экранную индикацию. |

# 

- Управление воспроизведением также может осуществляться с помощью кнопки (
  ) управления внешним устройством.
- В зависимости от станции некоторая информация может быть недоступна.

# Воспроизведение музыки с iTunes/iPod по сети (AirPlay)

Функция AirPlay позволяет воспроизводить музыку с iTunes/iPod на данном аппарате через сеть.

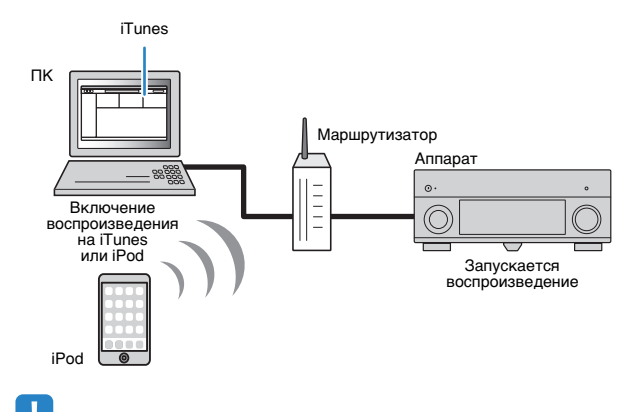

 Для использования этой функции данный аппарат и ПК или iPod должны быть подключены к одному и тому же маршрутизатору (с. 37). Вы можете проверить, правильно ли назначены устройству сетевые параметры (такие как IP-адрес и т. п.), в пункте "Сеть" (с. 118) меню "Информация".

Технология AirPlay работает с iPhone, iPad и iPod touch с операционной системой iOS 4.3.3 и выше, с Mac с операционной системой OS X Mountain Lion, а также с Mac и ПК с установленной программой iTunes 10.2.2 и выше.

(по состоянию на апрель 2013 г.)

# Воспроизведение музыкального контента с iTunes/iPod

Для воспроизведения на аппарате музыки с Tunes/iPod выполните следующие действия.

### Включите аппарат, запустите на ПК приложение iTunes или откройте экран воспроизведения на iPod.

Если iTunes/iPod распознает аппарат, появится значок AirPlay ( ).

iTunes (пример)

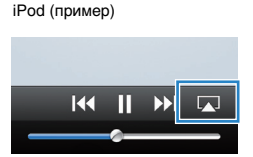

• Если значок не появляется, проверьте правильность подключения ПК/iPod к маршрутизатору.

B iTunes/iPod выберите значок AirPlay и укажите устройство (сетевое имя устройства) в качестве устройства для вывода звука.

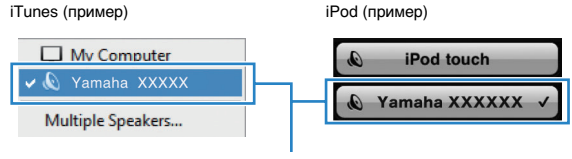

Сетевое имя аппарата

### **З** Выберите песню и включите воспроизведение.

Аппарат автоматически выбирает "AirPlay" в качестве источника входного сигнала и начинает воспроизведение. На телевизоре отобразится экран воспроизведения.

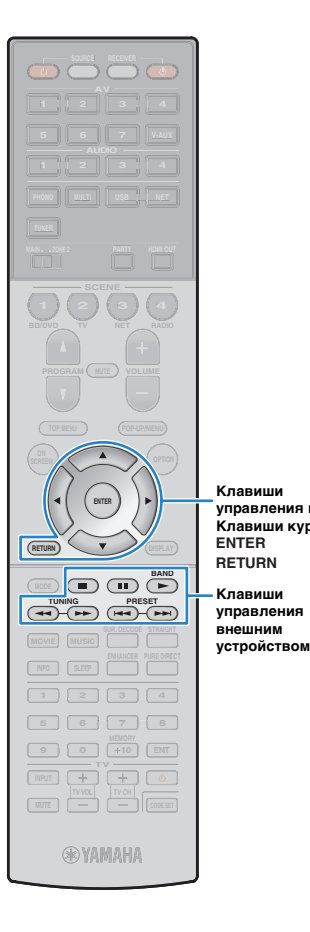

Клавиши

Клавиши

**УПравления** меню Клавиши курсора

# 

- Чтобы аппарат включался автоматически при начале воспроизведения через iTunes или iPod, установите для параметра "Сеть режим ожидания" (с. 111) меню "Настройка" значение "Вкл.".
- Можно редактировать сетевое имя (имя аппарата в сети), отображаемое на iTunes/iPod, используя параметр "Название сети" (с. 111) меню "Настройка".
- Если выбрать другой источник сигнала во время воспроизведения, на iTunes/iPod воспроизведение будет остановлено автоматически.
- Регулировать громкости воспроизведения аппарата можно через iTunes/iPod. Чтобы отключить управление громкостью с iTunes/iPod, установите настройку "Взаимоблок. громкости" (с. 93) в меню Вход в "Выкл.".

#### Предупреждение

• При использовании органов управления iTunes/iPod для регулировки громкости громкость воспроизведения может оказаться неожиданно высокой. Это может привести к повреждению аппарата или колонок. Если громкость внезапно возрастет во время воспроизведения, немедленно остановите воспроизведение на iTunes/iPod.

### Экран воспроизведения

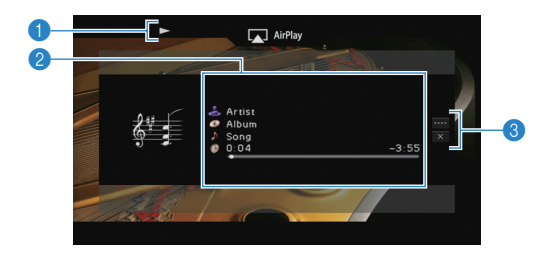

#### Индикатор воспроизведения

#### Информация о воспроизведении

Отображаются имя исполнителя, название альбома,

песня и прошедшее/оставшееся время.

С помощью клавиш курсора (△/▽) выберите прокручиваемую информацию.

#### В Меню управления

Нажмите клавишу курсора (▷) и выберите элемент при помощи клавиш курсора (△/▽). Нажмите ENTER, чтобы подтвердить выбор. Чтобы закрыть подменю, нажмите клавишу RETURN.

| Меню                    | Подменю | Функция                                                                                                    |  |  |  |  |
|-------------------------|---------|----------------------------------------------------------------------------------------------------|--|--|--|--|
| Настройки<br>воспроизв. |         | Возобновление воспроизведения после паузы.                                                                                                    |  |  |  |  |
|                         |         | Временная остановка воспроизведения.                                                                                                    |  |  |  |  |
|                         |         |                                                                                                    |  |  |  |  |
|                         |         | — Быстрый переход вперед/назад.                                                                                                    |  |  |  |  |
| Закр. экран             |         | Закрытие экранной индикации<br>и отображение фона. Нажмите одну из<br>клавиш управления меню, чтобы повторно<br>отобразить экранную индикацию. |  |  |  |  |

# 

• Управление воспроизведением также может осуществляться с помощью пульта ДУ.

# 

 Чтобы управлять воспроизведением на iTunes с помощью пульта ДУ аппарата, следует предварительно выбрать соответствующие настройки для iTunes.

#### iTunes (в качестве примера приводится версия на англ. языке)

|              | Devices Preference          | nces          |                 |                                          |                  |                      |                           | ×  |
|--------------|-----------------------------|---------------|-----------------|------------------------------------------|------------------|----------------------|---------------------------|----|
|              | General                     | Playback      | Sharing         | Store                                    | Arental Parental | Devices              | Advanced                  |    |
|              | Device backups:             |               |                 |                                          |                  |                      |                           |    |
| Установите — | Prevent iPod<br>V Warn when | s, iPhones, a | nd Pads fro     | m syncing a<br>the data or<br>e speakers | automatical      | Ly<br>uter will be o | Delete Backup.<br>changed |    |
| этот флажок  | iTunes is not pai           | red with any  | Remotes<br>Rese | t Sync Hist                              | ory              | Forg                 | et All Remotes            |    |
|              | ?                           |               |                 |                                          | (                | ОК                   | Canc                      | el |

# Воспроизведение музыки в нескольких комнатах (нескольких зонах)

Функция нескольких зон позволяет воспроизводить различные источники входного сигнала в комнате, где установлен аппарат (основная зона), и в другой комнате (Zone2).

Например, один человек может смотреть телевизор в гостиной (основная зона), а другой — слушать радио в кабинете (Zone2).

- Тип аудио- и видеосигналов, направляемых в Zone2, различается в зависимости от способа подключения устройства в Zone2 к выходным гнездам аппарата.Подробнее об этом см. в разделе "Настройка выхода для нескольких зон" (с. 141).
- Поскольку существует много различных возможных способов использования данного аппарата в конфигурации с несколькими зонами, рекомендуется обратиться к ближайшему авторизованному дилеру Yamaha или в сервисный центр по вопросу подключений для нескольких зон, наилучшим образом отвечающих требованиям.

### Примеры конфигурации нескольких зон

### Наслаждайтесь музыкой в других комнатах

Вы можете слушать любимую музыку с использованием колонок, расположенных в другой комнате.

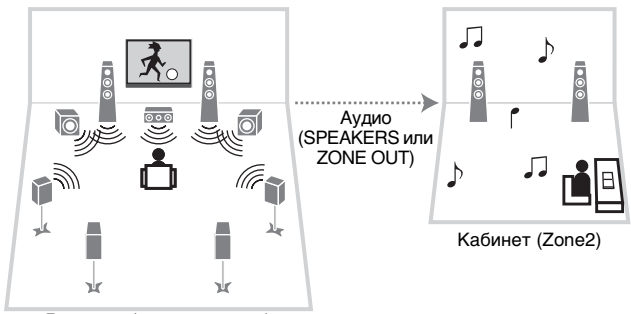

Гостиная (основная зона)

#### Соединения

Колонки (прямое подключение к аппарату): с. 23 Колонки (использование внешнего усилителя): с. 81

 В Zone2 возможен вывод аналоговых сигналов аудио (в том числе радио FM/AM), USB-источников и сетевых источников.Для воспроизведения с внешнего устройства в Zone2 необходимо подключить это устройство к аналоговым аудиоразъемам аппарата.

# Наслаждайтесь видео/музыкой в других комнатах

Вы можете слушать любимую музыку и просматривать любимое видео с использованием телевизора, расположенного в другой комнате.

### Наслаждайтесь видео/музыкой с использованием телевизоров и колонок, расположенных в других комнатах

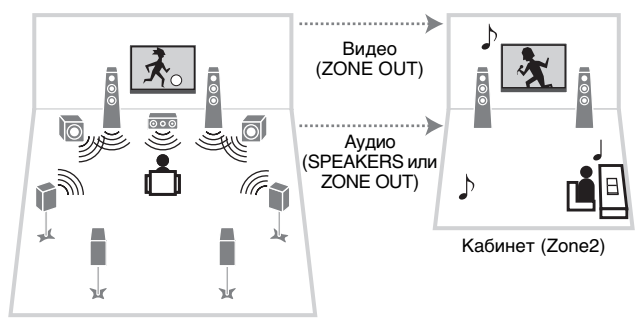

Гостиная (основная зона)

#### Соединения

TV (для воспроизведения аналогового видео): с. 81 Колонки (прямое подключение к аппарату): с. 23 Колонки (использование внешнего усилителя): с. 81

 В Zone2 возможен вывод аналоговых сигналов видео/аудио (в том числе радио FM/AM), USB-источников и сетевых источников. Для воспроизведения с внешнего устройства в Zone2 необходимо подключить это устройство к аналоговым видео/аудиоразъемам аппарата.

### Наслаждайтесь видео/музыкой с использованием только телевизора

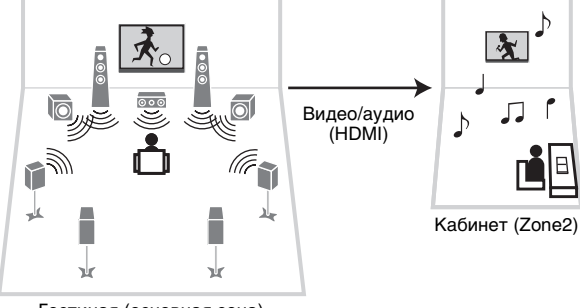

Гостиная (основная зона)

#### Соединение

Телевизор: с. 82

 В Zone2 могут быть выведены только HDMI-источники видео/аудиосигналов. Для воспроизведения с внешнего устройства в Zone2 необходимо подключить это устройство к HDMI-разъему аппарата.

## Подготовка Zone2

Подключите к аппарату Zone2 требуемое устройство.

#### Предупреждение

- Перед подключением колонок или внешнего усилителя отключите от розетки переменного тока силовой кабель аппарата.
- Убедитесь, что жилы кабеля колонки не соприкасаются между собой и не контактируют с металлическими деталями аппарата. Это может привести к повреждению аппарата или колонок. в случае короткого замыкания цепи кабеля колонки при включении аппарата на дисплее передней панели появится сообщение "Check SP Wires".

### Подключение колонок для воспроизведения звука

Подключите колонки для воспроизведения звука в Zone2. Способ подключения зависит от используемого усилителя (аппарат или внешний усилитель).

### Использование внутреннего усилителя аппарата

С помощью кабеля подключите к аппарату колонки, размещенные в Zone2. Подробные сведения см. в разделе "Подключение колонок Zone2" (с. 23).

### • Использование внешнего усилителя

С помощью штекерного стереокабеля подключите к аппарату внешний усилитель (с управлением громкостью), размещенный в Zone2, и затем подключите колонки к внешнему усилителю.

#### Аппарат (вид сзади)

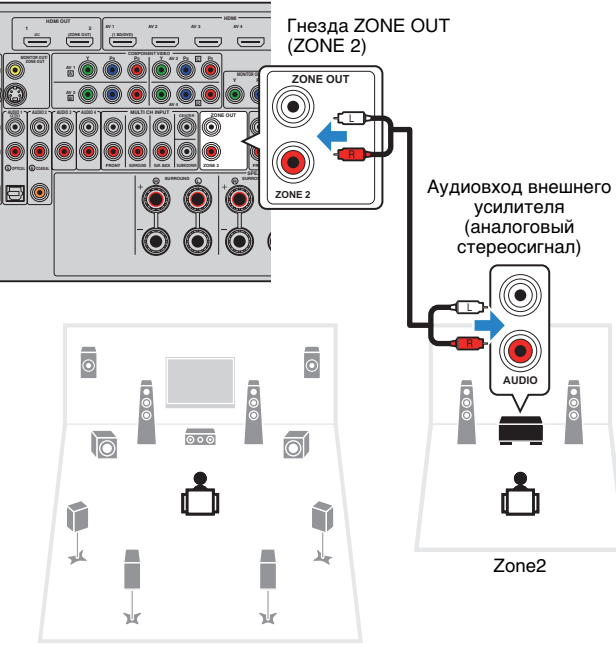

Основная зона

## Подключение видеомонитора для просмотра аналогового видео

Подключите видеомонитор для просмотра аналогового видео в Zone2. Выберите один из следующих способов подключения в зависимости от набора входных видеогнезд видеомонитора.

 Преобразование видеосигнала между аналоговыми видеоразъемами не работает для видеовыхода в Zone2. Для просмотра видеоизображения, воспроизводимого соответствующим устройством на видеомониторе Zone2, необходимо подключить монитор к данному anпарату так же, как к нему подключено видеоустройство. Например, если требуется просмотр видео с DVD-проигрывателя через компонентный видеокабель, подключите монитор к гнездам MONITOR OUT/ZONE OUT (COMPONENT VIDEO) при помощи компонентного видеокабеля.

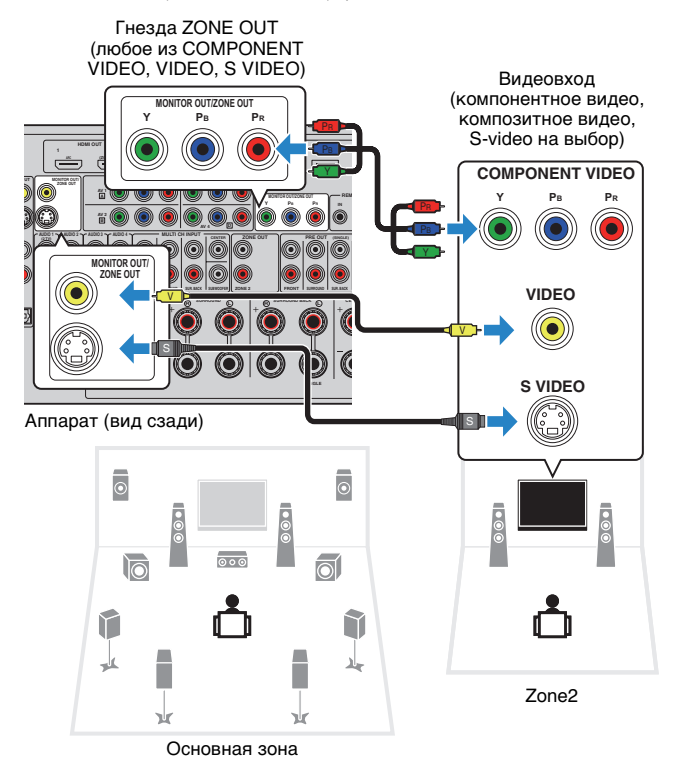

Чтобы назначить гнезда MONITOR OUT/ZONE OUT видеомонитору Zone2, установите для параметра "Назнач. выход монитора" (с. 113) в меню "Настройка" значение Zone2.

### Подключение устройств, совместимых со стандартом HDMI, для воспроизведения видео/аудиосигналов

Подключите устройство, совместимое со стандартом HDMI (например, телевизор), для воспроизведения видео/аудиосигналов в Zone2.При подключении аудио-видеоусилителя вы получаете возможность воспроизведения многоканального звука в другой комнате (Zone2).

# 

- Для просмотра видеоизображения, воспроизводимого соответствующим устройством в Zone2, необходимо подключить видеоустройство к аппарату при помощи HDMI-кабеля (с. 31).
- На устройствах воспроизведения, подключенных к системе, рекомендуется отключить функцию HDMI контроля.
- Управление с экрана недоступно для Zone2.

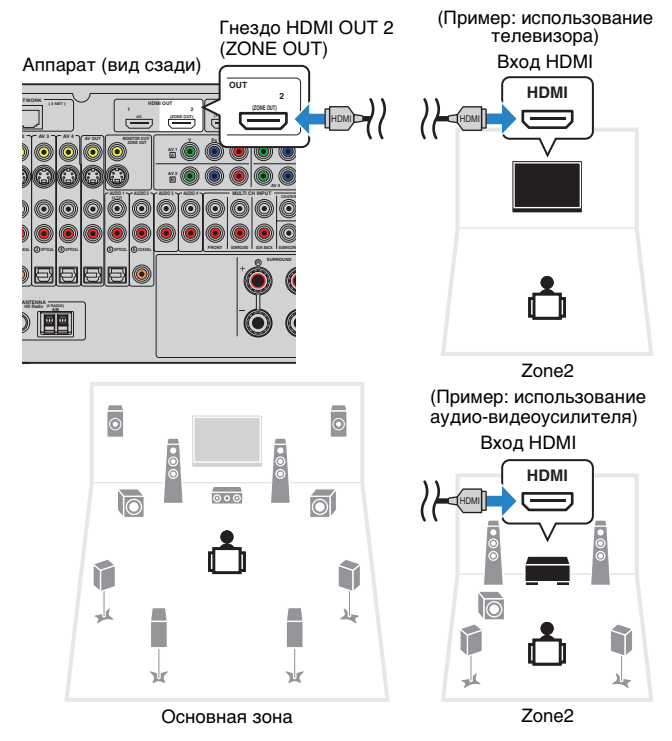

- Выполнение следующих операций при воспроизведении видео/аудиосигнала в другой зоне может привести к сбоям.
  - Включение или отключение телевизора, подключенного к устройству посредством HDMI-кабеля, либо переключение ТВ-входа.
  - Включение и отключение зонального выхода или выбор источника сигнала для зоны.
  - Изменение режима звучания или настроек аудио (например, "Расширенное окр. звуч.").

Чтобы назначить для Zone2 разъем HDMI OUT 2 (ZONE OUT), установите для параметра "Назнач. HDMI OUT2" (с. 113) в меню "Настройка" значение "Zone2".

# Управление аппаратом из Zone2 (удаленное подключение)

Подключив приемопередатчик инфракрасных сигналов к гнездам REMOTE IN/OUT аппарата, можно управлять аппаратом и внешними устройствами из зоны Zone2 с помощью пульта ДУ из комплекта поставки.

# 

 Прежде чем можно будет управлять внешними устройствами с помощью прилагаемого пульта ДУ, необходимо сохранить коды пульта ДУ для каждого из этих устройств (с. 123).

## Удаленные соединения между устройствами Yamaha

Если используются устройства Yamaha, которые, как и данный аппарат, поддерживают удаленные подключения, передатчик инфракрасных сигналов не требуется. Сигналы пульта ДУ можно передавать, соединив гнезда REMOTE IN/OUT с помощью монофонических аналоговых мини-кабелей и используя приемник инфракрасных сигналов.

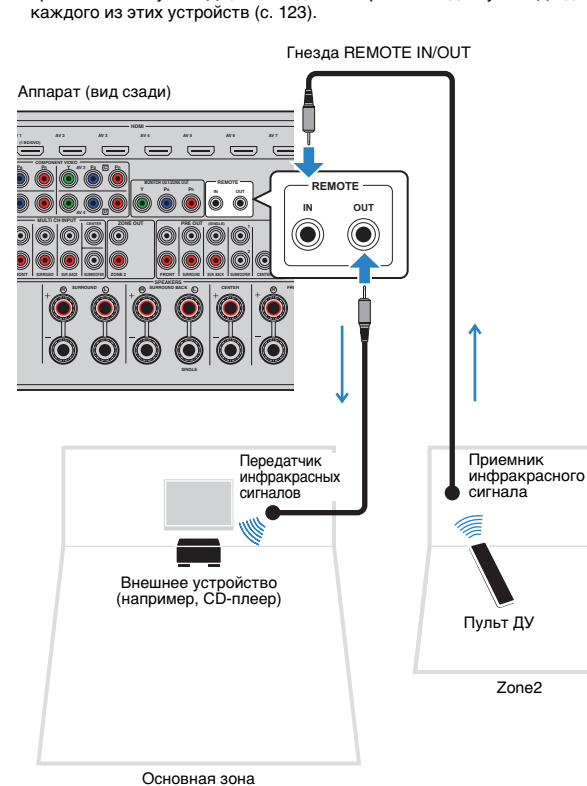

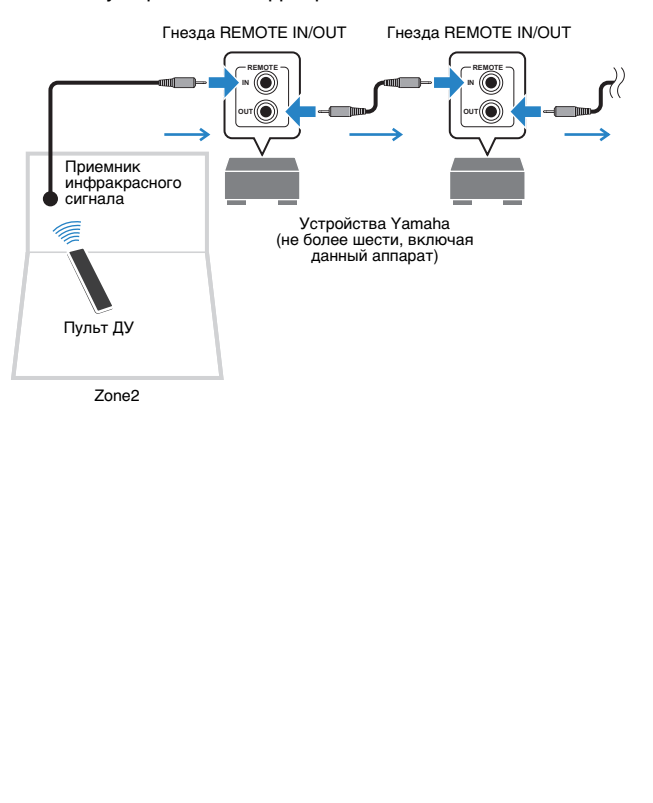

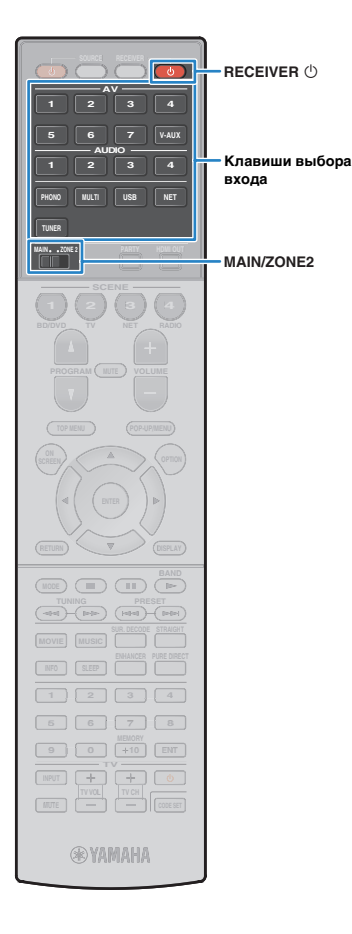

# Управление Zone2

Установите для MAIN/ZONE2 значение "ZONE2".

### 2 Нажмите кнопку RECEIVER 🕛.

При каждом нажатии этой кнопки происходит включение или выключение Zone2.

Когда включена зона Zone2, на дисплее передней панели загорается "ZONE2".

### 3 Воспользуйтесь клавишами выбора входа для выбора источника входного сигнала.

# 

- Тип аудио- и видеосигналов, направляемых в Zone2, различается в зависимости от способа подключения устройства в Zone2 к выходным гнездам аппарата. Подробнее об этом см. в разделе "Настройка выхода для нескольких зон" (с. 141).
- Выбирать USB-источники и сетевые источники отдельно для каждой зоны нельзя. Например, если выбрать значение "SERVER" для Zone2, когда для основной зоны выбрано значение "USB", источник входного сигнала для основной зоны также переключится на "SERVER".

### 4 Начните воспроизведение на внешнем устройстве или выберите радиостанцию.

См. инструкцию по эксплуатации внешнего устройства.

Для получения подробной информации о следующих операциях см. последующие страницы.

- Прослушивание FM/AM-радио (с. 58)
- Воспроизведение музыки с iPod (с. 65)
- Воспроизведение музыки с запоминающего устройства USB (с. 69)
- Воспроизведение музыки, размещенной на медиа-серверах (ПК/NAS) (с. 72)
- Прослушивание интернет-радио (с. 75)
- Воспроизведение музыки с iTunes/iPod по сети (AirPlay) (с. 77)

- Управление с экрана недоступно для Zone2. Для управления Zone2 используется веб-интерфейс. Подробные сведения об управлении через веб-интерфейс см. в документации "Дополнение для элементов управления" на прилагаемом CD.
- Значение AirPlayдоступно для Zone2 только когда воспроизведение AirPlay выполняется в основной зоне.

#### Предупреждение

• Чтобы избежать неожиданного шума, никогда не воспроизводите диски DTS-CD в Zone2.

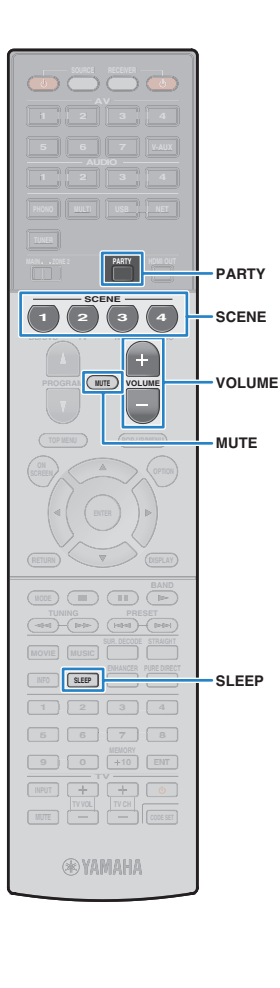

# Другие операции для Zone2

При включенном режиме Zone2 следующие функции также доступны.

Регулировка громкости

Нажмите VOLUME или MUTE.

Быстрый выбор источника входного сигнала и предпочитаемых настроек (SCENE)

Нажмите кнопку SCENE.

# 

 Чтобы сохранить текущие настройки (источник входного сигнала, параметры громкости и тона) в формате сцены, нажмите и удерживайте требуемую клавишу SCENE, пока на дисплее передней панели не появится надпись "SET Complete".

#### Задание таймера сна

Нажимайте SLEEP, чтобы задать период (120 мин., 90 мин., 60 мин., 30 мин, выключено).

#### Регулировка высокочастотного и низкочастотного диапазона звука

1) Нажмите ZONE CONTROL на передней панели.

 Несколько раз нажмите TONE/BALANCE для выбора "Treble" или "Bass".

(3) Нажмите PROGRAM, чтобы выполнить регулировку.

#### Диапазон настр.

от -10,0 dB до +10,0 dB (с шагом 2,0 дБ)

По умолчанию

0,0 dB

#### Регулировка баланса фронтальных колонок Zone2

- (1) Нажмите ZONE CONTROL на передней панели.
- (2) Несколько раз нажмите кнопку TONE/BALANCE для выбора "Balance".
- (3) Нажмите PROGRAM, чтобы выполнить регулировку.

# !

- Если для параметра "Назнач. HDMI OUT2" (с. 113) в меню "Настройка" установлено значение "Zone2", следующие функции становятся недоступными.
- Регулировка уровня громкости, высокочастотного и низкочастотного звукового диапазона и баланса фронтальных колонок.
- Назначение настроек громкости и тона сцене

## Прослушивание одних и тех же источников в нескольких зонах (режим вечеринки)

Режим вечеринки позволяет слушать в Zone2 ту же музыку, что и в основной зоне. в режиме вечеринки для всех зон автоматически выбирается стереовоспроизведение. Используйте эту функцию, если нужно воспроизвести музыку основной зоны в качестве фоновой музыки во время домашней вечерники.

### Нажмите PARTY.

При каждом нажатии этой клавиши включается или выключается режим вечеринки.

Когда режим вечеринки включен, на дисплее передней панели загорается индикатор "PARTY".

# !

- Если режим вечеринки не используется для Zone2, установите для параметра "Режим вечеринки" (с. 113) в меню "Настройка" значение "Вкл." (по умолчанию).
- Если для параметра "Назнач. HDMI OUT2" (с. 113) в меню "Настройка" установлено значение "Zone2", выход Zone2 доступен только тогда, когда в главной зоне в качестве источника входного сигнала выбран HDMI.

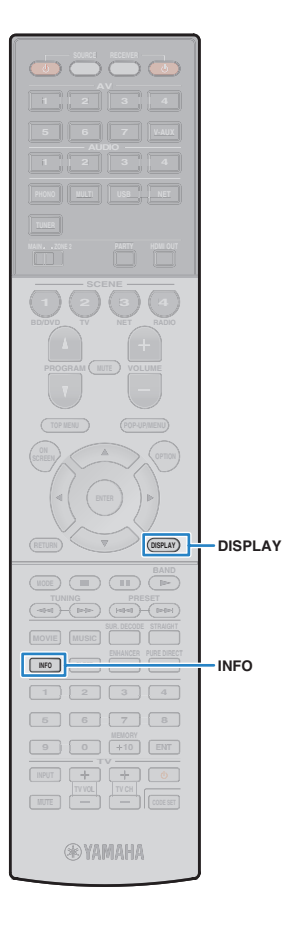

# Просмотр текущего статуса

# Переключение информации на дисплее передней панели

### Нажмите INFO.

При каждом нажатии этой кнопки отображаемый элемент изменяется.

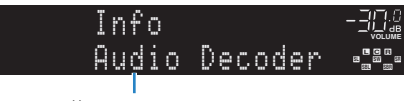

Название элемента

Приблизительно через 3 секунды отображается соответствующая информация для отображаемого элемента.

AV1 -∃<u>∷@</u> DüPro Logic ∘s®≞• Информация

# **X**

 Доступные элементы меню меняются в зависимости от выбранного источника входного сигнала. Кроме того, отображаемый элемент может быть отдельно применен к каждой группе источников входного сигнала.

| Группа источников<br>входного сигнала | Элемент                                                                                                    |
|---------------------------------------|----------------------------------------------------------------------------------------------------|
| AV 1–7<br>V-AUX<br>AUDIO 1–4<br>PHONO | DSP Program (название режима звучания),<br>Audio Decoder (имя декодера*)                                                                                                    |
|                                       | DSP Program (название режима звучания),<br>Audio Decoder (имя декодера*)                                                                                                    |
| TUNER                                 | * (только модель для США)<br>Данные HD Radio также доступны, когда аппарат<br>настроен на радиостанцию HD Radio (с. 60).                                                                  |
|                                       | <ul> <li>* (только модели для Великобритании и Европы)</li> <li>Данные Radio Data System также доступны, когда аппарат<br/>настроен на радиостанцию Radio Data System (с. 62).</li> </ul> |

| Группа источников<br>входного сигнала | Элемент                                                                                                    |  |
|---------------------------------------|----------------------------------------------------------------------------------------------------|--|
| USB<br>SERVER<br>AirPlay              | Song (название песни), Artist (имя исполнителя),<br>Album (название альбома), DSP Program (название<br>режима звучания), AudioDecoder (имя декодера*)<br>* Во время простого воспроизведения iPod:<br>DSP Program (название режима звучания),<br>Audio Decoder (имя декодера*) |  |
| NET RADIO                             | Song (название песни), Album (название альбома),<br>Station (название станции), DSP Program (название<br>режима звучания), Audio Decoder (имя декодера*)                                                                                                    |  |

\* Отображается название активного в данное время аудиодекодера. При отсутствии активного декодера отображается надпись "Decoder Off".

# Просмотр информации о состоянии аппарат на телевизоре

### Нажмите DISPLAY.

На экране телевизора отображается следующая информация.

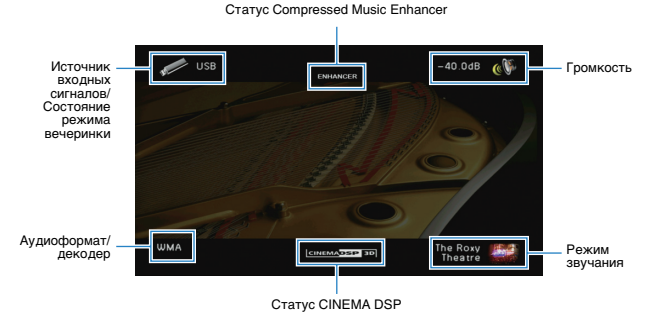

2 Чтобы закрыть информационный дисплей, нажмите DISPLAY.

# Настройка параметров воспроизведения для различных источников воспроизведения (меню Опция)

Можно настроить отдельные параметры воспроизведения для различных источников воспроизведения. Это меню доступно на передней панели (или на экране телевизора), благодаря чему можно легко настраивать параметры во время воспроизведения.

### Нажмите OPTION.

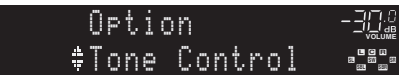

#### Дисплей передней панели

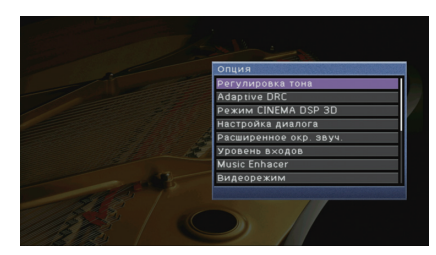

#### Экран телевизора

# 2 С помощью клавиш курсора выберите элемент и нажмите ENTER.

# 

 Чтобы вернуться к предыдущему экрану во время выполнения операций с меню, нажмите RETURN.

- З С помощью клавиш курсора (⊲/▷) выберите настройку.
- **4** Для выхода из меню нажмите OPTION.

# Элементы меню Опция

# 

- Доступные элементы меню меняются в зависимости от выбранного источника входного сигнала.
- Текст в скобках обозначает индикацию на дисплее передней панели.

| Элемент                            |                                      | Функция                                                                                                    | Стр. |
|------------------------------------|--------------------------------------|----------------------------------------------------------------------------------------------------|------|
| Регулировка тона<br>(Tone Control) | 1                                    | Регулировка высокочастотного и низкочастотного<br>диапазона звука.                                                                              | 88   |
| Adaptive DRC<br>(Adaptive DRC)     |                                      | Определяет, регулируется ли динамический диапазон<br>автоматически (от максимального до минимального)<br>совместно с регулировкой громкости.    | 88   |
| Режим CINEMA D<br>(CINEMA DSP 3D)  | SP 3D                                | Включение/выключение CINEMA DSP 3D.                                                                                                    | 88   |
| Настройка<br>диалога               | Громкость<br>диалога<br>(Dialog Lvl) | Регулирование громкости звуков диалога.                                                                                                    | 89   |
| (Dialog Adjust)                    | Dialogue Lift<br>(Dialog Lift)       | Регулирование кажущейся высоты звуков диалога.                                                                                                  | 89   |
| Расширенное окр<br>(EXTD Surround) | . звуч.                              | Выбор режима воспроизведения от 5.1- до 7.1-канального<br>источника сигнала при использовании тыловых колонок<br>окружающего звучания.          | 89   |
|                                    | Уровень входа<br>(In.Trim)           | Корректировка разницы в громкости между источниками<br>входного сигнала.                                                                        | 89   |
| (Volume Trim)                      | Уровень<br>сабвуфера<br>(SW.Trim)    | Точная регулировка громкости сабвуфера.                                                                                                    | 90   |
| Music Enhacer<br>(Enhancer)        |                                      | Включение/выключение Compressed Music Enhancer.                                                                                                 | 90   |
| Видеорежим<br>(Video Mode)         |                                      | Включение/выключение настроек обработки<br>видеосигнала, установленных в меню "Настройка".                                                      | 90   |
| Аудио выбор<br>(Audio Select)      |                                      | Выбор входного аудиогнезда, через которое подается<br>сигнал источника при подключении источника входного<br>сигнала более чем к одному гнезду. | 90   |
| Режим аудио<br>(Audio Mode)        |                                      | (только модель для США)<br>Переключение между стереофоническим<br>и монофоническим приемом для FM/AM-станций.                                   | 90   |
| Режим FM<br>(FM Mode)              |                                      | (за исключением моделей для США)<br>Переключение между стереофоническим<br>и монофоническим приемом для FM-станций.                             | 91   |

| Элемент                                     | Функция                                                                                                    | Стр. |
|---------------------------------------------|----------------------------------------------------------------------------------------------------|------|
| Показать/скрыть<br>(Hold/Unhold)            | (только модель для США)<br>Включает/отключает функцию удержания, когда аппарат<br>настроен на радиостанцию HD Radio.                                        | 61   |
| Программа дор. движения<br>(TrafficProgram) | (только модели для Великобритании и Европы)<br>Автоматический поиск станции, транслирующей<br>информацию о дорожном движении.                               | 63   |
| Перемешать<br>(Shuffle)                     | Настройка параметров воспроизведения в случайном<br>порядке для устройства iPod (с. 68), запоминающего<br>устройства USB (с. 71) или медиа-сервера (с. 74). | _    |
| Повторение<br>(Repeat)                      | Настройка параметров повторного воспроизведения для<br>устройства iPod (с. 68), запоминающего устройства USB<br>(с. 71) или медиа-сервера (с. 74).          | _    |

# Регулировка тона (Tone Control)

Регулировка высокочастотного (Treble) и низкочастотного (Bass) диапазона звуков.

#### Возможные значения

Высокие частоты (Treble), Басы (Bass)

#### Диапазон настр.

от -6,0 dB до Обход (Bypass) до +6,0 dB, с шагом \*0,5 dB

#### По умолчанию

Обход (Bypass)

# !

 Если установить предельное значение, звук может не соответствовать звуку, выводящемуся через другие каналы.

Регулировка с помощью элементов управления на передней панели

① Несколько раз нажмите TONE/BALANCE для выбора "Treble" или "Bass".

2 Нажмите PROGRAM, чтобы выполнить регулировку.

# Adaptive DRC (Adaptive DRC)

Определяет, регулируется ли динамический диапазон автоматически (от максимального до минимального) совместно с регулировкой громкости. Если для этой настройки установить значение "Вкл.", ее можно использовать для воспроизведения звука с низким уровнем громкости ночью.

#### Настройки

| Вкл. (On)                     | Автоматическая регулировка динамического диапазона.            |
|-------------------------------|----------------------------------------------------------------|
| Выкл. (Off)<br>(по умолчанию) | Отсутствие автоматической регулировки динамического диапазона. |

Если установлено значение "Вкл.", динамический диапазон при низкой громкости сужается, а при высокой — расширяется.

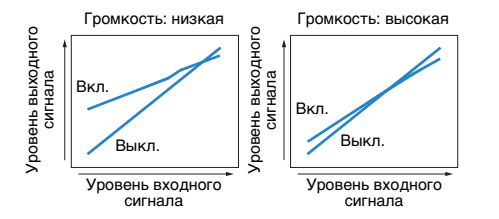

# Режим CINEMA DSP 3D (CINEMA DSP 3D)

Включение/выключение CINEMA DSP 3D (с. 53). Если установлено значение "Вкл.", режим CINEMA DSP 3D работает в соответствии с выбранной звуковой программой (за исключением 2ch Stereo и 7ch Stereo).

#### Настройки

| Вкл. (On)<br>(по умолчанию) | Включение CINEMA DSP 3D.  |
|-----------------------------|---------------------------|
| Выкл. (Off)                 | Выключение CINEMA DSP 3D. |

# 📕 Настройка диалога (Dialog Adjust)

Регулирование громкости или кажущейся высоты звучания диалога.

### 🖵 Громкость диалога (Dialog Lvl)

Регулирование громкости звуков диалога. Если звуки диалога слышны нечетко, можно повысить их громкость, увеличивая это значение.

#### Диапазон настр.

От 0 до 3

#### По умолчанию

0

### Dialogue Lift (Dialog Lift)

Регулирование кажущейся высоты звуков диалога. Если диалог звучит так, как будто его источник находится под экраном телевизора, можно поднять его кажущуюся высоту, увеличивая этот параметр.

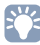

- Эта настройка доступна только при выполнении одного из следующих условий
- При использовании фронтальных колонок присутствия выбрана одна из звуковых программ (за исключением 2ch Stereo и 7ch Stereo).
- Работает Virtual Presence Speaker (VPS) (с. 53).
   (в зависимости от положения, диалоги, воспроизводимые колонками окружающего звучания, могут быть не слышны).

#### Диапазон настр.

От 0 до 5 (чем больше значение, тем выше положение)

#### По умолчанию

0

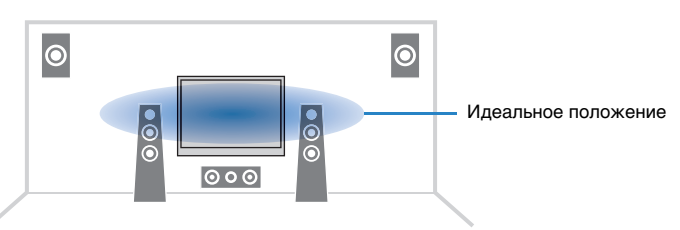

# 📕 Расширенное окр. звуч. (EXTD Surround)

Выбор режима воспроизведения от 5.1- до 7.1-канального источника сигнала при использовании тыловых колонок окружающего звучания.

#### Настройки

| Автомат. (Auto)<br>(по умолчанию) | Автоматический выбор наиболее подходящего декодера,<br>если присутствует сигнал воспроизведения тылового канала<br>окружающего звучания, и воспроизведение сигналов в 6.1- или<br>7.1-канальном режиме. Когда к системе подключены две<br>тыловые колонки окружающего звучания, 5.1-источники<br>воспроизводятся в формате 7.1. |
|-----------------------------------|----------------------------------------------------------------------------------------------------|
| PLIIx Movie<br>(IPLIIxMo)         | Сигналы в 7.1-канальном режиме всегда воспроизводятся<br>с использованием декодера для кинофильмов Dolby Pro Logic IIx.<br>Настройка доступна только при подключенных колонках<br>окружающего звучания.                                                                                                    |
| PLIIx Music<br>(IPLIIxMu)         | Сигналы в 6.1-канальном или 7.1-канальном режиме всегда<br>воспроизводятся с использованием декодера Dolby Pro Logic IIx<br>Music. Настройка доступна только при подключенных одной или<br>двух колонках окружающего звучания.                                                                                                  |
| EX/ES (EX/ES)                     | Автоматический выбор декодера Dolby EX или DTS-ES<br>и воспроизведение сигналов в 6.1- или 7.1-канальном режиме.                                                                                                    |
| Выкл. (Off)                       | Воспроизведение сигнала только с использованием изначальных каналов. (Даже если в качестве входного используется сигнал DTS-ES или Dolby Digital Surround EX, то аппарат воспроизводит сигнал в 5.1-канальном режиме.)                                                                                                    |

# 

 У некоторых источников Dolby Digital Surround EX или DTS-ES отсутствует флаг для воспроизведения звука через тыловые каналы окружающего звучания. При воспроизведении из таких источников рекомендуется установить параметр "Расширенное окр. звуч." в значение "DDPLIx Movie" или "EXES".

# 📕 Уровень входов (Volume Trim)

Точная регулировка разницы в громкости между источниками входного сигнала или громкости сабвуфера.

### 🛯 Уровень входа (In.Trim)

Корректировка разницы в громкости между источниками входного сигнала. Если вас не устраивает разница в громкости перед переключением между источниками входного сигнала, вы можете откорректировать ее с помощью этой функции.

# 

• Данная настройка применяется отдельно к каждому источнику входного сигнала.

**Диапазон настр.** от -6,0 dB до +6,0 dB (с шагом 0,5 dB)

По умолчанию 0,0 dB

### Уровень сабвуфера (SW.Trim)

Точная регулировка громкости сабвуфера.

#### Диапазон настр.

от -6,0 dB до +6,0 dB (с шагом 0,5 dB)

### По умолчанию

0,0 dB

# Music Enhacer (Enhancer)

Включение/выключение Compressed Music Enhancer (с. 57).

# 

• Данная настройка применяется отдельно к каждому источнику входного сигнала.

• Можно также использовать кнопку ENHANCER на пульте ДУ для включения/выключения Compressed Music Enhancer (c. 57).

#### Настройки

| Выкл. (Off) | Выключение Compressed Music Enhancer. |
|-------------|---------------------------------------|
| Вкл. (On)   | Включение Compressed Music Enhancer.  |

#### По умолчанию

TUNER, USB, (сетевые источники): Вкл. (On) Другие: Выкл. (Off)

# !

• Compressed Music Enhancer не работает с сигналами, частота дискретизации которых превышает 48 кГц.

# 📕 Видеорежим (Video Mode)

Включение/выключение настроек обработки видеосигнала (разрешение и формат кадра), установленных в пункте "Обработка" (с. 108) меню "Настройка".

#### Настройки

| Обработка<br>(Processing)         | Включение обработки видеосигнала.  |
|-----------------------------------|------------------------------------|
| Прямой (Direct)<br>(по умолчанию) | Отключение обработки видеосигнала. |

# 📕 Аудио выбор (Audio Select)

Выбор входного аудиогнезда, через которое подается сигнал источника при подключении источника входного сигнала более чем к одному гнезду.

# 

• Данная настройка применяется отдельно к каждому источнику входного сигнала.

#### Настройки

| Автомат. (Auto)<br>(по умолчанию) | Автоматический выбор входного аудиогнезда выполняется<br>в следующем порядке:<br>1. Вход HDMI<br>2. Цифровой вход (COAXIAL или OPTICAL)<br>3. Аналоговый вход (AUDIO) |
|-----------------------------------|----------------------------------------------------------------------------------------------------|
| HDMI (HDMI)                       | Всегда выбирает вход HDMI. Когда через гнездо HDMI не<br>поступает сигнал, звук не воспроизводится.                                                                   |
| Коакс./Опт.<br>(Coax/Opt)         | Всегда выбирает цифровой вход (COAXIAL или OPTICAL).<br>Когда через гнездо COAXIAL или OPTICAL не поступает сигнал,<br>звук не воспроизводится.                       |
| Аналог (Analog)                   | Всегда выбирает аналоговый вход (AUDIO). Когда через гнезда<br>AUDIO не поступает сигнал, звук не воспроизводится.                                                    |

# 📕 Режим аудио (Audio Mode)

(только модель для США)

Переключение между стереофоническим и монофоническим приемом для FM/AM-станций.

# 

• Данная настройка применяется отдельно к каждому диапазону (FM/AM).

#### Настройки

| Авто (Auto)<br>(по умолчанию) | Получение сигнала выбранного диапазона (FM или AM)<br>в стереорежиме, если уровень сигнала достаточно сильный,<br>или в монофоническом режиме, если уровень слабый. |
|-------------------------------|----------------------------------------------------------------------------------------------------|
| Моно (Mono)                   | Принимает сигнал выбранного диапазона (FM или AM)<br>в монофоническом звучании.                                                                                     |

!

При включенном режиме монофонического приема программы HD Radio становятся недоступными.

# 📕 Режим FM (FM Mode)

(за исключением моделей для США)

Переключение между стереофоническим и монофоническим приемом для FM-станций.

#### Настройки

| Стерео (Stereo)<br>(по умолчанию) | Принимает сигнал FM-радио в стереозвучании.          |
|-----------------------------------|------------------------------------------------------|
| Моно (Mono)                       | Принимает сигнал FM-радио в монофоническом звучании. |

# КОНФИГУРАЦИИ

# Конфигурация источников входного сигнала (меню Вход)

Можно изменить настройки источника входного сигнала на экране телевизора.

### Нажмите кнопку ON SCREEN.

2 С помощью клавиш курсора выберите "Вход" и нажмите ENTER.

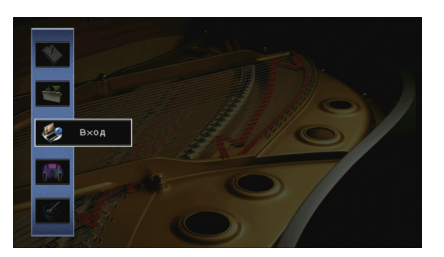

3 С помощью клавиш курсора (⊲/▷) выберите источник входного сигнала, который необходимо настроить, и нажмите клавишу курсора (△).

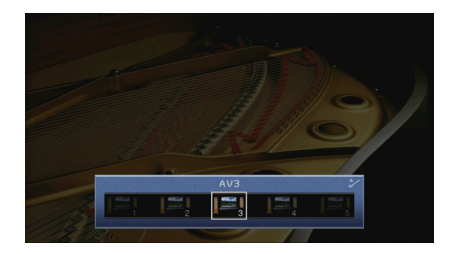

Источник входного сигнала аппарата также изменится.

# 

• После выполнения шага 3 можно по-прежнему переключать источник входного сигнала с помощью клавиш курсора ( $\sphericalangle/\vartriangleright).$ 

4 С помощью клавиш курсора (△/▽) выберите элемент и нажмите ENTER.

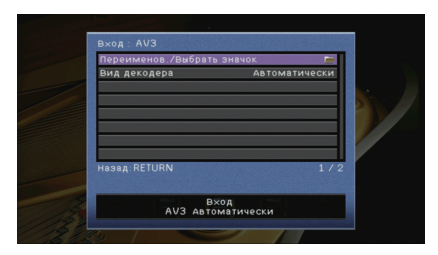

# ÷

 Чтобы вернуться к предыдущему экрану во время выполнения операций с меню, нажмите RETURN.

- С помощью клавиш курсора выберите значение и нажмите ENTER.
- 5 Для выхода из меню нажмите ON SCREEN.

# Элементы меню Вход

# 

• Доступные элементы меню меняются в зависимости от выбранного источника входного сигнала.

| Элемент                       | Функция                                                                                                    | Стр. |
|-------------------------------|----------------------------------------------------------------------------------------------------|------|
| Переименов./Выбрать<br>значок | Изменение названия и значка источника входного сигнала.                                                                                                    | 93   |
| Вид декодера                  | Установка для формата воспроизведения цифрового<br>аудиосигнала значения "DTS".                                                                            | 93   |
| Взаимоблок.<br>громкости      | Включение/отключение управления громкостью с iTunes/iPod через AirPlay.                                                                                    | 93   |
| Видеовыход                    | Выбор видеосигнала, который будет выводиться вместе<br>с источником входного аудиосигнала.                                                                 | 93   |
| Контроль DMC                  | Этот параметр определяет, разрешить ли<br>DLNA-совместимому контроллеру цифровых носителей<br>(Digital Media Controller – DMC) управлять воспроизведением. | 94   |

# 🗖 Переименов./Выбрать значок

Изменение названия и значка источника входного сигнала, которые отображаются на дисплее передней панели или на экране телевизора.

#### Источники входного сигнала

AV 1-7, V-AUX, AUDIO 1-4, PHONO, USB, MULTI CH

#### Процедура настройки

С помощью клавиш курсора (⊲/⊳) выберите шаблон и нажмите клавишу курсора (▽).

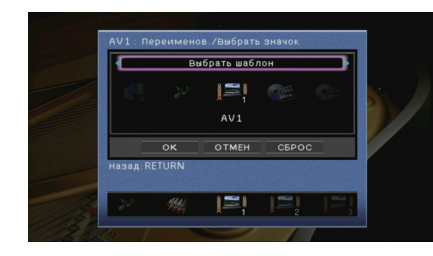

# 1

- Если подключен iPod, шаблон или значок для "USB" изменить невозможно.
- 2 🛛 С помощью клавиш курсора (<//>
- З Нажмите клавишу ENTER для выбора экрана редактирования имени.
- 4 С помощью клавиш курсора и ENTER выполните переименование и выберите "ВВОД" для подтверждения ввода.

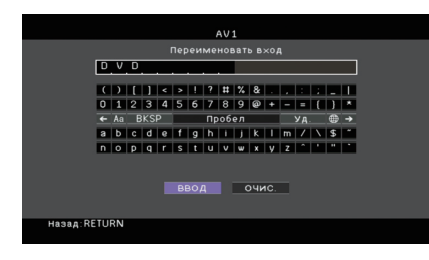

# 

- Чтобы удалить введенные данные, нажмите "ОЧИС.".
- 5 С помощью клавиш курсора выберите "ОК" и нажмите ENTER.

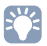

• Для восстановления значения по умолчанию выберите "СБРОС".

**6** Для выхода из меню нажмите ON SCREEN.

### 📕 Вид декодера

Установка значения "DTS" для формата воспроизведения цифрового сигнала аудио. Например, если аппарат не обнаруживает сигнал аудио DTS и выводит шум, установите для параметра "Вид декодера" значение "DTS".

#### Источники входного сигнала

AV 1–7, V-AUX, AUDIO 1–4 (доступен, только когда назначено одно из гнезд для входа цифрового аудиосигнала)

#### Настройки

| Автоматически  | Автоматический выбор формата аудиосигнала в соответствии            |
|----------------|---------------------------------------------------------------------|
| (по умолчанию) | с входным аудиосигналом.                                            |
| DTS            | Выбор только сигнала DTS. (Другие аудиосигналы не воспроизводятся.) |

## 📕 Взаимоблок. громкости

Включение/отключение управления громкостью с iTunes/iPod через AirPlay.

#### Источники входного сигнала

AirPlay

#### Настройки

| Выкл.                        | Отключение управления громкостью через iTunes/iPod.                                                                   |
|------------------------------|----------------------------------------------------------------------------------------------------|
| Ограничено<br>(по умолчанию) | Включение управления громкостью через iTunes/iPod в ограниченном<br>диапазоне (от -80 dB до 0 dB и беззвучный режим). |
| Полн.                        | Включение управления громкостью через iTunes/iPod в полном<br>диапазоне (от -80 dB до +16,5 dB и отключение звука).   |

### 🛛 Видеовыход

Выбор видеосигнала, который будет выводиться вместе с источником входного аудиосигнала.

#### Источники входного сигнала

TUNER, (сетевые источники), USB, MULTI CH

#### Настройки

| Выкл.         | Видеосигнал не выводится.                                                              |
|---------------|----------------------------------------------------------------------------------------|
| AV 1–7, V-AUX | Вывод входного видеосигнала осуществляется через<br>соответствующие гнезда видеовхода. |

#### По умолчанию

USB: V-AUX Другие: Выкл.

# Контроль DMC

Этот параметр определяет, разрешить ли DLNA-совместимому контроллеру цифровых носителей Digital Media Controller (DMC) управлять воспроизведением.

#### Источник входных сигналов

SERVER

#### Настройки

| Откл.          | Не разрешает контроллерам цифровых носителей управлять<br>воспроизведением. |
|----------------|-----------------------------------------------------------------------------|
| Вкл.           | Разрешает контроллерам цифровых носителей управлять                         |
| (по умолчанию) | воспроизведением.                                                           |

# 

 Контроллер цифровых носителей (Digital Media Controller — DMC) — это устройство, способное управлять другими сетевыми устройствами через сеть. Когда эта функция включена, можно управлять воспроизведением на аппарате с помощью контроллеров цифровых носителей (таких как Windows Media Player 12) в той же сети.

# Настройка функции SCENE (меню Сцена)

Настройки функции SCENE (с. 50) можно изменить с экрана телевизора.

### Нажмите кнопку ON SCREEN.

### **2** С помощью клавиш курсора выберите "Сцена" и нажмите ENTER.

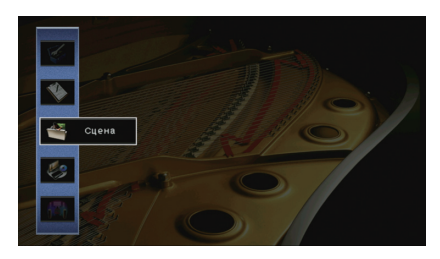

С помощью клавиш курсора (⊲/▷) выберите сцену, которую нужно настроить, и нажмите клавишу курсора (△)

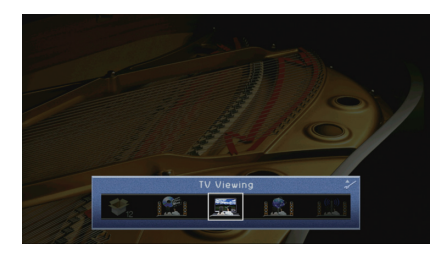

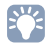

 После выполнения шага 3 можно по-прежнему переключать сцену с помощью клавиш курсора (<//▷).</li> 4 С помощью клавиш курсора (△/▽) выберите элемент и нажмите ENTER.

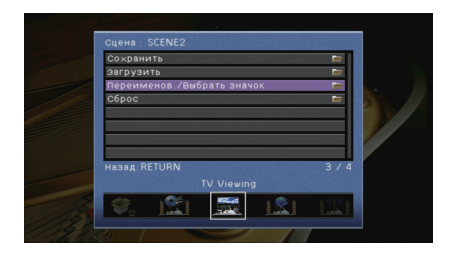

5 Измените настройку с помощью клавиш курсора, а затем нажмите ENTER.

**б** Для выхода из меню нажмите ON SCREEN.

# Элементы меню Сцена

| Элемент                       | Функция                                                                                                    | Стр. |
|-------------------------------|----------------------------------------------------------------------------------------------------|------|
| Сохранить                     | Сохранение существующих настроек в выбранную сцену.                                                                                                    | 95   |
| Загрузить                     | Загрузка настроек, сохраненных для выбранной сцены.<br>Можно также настроить параметр связанного<br>воспроизведения для функции SCENE, выбрать элементы<br>для включения в качестве назначений сцены или<br>просмотреть настройки, назначенные выбранной сцене. | 95   |
| Переименов./Выбрать<br>значок | Изменение названия и значка сцены.                                                                                                    | 96   |
| Сброс                         | Восстановление настроек по умолчанию для<br>выбранной сцены.                                                                                                    | 96   |

# Сохранить

Сохранение текущих настроек аппарата (таких, как источник входного сигнала и звуковая программа) в выбранной сцене.

# 

 При изменении назначения входного сигнала для сцены необходимо изменить внешнее устройство, назначенное соответствующей клавише SCENE (с. 51).

# 🗖 Загрузить

Загрузка настроек, сохраненных для выбранной сцены.

Выберите "ДЕТАЛ", чтобы настроить параметр связанного воспроизведения для SCENE или просмотреть назначения сцены.

# 🛛 Упр. устр-вом

Вызов выбранной сцены и запуск ее воспроизведения на внешнем устройстве, подключенном к аппарату через HDMI. (Связанное воспроизведение для функции SCENE)

### Настройки

| Выкл.         | Отключение связанного воспроизведения для функции SCENE.                                                                                                    |
|---------------|----------------------------------------------------------------------------------------------------|
| HDMI Контроль | Включение связанного воспроизведения для функции SCENE<br>с помощью сигналов контроля HDMI. Выберите это значение,<br>если к данному аппарату через интерфейс HDMI подключено<br>устройство с поддержкой управления HDMI (например,<br>BD/DVD-проигрыватель). Кроме того, этот параметр одновременно<br>включает телевизор, поддерживающий контроль HDMI. |

#### По умолчанию

SCENE1 (BD/DVD), SCENE2 (TV): HDMI Контроль SCENE3 (NET), SCENE4 (RADIO), SCENE5–12: Выкл.

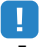

 Для управления воспроизведением устройства с поддержкой контроля HDMI с помощью связанного воспроизведения SCENE необходимо выбрать для параметра "HDMI Контроль" в меню "Настройка" значение "Вкл." и выполнить настройку связи для контроля HDMI (с. 141).

### 🗆 Детал. настр.

Выбор элементов для включения в качестве назначений сцены. Также можно просмотреть настройки, назначенные выбранной сцене.

Чтобы использовать элементы в качестве назначений сцены, выберите элемент с помощью клавиш курсора и нажмите ENTER, чтобы установить флажок (или снять флажок, чтобы исключить данный элемент).

Например, если вы часто регулируете громкость при просмотре телевизора, а также слушаете радио ночью при низком уровне звука, исключите "Громкость" из числа назначений для SCENE2 (TV) и включите "Громкость" в назначения для SCENE4 (RADIO).

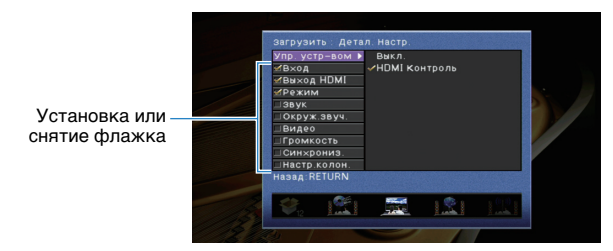

#### Возможные значения

| Вход          | Вход (с. 49), Аудио выбор (с. 90)                                                                                                    |
|---------------|----------------------------------------------------------------------------------------------------|
| Выход HDMI    | Выход HDMI (с. 49)                                                                                                    |
| Режим         | Звуковая программа (с. 52), Режим Pure Direct (с. 107),<br>Enhancer (с. 57)                                                               |
| Звук          | Регулировка тона (с. 88), Adaptive DRC (с. 88)                                                                                            |
| Окруж. звуч.  | Реж. CINEMA DSP 3D (c. 88), Dialogue Lift (c. 89),<br>Громкость диалога (c. 89), Уровень сабвуфера (c. 90),<br>Расшир. окр. звуч. (c. 89) |
| Видео         | Видеорежим (с. 108)                                                                                                    |
| Громкость     | Основная громк. (с. 49)                                                                                                    |
| Синхрониз.    | Синхр. изобр. и речи (с. 106), Задержка (с. 107)                                                                                          |
| Настр. колон. | Шаблон настройки (с. 103), Выбор PEQ (с. 105)                                                                                             |
|               |                                                                                                    |

#### По умолчанию

Вход, Выход HDMI, Режим: выбрано

Звук, Окруж. звуч., Видео, Громкость, Синхрониз., Настр. колон.: не выбрано

### 🔳 Переименов./Выбрать значок

Изменение названия сцены и значка, отображаемого на дисплее передней панели или экране телевизора.

#### Процедура настройки

 С помощью клавиш курсора (⊲/▷) выберите значок и нажмите клавишу курсора (▽).

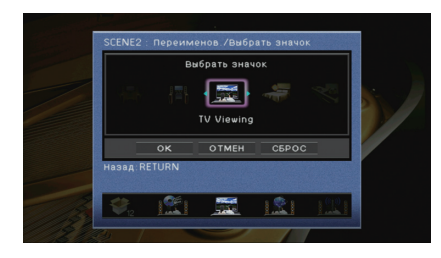

- **2** Нажмите клавишу ENTER для выбора экрана редактирования имени.
- 3 С помощью клавиш курсора и ENTER выполните переименование и выберите "ВВОД" для подтверждения ввода.

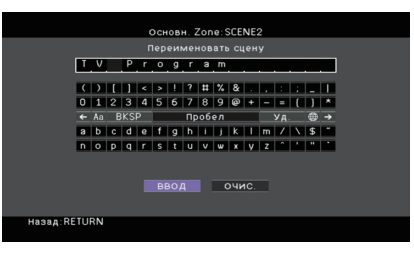

# 

• Чтобы удалить введенные данные, нажмите "ОЧИС.".

**4** С помощью клавиш курсора выберите "OK" и нажмите ENTER.

# 

• Для восстановления значения по умолчанию выберите "СБРОС".

5 Для выхода из меню нажмите ON SCREEN.

# 🗖 Сброс

Восстановление настроек по умолчанию (с. 50) для выбранной сцены.

# Конфигурация настроек звуковых программ и декодеров окружающего звучания (меню Звуковая программа)

Можно изменить настройки звуковой программы и декодеров окружающего звучания на экране телевизора.

- Нажмите кнопку ON SCREEN.
- 2 С помощью клавиш курсора выберите "Звуковая программа" и нажмите ENTER.

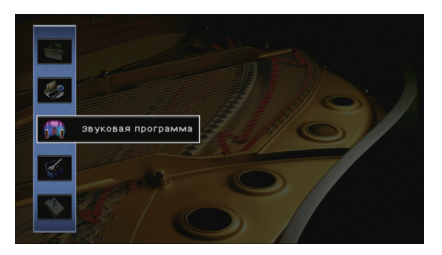

С помощью клавиш курсора (⊲/▷) выберите звуковую программу, которую необходимо настроить, и нажмите клавишу курсора (△).

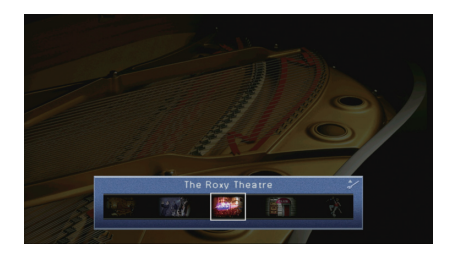

# 

 После выполнения шага 3 можно по-прежнему переключать звуковую программу с помощью клавиш курсора (<//▷).</li> 4 С помощью клавиш курсора (△/▽) выберите элемент и нажмите ENTER.

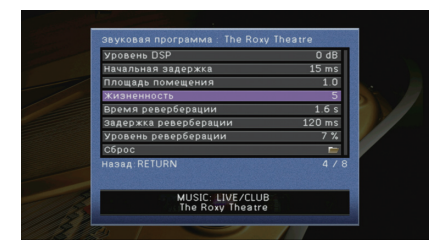

# 

- Чтобы вернуться к предыдущему экрану во время выполнения операций с меню, нажмите RETURN.
- Чтобы восстановить настройки по умолчанию для выбранной звуковой программы, выберите "Сброс".
- **5** С помощью клавиш курсора выберите значение и нажмите ENTER.
- 5 Для выхода из меню нажмите ON SCREEN.

# Элементы меню Звуковая программа

# 

• Доступные элементы меню могут отличаться в зависимости от выбранной звуковой программы или декодера окружающего звучания.

# 📕 Настройки для звуковых программ

| Элемент                               | Функция                                                                                                    | Настройки                                                                                                    |  |
|---------------------------------------|----------------------------------------------------------------------------------------------------|----------------------------------------------------------------------------------------------------|--|
| Тип декодера                          | Выбор декодера окружающего звучания,<br>который будет использоваться<br>в комбинации с выбранной звуковой<br>программой. | ПPro Logic*,      DPLIIx Movie     (☐PLII Movie),      DPLIIx Music*     (☐PLII Music*),      DPLIIx Game*     (☐PLII Game*), Neo:6 Cinema,     Neo:6 Music*     (* Доступно только если выбран     "SURROUND DECODER") |  |
| Уровень DSP                           | Регулирование уровня эффекта<br>звукового поля.                                                                          | от -6 dB до +3 dB<br>(по умолчанию: 0 dB)<br>При увеличении этого значения<br>эффект звукового поля<br>усиливается, при уменьшении —<br>снижается.                                                                      |  |
| Начальная задержка                    | Регулирование задержки между прямым<br>звуком и формированием звукового поля<br>присутствия.                             | от 1 ms до 99 ms<br>При увеличении этого значения<br>эффект задержки усиливается,<br>при уменьшении — снижается.                                                                                                    |  |
| Начальная<br>задержка тыл             | Регулирование задержки между прямым<br>звуком и формированием звукового поля<br>окружающего звучания.                    | от 1 ms до 49 ms<br>При увеличении этого значения<br>эффект задержки усиливается,<br>при уменьшении — снижается.                                                                                                    |  |
| Начальная задержка<br>ц. тыл. каналов | Регулирование задержки между прямым<br>звуком и формированием звукового поля<br>тылового окружающего звучания.           |                                                                                                    |  |
| Площадь помещения                     | Регулирование эффекта расширения<br>звукового поля присутствия.                                                          |                                                                                                    |  |
| Площадь. тыл.<br>звук. поля.          | Регулирование эффекта расширения<br>звукового поля окружающего звучания.                                                 | При увеличении этого<br>значения эффект расширения                                                                                                    |  |
| Площадь звук. поля<br>присутствия     | Регулирование эффекта расширения<br>звукового поля тылового окружающего<br>звучания.                                     | <ul> <li>усиливается, при уменьшении –<br/>снижается.</li> </ul>                                                                                                    |  |
| Жизненность                           | Регулирование потерь звукового поля присутствия.                                                                         | От 0 до 10                                                                                                    |  |
| Жизненность,<br>тыл. звук. поля.      | Регулирование потерь звукового поля окружающего звучания.                                                                | При увеличении этого значения<br>отражающая способность<br>усиливается, при уменьшении —                                                                                                    |  |
| Жизненность звук.<br>поля присутствия | Регулирование потерь звукового поля тылового окружающего звучания.                                                       | снижается.                                                                                                    |  |

| Элемент               | Функция                                                                                  | Настройки                                                                                                    |
|-----------------------|------------------------------------------------------------------------------------------|----------------------------------------------------------------------------------------------------|
| Время реверберации    | Регулирование времени затухания<br>тылового реверберирующего звука.                      | от 1,0 s до 5,0 s<br>При увеличении этого<br>значения реверберация звука<br>усиливается, при уменьшении<br>звук становится более чистым. |
| Задержка реверберации | Регулирование задержки между<br>прямым звуком и формированием<br>реверберирующего звука. | от 0 ms до 250 ms<br>При увеличении этого значения<br>эффект задержки усиливается,<br>при уменьшении — снижается.                        |
| Уровень реверберации  | Регулирование громкости<br>реверберирующего звука.                                       | от 0% до 100%<br>При увеличении этого значения<br>реверберирующий звук<br>усиливается, при уменьшении —<br>ослабевает.                   |

Следующие элементы меню становятся доступными при выборе настройки "2ch Stereo" или "7ch Stereo".

| Звуковая<br>программа | Элемент              | Функция                                                                                                    | Настройки                                                                                                    |
|-----------------------|----------------------|----------------------------------------------------------------------------------------------------|----------------------------------------------------------------------------------------------------|
| 2ch Stereo            | Прямой               | Определяет, нужно ли<br>выполнять автоматический<br>обход цепи DSP при<br>воспроизведении источника<br>аналогового аудиосигнала. | Автомат. (по умолчанию), Выкл.                                                                                                    |
|                       | Уровень              | Регулировка полной громкости.                                                                                                    | от -5 до +5 (по умолчанию: 0)                                                                                                    |
|                       | Фронт. / Тыл. баланс | Регулирование баланса<br>громкости фронта и тыла.                                                                                | от -5 до +5 (по умолчанию: 0)<br>При увеличении этого значения<br>усиливается фронтальная<br>сторона, при уменьшении —<br>тыловая.                                                                                                    |
| Zah Chavaa            | Лев. / Прав. баланс  | Регулирование баланса<br>громкости слева и справа.                                                                               | от -5 до +5 (по умолчанию: 0)<br>При увеличении этого значения<br>усиливается правая сторона,<br>при уменьшении — левая.                                                                                                    |
| 7ch Stereo            | Высотный баланс      | Регулировка баланса<br>громкости для высоты<br>с помощью фронтальных<br>колонок присутствия.                                     | от 0 до 10 (по умолчанию: 5)<br>При увеличении этого значения<br>усиливается верхняя сторона,<br>при уменьшении – нижняя.<br>(Фронтальные колонки<br>присутствия не воспроизводят<br>звук, если для параметра<br>"Высотный баланс" задано<br>значение "0".) |
|                       | Режим моно           | Включение/выключение вывода<br>монофонического звука.                                                                            | Выкл. (по умолчанию), Вкл.                                                                                                    |
|                       |                      |                                                                                                    |                                                                                                    |

 Доступные элементы для "7ch Stereo" могут быть различными в зависимости от используемой системы колонок.

# Настройки для декодеров

Следующие элементы меню становятся доступными при выборе для параметра "Тип декодера" в "SURROUND DECODER" значения " PLIIx Music" ( PLII Music) или "Neo:6 Music".

| Тип декодера                  | Элемент          | Функция                                                                                                    | Настройки                                                                                                    |
|-------------------------------|------------------|----------------------------------------------------------------------------------------------------|----------------------------------------------------------------------------------------------------|
| DPLIIx Music<br>(DPLII Music) | Панорама         | Регулирование<br>эффекта расширения<br>фронтального<br>звукового поля.                                                           | Выкл. (по умолчанию), Вкл.<br>Выберите значение "Вкл."<br>для охватывания поля<br>звуками правого или левого<br>фронтального канала<br>и формирования обширного<br>звукового поля в сочетании со<br>звуковым полем окружающего<br>звучания.      |
|                               | Ширина<br>центра | Регулирование<br>эффекта расширения<br>центрального<br>звукового поля.                                                           | от -0 до +7 (по умолчанию: 3)<br>При увеличении этого<br>значения эффект расширения<br>усиливается, при уменьшении —<br>снижается (ближе к центру).                                                                                              |
|                               | Размер           | Регулирование<br>разницы между<br>уровнем фронтального<br>звукового поля<br>и уровнем звукового<br>поля окружающего<br>звучания. | от -3 до +3 (по умолчанию: 0)<br>При увеличении этого значения<br>усиливается фронтальное<br>звуковое поле, при уменьшении<br>этого значения усиливается<br>звуковое поле окружающего<br>звучания.                                               |
| Neo:6 Music                   | Образ центра     | Регулирование уровня<br>централизации<br>(эффект расширения)<br>центрального<br>звукового поля.                                  | от -0.0 до +1.0 (по умолчанию: 0.3)<br>При увеличении этого значения<br>уровень централизации<br>увеличивается (эффект<br>расширения снижается),<br>а при уменьшении уровень<br>централизации уменьшается<br>(эффект расширения<br>усиливается). |

# Настройка различных функций (меню Настройка)

Можно настраивать различные функции данного аппарата с помощью меню на экране телевизора.

- Нажмите кнопку ON SCREEN.
- 2 С помощью клавиш курсора выберите "Настройка" и нажмите ENTER.

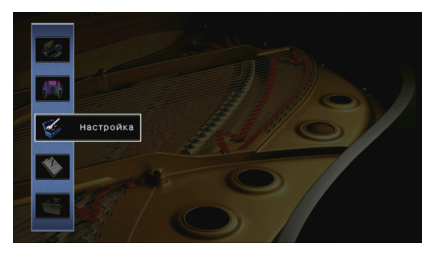

З С помощью клавиш курсора (⊲/▷) выберите меню.

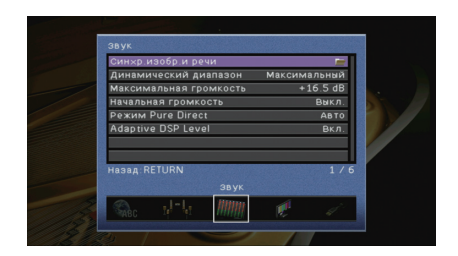

4 С помощью клавиш курсора (△/▽) выберите элемент и нажмите ENTER.

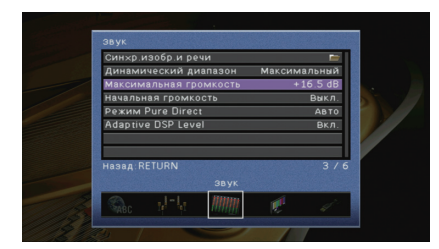

# 

 Чтобы вернуться к предыдущему экрану во время выполнения операций с меню, нажмите RETURN.

- **5** С помощью клавиш курсора выберите значение и нажмите ENTER.
- **б** Для выхода из меню нажмите ON SCREEN.

# Элементы меню Настройка

| Меню                    | Элемент                     |                             |                 | Функция                                                                                                    | Стр. |
|-------------------------|-----------------------------|-----------------------------|-----------------|----------------------------------------------------------------------------------------------------|------|
|                         | Автоматическая<br>настройка |                             |                 | Автоматическая оптимизация настроек колонок (YPAO).                                                                                                | 41   |
| -                       |                             | Настр. располож.            |                 | Сохранение двух шаблонов настройки колонки и переключение между ними.                                                                              | 103  |
|                         |                             | Настр. коп. дан.            |                 | Копирование параметров "Шаблон настройки" в указанном направлении.                                                                                 | 103  |
|                         |                             | Назн. мощн. ус.             |                 | Выбор системы колонок.                                                                                                    | 103  |
|                         |                             |                             | Фронт           | Выбор размера фронтальных колонок.                                                                                                    | 103  |
|                         |                             |                             | Центр           | Эта настройка определяет, подключена ли центральная колонка, и выбирает ее размер.                                                                 | 104  |
|                         |                             |                             | Тылы            | Эта настройка определяет, подключены ли колонки окружающего звучания, а также их размер.                                                           | 104  |
|                         |                             |                             | Центр. тылы     | Эта настройка определяет, подключены ли тыловые колонки окружающего звучания, а также их размер.                                                   | 104  |
| Колонка                 | Ручная                      | Конфигурация                | Фронт присут.   | Эта настройка определяет, подключены ли фронтальные колонки присутствия.                                                                           | 104  |
|                         | настройка                   |                             | Сабвуфер        | Эта настройка определяет, подключен ли сабвуфер, и выбирает его фазу.                                                                              | 104  |
|                         |                             |                             | Сверхниз. част. | Выбор колонок для воспроизведения низкочастотных компонентов фронтального канала.                                                                  | 105  |
|                         |                             |                             | НЧ кроссовер    | Установка нижнего предела низкочастотного компонента, который может быть выведен через колонки, для которых<br>установлен размер "Маленькие".      | 105  |
|                         |                             | Дистанция                   |                 | Установка расстояния между каждой колонкой и положением прослушивания.                                                                             | 105  |
|                         |                             | Уровень                     |                 | Регулирование громкости каждой колонки.                                                                                                    | 105  |
|                         |                             | Парам. эквал.               |                 | Регулировка тональности с помощью эквалайзера.                                                                                                    | 105  |
|                         |                             | Тест сигнал                 |                 | Включение/выключение вывода тестового сигнала.                                                                                                    | 106  |
|                         |                             | Включение задержк           | И               | Включение/выключение настройки Синхрониз. речи для каждого входного источника.                                                                     | 106  |
| Синхр.<br>изобр. и речи | Синхр.<br>изобр. и речи     | Выбор автоматически/вручную |                 | Выбор метода регулировки задержки между выводом видео- и аудиосигнала.                                                                             | 106  |
|                         |                             | Настройка                   |                 | Ручная регулировка задержки между выводом видеосигнала и аудиосигнала.                                                                             | 107  |
| 2014                    | Динамический ди             | апазон                      |                 | Выбор метода регулировки динамического диапазона для воспроизведения битового аудиопотока (сигналы Dolby Digital и DTS).                           | 107  |
| ЗВУК                    | Максимальная громкость      |                             |                 | Установка максимальной громкости, чтобы звук не был слишком громким.                                                                               | 107  |
|                         | Начальная громк             | Начальная громкость         |                 | Установка начальной громкости во время включения данного ресивера.                                                                                 | 107  |
|                         | Режим Pure Direct           | t                           |                 | Выбор того, подается ли выходной видеосигнал в режиме Pure Direct.                                                                                 | 107  |
|                         | Adaptive DSP Leve           | daptive DSP Level           |                 | Эта настройка определяет необходимость автоматического регулирования уровня эффекта в режиме CINEMA DSP.                                           | 107  |
| Видео                   | Видеорежим                  |                             |                 | Включение или выключение обработки сигнала видео (разрешение и соотношение сторон).                                                                | 108  |
|                         | HDMI Контроль               | HDMI Контроль               |                 | Включение или выключение управления HDMI. Можно также настроить связанные параметры (такие как ARC и аудиовход TB).                                | 109  |
| HDMI                    | Аудио Выход                 |                             |                 | Выбор устройства для вывода аудиосигнала.                                                                                                    | 109  |
|                         | В режим ожидания            |                             |                 | Эта настройка определяет, выводить ли видео- или аудиосигналы (вход через гнезда HDMI) на телевизор, когда аппарат<br>находится в режиме ожидания. | 110  |

| Меню             | Элемент                  |                          | Функция                                                                                                    | Стр. |
|------------------|--------------------------|--------------------------|----------------------------------------------------------------------------------------------------|------|
|                  | IP адрес                 |                          | Настройка сетевых параметров (таких как IP-адрес).                                                           | 110  |
| Сеть             | Сеть режим ожидания      |                          | Эта настройка определяет возможность включения данного аппарата с помощью команд других сетевых устройств.   | 111  |
|                  | Фильтр МАС-адреса        |                          | Установка фильтра МАС-адреса для ограничения доступа к аппарату со стороны других сетевых устройств.         | 111  |
|                  | Название сети            |                          | Позволяет редактировать сетевое имя (имя аппарата в сети), отображаемое на других сетевых устройствах.       | 111  |
|                  | Установ.<br>основн. Zone | Zone Переименов.         | Изменение названия зоны (для основной зоны), отображаемого на дисплее передней панели или экране телевизора. | 112  |
|                  |                          | Громкость                | Включение / выключение регулировки громкости выхода Zone2.                                                   | 112  |
|                  |                          | Максимальная громкость   | Установка максимальной громкости Zone2, чтобы звук во второй зоне не был слишком громким.                    | 112  |
|                  | Votanop Zone?            | Начальная громкость      | Установка начальной громкости Zone2 во время включения аппарата.                                             | 112  |
| Мульти Zone      | JCIANOB. 201122          | Моно                     | Переключение между стереофоническим и монофоническим звуком для выхода Zone2.                                | 113  |
|                  |                          | Переимен. сцены Zone     | Изменение названий сцен (для Zone2), отображаемых на дисплее передней панели.                                | 113  |
|                  |                          | Zone Переименов.         | Изменение названия зоны (для Zone2), отображаемого на дисплее передней панели или экране телевизора.         | 113  |
|                  | Назнач. выход монитора   |                          | Выберите зону, для которой будут использоваться гнезда MONITOR OUT/ZONE OUT.                                 | 113  |
|                  | Назнач. HDMI OUT2        |                          | Выберите зону, для которой используется гнездо HDMI OUT 2 (ZONE OUT).                                        | 113  |
|                  | Режим вечеринки          |                          | Включение/выключение режима вечеринки.                                                                       | 113  |
| Назначение входа |                          | 3                        | Назначение гнезд COMPONENT VIDEO, COAXIAL и OPTICAL другому источнику входного сигнала.                      | 114  |
|                  |                          | Диммер (центр. дисплей)  | Регулирование яркости дисплея передней панели.                                                               | 114  |
|                  | Настройка<br>дисплея     | информационные сообщения | Эта настройка определяет, будут ли на экране телевизора отображаться сообщения во время работы аппарата.     | 114  |
| <b>A.</b>        |                          | Обои                     | Выбор изображения, используемого в качестве обоев на экране телевизора.                                      | 114  |
| Функция          | Триггер. Выход1          | Режим триггера           | Определение условия для работы гнезда TRIGGER OUT.                                                           | 115  |
|                  | Триггер. Выход2          | Целевая Zone             | Определение зоны, с которой будут синхронизированы функции гнезда TRIGGER OUT.                               | 115  |
| -                | DC OUT                   | Режим питания            | Выбор режима подачи питания через гнездо DC OUT.                                                             | 115  |
|                  | Блокировка памя          | ти                       | Исключение возможности случайного изменения настроек.                                                        | 116  |
| 240              | Авто режим ожи           | L.                       | Установка периода времени для функции автоматического перехода в режим ожидания.                             | 116  |
| JRU              | Режим Есо                |                          | Включение/выключение эко-режима (режима энергосбережения).                                                   | 117  |
| Язык             |                          |                          | Выбор языка экранного меню.                                                                                  | 117  |

# Колонка (Ручная настройка)

Ручная настройка параметров колонки.

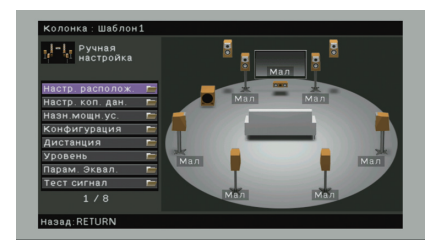

### 📕 Настр. располож.

Сохранение двух шаблонов настройки колонки и переключение между ними. При задании следующих настроек колонки они будут сохранены в выбранном шаблоне.

- Результаты измерения (Автоматическая настройка)
- Назн. мощн. ус.
- Конфигурация
- Дистанция
- Уровень
- Парам. эквал.

#### Настройки

Шаблон1 (по умолчанию), Шаблон2

# 

- Выбранный шаблон настройки показан в верхней части экранов "Автоматическая настройка" и "Ручная настройка".
- Данная функция полезна, когда необходимо сохранить определенные настройки для различных условий прослушивания. Например, если вы хотите переключать настройки при сдвинутых или раздвинутых шторах, вы можете сохранить настройки для тех или иных условий и переключаться между ними.

# 📕 Настр. коп. дан.

Копирование параметров "Настр. располож." в указанном направлении.

#### Возможные значения

| Шаблон1 > 2 | Копирование параметров "Шаблон1" в "Шаблон2". |
|-------------|-----------------------------------------------|
| Шаблон2 > 1 | Копирование параметров "Шаблон2" в "Шаблон1". |

# 📕 Назн. мощн. ус.

#### Выбор системы колонок.

Данный аппарат имеет 7 встроенных усилителей. к нему можно подключить от 2 до 9 колонок и до 2 сабвуферов (со встроенным усилителем) для создания в комнате любимого акустического пространства. Для усовершенствования системы также можно использовать соединения двухканального усиления, увеличение числа каналов (с помощью внешнего усилителя мощности) или конфигурации нескольких зон.

#### Настройки

| Basic<br>(по умолчанию) | Выберите эту опцию при использовании базовой конфигурации колонок (до 7 каналов и фронтальные колонки присутствия) (с. 16).                                                                                                    |
|-------------------------|----------------------------------------------------------------------------------------------------|
| 7ch +1ZONE              | Выберите эту опцию при использовании 7-канальных колонок<br>в основной зоне и колонок Zone2 (с. 22).                                                                                                    |
| 5ch BI-AMP              | Выберите эту опцию при использовании 5-канальных колонок<br>(включая фронтальные колонки с двухканальным усилением) (с. 21).                                                                                                    |
| 5ch BI-AMP +SB          | Выберите эту опцию при использовании 5-канальных колонок<br>(включая фронтальные колонки с двухканальным усилением)<br>в сочетании с увеличением числа тыловых каналов окружающего<br>звучания с помощью внешнего усилителя (с. 22). |

# 📕 Конфигурация

Настройка выходных характеристик колонок.

# 

 При настройке размера колонок выберите значение "Большие" для колонок с диаметром низкочастотного динамика 16 см и больше или "Маленькие" для колонок с диаметром низкочастотного динамика меньше 16 см.

### 🗆 Фронт

Выбор размера фронтальных колонок.

#### Настройки

| Большие                     | Выберите данную опцию для больших колонок.<br>Все частотные компоненты фронтального канала будут<br>воспроизводиться фронтальными колонками.                                                      |
|-----------------------------|----------------------------------------------------------------------------------------------------|
| Маленькие<br>(по умолчанию) | Выберите данную опцию для маленьких колонок.<br>Низкочастотные компоненты фронтального канала будут<br>воспроизводиться сабвуфером (действия по настройке<br>приведены в разделе "НЧ кроссовер"). |

 Для опции "Фронт" автоматически устанавливается значение "Большие", когда для опции "Сабвуфер" установлено значение "Нет".

## 🗆 Центр

Эта настройка определяет, подключена ли центральная колонка, и выбирает ее размер.

#### Настройки

| Большие                     | Выберите данную опцию для больших колонок.<br>Все частотные компоненты центрального канала будут воспроизводиться<br>центральной колонкой.                                                                                   |
|-----------------------------|----------------------------------------------------------------------------------------------------|
| Маленькие<br>(по умолчанию) | Выберите данную опцию для маленьких колонок.<br>Низкочастотные компоненты центрального канала будут воспроизводиться<br>сабвуфером или фронтальными колонками (действия по настройке<br>приведены в разделе "НЧ кроссовер"). |
| Нет                         | Выберите эту опцию, если центральная колонка не подключена.<br>Аудиосигнал центрального канала будут воспроизводиться фронтальными<br>колонками.                                                                             |

### 🗆 Тылы

Эта настройка определяет, подключены ли колонки окружающего звучания, а также их размер.

#### Настройки

| Большие                     | Выберите данную опцию для больших колонок.<br>Все частотные компоненты канала окружающего звучания будут<br>воспроизводиться колонками окружающего звучания.                                                                          |
|-----------------------------|----------------------------------------------------------------------------------------------------|
| Маленькие<br>(по умолчанию) | Выберите данную опцию для маленьких колонок.<br>Низкочастотные компоненты канала окружающего звучания будут<br>воспроизводиться сабвуфером или фронтальными колонками<br>(действия по настройке приведены в разделе "НЧ кроссовер").  |
| Нет                         | Выберите эту опцию, если колонки окружающего звучания не подключены.<br>Звук канала окружающего звучания будет воспроизводиться фронтальными<br>колонками. Параметр Virtual CINEMA DSP работает, когда выбрана<br>звуковая программа. |

### 🛯 Центр. тылы

Эта настройка определяет, подключены ли тыловые колонки окружающего звучания, а также их размеры.

#### Настройки

| Большая х1 | Выберите этот вариант, если подключена одна колонка большого размера.<br>Все частотные компоненты тылового канала окружающего звучания будут<br>воспроизводиться тыловой колонкой окружающего звучания.                                                                  |
|------------|----------------------------------------------------------------------------------------------------|
| Большая х2 | Выберите этот вариант, если подключены две колонки большого размера.<br>Все частотные компоненты тылового канала окружающего звучания будут<br>воспроизводиться тыловыми колонками окружающего звучания.                                                                 |
| Малая х1   | Выберите этот вариант, если подключена одна колонка небольшого размера.<br>Низкочастотные компоненты тылового канала окружающего звучания<br>будут воспроизводиться сабвуфером или фронтальными колонками<br>(действия по настройке приведены в разделе "НЧ кроссовер"). |

| Малая x2<br>(по умолчанию) | Выберите этот вариант, если подключены две колонки небольшого размера.<br>Низкочастотные компоненты тылового канала окружающего звучания<br>будут воспроизводиться сабвуфером или фронтальными колонками<br>(действия по настройке приведены в разделе "НЧ кроссовер"). |
|----------------------------|----------------------------------------------------------------------------------------------------|
| Нет                        | Выберите этот вариант, если тыловые колонки окружающего звучания<br>не подключены.<br>Аудиосигналы канала окружающего тылового звучания будут<br>воспроизводиться колонками окружающего звучания.                                                                       |

# 

• Данная настройка не доступна, если для параметра "Тылы" установлено значение "Нет".

### 🛛 Фронт присут.

Эта настройка определяет, подключены ли фронтальные колонки присутствия.

#### Настройки

| Использовать   | Выберите этот вариант, если фронтальные колонки присутствия                   |
|----------------|-------------------------------------------------------------------------------|
| (по умолчанию) | подключены.                                                                   |
| Нет            | Выберите этот вариант, если фронтальные колонки присутствия не<br>подключены. |

# 🗆 Сабвуфер

Эта настройка определяет, подключен ли сабвуфер, и выбирает его фазу.

#### Настройки

| Использовать | Нормальная<br>(по<br>умолчанию) | Выберите этот вариант, если сабвуфер подключен (фаза не<br>реверсируется). Аудиосигнал канала LFE (низкочастотный эффект)<br>и низкочастотные компоненты других каналов будут<br>воспроизводиться сабвуфером. |
|--------------|---------------------------------|----------------------------------------------------------------------------------------------------|
|              | Инвертир.                       | Выберите этот вариант, если сабвуфер подключен (фаза<br>реверсируется). Аудиосигнал канала LFE (низкочастотный эффект)<br>и низкочастотные компоненты других каналов будут<br>воспроизводиться сабвуфером.    |
| Нет          |                                 | Выберите эту опцию, если сабвуфер не подключен. Аудиосигнал<br>канала LFE (низкочастотный эффект) и низкочастотные компоненты<br>других каналов будут воспроизводиться фронтальными колонками.                |

# 

 В случае недостаточного уровня или нечеткого воспроизведения низкочастотного аудиосигнала переключите фазу сабвуфера.

### □ Сверхниз. част.

Выбор колонок для воспроизведения низкочастотных компонентов фронтального канала.

#### Настройки

| Выкл.<br>(по умолчанию) | В зависимости от размера фронтальных колонок, низкочастотные<br>компоненты фронтального канала воспроизводятся сабвуфером или<br>фронтальными колонками. |
|-------------------------|----------------------------------------------------------------------------------------------------|
| Вкл.                    | Низкочастотные компоненты фронтального канала воспроизводятся как фронтальными колонками, так и сабвуфером.                                              |

# Ŭ

 Данная настройка недоступна, когда для параметра "Сабвуфер" установлено значение "Нет" или когда для параметра "Фронт" установлено значение "Маленькие".

### 🗅 НЧ кроссовер

Установка нижнего предела низкочастотных компонентов, которые могут быть выведены через колонки, для которых установлен размер "Маленькие". Звук с частотой ниже заданного значения будет выводиться через сабвуфер или фронтальные колонки.

#### Настройки

40 Hz, 60 Hz, 80 Hz (по умолчанию), 90 Hz, 100 Hz, 110 Hz, 120 Hz, 160 Hz, 200 Hz

# 

 Если на сабвуфере можно регулировать громкость и частоту кроссовера, установите громкость на половину, а частоту кроссовера на максимум.

# 📕 Дистанция

Установка дистанции между каждой колонкой и положением прослушивания таким образом, чтобы звуки от колонок одновременно достигали положения прослушивания. Сначала выберите единицы измерения дистанции: "Метры" или "Футы".

#### Возможные значения

Фронт левый, Фронт правый, Центр, Тыл левый, Тыл правый, Центр. тыл. лев., Центр. тыл. прав., Фр. присут. лев., Фр. присут. прав., Сабвуфер

#### Диапазон настр.

от 0,30 m до 24,00 m (от 1,0 ft до 80,0 ft), \*с шагом 0,05 m (0,2 ft)

#### По умолчанию

3,00 m (10.0 ft)

## 🗖 Уровень

Регулирование громкости каждой колонки.

#### Возможные значения

Фронт левый, Фронт правый, Центр, Тыл левый, Тыл правый, Центр. тыл. лев., Центр. тыл. прав., Фр. присут. лев., Фр. присут. прав., Сабвуфер

#### Диапазон настр.

от -10,0 dB до +10,0 dB (с шагом 0,5 dB)

#### По умолчанию

0,0 dB

### 🛯 Парам. эквал.

Регулировка тональности с помощью эквалайзера.

#### Настройки

| Ручной         | Выберите эту опцию, если необходимо отрегулировать эквалайзер<br>вручную.<br>Подробная информация приведена в разделе "Ручная регулировка |
|----------------|----------------------------------------------------------------------------------------------------|
|                | эквалайзера".                                                                                                    |
| ҮРАО:Усреднен. | Регулировка отдельных колонок для достижения одинаковых<br>характеристик.                                                                 |
| ҮРАО:По фронту | Регулировка отдельных колонок для достижения характеристик,<br>одинаковых с фронтальными колонками.                                       |
| ҮРАО:Натурал.  | Регулировка всех колонок для достижения естественного звука.                                                                              |
| Прямой         | Эквалайзер не используется.                                                                                                    |

# 

- Значения "YPAO:Усреднен.", "YPAO:По фронту" и "YPAO:Натурал." доступны только в том случае, если были сохранены результаты измерений для функции "Автоматическая настройка" (с. 41). Чтобы просмотреть результаты измерений, еще раз нажимите клавищу ENTER.
- Ручная регулировка эквалайзера
- Установите для параметра "Парам. эквал." значение "Ручной" и нажмите клавишу ENTER.
- 2 Нажмите еще раз клавишу ENTER для выбора экрана редактирования.
- 3 С помощью клавиш курсора выберите колонку и нажмите клавишу ENTER.

# **V**

- Чтобы восстановить настройки по умолчанию для всех колонок, выберите "PEQ Очис.данных", а затем нажмите кнопку "OK".
- Чтобы скопировать значения параметрического эквалайзера, полученные с помощью функции "Автоматическая настройка" (с. 41), в поля "Ручной" для точной настройки, выберите "Коп. данных PEQ", а затем тип эквалайзера.

4 С помощью клавиш курсора (⊲/▷) выберите центральную частоту из предустановленных 7 диапазонов, а затем с помощью клавиш курсора (△/▽) настройте усиление.

| <b>—</b> Ручная |   |          |         |   |
|-----------------|---|----------|---------|---|
| настройка       |   | Частота  | 157.5Hz |   |
| Ручной          | • | Q        | 1.000   |   |
| Фронт левый     |   | Усиление | +1 5dB  |   |
| Фронт правый    | _ |          |         |   |
| Центр           |   |          |         |   |
| Тыл левый       |   |          |         | - |
| Тыл правый      |   |          |         |   |
| Центр.тыл.лев.  |   |          |         |   |
| Центр.тыл.прав. |   |          |         |   |
| Фр.присут. лев. |   |          |         |   |
|                 |   |          |         |   |

Диапазон настр.

Усиление: от -20,0 dB до +6,0 dB

5 Для тонкой настройки центральной частоты или фактора Q (полоса частот) нажимайте ENTER, чтобы выбрать нужный пункт.

**Частота**: с помощью клавиш курсора ( $\triangleleft/\triangleright$ ) настройте центральную частоту выбранного диапазона, а затем с помощью клавиш курсора ( $\triangle/\bigtriangledown$ ) настройте усиление.

**Q**: с помощью клавиш курсора ( $\triangleleft$ / $\triangleright$ ) настройте Q-фактор (полосу) выбранного диапазона, а затем с помощью клавиш курсора ( $\triangle$ / $\bigtriangledown$ ) настройте усиление.

#### Диапазон настр.

Центральная частота: от 31,3 Hz до 16,0 kHz Q фактор: от 0,500 до 10,080

6 Для выхода из меню нажмите клавишу ON SCREEN.

# 📕 Тест сигнал

Включение/выключение вывода тестового сигнала. Вывод тестового сигнала помогает отрегулировать баланс колонки или сигнал эквалайзера.

#### Настройки

| Выкл.<br>(по умолчанию) | Тестовые тональные сигналы не выводятся.                                                                       |
|-------------------------|----------------------------------------------------------------------------------------------------|
| Вкл.                    | Автоматический вывод тестовых тональных сигналов при<br>регулировании баланса колонок или сигнала эквалайзера. |

# Звук

Конфигурация настроек выходных аудиосигналов.

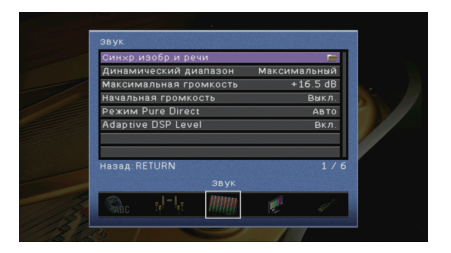

# 📕 Синхр. изобр. и речи

Регулирует разницу между видео- и аудиосигналом, задерживая вывод аудиосигнала.

#### Включение задержки

Включение/выключение настройки Синхрониз. речи для каждого входного источника.

### Возможные значения

AV 1-7, V-AUX, AUDIO 1-4

#### Настройки

| Откл.               | Выключение настройки Синхрониз. речи для выбранного входного источника. |
|---------------------|-------------------------------------------------------------------------|
| Вкл. (по умолчанию) | Включение настройки Синхрониз. речи для выбранного входного источника.  |

### □ Выбор автоматически/вручную

Выбор метода регулировки задержки между выводом видео- и аудиосигнала.

#### Диапазон настр.

| Автомат.<br>(по умолчанию) | Автоматическая регулировка задержки между выводом видео-<br>и аудиосигнала при подключении к аппарату через интерфейс HDMI<br>телевизора, поддерживающего функцию автоматической синхронизации<br>изображения и речи.<br>При необходимости возможна точная настройка времени вывода<br>аудиосигнала с помощью параметра "Настройка". |
|----------------------------|----------------------------------------------------------------------------------------------------|
| Ручн.                      | Выберите эту опцию, если необходимо вручную отрегулировать задержку<br>между выводом видео- и аудиосигнала.<br>Регулировка времени задержки аудиосигнала осуществляется с помощью<br>параметра "Настройка".                                                                                                    |

 Даже если для параметра "Выбор автоматически/вручную" установлено значение "Автомат.", автоматическая настройка может не работать, в зависимости от телевизора, подключенного к устройству. В этом случае установите задержку вручную с помощью параметра "Настройка".

### 🛛 Настройка

Ручная регулировка задержки между выводом видео- и аудиосигнала, когда для параметра "Выбор автоматически/вручную" установлено значение "Ручн.". Можно точно настроить время вывода аудиосигнала, когда для параметра "Выбор автоматически/вручную" установлено значение "Автомат.".

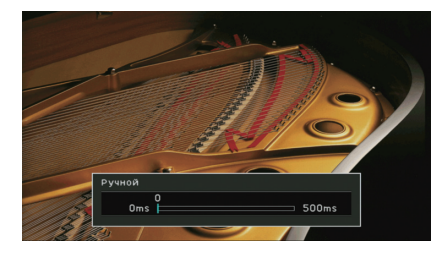

#### Диапазон настр.

от 0 ms до 500 ms (с шагом 1 ms)

#### По умолчанию

0 ms

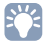

• Значение "Отклонение" показывает разницу между автоматической регулировкой и тонкой настройкой.

# 📕 Динамический диапазон

Выбор метода регулировки динамического диапазона для воспроизведения битового аудиопотока (сигналы Dolby Digital и DTS).

#### Настройки

| Максимальный<br>(по умолчанию) | Воспроизведение аудиосигнала без регулировки динамического диапазона.                                                                                                    |
|--------------------------------|----------------------------------------------------------------------------------------------------|
| Стандартный                    | Оптимизация динамического диапазона для обычного<br>домашнего использования.                                                                                                    |
| Мин./Автом.                    | Установка динамического диапазона для достижения чистого<br>звука даже в ночное время и при низкой громкости.<br>При воспроизведении сигналов Dolby TrueHD динамический<br>диапазон регулируется автоматически на основе информации<br>о входном сигнале. |

## 📕 Максимальная громкость

Установка максимальной громкости, чтобы звук не был слишком громким.

#### Диапазон настр.

от -30,0 dB до +15,0 dB (с шагом 5,0 dB), +16,5 dB

#### По умолчанию

+16,5 dB

## 📕 Начальная громкость

Установка начальной громкости во время включения ресивера.

#### Настройки

|  | Выкл. | Установка для уровня громкости значения, при котором аппарат                                                              |
|--|-------|----------------------------------------------------------------------------------------------------|
|  |       | овит в последнии раз переведен в режим ожидания.                                                                          |
|  | Вкл.  | Установка Без звука или определенного уровня громкости<br>(от -80 dB до +16,5 dB, с шагом 0,5 dB).                        |
|  |       | (Эта настройка действует только в том случае, если начальная<br>громкость задана ниже значения "Максимальная громкость".) |

# Режим Pure Direct

Выбор того, подается ли выходной видеосигнал в режиме Pure Direct (с. 57).

#### Настройки

| Авто<br>(по умолчанию) | Автоматическая выдача видеосигналов при их поступлении из<br>выбранного источника входного сигнала или источника входного<br>сигнала, который может использоваться, когда выбрано<br>отображение на экране. При отсутствии подачи видеосигнала<br>отображаются только обои. |
|------------------------|----------------------------------------------------------------------------------------------------|
| Видео выкл.            | Видеосигналы не выводятся, включая обои.                                                                                                    |

# Adaptive DSP Level

Эта настройка определяет необходимость автоматического регулирования уровня эффекта в режиме CINEMA DSP.

#### Настройки

| Выкл.          | Отключение автоматического регулирования уровня эффекта.   |
|----------------|------------------------------------------------------------|
| Вкл.           | Автоматическое регулирование уровня эффекта в соответствии |
| (по умолчанию) | с результатами измерений ҮРАО и уровня звука.              |

# Видео

Конфигурация настроек выходных видеосигналов.

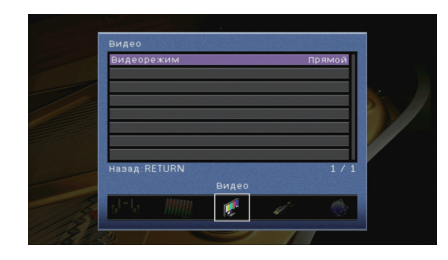

# 📕 Видеорежим

Включение или выключение обработки сигнала видео (разрешение и соотношение сторон).

#### Настройки

| Прямой<br>(по умолчанию) | Отключение обработки видеосигнала.                                                                        |
|--------------------------|----------------------------------------------------------------------------------------------------|
| Обработка                | Включение обработки видеосигнала.<br>Выберите разрешение и соотношение сторон в "Разрешение" и "Масштаб". |

# 

- Когда значение "Видеорежим" равно "Прямой", аппарат передает сигналы видео по минимальной схеме, чтобы уменьшить задержку видеовыхода.
- Когда для "Видеорежим" задано значение "Обработка" и выполняется конвертация разрешения, короткие сообщения не отображаются на экране телевизора.

### • Разрешение

Выбор разрешения для вывода сигналов видео HDMI, если для настройки "Видеорежим" установлено значение "Обработка".

#### Настройки

| Сквозн.                              | Преобразование разрешения не выполняется.                                                                                   |
|--------------------------------------|----------------------------------------------------------------------------------------------------|
| Автомат.<br>(по умолчанию)           | Автоматический выбор разрешения в соответствии с разрешением<br>телевизора.                                                 |
| 480p/576p, 720p,<br>1080i, 1080p, 4K | Вывод видеосигналов с выбранным разрешением.<br>(Возможен выбор только значений разрешения, поддерживаемых<br>телевизором.) |

# 

 Если нужно выбрать разрешение, не поддерживаемое телевизором, установите для параметра "MONITOR CHECK" (с. 121) в меню "ADVANCED SETUP" значение "SKIP" и повторите попытку. (Имейте в виду, что видеоизображение может отображаться на телевизоре в искаженном виде.)

## 🛛 Масштаб

Выбор соотношения сторон для вывода сигналов видео HDMI, если для настройки "Видеорежим" установлено значение "Обработка".

#### Настройки

| Сквозн.<br>(по умолчанию) | Преобразование соотношения сторон не выполняется.                                                                             |
|---------------------------|----------------------------------------------------------------------------------------------------|
| 16:9 Нормал.              | Вывод видеосигналов с соотношением сторон 4:3 на телевизоре<br>с соотношением сторон 16:9 с черными полосами по бокам экрана. |

# 

 Эта настройка работает только в том случае, если сигналы с разрешением 480i/576i или 480p/576p преобразуются в сигналы с разрешением 720p, 1080i, 1080p или 2160p (4K).
# HDMI

### Конфигурация настроек HDMI.

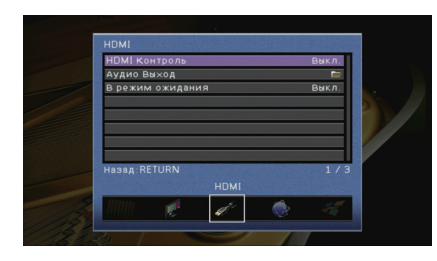

# 📕 HDMI Контроль

Включение или выключение управления HDMI (с. 141).

### Настройки

| Выкл.<br>(по умолчанию) | Выключение управления HDMI.                                                                                          |  |  |  |  |  |  |  |
|-------------------------|----------------------------------------------------------------------------------------------------|--|--|--|--|--|--|--|
| Вкл.                    | Включение управления HDMI.<br>Настройте параметры в разделах "Аудиовход ТВ",<br>"ARC" и "Синхрон. в режим ожидания". |  |  |  |  |  |  |  |

 Чтобы использовать функцию HDMI Контроль, необходимо после подключения устройств с поддержкой управления HDMI выполнить настройку связи для управления HDMI (с. 141).

### Аудиовход ТВ

Выбор входного аудиогнезда аппарата, которое будет использоваться для ввода аудиосигнала телевизора, если для параметра "HDMI Контроль" установлено значение "Вкл.". Когда источник входного сигнала телевизора переключается на встроенный тюнер, источник входного сигнала аппарата автоматически переключается на аудиосигнал телевизора.

# Настройки

AUDIO 1-4

### По умолчанию

AUDIO 1

 При выборе канала ARC для ввода аудиосигнала телевизора в аппарат нельзя использовать выбранные в этой настройке входные гнезда для подключения внешнего устройства, поскольку вход будет использоваться для ввода аудиосигнала телевизора.

## 🗆 ARC

Включение/выключение функции ARC (с. 26), если для параметра "HDMI Контроль" установлено значение "Вкл.".

### Настройки

| Выкл.                  | Выключение функции "ARC". |
|------------------------|---------------------------|
| Вкл.<br>(по умолчанию) | Включение функции "ARC".  |

# .

 Обычно нет необходимости менять эту настройку. Если подключенные к аппарату колонки издают шумы, из-за ото что ввод аудиосигналов телевизора в аппарат через канал ARC не поддерживается аппаратом, установите для функции "ARC" значение "Выкл." и используйте колонки телевизора.

### 🛛 Синхрон. в режим ожидания

Укажите, следует ли использовать управление HDMI для связывания поведения в режиме ожидания телевизора и аппарата, когда для параметра "HDMI Контроль" установлено значение "Вкл.".

### Настройки

| Выкл.                      | Аппарат не переводится в режим ожидания при выключении<br>телевизора.                                                                      |
|----------------------------|----------------------------------------------------------------------------------------------------|
| Вкл.                       | Аппарат переводится в режим ожидания при выключении телевизора.                                                                            |
| Автомат.<br>(по умолчанию) | Аппарат переводится в режим ожидания при выключении<br>телевизора, только если аппарат получает аудиосигнал телевизора<br>или сигнал HDMI. |

# 📕 Аудио Выход

Выбор устройства для вывода аудиосигнала.

# 

- Настройки "Усилитель" и "HDMI OUT1" доступны только в том случае, если для настройки "HDMI Контроль" установлено значение "Выкл.".
- Настройка "HDMI OUT2" доступна только в том случае, если для параметра "Hashaч. HDMI OUT2" (с. 113) установлено значение "Основн.".

### 🛛 Усилитель

Включение/выключение вывода аудиосигнала через колонки и наушники, подключенные к аппарату.

| Выкл.               | Выключение вывода аудиосигнала через колонки и наушники. |  |  |  |  |  |  |  |  |  |  |
|---------------------|----------------------------------------------------------|--|--|--|--|--|--|--|--|--|--|
| Вкл. (по умолчанию) | Включение вывода аудиосигнала через колонки и наушники.  |  |  |  |  |  |  |  |  |  |  |

## □ HDMI OUT1, HDMI OUT2

Включение/выключение вывода аудиосигнала с телевизора, подключенного к гнезду HDMI OUT 1 или гнезду HDMI OUT 2.

### Настройки

| Выкл.<br>(по умолчанию) | Выключение вывода аудиосигнала через телевизор. |
|-------------------------|-------------------------------------------------|
| Вкл.                    | Включение вывода аудиосигнала через телевизор.  |

# 

• Когда аппарат включен, через гнездо HDMI OUT 1-2 выводятся 2-канальные аудиосигналы.

### 📕 В режим ожидания

Эта настройка определяет, выводить ли видео- или аудиосигналы (вход через гнезда HDMI) на телевизор, когда аппарат находится в режиме ожидания. Если для данной функции выбрано значение "Вкл.", кнопки выбора входа (AV 1–7 и V-AUX) можно использовать для выбора входа HDMI, даже если устройство находится в режиме ожидания (мигает индикатор режима ожидания на аппарате).

### Настройки

| Выкл.<br>(по умолчанию) | Видео- или аудиосигналы не выводятся на телевизор.                                                                                   |  |  |  |  |  |  |
|-------------------------|----------------------------------------------------------------------------------------------------|--|--|--|--|--|--|
| Вкл.                    | Видео- или аудиосигналы выводятся на телевизор.<br>(Аппарат потребляет больше электроэнергии, чем когда выбран<br>параметр "Выкл.".) |  |  |  |  |  |  |

# 

 Данная настройка доступна только в том случае, если для параметра "HDMI Контроль" установлено значение "Выкл.".

# Сеть

Конфигурация сетевых настроек.

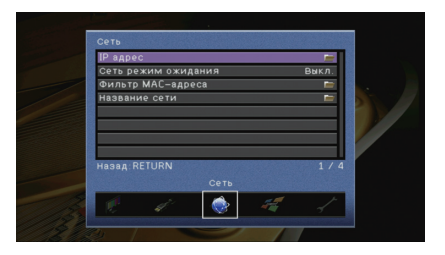

# IP адрес

Настройка сетевых параметров (таких как IP-адрес).

### 

Эта настройка определяет, будет ли использоваться сервер DHCP.

#### Настройки

| Выкл.               | Сервер DHCP не используется. Настройте сетевые параметры вручную.<br>Подробная информация приведена в разделе "Ручная настройка сети". |
|---------------------|----------------------------------------------------------------------------------------------------|
| Вкл. (по умолчанию) | Используется сервер DHCP для автоматического получения сетевых параметров (например, IP-адреса).                                       |

### Ручная настройка сети

Установите для параметра "DHCP" значение "Выкл.".

2 С помощью клавиш курсора (△/▽) выберите тип параметра и нажмите клавишу ENTER.

| IP адрес       | Установка IP-адреса.                             |
|----------------|--------------------------------------------------|
|                |                                                  |
| Маска подсети  | Установка маски подсети.                         |
| Шлюз по умол.  | Установка IP-адреса шлюза по умолчанию.          |
| Сервер DNS (P) | Установка IP-адреса основного сервера DNS.       |
| Сервер DNS (S) | Установка IP-адреса дополнительного сервера DNS. |

3 С помощью клавиш курсора () переместите расположение редактирования, а с помощью клавиш курсора (△/▽) выберите значение.

**4** Для подтверждения настройки нажмите ENTER.

5 Чтобы настроить другой параметр сети, повторите шаги со 2 по 4.

- 6 Чтобы сохранить изменения, с помощью клавиш курсора выберите "OK" и нажмите ENTER.
- 7 Для выхода из меню нажмите ON SCREEN.

### 📕 Сеть режим ожидания

Эта настройка определяет возможность включения аппарата с помощью команд других сетевых устройств (сетевой режим ожидания).

#### Настройки

| Выкл.<br>(по умолчанию) | Выключение функции режима ожидания сети.                                                                                     |  |  |  |  |  |  |  |
|-------------------------|----------------------------------------------------------------------------------------------------|--|--|--|--|--|--|--|
| Вкл.                    | Включение функции режима ожидания сети.<br>(Аппарат потребляет больше электроэнергии, чем когда выбран<br>параметр "Выкл.".) |  |  |  |  |  |  |  |

### 📕 Фильтр МАС-адреса

Установка фильтра MAC-адреса для ограничения доступа к аппарату со стороны других сетевых устройств.

### 🛛 Фильтр

Включение или выключение фильтра МАС-адреса.

### Настройки

| Выкл.<br>(по умолчанию) | Выключение фильтра МАС-адреса.                                                                                                    |
|-------------------------|----------------------------------------------------------------------------------------------------|
| Вкл.                    | Включение фильтра МАС-адреса. в пункте "МАС-адрес 1-10" укажите<br>МАС-адреса сетевых устройств, которым разрешен доступ к аппарату. |

### □ МАС-адрес 1-10

Определяет МАС-адреса (до 10 адресов) сетевых устройств, которым разрешен доступ к данному аппарату, если для настройки "Фильтр" установлено значение "Вкл.".

### Порядок действий

- С помощью клавиш курсора (△/▽) выберите "МАС-адрес 1-5" или "МАС-адрес 6-10" и нажмите ENTER.
- 2 С помощью клавиш курсора (△/▽) выберите номер МАС-адреса и нажмите ENTER.
- 3 С помощью клавиш курсора (⊲/▷) переместите расположение редактирования, а с помощью клавиш курсора (△/▷) выберите значение.
- 4 Для подтверждения настройки нажмите ENTER.
- 5 Чтобы сохранить изменения, с помощью клавиш курсора выберите "ОК" и нажмите ENTER.
- **б** Для выхода из меню нажмите ON SCREEN.

### 📕 Название сети

Позволяет редактировать сетевое имя (имя аппарата в сети), отображаемое на других сетевых устройствах.

Порядок действий

- Нажмите клавишу ENTER для выбора экрана редактирования имени.
- 2 С помощью клавиш курсора и ENTER выполните переименование и выберите "ВВОД" для подтверждения ввода.

|           |                |    |   |    |         |     | на  | 388 | ни         | e c | ети      |          |     |    |   |    |   |
|-----------|----------------|----|---|----|---------|-----|-----|-----|------------|-----|----------|----------|-----|----|---|----|---|
|           | ~              |    |   | _  |         |     | _   | _   |            |     |          |          |     |    |   |    |   |
| L         | <u>.</u>       | 8  |   | 9  | <u></u> | . a |     |     | . <u>×</u> | . × | <u> </u> | <u>×</u> | . × | _  | _ |    |   |
|           | (              | )  | l | 1  | <       | >   | ł   | ?   | #          | %   | 8        |          |     | :  | : |    | 1 |
| L         | וכ             | 1  | 2 | 3  | 4       | 5   | 6   | 7   | 8          | 9   | ø        | ٠        | -   | -  | ( | )  | * |
|           | <del>(</del> ) | Aa | В | KS |         |     |     | Пр  | 006        | ел  |          |          |     | УА |   |    |   |
|           | а              | Ы  | C | d  | е       | f   | 9   | h   | 1          | j   | ĸ        | I.       | m   | 7  | Ν | \$ | - |
|           | n              | 0  | р | q  | r       | s   | t   | u   | v          | w   | x        | y        | z   | •  |   | ** | • |
|           |                |    |   |    |         |     |     |     |            |     |          |          |     |    |   |    |   |
|           |                |    |   |    |         |     |     |     |            |     |          |          |     |    |   |    |   |
|           |                |    |   |    |         | B   | 301 | 1   |            |     | рчи      | IC.      |     |    |   |    |   |
|           |                |    |   |    |         |     |     |     |            |     | _        |          |     |    |   |    |   |
|           |                |    |   |    |         |     |     |     |            |     |          |          |     |    |   |    |   |
| назад:RET | UR             | N  |   |    |         |     |     |     |            |     |          |          |     |    |   |    |   |
|           |                |    |   |    |         |     |     |     |            |     |          |          |     |    |   |    |   |
|           |                |    |   |    |         |     |     |     |            |     |          |          |     |    |   |    |   |

# 

• Чтобы удалить введенные данные, нажмите "ОЧИС.".

3 С помощью клавиш курсора выберите "ОК" и нажмите ENTER.

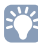

• Для восстановления значения по умолчанию выберите "СБРОС".

4 Для выхода из меню нажмите ON SCREEN.

# Мульти Zone

Конфигурация настроек нескольких зон.

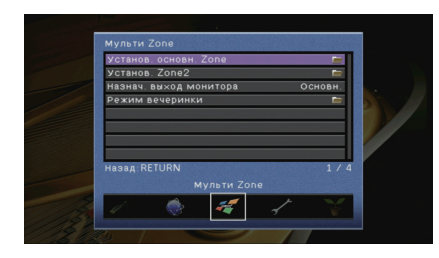

# 📕 Установ. основн. Zone

Настройка основной зоны.

### Zone Переименов.

Изменение названия зоны (для основной зоны), отображаемого на дисплее передней панели или экране телевизора.

### Порядок действий

- 1 Нажмите клавишу ENTER для выбора экрана редактирования имени.
- 2 С помощью клавиш курсора и ENTER выполните переименование и выберите "ВВОД" для подтверждения ввода.

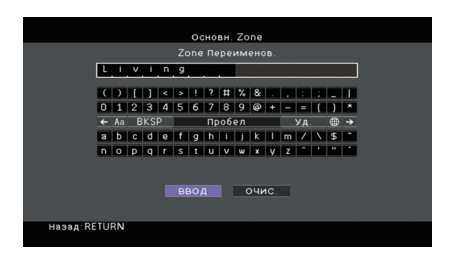

# 

• Чтобы удалить введенные данные, нажмите "ОЧИС.".

3 С помощью клавиш курсора выберите "ОК" и нажмите ENTER.

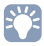

• Для восстановления значения по умолчанию выберите "СБРОС".

4 Для выхода из меню нажмите ON SCREEN.

# 📕 Установ. Zone2

Конфигурация настроек Zone2.

### 🗆 Громкость

Включение / выключение регулировки громкости выхода Zone2.

Если вы подключили к аппарату внешний усилитель с управлением громкостью, выключите регулировки громкости для Zone2.

#### Настройки

| Фиксиров.                     | Выключение регулировки громкости выхода Zone2. |
|-------------------------------|------------------------------------------------|
| Переименов.<br>(по умолчанию) | Включение регулировки громкости выхода Zone2.  |

# 

• Данная настройка не доступна, если для параметра "Назн. мощн. ус." (с. 103) установлено значение "7ch +1ZONE".

### Максимальная громкость

Установка максимальной громкости Zone2, чтобы звук не был слишком громким.

### Диапазон настр.

от -30,0 dB до +15,0 dB (с шагом 5,0 dB), +16,5 dB

### По умолчанию

+16,5 dB

# 

 Данная настройка доступна только в том случае, если для параметра "Громкость" установлено значение "Переменный".

### 🛛 Начальная громкость

Установка начальной громкости Zone2 во время включения аппарата.

| Η | аст | ро | ЙK | И |  |
|---|-----|----|----|---|--|
|   |     |    |    |   |  |

| Выкл.          | Установка для уровня громкости значения, при котором аппарат                                                                                                    |
|----------------|----------------------------------------------------------------------------------------------------|
| (по умолчанию) | был в последний раз переведен в режим ожидания.                                                                                                    |
| Вкл.           | Установка Без звука или определенного уровня громкости<br>(от -80 dB до +16,5 dB, с шагом 0,5 dB).<br>(Эта настройка действует только в том случае, если начальная<br>громкость задана ниже значения "Максимальная громкость".) |

 Данная настройка доступна только в том случае, если для параметра "Громкость" установлено значение "Переименов.".

### 🗆 Моно

Переключение между стереофоническим и монофоническим звуком для выхода Zone2.

### Настройки

| Выкл.<br>(по умолчанию) | Воспроизведение стереозвука в Zone2. |
|-------------------------|--------------------------------------|
| Вкл.                    | Воспроизведение монозвука в Zone2.   |

### 🛯 Переимен. сцены Zone

Изменение названий сцен (для Zone2), отображаемых на дисплее передней панели.

### Порядок действий

- С помощью клавиш курсора выберите сцену, которую необходимо переименовать, и нажмите ENTER.
- 2 Нажмите клавишу ENTER для выбора экрана редактирования имени.
- 3 С помощью клавиш курсора и ENTER выполните переименование и выберите "ВВОД" для подтверждения ввода.

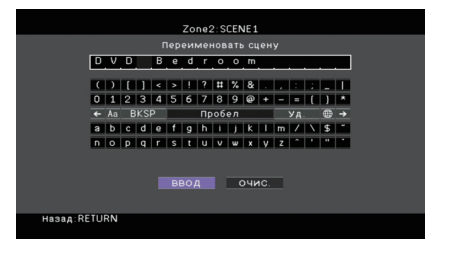

• Чтобы удалить введенные данные, нажмите "ОЧИС.".

4 С помощью клавиш курсора выберите "ОК" и нажмите ENTER.

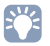

• Для восстановления значения по умолчанию выберите "СБРОС".

**5** Для выхода из меню нажмите ON SCREEN.

### Zone Переименов.

Изменение названия зоны (для Zone2), отображаемого на дисплее передней панели или экране телевизора.

Название зоны можно изменить точно так же, как для "Zone Переименов." в "Установ. основн. Zone" (с. 112).

## 📕 Назнач. выход монитора

Выберите зону, для которой будут использоваться гнезда MONITOR OUT/ZONE OUT (COMPONENT VIDEO, S VIDEO и VIDEO).

### Настройки

Основной (по умолчанию), Zone2

# .

 Для просмотра видеоизображения, воспроизводимого соответствующим устройством на видеомониторе Zone2, необходимо подключить монитор к данному аппарату так же, как к нему подключено видеоустройство. Например, если требуется просмотр видео с DVD-проигрывателя через компонентный видеокабель, подключите монитор к гнездам COMPONENT VIDEO при помощи компонентного видеокабеля.

# 📕 Назнач. HDMI OUT2

Выберите зону, для которой используется гнездо HDMI OUT 2 (ZONE OUT).

#### Настройки

Основн. (по умолчанию), Zone2

# Č.

• Для получения подробной информации о видео-/аудиосигналах, которые могут выводиться в Zone2, см. раздел "Многозональный выход" (с. 141).

### 📕 Режим вечеринки

Включение/выключение режима вечеринки (с. 85).

#### Возможное значение

Целевая: Zone2

| Откл.          | Выключение режима вечеринки.                         |
|----------------|------------------------------------------------------|
| Вкл.           | Включение режима вечеринки. Включить/выключить режим |
| (по умолчанию) | вечеринки можно, нажимая кнопку PARTY на пульте ДУ.  |

# Функция

Настройка функций, упрощающих использование данного аппарата.

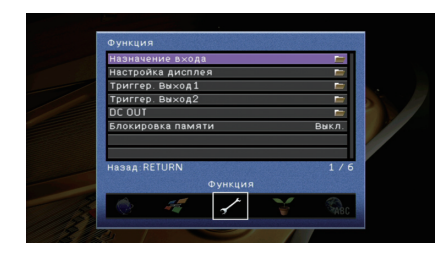

# 📕 Назначение входа

Назначение гнезд COMPONENT VIDEO, COAXIAL и OPTICAL другому источнику входного сигнала.

### Порядок действий

Пример: назначение гнезда OPTICAL (5) источнику входного сигнала "AV 2"

 С помощью клавиш курсора выберите ячейку на пересечении "AV 2" и "Оптический" и нажмите ENTER.

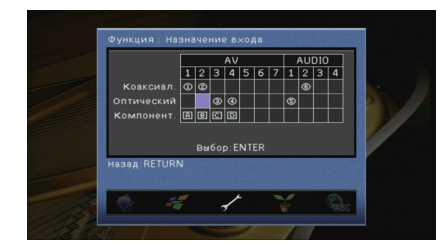

2 С помощью клавиш курсора выберите "5" и нажмите ENTER.

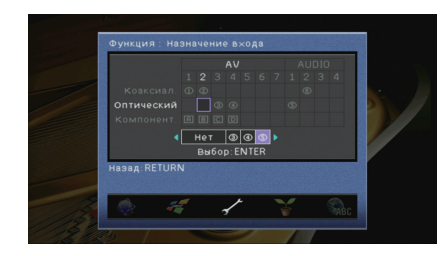

**3** Для выхода из меню нажмите ON SCREEN.

# 

• Одновременно назначить гнезда COAXIAL и OPTICAL одному источнику входного сигнала невозможно.

# 📕 Настройка дисплея

Настройка параметров работы дисплея передней панели и экрана телевизора.

### 🛯 Диммер (центр. дисплей)

Регулирование яркости дисплея передней панели.

### Диапазон настр.

от -4 до 0 (чем выше значение, тем ярче)

По умолчанию

0

# .

 Дисплей передней панели может стать тусклым, если для параметра "Режим Есо" (с. 117) установлено значение "Вкл.".

### □ информационные сообщения

Эта настройка определяет, выполняется ли отображение коротких сообщений на экране телевизора при управлении данным аппаратом (например, выбор входного сигнала и регулировка громкости).

### Настройки

| Вкл.<br>(по умолчанию) | Короткие сообщения отображаются на экране телевизора.    |
|------------------------|----------------------------------------------------------|
| Выкл.                  | Короткие сообщения не отображаются на экране телевизора. |

## 🗆 Обои

Выбор изображения, используемого в качестве обоев на экране телевизора.

| Изображение 1<br>(по умолчанию),<br>Изображение 2,<br>Изображение 3 | Отображение на экране телевизора выбранного изображения при отсутствии видеосигнала. |
|---------------------------------------------------------------------|--------------------------------------------------------------------------------------|
| Серый                                                               | Отображение на экране телевизора серого фона при отсутствии видеосигнала.            |

# Триггер. Выход1, Триггер. Выход2

Настройка работы гнезд TRIGGER OUT 1-2 синхронно с состоянием питания каждой зоны или переключением входа.

### 🛛 Режим триггера

Определение условия для работы гнезда TRIGGER OUT.

| Настройки                 |                                                                                                    |
|---------------------------|----------------------------------------------------------------------------------------------------|
| Питание<br>(по умолчанию) | Работа гнезда TRIGGER OUT будет синхронизирована с состоянием питания зоны, заданной параметром "Целевая Zone".                                                                                                |
| Источник                  | Работа гнезда TRIGGER OUT будет синхронизирована<br>с переключением входа в зоне, заданной параметром<br>"Целевая Zone".<br>Электронный сигнал передается в соответствии со значением<br>настройки "Источник". |
| Ручн.                     | Выберите эту настройку для переключения уровня выходного<br>сигнала вручную с целью передачи электронного сигнала<br>в режиме "Ручн.".                                                                         |

### Источник

Установка уровня выходного сигнала электронного сигнала, передаваемого с каждым переключением входа, если для настройки "Режим триггера" выбрано значение "Источник".

#### Возможные значения

AV 1–7, V-AUX, AUDIO 1–4, PHONO, TUNER, (сетевые источники), USB, MULTI CH

### Настройки

| Низкий         | Прекращение передачи электронного сигнала при переключении<br>указанного источника входного сигнала в эту опцию. |
|----------------|----------------------------------------------------------------------------------------------------|
| Высокий        | Передача электронного сигнала при переключении указанного                                                        |
| (по умолчанию) | источника входного сигнала в эту опцию.                                                                          |

### Ручн.

Ручное переключение уровня выходного сигнала для передачи электронного сигнала, когда для параметра "Режим триггера" задано значение "Ручн.". Эту настройку можно также использовать для проверки правильности работы внешнего устройства, подключенного через гнездо TRIGGER OUT.

#### Возможные значения

| Низкий                    | Прекращение передачи электронного сигнала. |
|---------------------------|--------------------------------------------|
| Высокий<br>(по умолчанию) | Передача электронного сигнала.             |

### 🛯 Целевая Zone

Определение зоны, с которой будут синхронизированы функции гнезда TRIGGER OUT.

|       | -      |
|-------|--------|
| Наст  | роики  |
| 11401 | 000000 |

| Основн.            | Если для настройки "Режим триггера" выбрано значение<br>"Питание", передача электронного сигнала будет синхронизирована<br>с состоянием питания основной зоны.<br>Если для настройки "Режим триггера" выбрано значение "Источник",<br>передача электронного сигнала будет синхронизирована<br>с переключением входа в основной зоне.                       |
|--------------------|----------------------------------------------------------------------------------------------------|
| Zone2              | Если для настройки "Режим триггера" выбрано значение "Питание",<br>передача электронного сигнала будет синхронизирована<br>с состоянием питания Zone2.<br>Если для настройки "Режим триггера" выбрано значение "Источник",<br>передача электронного сигнала будет синхронизирована<br>с переключением входа в Zone2.                                       |
| Все (по умолчанию) | Если для настройки "Режим триггера" выбрано значение "Питание",<br>передача электронного сигнала будет синхронизирована<br>с состоянием питания основной зоны или Zone2.<br>Если для настройки "Режим триггера" выбрано значение "Источник",<br>передача электронного сигнала будет синхронизирована<br>с переключением входа в основной зоне или в Zone2. |

# DC OUT

Установка параметров гнезда DC OUT.

### • Режим питания

Выбор режима подачи питания на аудио- и видеооборудование Yamaha, подключенное к гнезду DC OUT.

| Непрерывный<br>(по умолчанию)  | Подача питания через гнездо DC OUT осуществляется постоянно, независимо от состояния питания аппарата (Вкл./Режим ожидания).                                          |
|--------------------------------|----------------------------------------------------------------------------------------------------|
| Синх. мощности<br>основн. зоны | Подача питания через гнездо DC OUT осуществляется только<br>если включена основн. зона.<br>(Данная настройка может некорректно работать на некоторых<br>устройствах.) |

### 📕 Блокировка памяти

Исключение возможности случайного изменения настроек.

#### Настройки

| Выкл.<br>(по умолчанию) | Настройки не защищены.                                                             |
|-------------------------|------------------------------------------------------------------------------------|
| Вкл.                    | Осуществляется защита настроек до тех пор, пока не будет выбрано значение "Выкл.". |

# 

 Когда для параметра "Блокировка памяти" установлено значение "Вкл.", на экране меню отображается значок замка ( î).

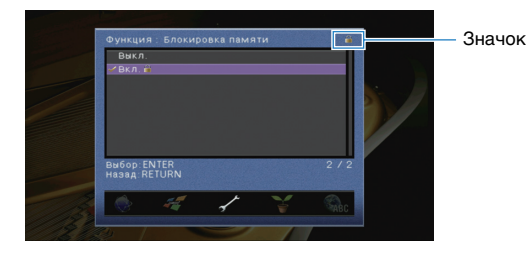

# ЭКО

Настройка параметров питания.

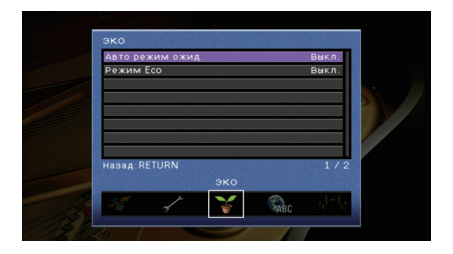

### 📕 Авто режим ожид.

Установка периода времени для функции автоматического перехода в режим ожидания. Если в течение заданного периода времени аппарат не используется, он автоматически переходит в режим ожидания.

#### Настройки

| Выкл.                               | Выключение автоматического перехода аппарата в режим ожидания.                                                                                                    |
|-------------------------------------|----------------------------------------------------------------------------------------------------|
| 2 часа, 4 часа,<br>8 часа, 12 часов | Перевод аппарата в режим ожидания, если он не используется<br>в течение заданного периода времени. Например, при выборе<br>значения "2 часа" аппарат переходит в режим ожидания,<br>если он не используется в течение 2 часов. |

#### По умолчанию

Модели для Великобритании и Европы: 8 часа Другие модели: Выкл.

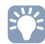

 Перед переходом аппарата в режим ожидания на дисплее передней панели появляется сообщение "AutoPowerStdby" и начинается обратный отсчет.

# 📕 Режим Есо

Включение/выключение эко-режима (режима энергосбережения). Эко-режим позволяет снизить энергопотребление аппарата.

### Настройки

| Выкл. (по умолчанию) | Выключение эко-режима. |
|----------------------|------------------------|
| Вкл.                 | Включение эко-режима.  |

# [

- Новая настройка вступит в силу после перезапуска аппарата.
- Дисплей передней панели может стать тусклым, если для параметра "Режим Есо" установлено значение "Вкл.".
- Если требуется воспроизводить аудио на высокой громкости, установите для параметра "Режим Есо" значение "Выкл.".

# Язык

### Выбор языка экранного меню.

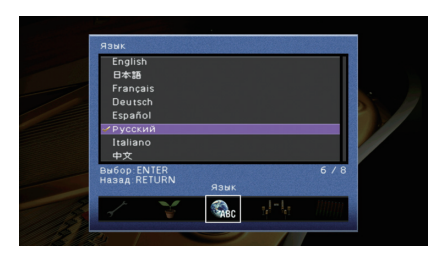

### Настройки

| English (по умолчанию) | Английский  |
|------------------------|-------------|
| 日本語                    | Японский    |
| Français               | Французский |
| Deutsch                | Немецкий    |
| Español                | Испанский   |
| Русский                | Русский     |
| Italiano               | Итальянский |
| 中文                     | Китайский   |

# Просмотр информации о данном аппарате (меню Информация)

Можно просмотреть информацию о данном аппарате на экране телевизора.

- Нажмите кнопку ON SCREEN.
- 2 С помощью клавиш курсора выберите "Информация" и нажмите ENTER.

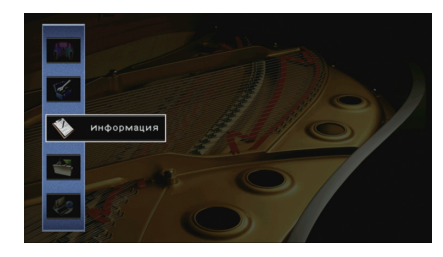

З С помощью клавиш курсора (</▷) выберите тип информации.</p>

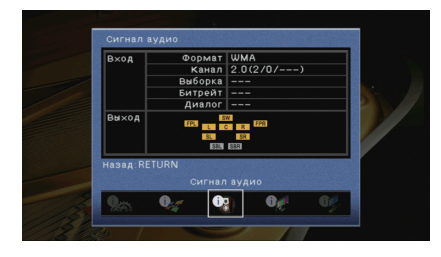

4 Для выхода из меню нажмите ON SCREEN.

• Информация на дисплее передней панели отображается только на английском языке.

# Типы информации

# 📕 Сигнал аудио

Отображение информации о текущем аудиосигнале.

|       | Формат  | Аудиоформат входного сигнала                                                                                                    |
|-------|---------|----------------------------------------------------------------------------------------------------|
| Вход  | Канал   | Число каналов источника во входном сигнале<br>(фронтальных/окружающего звучания/LFE)<br>Например, "5.1 (3/2/0.1)" означает общее число каналов<br>"5.1ch" (3 фронтальных канала, 2 канала окружающего<br>звучания и канал LFE). |
|       | Выборка | Число выборок в секунду во входном цифровом сигнале                                                                                                    |
|       | Битрейт | Количество данных в секунду во входном потоковом<br>сигнале                                                                                                    |
|       | Диалог  | Уровень нормализации диалогов во входном потоковом сигнале                                                                                                    |
| Выход |         | Разъемы колонок, через которые выводятся сигналы                                                                                                    |

# 

 Даже если аппарат настроен на непосредственный вывод потоковых сигналов, сигнал может преобразовываться в зависимости от характеристик и настроек воспроизводящего устройства.

# 📕 Сигнал видео

Отображение информации о текущем видеосигнале.

| Сигнал HDMI     | Присутствие или отсутствие входного или выходного сигнала HDMI                                       |
|-----------------|----------------------------------------------------------------------------------------------------|
| Разрешение HDMI | Разрешение входного сигнала (аналогового или HDMI) и выходного<br>сигнала (HDMI)                     |
| Аналог разреш.  | Разрешение входного сигнала (аналогового) и выходного сигнала<br>в гнездах MONITOR OUT (аналогового) |

# HDMI-монитор

Отображение информации о телевизорах, подключенных к гнездам HDMI OUT.

Используйте клавиши курсора (△/▽) для переключения между выходами "OUT1" и "OUT2".

| Интерфейс        | Интерфейс телевизора                   |
|------------------|----------------------------------------|
| Видео разрешение | Разрешения, поддерживаемые телевизором |

# 🗖 Сеть

Отображение информации о сети на данном аппарате.

| IP адрес       | IP адрес                                |
|----------------|-----------------------------------------|
| Маска подсети  | Маска подсети                           |
| Шлюз по умол.  | IP-адрес шлюза по умолчанию             |
| Сервер DNS (Р) | IP-адрес основного сервера DNS          |
| Сервер DNS (S) | IP-адрес дополнительного сервера DNS    |
| МАС адрес      | МАС-адрес                               |
| Название сети  | Имя сети (имя аппарата в сети) (с. 111) |
| Статус         | Статус подключения к гнезду NETWORK     |

# 🗖 Система

Отображение информации о системе на аппарате.

| Дистационный ID       | Значение идентификационного кода пульта ДУ для аппарата (с. 120)                                    |
|-----------------------|----------------------------------------------------------------------------------------------------|
| ТВ-формат             | Тип сигнала видео аппарата (с. 120)                                                                 |
| Сопрот-ие колонки     | Значение сопротивления колонок для аппарата (с. 119)                                                |
| Шаг частоты<br>тюнера | (Только в моделях для Азии и в общих моделях)<br>Параметр частоты FM/AM-настройки аппарата (с. 120) |
| Системный ID          | Системный идентификационный код                                                                     |
| Версия встроен. ПО    | Версия встроенного программного обеспечения, установленного на аппарате                             |

 При обнаружении данным аппаратом по сети более поздней версии встроенного программного обеспечения в правом верхнем углу значков "Информация" и "Система" появится "!" (восклицательный знак), а на экране будет отображаться соответствующее сообщение. в этом случае можно обновить встроенное программное обеспечение аппарата, нажав ENTER на этом экране и следуя процедуре, описанной в разделе "Обновление встроенного программного обеспечения аппарата через сеть" (с. 128).

# 📕 Мульти Zone

Отображение информации о Zone2.

| Вход      | Источник входного сигнала для Zone2 |
|-----------|-------------------------------------|
| Громкость | Громкость для Zone2                 |

# Настройка системных параметров (меню ADVANCED SETUP)

Настройка системных параметров аппарата с помощью дисплея передней панели.

### Переведите аппарат в режим ожидания.

2 Удерживая нажатой кнопку STRAIGHT на передней панели, нажмите кнопку MAIN ZONE 心.

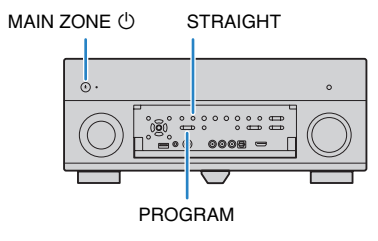

- 3 Нажмите кнопку PROGRAM, чтобы выбрать элемент.
- **4** Нажмите кнопку STRAIGHT, чтобы выбрать настройку.
- 5 Нажмите кнопку MAIN ZONE (), чтобы перевести аппарат в режим ожидания, а затем включите его снова.

Новые настройки вступят в силу.

# Элементы меню ADVANCED SETUP

| Элемент        | Функция                                                                                    | Стр. |
|----------------|--------------------------------------------------------------------------------------------|------|
| SPEAKER IMP.   | Изменение значения импеданса колонок.                                                      | 119  |
| REMOTE SENSOR  | Включение и выключение сенсора ДУ на основном устройстве.                                  | 120  |
| REMOTE CON AMP | Выбор идентификационного кода ДУ аппарата.                                                 | 120  |
| TUNER FRQ STEP | (Только модель для Азии и общая модель.)<br>Изменение параметра частоты настройки FM/AM.   | 120  |
| TV FORMAT      | Переключение типа видеосигнала.                                                            | 120  |
| MONITOR CHECK  | Удаление ограничения для выходного видеосигнала HDMI.                                      | 121  |
| RECOV./BACKUP  | Создание резервной копии настроек аппарата или восстановление настроек из резервной копии. | 121  |
| INITIALIZE     | Восстановление значений по умолчанию.                                                      | 121  |
| FIRM UPDATE    | Обновление встроенного программного обеспечения.                                           | 122  |
| VERSION        | Проверка текущей версии встроенного программного<br>обеспечения аппарата.                  | 122  |

# Изменение значения импеданса колонок (SPEAKER IMP.)

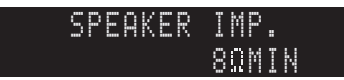

Изменение настроек сопротивления колонок аппарата в зависимости от сопротивления подключенных колонок.

| 6 Ω MIN        | Выберите эту опцию при подключении к данному аппарату<br>колонок на 6 Ом. Можно также использовать колонки на 4 Ом<br>в качестве фронтальных. |
|----------------|----------------------------------------------------------------------------------------------------|
| 8 Ω MIN        | Выберите эту опцию при подключении к аппарату колонок на                                                                                      |
| (по умолчанию) | 8 Ом или выше.                                                                                                    |

# Включение и выключение сенсора ДУ (REMOTE SENSOR)

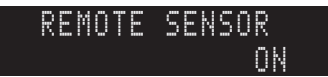

Включение и выключение сенсора ДУ на основном устройстве. Когда сенсор ДУ выключен, управлять аппаратом с помощью пульта ДУ невозможно.

#### Настройки

| ON (по умолчанию) | Включение сенсора ДУ.  |
|-------------------|------------------------|
| OFF               | Выключение сенсора ДУ. |

# Выбор идентификационного кода пульта ДУ (REMOTE CON AMP)

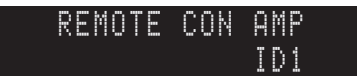

Измените идентификационный код пульта ДУ аппарата так, чтобы он совпадал с идентификационным кодом пульта ДУ (по умолчанию: ID1). При использовании нескольких ресиверов Yamaha AV можно установить для каждого пульта ДУ уникальный идентификационный код, соответствующий его ресиверу.

#### Настройки

ID1 (по умолчанию), ID2

### Изменение идентификационного кода ДУ пульта ДУ

Выполняйте каждый из следующих шагов в течение 1 минуты. в противном случае настройка будет автоматически отменена.

- **1** Нажмите кнопку CODE SET на пульте ДУ.
- 2 Нажмите кнопку RECEIVER.
- 3 С помощью цифровых клавиш или клавиш курсора введите "5019" (ID1) или "5020" (ID2).

Если регистрация идентификационного кода пульта ДУ выполнена успешно, дважды мигнет индикатор SOURCE.

Если индикатор мигает шесть раз, то регистрация не выполнена. Повторите процедуру с шага 1.

# 

 Зарегистрированные коды пульта ДУ (с. 123) сохранятся, даже если будет изменен идентификационный код ДУ.

# Изменение параметра частоты настройки FM/AM (TUNER FRQ STEP)

(Только модель для Азии и общая модель.)

| TUNER | F | R | Q  | S | T | E | P |
|-------|---|---|----|---|---|---|---|
|       | F | M | 50 |   | Α | M | 9 |

Изменение параметра частоты настройки FM/AM аппарата в зависимости от страны или региона.

### Настройки

| FM100/AM10     | Выберите эту настройку для регулировки частоты FM с шагом<br>100 кГц, а частоты AM с шагом 10 кГц. |
|----------------|----------------------------------------------------------------------------------------------------|
| FM50/AM9       | Выберите эту настройку для регулировки частоты FM с шагом                                          |
| (по умолчанию) | 50 кГц, а частоты AM с шагом 9 кГц.                                                                |

# Переключение типа видеосигнала (TV FORMAT)

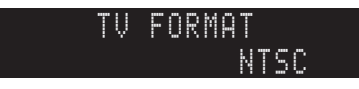

Переключение типа сигнала видео аппарата в соответствии с форматом телевизора.

# Настройки

NTSC, PAL

### По умолчанию

Модели для США, Канады, Кореи и общая модель: NTSC Другие модели: PAL

# Удаление ограничения для выходного сигнала видео HDMI (MONITOR CHECK)

# Создание резервной копии и восстановление настроек (RECOV./BACKUP)

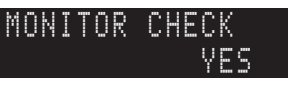

Аппарат автоматически определяет разрешения, поддерживаемые телевизором, подключенным к гнезду HDMI OUT.

Отключите функцию проверки монитора, если нужно выбрать разрешение в разделе "Разрешение" (с. 108), когда аппарат не может определить разрешение телевизора или когда нужно задать разрешение, отличающееся от обнаруженного разрешения.

### Настройки

| YES<br>(по умолчанию) | Включение функции проверки экрана. (Будут выводиться<br>только видеосигналы с разрешением, которое поддерживается<br>телевизором.)          |
|-----------------------|----------------------------------------------------------------------------------------------------|
| SKIP                  | Отключение функции проверки экрана. (Будут выводиться<br>видеосигналы с заданным разрешением независимо от<br>совместимости с телевизором.) |

# 1

 Если после установки для параметра "MONITOR CHECK" значения "SKIP" управление данным аппаратом затруднено из-за невозможности отображения сигнала видео с аппарата на телевизоре, верните для этой настройки значение "YES".

# RECOV.∕BACKUP BACKUP

Создание резервной копии настроек аппарата или восстановление настроек из резервной копии.

Процедура создания резервной копии/восстановления

 Нажмите клавишу STRAIGHT несколько раз, чтобы выбрать "BACKUP" или "RECOVERY", а затем нажмите INFO, чтобы начать процесс.

### Возможные значения

| BACKUP   | Создание резервной копии настроек аппарата во внутренней памяти.                                      |
|----------|----------------------------------------------------------------------------------------------------|
| RECOVERY | Восстановление настроек аппарата из резервной копии (возможно только после создания резервной копии). |

#### Примечание

 Не выключайте аппарат во время восстановления настроек. в противном случае настройки могут быть восстановлены неправильно.

• Резервная копия не содержит информацию о пользователе (такую как учетные записи пользователя и пароли).

# Восстановление настроек по умолчанию (INITIALIZE)

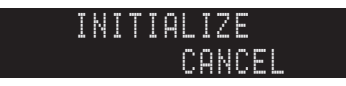

Восстановление настроек по умолчанию для аппарата.

Возможные значения

| VIDEO  | Восстановление настроек по умолчанию для конфигураций видеоизображения. |
|--------|-------------------------------------------------------------------------|
| ALL    | Восстановление настроек по умолчанию для аппарата.                      |
| CANCEL | Отмена инициализации.                                                   |

# Обновление встроенного программного обеспечения (FIRM UPDATE)

# Проверка версии встроенного программного обеспечения (VERSION)

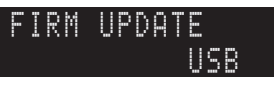

При необходимости будет появляться новое встроенное программное обеспечение, включающее дополнительные функции и усовершенствования изделия. Обновления можно загрузить с веб-сайта компании Yamaha. Если аппарат подключен к Интернету, то можно загрузить встроенное ПО через сеть. Подробные данные приведены в информации к обновлению.

### Процедура обновления встроенного ПО

Не выполняйте эту процедуру, если не требуется обновление встроенного ПО. Перед обновлением встроенного программного обеспечения обязательно прочитайте информацию, поставляемую вместе с обновлениями.

### Нажмите клавишу STRAIGHT несколько раз, чтобы выбрать "USB" или "NETWORK", а затем нажмите INFO, чтобы начать обновление встроенного ПО.

#### Возможные значения

| USB     | Обновление встроенного ПО с использованием запоминающего<br>устройства USB. |
|---------|-----------------------------------------------------------------------------|
| NETWORK | Обновление встроенного программного обеспечения через сеть.                 |

# 

 При обнаружении аппаратом по сети новой версии встроенного программного обеспечения после нажатия клавиши ON SCREEN на экране появится соответствующее сообщение. в этом случае можно обновить встроенное программное обеспечение данного аппарата, выполнив процедуру, описанную в разделе "Обновление встроенного программного обеспечения аппарата через сеть" (с. 128).

# VERSION x.xx

Проверка текущей версии встроенного программного обеспечения аппарата.

# 

 Версию встроенного программного обеспечения можно также проверить в пункте "Система" (с. 118) меню "Информация".

 Отображение версии встроенного программного обеспечения может произойти с некоторой задержкой.

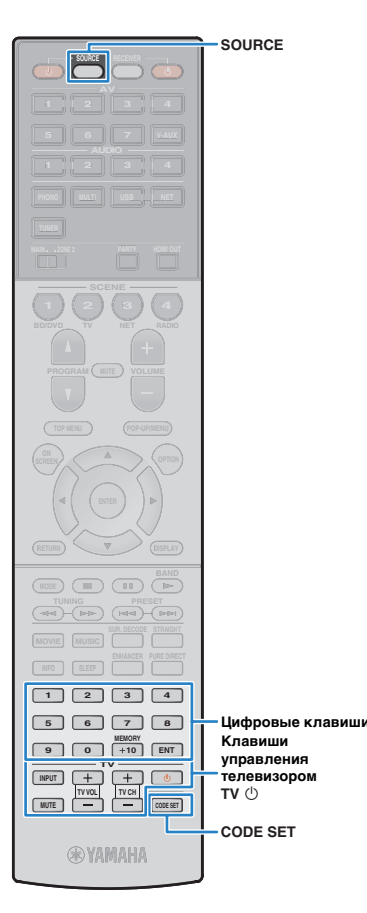

# Управление внешними устройствами с помощью пульта ДУ

После регистрации кода ДУ внешних устройств, пульт ДУ аппарата можно использовать для управления внешними устройствами (такими как BD/DVD-проигрыватели).

# !

- Управлять внешними устройствами, не имеющими сенсора дистанционного управления, невозможно.
- Убедитесь в том, что для идентификационного кода ДУ внешнего устройства установлено значение "ID1". Если выбран любой другой идентификационный код, пульт ДУ может работать некорректно.
- Если из пульта ДУ аппарата вынимаются батарейки на период более 2 минут, заданный код может быть сброшен. в таком случае следует вставить новые батарейки и снова зарегистрировать код.

# 

 По умолчанию код усилителя (Yamaha: 5098) задан для всех кнопок выбора входа. Используя эту настройку, можно управлять устройствами, поддерживающими функцию управления через HDMI, подключенными к аппарату. (Работоспособность функции зависит от технических характеристик внешнего устройства.)

# Регистрация кода ДУ для телевизора

Установив код дистанционного управления для телевизора, вы сможете управлять им с помощью пульта ДУ данного аппарата.

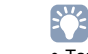

- Также можно зарегистрировать код ДУ телевизора на клавиши выбора входа (с. 124). в этом случае можно использовать клавиши курсора или цифровые клавиши для управления телевизором (для некоторых моделей телевизоров такая функция может быть недоступна).
- (Только для моделей для Китая, Кореи, Великобритании и Европы.) Можно также назначить функцию каждой клавише, используя функцию запоминания (с. 125).

Воспользуйтесь разделом "Поиск кода ДУ" на СD-диске для поиска кода ДУ, соответствующего вашему телевизору.

# 

- При наличии нескольких кодов ДУ сначала установите первый код в списке.
- Если он не будет функционировать, попробуйте установить другие коды.

### **2** Нажмите кнопку CODE SET.

Индикатор SOURCE мигнет два раза.

Выполняйте каждый из следующих шагов в течение 1 минуты. в противном случае настройка будет отменена. в этом случае повторите операции с шага 2.

### 3 Нажмите кнопку TV 心.

### 4 Используйте цифровые клавиши или клавиши курсора, чтобы ввести 4-значный код пульта ДУ.

Если регистрация кода ДУ выполнена успешно, дважды мигнет индикатор SOURCE.

Если индикатор мигает шесть раз, то регистрация не выполнена. Повторите процедуру с шага 2.

### 📕 Управление телевизором

После установки кода ДУ для телевизора им можно управлять с помощью клавиш управления телевизором независимо от выбранного источника входного сигнала на аппарате.

|                           | INPUT  | Переключение видеовходов<br>телевизора. |  |
|---------------------------|--------|-----------------------------------------|--|
| Клавиши                   | MUTE   | Приглушение аудиовыхода телевизора      |  |
| управления<br>телевизором | TV VOL | Регулировка громкости телевизора.       |  |
| ·                         | TV CH  | Переключение каналов телевизора.        |  |
|                           | TV 🖒   | Включение/выключение телевизора.        |  |

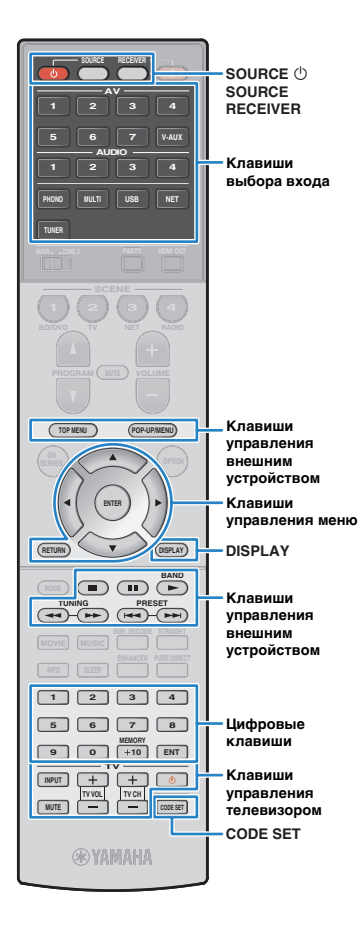

# Регистрация кодов ДУ для управления воспроизводящими устройствами

Установив коды дистанционного управления для воспроизводящих устройств, вы сможете управлять ими с помощью пульта ДУ данного аппарата. Кроме того, с помощью кнопок выбора входа можно переключать устройства воспроизведения, управляемые с пульта ДУ, поскольку кнопкам назначены соответствующие коды устройств.

# 

 (Только для моделей для Китая, Кореи, Великобритании и Европы.) Можно также назначить функцию каждой клавише, используя функцию запоминания (с. 125).

Воспользуйтесь разделом "Поиск кода ДУ" на CD-диске для поиска кода ДУ, соответствующего вашему воспроизводящему устройству.

# 2

 При наличии нескольких кодов ДУ сначала установите первый код в списке. Если он не будет функционировать, попробуйте установить другие коды.

### 2 Нажмите кнопку CODE SET.

Индикатор SOURCE мигнет два раза.

Выполняйте каждый из следующих шагов в течение 1 минуты. в противном случае настройка будет отменена. в этом случае повторите операции с шага 2.

### З Нажмите кнопку выбора входа.

Например, для установки кода ДУ воспроизводящего устройства, подключенного к гнезду AV 1, нажмите клавишу AV 1.

### 4 Используйте цифровые клавиши или клавиши курсора, чтобы ввести 4-значный код пульта ДУ.

Если регистрация кода ДУ выполнена успешно, дважды мигнет индикатор SOURCE.

Если индикатор мигает шесть раз, то регистрация не выполнена. Повторите процедуру, начиная с шага 2.

 Подробнее о регистрации кода дистанционного управления для соответствующей клавиши SCENE см. в разделе "Настройка назначений сцены" (с. 51).

# Управление воспроизводящим устройством

После установки кода ДУ для воспроизводящего устройства им можно управлять с помощью следующих клавиш, выбрав соответствующий источник входного сигнала или сцену.

### 

 Нажатие клавиши SOURCE или RECEIVER позволяет переключаться между устройствами (аппарат или внешнее устройство), управление которыми осуществляется с помощью клавиш управления меню, DISPLAY и цифровых клавиш. Управление аппаратом осуществляется после нажатия клавиши RECEIVER (светится оранжевым), а внешним устройством – после нажатия SOURCE (светится зеленым). Например, если назначить код пульта ДУ внешнего устройства клавише TUNER, то после нажатия клавиши RECEIVER можно управлять встроенным в этот аппарат FM/AM-радиоприемником, а после нажатия клавиши SOURCE можно управлять внешним устройством.

| SOURCE 心                             |                 | Включение и выключение<br>воспроизводящего устройства. |
|--------------------------------------|-----------------|--------------------------------------------------------|
|                                      | Клавиши курсора | Выбор пункта.                                          |
| Клавиши<br>управления меню           | ENTER           | Подтверждение выбранного пункта.                       |
|                                      | RETURN          | Возврат к предыдущему экрану.                          |
| DISPLAY                              |                 | Переключение информации<br>на дисплее.                 |
|                                      | TOP MENU        | Отображение главного меню.                             |
|                                      | POP-UP/MENU     | Отображение всплывающего меню.                         |
|                                      |                 | Остановка воспроизведения.                             |
| Клавиши                              |                 | Временная остановка<br>воспроизведения.                |
| управления<br>внешним<br>устройством | ►               | Запуск воспроизведения выбранной песни или видео.      |
|                                      | ••              | Переход вперед/назад<br>(удерживайте кнопку).          |
|                                      |                 | Быстрый переход вперед/назад.                          |
| Цифровые<br>клавиши                  |                 | Ввод числовых значений.                                |
| Клавиши<br>управления<br>телевизором |                 | Управление телевизором (с. 123).                       |

 Эти клавиши работают только при наличии соответствующей функции на воспроизводящем устройстве и возможности управлять ею с помощью инфракрасного пульта дистанционного управления.

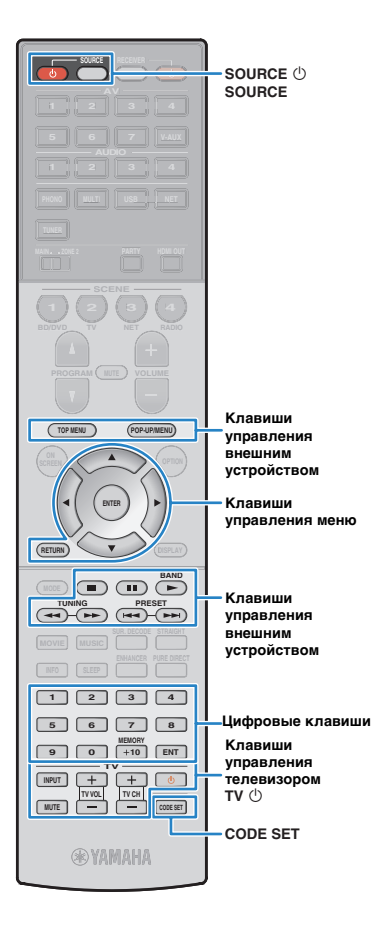

# Программирование с других пультов ДУ (запоминание)

(Только для моделей для Китая, Кореи, Великобритании и Европы.)

Пульт ДУ аппарата может принимать сигналы ДУ от других инфракрасных пультов ДУ и запоминать операции пульта ДУ. Если не удается найти код пульта ДУ для воспроизводящего устройства или если клавиша на пульте ДУ не функционирует после регистрации кода ДУ, воспользуйтесь данным режимом запоминания, чтобы назначить функцию каждой клавише.

# **1** Нажмите кнопку CODE SET.

Индикатор SOURCE мигнет два раза.

Выполняйте каждый из следующих шагов в течение 1 минуты. в противном случае настройка будет отменена. в этом случае повторите операции с шага 1.

### Нажмите одну из следующих клавиш в зависимости от типа устройства.

Для воспроизводящего устройства: нажмите клавишу выбора входного сигнала (соответствуют входным гнездам, к которым подключено устройство). Для телевизора: нажмите TV (<sup>1</sup>).

- С помощью цифровых клавиш введите "9990".
- Направьте инфракрасные передатчики пультов ДУ друг на друга.

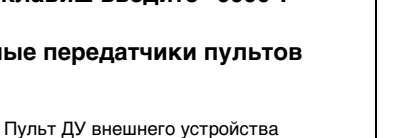

## 5 Выполните следующие действия в течение 10 секунд.

① На аппарате нажмите одну из следующих клавиш, которым необходимо назначить функцию.

# **Для воспроизводящего устройства:** SOURCE (), клавиши управления меню, клавиши управления внешним устройством

### Для телевизора: Клавиши управления телевизором

(2) На внешнем устройстве нажмите клавишу, использованную для запоминания операции.

После успешного завершения обучения индикатор SOURCE дважды мигнет.

Если индикатор мигает шесть раз, значит обучение не удалось. Повторите шаг 5.

### Повторяйте шаг 5, пока все требуемые операции не будут запомнены.

# **7** Нажмите кнопку CODE SET.

### Индикатор SOURCE мигнет один раз.

### Примечание

- Нажатие клавиши RECEIVER на шаге 2 позволяет назначить функции внешнего приемника клавишам управления меню, клавишам управления внешним устройством и цифровым клавишам. Но в этом случае с помощью этих клавиш нельзя будет управлять аппаратом. Чтобы восстановить коды пульты ДУ для аппарата, выполните следующие шаги.
- Нажмите кнопку CODE SET.
- Нажмите кнопку RECEIVER.
- ③ С помощью цифровых клавиш введите "9992".

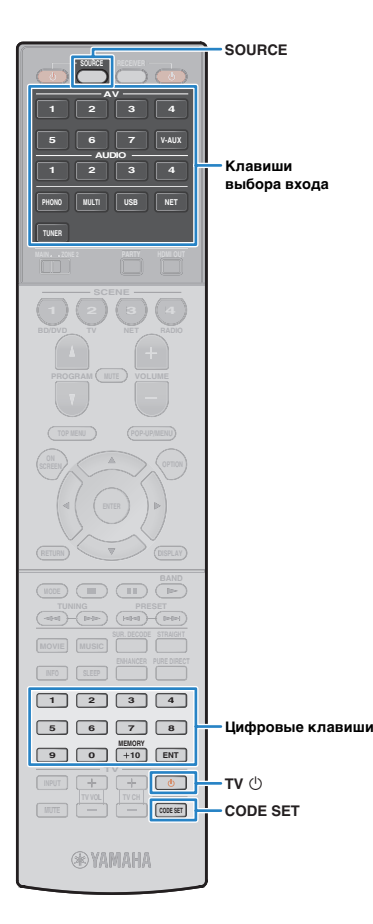

# Сброс функций, запомненных с других пультов ДУ.

(Только для моделей для Китая, Кореи, Великобритании и Европы.)

# 📕 Сброс назначений для каждой клавиши

# Нажмите кнопку CODE SET.

Индикатор SOURCE мигнет два раза.

Выполняйте каждый из следующих шагов в течение 1 минуты. в противном случае настройка будет отменена. в этом случае повторите операции с шага 1.

Нажмите одну из следующих клавиш, чтобы выбрать устройство, для которого будут очищены назначения клавиш.

**Для воспроизводящего устройства:** нажмите кнопку выбора входа.

Для телевизора: нажмите TV 🕛.

С помощью цифровых клавиш введите "9991".

# Нажмите кнопку, которую нужно сбросить.

После успешного сброса назначения кнопки индикатор SOURCE мигнет дважды.

Если индикатор мигает шесть раз, значит сброс не выполнен. Повторите процедуру с шага 2.

**5** Повторяйте шаг 4, пока все нужные назначения кнопок не будут удалены.

**6** Нажмите кнопку CODE SET.

Индикатор SOURCE мигнет один раз.

# Сброс назначений для каждого источника входного сигнала

## Нажмите кнопку CODE SET.

Индикатор SOURCE мигнет два раза.

Выполняйте каждый из следующих шагов в течение 1 минуты. в противном случае настройка будет отменена. в этом случае повторите операции с шага 1.

### Нажмите одну из следующих клавиш, чтобы выбрать устройство, для которого будут очищены назначения клавиш.

**Для воспроизводящего устройства:** нажмите кнопку выбора входа.

Для телевизора: нажмите TV 🕛.

# 3 С помощью цифровых клавиш введите "9992".

После успешного сброса назначения кнопки индикатор SOURCE мигнет дважды.

Если индикатор мигает шесть раз, значит сброс не выполнен. Повторите процедуру с шага 1.

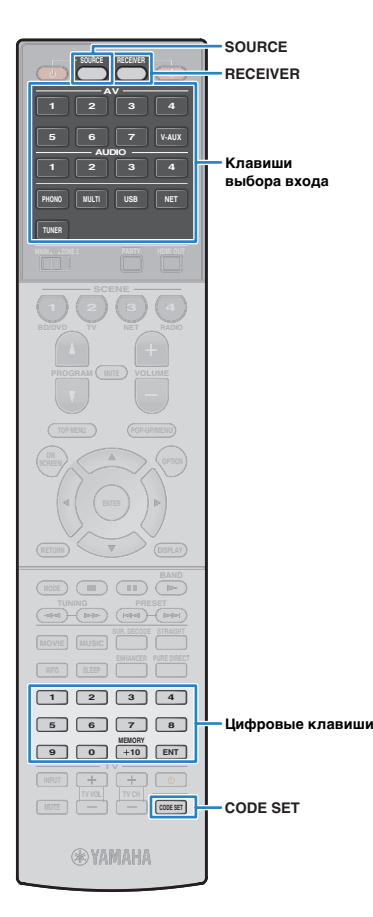

# Сброс кодов пульта ДУ

Можно сбросить коды ДУ, заданные для каждой из кнопок выбора ввода.

### **1** Нажмите кнопку CODE SET.

SOURCE мигнет дважды.

Выполняйте каждый из следующих шагов в течение 1 минуты. в противном случае настройка будет отменена. в этом случае повторите операции с шага 1.

### **2** Нажмите кнопку выбора входа.

### З С помощью цифровых клавиш введите "5098".

Если сброс кода ДУ выполнен успешно, дважды мигнет индикатор SOURCE.

Если индикатор мигает шесть раз, то сброс не выполнен. Повторите процедуру, начиная с шага 1.

### Возврат пульта ДУ к настройкам по умолчанию.

1) Нажмите кнопку CODE SET.

(2) Нажмите кнопку RECEIVER.

③ С помощью цифровых клавиш введите "9981".

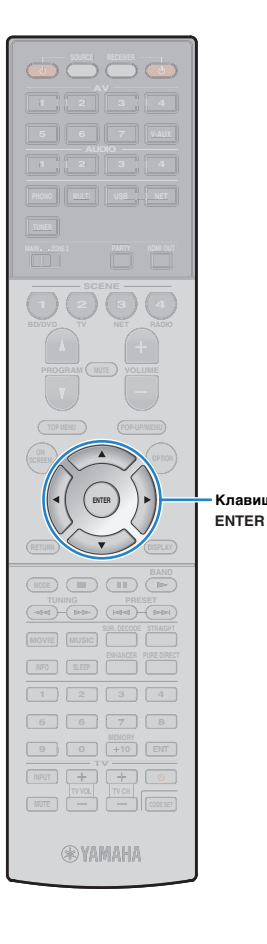

# Обновление встроенного программного обеспечения аппарата через сеть

При необходимости будет появляться новое встроенное программное обеспечение, включающее дополнительные функции и усовершенствования изделия. Если аппарат подключен к Интернету, то можно загрузить встроенное ПО через сеть и обновить его.

#### Примечание

- Не управляйте аппаратом и не отключайте кабель питания или сетевой кабель во время обновления встроенного программного обеспечения. Обновление встроенного программного обеспечения может длиться 20 и более минут (в зависимости от скорости Интернет-соединения).
- Если скорость интернет-соединения слишком низкая или устройство подключено к сети с помощью адаптера беспроводной сети, в зависимости от состояния беспроводного подключения обновление по сети может быть не выполнено. В этом случае выполните обновление микропрограммного обеспечения позднее или воспользуйтесь USB-накопителем (с. 122).

# Клавиши курсора

 Можно также обновить встроенное программное обеспечение с помощью запоминающего устройства USB из меню "ADVANCED SETUP" (с. 122).

Обновление встроенного программного обеспечения доступно, если при нажатии клавиши ON SCREEN появляется следующее сообщение.

| Доступна новая микропрограмма.                                                                                                    |
|----------------------------------------------------------------------------------------------------|
| Для обновления микропрограммы требуется 20 минут.<br>После начала обновления этот экран исчезнет, поэтому<br>проверьте статус на дисплее передней панели.                                           |
| Нажмите кнопку "НАЧАТь", чтобы выполнить обновление<br>сейчас, или кнопку "ЗАКР.", чтобы выполнить обновление<br>позднее.<br>(Обновление можно тажке запустить с экрана "информация –<br>Система".) |
| «Примечание»<br>Не отсоединяйте каболь питания или сстевой кабель во<br>время обновления<br>начать закр                                                                                             |
|                                                                                                    |

- Прочтите экранное описание.
- Чтобы начать обновление встроенного программного обеспечения, с помощью клавиш курсора выберите "НАЧАТЬ" и нажмите ENTER. Экранное меню выключится.

З Если на дисплее передней панели появится сообщение "UPDATE SUCCESS PLEASE POWER OFF!", нажмите на передней панели клавишу MAIN ZONE .

Обновление встроенного программного обеспечения завершено.

• Если в

 Если вы хотите выполнить обновление встроенного программного обеспечения позже, выберите в шаге 2 команду "ЗАКР.". в этом случае в правом верхнем углу значков "Информация" и "Система" появится "!" (восклицательный знак), а на экране "Система" будет отображаться соответствующее сообщение (с. 118). Обновить встроенное программное обеспечение аппарата можно нажатием клавиши ENTER на экране "Система".

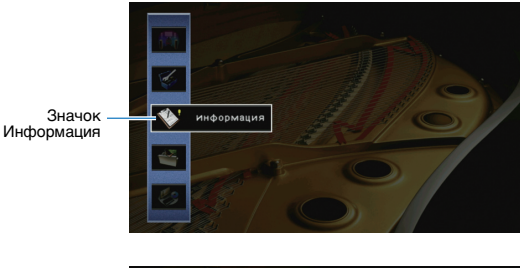

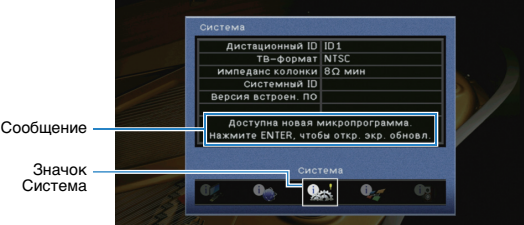

# ПРИЛОЖЕНИЕ

# Часто задаваемые вопросы

# Новая система колонок не обеспечивает идеального баланса

### звучания...

Если колонки были заменены или была установлена новая система колонок, используйте опцию "Автоматическая настройка" для повторной оптимизации настроек колонок (с. 41). Чтобы настроить параметры колонок вручную, используйте пункт "Ручная настройка" в меню "Настройка" (с. 103).

### У нас маленькие дети и мы хотели бы установить ограничение

### на громкость...

Если маленький ребенок случайно нажмет кнопку на пульте ДУ или на основном устройстве, звук может неожиданно стать громким. Это также может нанести вред здоровью и привести к повреждению аппарата или колонок. Рекомендуется заранее установить ограничение для максимальной громкости данного аппарата в разделе "Максимальная громкость" меню "Настройка" (с. 107). Также можно установить максимальную громкость для Zone2 (с. 112).

# Я был напуган внезапным громким звуком, раздавшимся при включении аппарата...

По умолчанию устанавливается тот уровень громкости, который был задан при переходе в режим ожидания. Чтобы установить определенный уровень громкости, используйте параметр "Начальная громкость" в меню "Настройка" и задайте громкость, которая будет применяться при включении ресивера (с. 107). Также можно установить начальную громкость для Zone2 (с. 112).

# Нас беспокоит разница в громкости при переключении между источниками входного сигнала...

Разницу в громкости между источниками входного сигнала можно откорректировать в разделе "Уровень входа" меню "Опция" (с. 89).

### Я подключил соединения HDMI, но HDMI Контроль не работает...

Чтобы использовать функцию HDMI Контроль, необходимо выполнить настройку связи для управления HDMI (с. 141). После подключения устройств с поддержкой управления HDMI (таких, как BD/DVD-проигрыватели) к аппарату необходимо включить управление HDMI на каждом устройстве и выполнить настройку связи для управления HDMI. Эту настройку необходимо выполнять каждый раз при подключении нового устройства с поддержкой управления HDMI к системе. Сведения о работе функции управления HDMI между телевизором и воспроизводящими устройствами см. в руководствах по эксплуатации каждого из устройств.

## Я хочу отключить экранные сообщения, отображаемые во время операций...

По умолчанию при управлении данным аппаратом (например, выбор входного сигнала и регулировка громкости) на экране телевизора отображаются короткие сообщения. Если эти короткие сообщения мешают просмотру кинофильмов и спортивных программ, настройте параметр "информационные сообщения" (с. 114) в меню "Настройка", чтобы отключить эти короткие сообщения.

# Я хочу исключить возможность случайного изменения настроек...

Установленные для данного аппарата настройки (например, настройки колонок) можно защитить с помощью элемента "Блокировка памяти" в меню "Настройка" (с. 116).

# Пульт ДУ одновременно управляет данным аппаратом и другим устройством Yamaha...

При использовании нескольких продуктов Yamaha пульт ДУ аппарата может управлять другим устройством Yamaha, а пульт ДУ другого устройства может управлять данным аппаратом. в таком случае необходимо зарегистрировать разные идентификационные коды пультов ДУ для устройств, управление которыми вы хотели бы осуществлять с помощью каждого из пультов (с. 120).

### Я хочу воспроизводить видео- и аудиоконтент на видеоустройстве, даже если аппарат находится в режиме ожидания...

Если видеоустройство подключено к аппарату через HDMI, воспроизводимый на видеоустройстве видео- и аудиоконтент может выводиться на телевизор, даже если аппарат находится в режиме ожидания. Для использования этой функции установите для параметра "В режим ожидания" (с. 110) в меню "Настройка" значение "Вкл.". Также можно переключить источник входного сигнала с помощью пульта ДУ, если данная функция включена.

# Поиск и устранение неисправностей

Если аппарат функционирует неправильно, см. приведенную ниже таблицу.

Если ваша проблема не указана в таблице или приведенные ниже инструкции не помогли, выключите аппарат, отсоедините силовой кабель и обратитесь к ближайшему авторизованному дилеру или в сервисный центр Yamaha.

# Сначала проверьте следующее:

- ① силовые кабели аппарата, телевизора и воспроизводящих устройств (таких, как BD/DVD-проигрыватели) надежно подключены к настенным розеткам переменного тока;
- ② аппарат, сабвуфер, телевизор и воспроизводящие устройства (такие, как BD/DVD-проигрыватели) включены;
- ③ штекеры каждого кабеля надежно вставлены в гнезда каждого устройства.

# Питание, система и пульт ДУ

| Возможная неисправность                             | Вероятная причина                                                                                                    | Метод устранения                                                                                                    |  |
|-----------------------------------------------------|----------------------------------------------------------------------------------------------------|----------------------------------------------------------------------------------------------------|--|
| Питание не включается.                              | Схема защиты сработала 3 раза подряд. Когда аппарат<br>находится в таком состоянии, при попытке включения<br>питания будет мигать индикатор режима ожидания.                                                                | В качестве меры предосторожности возможность включения питания<br>заблокирована. Обратитесь к ближайшему дилеру или в сервисный центр<br>Yamaha для проведения ремонта.                                                                                   |  |
| Питание не выключается.                             | Завис внутренний микрокомпьютер из-за воздействия<br>сильного электрического напряжения от внешних источников<br>(например, молнии или сильного статического электричества)<br>или из-за падения напряжения электропитания. | Удерживайте кнопку MAIN ZONE () на передней панели более 10 секунд,<br>чтобы выполнить инициализацию и перезагрузку аппарата. (Если проблема<br>не устранена, отключите кабель питания от розетки переменного тока<br>силовой кабель и подключите снова.) |  |
| Питание немедленно отключается<br>(режим ожидания). | Аппарат был включен, когда кабель колонки находился<br>в закороченном состоянии.                                                                                                    | Скрутите оголенные провода каждой колонки и заново подключите<br>к аппарату и колонкам (с. 19).                                                                                                    |  |
|                                                     | Сработал таймер сна.                                                                                                    | Включите аппарат и повторно запустите воспроизведение.                                                                                                    |  |
|                                                     | Поскольку в течение определенного времени аппарат<br>не использовался, сработала функция автоматического<br>перехода в режим ожидания.                                                                                      | Чтобы отключить функцию автоматического перехода в режим ожидания,<br>установите для параметра "Авто режим ожид." в меню "Настройка"<br>значение "Выкл." (с. 116).                                                                                        |  |
| Аппарат автоматически перейдет в режим<br>ожидания. | Неверная настройка импеданса колонок.                                                                                                    | Настройте импеданс, соответствующий используемым колонкам (с. 119).                                                                                                    |  |
|                                                     | Сработала схема защиты из-за короткого замыкания.                                                                                                    | Скрутите оголенные провода каждой колонки и заново подключите<br>к аппарату и колонкам (с. 19).                                                                                                    |  |
|                                                     | Сработала схема защиты из-за слишком высокого уровня<br>звука аппарата.                                                                                                    | Уменьшите громкость. Если параметр "Режим Есо" в меню "Настройка"<br>установлен на "Вкл.", установите для него значение "Выкл." (с. 117).                                                                                                    |  |
| Аппарат не отвечает.                                | Завис внутренний микрокомпьютер из-за воздействия<br>сильного электрического напряжения от внешних источников<br>(например, молнии или сильного статического электричества)<br>или из-за падения напряжения электропитания. | Удерживайте кнопку MAIN ZONE () на передней панели более 10 секунд,<br>чтобы выполнить инициализацию и перезагрузку аппарата. (Если проблема<br>не устранена, отключите кабель питания от розетки переменного тока<br>силовой кабель и подключите снова.) |  |

| Возможная неисправность                                             | Вероятная причина                                                                              | Метод устранения                                                                                                    |  |
|---------------------------------------------------------------------|------------------------------------------------------------------------------------------------|----------------------------------------------------------------------------------------------------|--|
|                                                                     | Аппарат находится за пределами рабочего расстояния.                                            | Используйте пульт ДУ в пределах рабочего расстояния (с. 5).                                                                                              |  |
|                                                                     | Слабое напряжение батареек.                                                                    | Замените батарейки.                                                                                                    |  |
| Управление аппаратом с помощью пульта<br>ДУ невозможно.             | Сенсор ДУ аппарата подвержен действию прямых солнечных лучей или яркого искусственного света.  | Отрегулируйте угол попадания света или измените расположение аппарата.                                                                                   |  |
|                                                                     | Пульт ДУ настроен на управление внешними устройствами.                                         | Нажмите кнопку RECEIVER для переключения пульта ДУ на управление аппаратом (кнопка подсвечена оранжевым светом).                                         |  |
|                                                                     | Идентификационные коды аппарата и пульта ДУ не совпадают.                                      | Измените идентификационный код аппарата или пульта ДУ (с. 120).                                                                                          |  |
| N                                                                   | Пульт ДУ настроен на управление устройством.                                                   | Нажмите кнопку SOURCE для переключения пульта ДУ на управление<br>внешними устройствами (кнопка подсвечена зеленым светом).                              |  |
| управление внешними устроиствами<br>с помощью пульта ДУ невозможно. | Неправильно установлен код соответствующего пульта ДУ.                                         | Повторно установите код пульта ДУ (с. 123). Даже если код пульта ДУ<br>зарегистрирован правильно, некоторые приборы могут не реагировать<br>на пульт ДУ. |  |
| Управление мобильным устройством,                                   | Кнопке V-AUX назначен код дистанционного управления<br>другого воспроизводящего устройства.    | Сбросьте код дистанционного управления, назначенный кнопке V-AUX (с. 127).                                                                               |  |
| поддерживающим стандарт мн∟, с помощью<br>пульта ДУ невозможно.     | Мобильным устройством или его приложением не удается<br>управлять с помощью внешних устройств. | Управляйте нужными функциями непосредственно на мобильном устройстве.                                                                                    |  |
|                                                                     | Разрядились батарейки пульта ДУ аппарата и/или пульта ДУ внешнего устройства.                  | Замените батарейки.                                                                                                    |  |
| Пульт ДУ не запоминает новые функции.                               | Расстояние между двумя пультами ДУ слишком велико или<br>слишком мало.                         | Расположите пульты ДУ на надлежащем расстоянии (с. 125).                                                                                                 |  |
| (только для моделей для китая, корей,<br>Великобритании и Европы.)  | Кодировка сигналов или модуляция другого пульта ДУ несовместима с данным пультом ДУ.           | Запоминание в этом случае невозможно.                                                                                                    |  |
|                                                                     | Память заполнена.                                                                              | Очистите ненужные назначения, чтобы освободить часть памяти для новых функций (с. 126).                                                                  |  |

# Аудио

| Возможная неисправность                                                                                    | Вероятная причина                                                                                                  | Метод устранения                                                                                                    |  |  |
|----------------------------------------------------------------------------------------------------|----------------------------------------------------------------------------------------------------|----------------------------------------------------------------------------------------------------|--|--|
| Отсутствует звук.                                                                                          | Выбран другой источник входного сигнала.                                                                           | Выберите соответствующий источник входного сигнала с помощью клавиш выбора входного сигнала.                                                                                             |  |  |
|                                                                                                    | На вход поступают сигналы, которые аппарат не может воспроизвести.                                                 | Аппарат не может воспроизводить некоторые форматы цифровых аудиосигналов. Чтобы проверить формат входящего аудиосигнала, используйте раздел "Сигнал аудио" в меню "Информация" (с. 118). |  |  |
|                                                                                                    | Кабель, соединяющий аппарат и воспроизводящее устройство, имеет дефект.                                            | Если проблемы соединения отсутствуют, замените кабель.                                                                                                    |  |  |
| Не удается увеличить                                                                                       | Установлена максимальная громкость.                                                                                | Используйте параметр "Максимальная громкость" в меню "Настройка", чтобы<br>отрегулировать максимальную громкость (с. 107).                                                               |  |  |
| громкость.                                                                                                 | Не включено устройство, подключенное к выходному<br>гнезду аппарата.                                               | Включите все устройства, подключенные к выходным гнездам аппарата.                                                                                                    |  |  |
|                                                                                                    | Источник воспроизведения не содержит сигналов канала.                                                              | Для проверки используйте "Сигнал аудио" в меню "Информация" (с. 118).                                                                                                    |  |  |
|                                                                                                    | Текущая звуковая программа/декодер не использует колонку.                                                          | Для проверки используйте "Тест сигнал" в меню "Настройка" (с. 106).                                                                                                    |  |  |
| Через какую-либо из                                                                                        | Аудиовыход через колонку отключен.                                                                                 | Воспользуйтесь функцией "Автоматическая настройка" (с. 41) или функцией "Конфигурация"<br>в меню "Настройка" для изменения настроек колонки (с. 103).                                    |  |  |
| колонок не<br>воспроизводится звук.                                                                        | Громкость колонки слишком мала.                                                                                    | Воспользуйтесь функцией "Автоматическая настройка" (с. 41) или функцией "Уровень" в меню<br>"Настройка" для регулирования громкости колонки (с. 105).                                    |  |  |
|                                                                                                    | Кабель, соединяющий аппарат и колонку, имеет дефект.                                                               | Если проблемы соединения отсутствуют, замените кабель колонки.                                                                                                    |  |  |
|                                                                                                    | Колонка неисправна.                                                                                                | Для проверки замените ее другой колонкой. Если проблема сохраняется, возможно, аппарат неисправен.                                                                                       |  |  |
| Отсутствует звук от<br>тыловой колонки Расширенное окружающее звучание отключено.<br>окружающего звучания. |                                                                                                    | Используйте параметр "Расширенное окр. звуч." в меню "Опция" для выбора используемого декодера (с. 89).                                                                                  |  |  |
|                                                                                                    | Источник воспроизведения не содержит LFE или низкочастотных сигналов.                                              | Чтобы это проверить, установите для параметра "Сверхниз. част." в меню "Настройка" значение<br>"Вкл." для вывода низкочастотного звука фронтального канала через сабвуфер (с. 105).      |  |  |
| Не поступает звук из                                                                                       | Выход через сабвуфер отключен.                                                                                     | Воспользуйтесь функцией "Автоматическая настройка" (с. 41) или установите для<br>параметра "Сабвуфер" в меню "Настройка" значение "Использовать" (с. 104).                               |  |  |
| саовуфера.                                                                                                 | Громкость сабвуфера слишком мала.                                                                                  | Отрегулируйте громкость сабвуфера.                                                                                                    |  |  |
|                                                                                                    | Сабвуфер выключен функцией автоматического перехода<br>в режим ожидания.                                           | Отключите функцию перехода в режим ожидания сабвуфера или отрегулируйте ее.                                                                                                    |  |  |
| Нет звука от<br>воспроизводящего<br>устройства<br>(подключенного<br>к аппарату через HDMI).                | Телевизор не поддерживает HDCP (High-bandwidth Digital Content Protection).                                        | Для проверки характеристик телевизора см. инструкции по его эксплуатации.                                                                                                    |  |  |
|                                                                                                    | Аппарат настроен таким образом, чтобы не воспроизводить аудио<br>через гнезда HDMI-разъемов с терминалов SPEAKERS. | В разделе "Аудио Выход" меню "Настройка" установите для параметра "Усилитель"<br>значение "Вкл." (с. 109).                                                                               |  |  |
|                                                                                                    | Количество устройств, подключенных к гнезду HDMI OUT, превышает максимально допустимое.                            | Отключите некоторые из устройств HDMI.                                                                                                    |  |  |

| Возможная неисправность                                                                                                    | Вероятная причина                                                                                                    | Метод устранения                                                                                                    |  |
|----------------------------------------------------------------------------------------------------|----------------------------------------------------------------------------------------------------|----------------------------------------------------------------------------------------------------|--|
|                                                                                                    | Настройки телевизора предусматривают вывод звука через колонки телевизора.                                                                    | Измените настройки аудиовыхода на телевизоре таким образом, чтобы звук из телевизора<br>выводился через колонки, подключенные к аппарату.                               |  |
| Нет звука от телевизора (при<br>использовании функции<br>HDMI Контроль).                                                                                                    | Телевизор, не поддерживающий ARC, подключается к аппарату<br>только с помощью HDMI-кабеля.                                                    | Используйте цифровой оптический кабель для создания аудиосоединения (с. 26).                                                                                            |  |
|                                                                                                    | (Если телевизор подключен к аппарату с помощью аудиокабеля.)<br>Настройка аудиовхода телевизора не соответствует фактическому<br>подключению. | Используйте параметр "Аудиовход ТВ" в меню "Настройка" для выбора правильного гнезда<br>входного аудиосигнала (с. 109).                                                 |  |
|                                                                                                    | (Если используется ARC)<br>Функция ARC отключена на аппарате или на телевизоре.                                                               | Для параметра "ARC" в меню "Настройка" установите значение "Вкл." (с. 109). Также включите<br>функцию ARC на телевизоре.                                                |  |
| Многоканальный аудиосигнал<br>воспроизводится только<br>фронтальными колонками.                                                                                                    | Воспроизводящее устройство настроено на вывод звука только<br>в 2-канальном режиме (например, PCM).                                           | Для проверки используйте "Сигнал аудио" в меню "Информация" (с. 118). При необходимости измените настройку вывода цифрового аудиосигнала на воспроизводящем устройстве. |  |
| Слышен шум/гул.                                                                                                    | Аппарат расположен слишком близко к другому цифровому или<br>радиочастотному устройству.                                                      | Отодвиньте аппарат дальше от устройства.                                                                                                    |  |
|                                                                                                    | Кабель, соединяющий аппарат и воспроизводящее устройство, имеет дефект.                                                                       | Если проблемы соединения отсутствуют, замените кабель.                                                                                                    |  |
| Звук искажен.                                                                                                    | Громкость аппарата слишком велика.                                                                                                    | Уменьшите громкость. Если параметр "Режим Есо" в меню "Настройка" установлен на "Вкл.",<br>установите для него значение "Выкл." (с. 117).                               |  |
|                                                                                                    | Не включено устройство, подключенное к выходному гнезду аппарата.                                                                             | Включите все устройства, подключенные к выходным гнездам аппарата.                                                                                                    |  |
| Звук прерывается. Если гнезду HDMI OUT 2 (ZONE OUT) назначена Zone2, то пере<br>выходного аудиосигнала HDMI может быть прервана при выпол<br>каких-либо операций в зоне. Причиной этому служит внутренне<br>переключение цепей. |                                                                                                    | Подробные сведения см. в разделе "Подключение устройства, совместимого с HDMI,<br>для воспроизведения видео/аудиосигналов" (с. 82).                                     |  |

# Видео

| Возможная неисправность                                                             | Вероятная причина                                                                          | Метод устранения                                                                                                    |  |
|-------------------------------------------------------------------------------------|--------------------------------------------------------------------------------------------|----------------------------------------------------------------------------------------------------|--|
|                                                                                     | Выбран другой источник входного сигнала на аппарате.                                       | Выберите нужный источник входного сигнала с помощью клавиш выбора входного сигнала.                                                                                                    |  |
|                                                                                     | Выбран другой источник входного сигнала на телевизоре.                                     | Выберите источник входного видеосигнала телевизора для отображения видеосигнала с аппарата.                                                                                                    |  |
| Нет видео.                                                                          | Видеосигнал, выводимый с аппарата, не поддерживается телевизором.                          | Для параметра "MONITOR CHECK" в меню "ADVANCED SETUP" установите значение "YES" (с. 121).                                                                                                    |  |
|                                                                                     | Кабель, соединяющий аппарат и телевизор (или воспроизводящее<br>устройство), имеет дефект. | Если проблемы соединения отсутствуют, замените кабель.                                                                                                    |  |
| Отсутствует<br>видеоизображение от<br>воспроизводящего<br>устройства (подключенного | Входящий видеосигнал (разрешение) не поддерживается аппаратом.                             | Чтобы проверить информацию о текущем видеосигнале (разрешении), воспользуйтесь разделом<br>"Сигнал видео" в меню "Информация" (с. 118). Сведения о поддерживаемых аппаратом<br>видеосигналах см. в разделе "Совместимость сигнала HDMI" (с. 143). |  |
|                                                                                     | Телевизор не поддерживает HDCP (High-bandwidth Digital Content Protection).                | Для проверки характеристик телевизора см. инструкции по его эксплуатации.                                                                                                    |  |
| к аппарату через НDMI).                                                             | Количество устройств, подключенных к гнезду HDMI OUT, превышает максимально допустимое.    | Отключите некоторые из устройств HDMI.                                                                                                    |  |
| На экране телевизора не<br>отображается меню<br>аппарата.                           | Телевизор не подключен к устройству при помощи HDMI.                                       | Меню аппарата можно вывести на экран телевизора только при условии, что устройства соединяются кабелем HDMI. Если нужно, воспользуйтесь кабелем HDMI для их подключения (с. 26–29).                                                               |  |
|                                                                                     | Выбран другой источник входного сигнала на телевизоре.                                     | Выберите источник входного видеосигнала телевизора для вывода видеосигнала с аппарата (гнездо HDMI OUT).                                                                                                    |  |

| Возможная неисправность            | Вероятная причина                                                                                                    | Метод устранения                                                                                                    |  |
|------------------------------------|----------------------------------------------------------------------------------------------------|----------------------------------------------------------------------------------------------------|--|
|                                    | (Если в основной зоне используется два телевизора)<br>Второй телевизор отключается, если выбран режим "HDMI OUT 1+2".                                                                                      | Выберите HDMI OUT 1 или HDMI OUT 2 для вывода сигналов только на используемый телевизор (с. 49).                                    |  |
| Передача видеосигнала<br>прервана. | (Если гнезду HDMI OUT 2 назначена Zone2)<br>Передача выходного аудиосигнала HDMI может быть прервана при<br>выполнении каких-либо операций в зоне. Причиной этому служит<br>внутреннее переключение цепей. | Подробные сведения см. в разделе "Подключение устройства, совместимого с HDMI,<br>для воспроизведения видео/аудиосигналов" (с. 82). |  |

# Радио FM/AM

| Возможная неисправность                                              | Вероятная причина                                                                                           | Метод устранения                                                                                                    |  |  |
|----------------------------------------------------------------------|----------------------------------------------------------------------------------------------------|----------------------------------------------------------------------------------------------------|--|--|
|                                                                      | Многолучевая интерференция.                                                                                 | Отрегулируйте высоту или направленность FM-антенны либо разместите ее в другом месте.                                                                                                    |  |  |
| Слабый или шумный<br>прием стереофонической<br>FM-радиостанции.      |                                                                                                    | (только модель для США)<br>Установите для параметра "Режим аудио" в меню "Опция" значение "Моно" для выбора<br>монофонического приема FM-радиостанций (с. 90).                               |  |  |
|                                                                      | Вы находитесь слишком далеко от передатчика FM-станции.                                                     | (за исключением моделей для США)<br>Установите для параметра "Режим FM" в меню "Опция" значение "Моно" для выбора<br>монофонического приема FM-радиостанций (с. 91).                         |  |  |
|                                                                      |                                                                                                    | Используйте наружную FM-антенну. Рекомендуется использовать чувствительную<br>многоэлементную антенну.                                                                                       |  |  |
| Слабый или шумный<br>прием стереофонической<br>АМ-радиостанции.      | Шумы могут быть вызваны флуоресцентной лампой, мотором, термостатом или другим электрическим оборудованием. | Полностью устранить шумы сложно. Их можно снизить с помощью наружной АМ-антенны.                                                                                                    |  |  |
| A                                                                    |                                                                                                    | Выберите станцию вручную (с. 58).                                                                                                    |  |  |
|                                                                      | Вы находитесь слишком далеко от передатчика FM-станции.                                                     | Используйте наружную антенну. Рекомендуется использовать чувствительную<br>многоэлементную антенну.                                                                                          |  |  |
| радиостанций                                                         |                                                                                                    | Отрегулируйте ориентацию АМ-антенны.                                                                                                    |  |  |
| невозможен.                                                          | Слабый сигнал АМ-радиостанции                                                                               | Выберите станцию вручную (с. 58).                                                                                                    |  |  |
|                                                                      |                                                                                                    | Используйте наружную АМ-антенну. Подключите ее к гнезду ANTENNA (AM) вместе<br>с поставляемой в комплекте АМ-антенной.                                                                       |  |  |
| АМ-станции не<br>регистрируются<br>в качестве<br>предустановленных.  | Использовалась функция Авто. предуст.                                                                       | Функция Авто. предуст. предназначена только для регистрации FM-радиостанций и HD Radio<br>станций (только модель для США). Регистрацию АМ-радиостанций следует выполнять<br>вручную (с. 59). |  |  |
| Аппарат не принимает<br>сигналы HD Radio.<br>(только модель для США) | Аппарат работает в режиме монофонического приема.                                                           | Для параметра "Режим аудио" в меню "Опция" установите значение "Авто" (с. 90).                                                                                                    |  |  |

# USB и сеть

| Возможная неисправность                                                                                                    | Вероятная причина                                                                                                    | Метод устранения                                                                                                    |  |
|----------------------------------------------------------------------------------------------------|----------------------------------------------------------------------------------------------------|----------------------------------------------------------------------------------------------------|--|
| A                                                                                                    | Устройство USB ненадежно подключено к гнезду USB.                                                                     | Выключите аппарат, повторно подключите устройство USB, а затем снова включите аппарат.                                                                                                    |  |
| устройство USB.                                                                                                    | Формат файловой системы устройства USB не соответствует<br>FAT16 или FAT32.                                           | Используйте устройства USB формата FAT16 или FAT32.                                                                                                    |  |
| Невозможен просмотр папок<br>и файлов на USB-устройстве.                                                                                                    | Данные, содержащиеся на USB-носителе, защищены шифрованием.                                                           | Используйте USB-носитель без функции шифрования.                                                                                                    |  |
| Находящиеся на USB-устройстве<br>файлы не воспроизводятся<br>в непрерывном режиме.                                                                                                    | В выбранной папке находятся файлы, которые не поддерживаются<br>аппаратом.                                            | При обнаружении аппаратом неподдерживаемых файлов (например, изображения или<br>крытые файлы) воспроизведение будет автоматически остановлено. Проследите, чтобы<br>в проигрываемой папке не находились файлы, не поддерживаемые аппаратом.                                                                                |  |
| Не работает функция сети.                                                                                                    | Параметры сети (IP-адрес) не получены надлежащим образом.                                                             | Включите функцию DHCP на используемом маршрутизаторе и установите для параметра<br>"DHCP" в меню "Настройка" этого аппарата значение "Вкл." (с. 110). При желании настроить<br>параметры сети вручную следует убедиться, что используемый IP-адрес не используется<br>другими сетевыми устройствами в вашей сети (с. 110). |  |
|                                                                                                    | Неверная настройка совместного использования носителей.                                                               | Настройте параметры совместного использования и выберите данный аппарат в качестве<br>устройства, которому предоставляется доступ к совместному использованию музыкального<br>контента (с. 72).                                                                                                    |  |
| Аппарат не обнаруживает ПК                                                                                                    | Некоторые программы защиты данных, установленные на ПК,<br>блокируют доступ аппарата к ПК.                            | Проверьте настройки программ защиты данных, установленных на ПК.                                                                                                    |  |
|                                                                                                    | Аппарат и ПК не находятся в одной сети.                                                                               | Проверьте соединения сети и настройки маршрутизатора, чтобы аппарат и ПК были подключены к одной сети.                                                                                                    |  |
|                                                                                                    | В аппарате включен фильтр МАС-адресов.                                                                                | Отключите фильтр МАС-адресов в разделе "Фильтр МАС-адресов" в меню "Настройка" или<br>укажите МАС-адрес своего смартфона/планшета, чтобы ему был предоставлен доступ<br>к аппарату (с. 111).                                                                                                    |  |
| Чаходящиеся на ПК файлы не         И           просматриваются или не         Файлы не поддерживаются этим аппаратом или медиа-сервером.         П           воспроизводятся.         х |                                                                                                    | Используйте формат файлов, поддерживаемый аппаратом и медиа-сервером. Сведения о<br>поддерживаемых аппаратом форматах файлов см. в разделе "Воспроизведение музыки,<br>хранящейся на медиасерверах (компьютерах/сетевых хранилищах данных)" (с. 72).                                                                       |  |
| Находящиеся на ПК файлы не<br>воспроизводятся в непрерывном<br>режиме. В выбранной папке находятся файлы, которые не поддерживаются<br>аппаратом. В при<br>в п                          |                                                                                                    | При обнаружении аппаратом неподдерживаемых файлов (например, изображения или<br>скрытые файлы) воспроизведение будет автоматически остановлено. Проследите, чтобы<br>в проигрываемой папке не находились файлы, не поддерживаемые аппаратом.                                                                               |  |
|                                                                                                    | Выбранная интернет-радиостанция в текущий момент недоступна.                                                          | Возможно, возникли проблемы на радиопередающей станции, либо вещание было прекращено. Попробуйте включить эту станцию позже или выберите другую станцию.                                                                                                    |  |
| Не воспроизводится<br>интернет-радио.                                                                                                    | Выбранная интернет-радиостанция в текущий момент вещает тишину.                                                       | Некоторые интернет-радиостанции вещают тишину в течение определенных периодов<br>в течение дня. Попробуйте включить эту станцию позже или выберите другую станцию.                                                                                                    |  |
|                                                                                                    | Доступ к сети ограничен настройками брандмауэров сетевых<br>устройств (например, настройками маршрутизатора и т. п.). | Проверьте настройки брандмауэров сетевых устройств. Воспроизведение интернет-радио<br>возможно только в том случае, если данные проходят через порт, назначенный каждой<br>радиостанцией. Номер порта изменяется в зависимости от радиостанции.                                                                            |  |
| Приложение для смартфонов                                                                                                    | Аппарат и смартфон или планшет находятся в разных сетях.                                                              | Проверьте соединения сети и настройки маршрутизатора, чтобы аппарат и смартфон/планшет<br>были подключены к одной сети.                                                                                                    |  |
| и планшетов "AV CONTROLLER"<br>не может обнаружить аппарат.                                                                                                    | В аппарате включен фильтр МАС-адресов.                                                                                | Отключите фильтр МАС-адресов в разделе "Фильтр МАС-адресов" в меню "Настройка" или<br>укажите МАС-адрес своего смартфона/планшета, чтобы ему был предоставлен доступ<br>к аппарату (с. 111).                                                                                                    |  |
| Не удалось выполнить обновление<br>встроенного программного<br>обеспечения через сеть.                                                                                                  | Возможно, эта проблема связана с состоянием сети.                                                                     | Попробуйте обновить встроенное программное обеспечение через сеть еще раз или воспользуйтесь для обновления запоминающим устройством USB (с. 122).                                                                                                    |  |

# Сообщения об ошибках на дисплее передней панели

| Сообщение      | Вероятная причина                                                                                            | Метод устранения                                                                                                    |  |
|----------------|----------------------------------------------------------------------------------------------------|----------------------------------------------------------------------------------------------------|--|
| Access denied  | Получен отказ в доступе к ПК.                                                                                | Настройте параметры совместного использования и выберите аппарат в качестве устройства, которому предоставляется доступ к совместному использованию музыкального контента (с. 72)                                                                                                    |  |
|                | Аппарат не может получить доступ к устройству USB.                                                           | Выключите аппарат, а затем повторно подключите устройство USB. Если проблема сохранится, попробуйте другое USB-устройство.                                                                                                    |  |
|                | Аппарат не может получить доступ к устройству iPod.                                                          | Выключите iPod и включите его повторно.                                                                                                    |  |
| Access error   | Подключенный iPod не поддерживается аппаратом.                                                               | Используйте iPod, поддерживаемый аппаратом (с. 65).                                                                                                    |  |
|                | Возникла проблема с каналом передачи сигналов от                                                             | Убедитесь, что маршрутизатор и модем включены.                                                                                                    |  |
|                | сети к аппарату.                                                                                             | Проверьте соединение между аппаратом и маршрутизатором (или концентратором) (с. 37).                                                                                                    |  |
| Check SP Wires | Короткое замыкание в цепи кабеля колонки.                                                                    | Скрутите оголенные провода кабелей и надлежащим образом подключите их к аппарату и колонкам.                                                                                                    |  |
| Internal Error | Произошла внутренняя ошибка.                                                                                 | Обратитесь к ближайшему авторизованному дилеру или в ближайший сервисный центр Yamaha.                                                                                                    |  |
| MHL Overloaded | Через мобильное устройство, поддерживающее стандарт<br>MHL, проходит чрезмерный ток.                         | Выключите аппарат и проверьте соединение между аппаратом и мобильным устройством.                                                                                                    |  |
| No content     | В выбранной папке нет файлов для воспроизведения.                                                            | Выберите папку, содержащую файлы, которые поддерживаются аппаратом.                                                                                                    |  |
| No device      | Аппарату не удается обнаружить USB-устройство.                                                               | Выключите аппарат, а затем повторно подключите устройство USB. Если проблема сохранится, попробуйте другое USB-устройство.                                                                                                    |  |
|                | Аппарату не удается обнаружить устройство iPod.                                                              | Выключите iPod и включите его снова.                                                                                                    |  |
| Please wait    | Аппарат выполняет подготовку к сетевому подключению.                                                         | Подождите, пока исчезнет это сообщение. Если аппарат не реагирует на протяжении 3 и более минут, выключите и повторно включите его.                                                                                                    |  |
| RemID Mismatch | Идентификационные коды аппарата и пульта ДУ не совпадают.                                                    | Измените идентификационный код аппарата или пульта ДУ (с. 120).                                                                                                    |  |
| Remote Off     | Управлять аппаратом с помощью пульта ДУ невозможно,<br>так как сенсор пульта ДУ основного аппарата выключен. | Используйте элементы управления на передней панели. Для использования пульта ДУ<br>установите параметр "REMOTE SENSOR" в меню "ADVANCED SETUP" в значение "ON" (с. 120).                                                                                                    |  |
|                | По каким-то причинам аппарат не может воспроизвести песни, записанные на USB-устройство.                     | Проверьте данные песен. Если они не воспроизводятся на другом устройстве, значит,<br>могут быть повреждены данные песен.                                                                                                    |  |
|                | По неизвестной причине аппарат не может воспроизвести<br>песни, записанные на iPod.                          | Проверьте данные песен. Если они не воспроизводятся на самом iPod, данные песен или область<br>хранения могут быть повреждены.                                                                                                    |  |
| Unable to play | По каким-то причинам аппарат не может воспроизвести песни, сохраненные на ПК.                                | Проверьте, поддерживается ли аппаратом формат файлов, которые вы пытаетесь воспроизвести.<br>Сведения о поддерживаемых аппаратом форматах файлов см. в разделе "Воспроизведение<br>музыки, хранящейся на медиасерверах (компьютерах/сетевых хранилищах данных)" (с. 72). Если<br>формат поддерживается, при этом аппарат не может воспроизвести никакие файлы, сеть может<br>быть перегружена интенсивным трафиком, в результате чего прерывается воспроизведение. |  |
| USB Overloaded | Через подключенное устройство USB проходит чрезмерный ток.                                                   | Выключите аппарат, а затем повторно подключите устройство USB. Если проблема сохранится, попробуйте другое USB-устройство.                                                                                                    |  |
| Version error  | Встроенное программное обеспечение не обновлено.                                                             | Обновите встроенное программное обеспечение повторно.                                                                                                    |  |

# Глоссарий

# Информация об аудиосигнале

### 📕 Формат декодирования звука

#### **Dolby Digital**

Dolby Digital — это разработанный компанией Dolby Laboratories, Inc. формат сжатия цифрового звука, поддерживающий 5.1-канальный аудиосигнал. Эта технология используется для передачи звука на большинстве DVD-дисков.

### **Dolby Digital EX**

Dolby Digital EX создает общий 6.1-канальный аудиосигнал из 5.1-канального источника, записанного с помощью Dolby Digital Surround EX. Этот декодер добавляет тыловое окружающее звучание к оригинальному 5.1-канальному звуку.

#### **Dolby Digital Plus**

Dolby Digital Plus — это разработанный компанией Dolby Laboratories, Inc. формат сжатия цифрового звука, поддерживающий 7.1-канальный звук. Формат Dolby Digital Plus полностью совместим с существующими многоканальными аудиосистемами, которые поддерживают функцию Dolby Digital. Эта технология используется для передачи звука на дисках Blu-ray.

#### **Dolby Pro Logic II**

Dolby Pro Logic II делает возможным 5-канальное воспроизведение из 2-канальных источников. Данная технология предусматривает 3 режима: "режим Music" для музыкальных источников, "режим Movie" для кинофильмов и "режим Game" для игровых источников.

#### **Dolby Pro Logic IIx**

Dolby Pro Logic II х делает возможным 7-канальное воспроизведение из 2-канальных или многоканальных источников. Данная технология предусматривает 3 режима: "режим Music" для музыкальных источников, "режим Movie" для кинофильмов и "режим Game" для игровых источников (только для 2-канальных источников).

#### **Dolby TrueHD**

Dolby TrueHD — это передовой формат сжатия звука без потери качества, разработанный компанией Dolby Laboratories, Inc. для домашних кинотеатров высокой четкости; он позволяет добиться звучания, которое в точности соответствует студийной записи. Dolby TrueHD может одновременно нести до 8 каналов звука 96 кГц/24 бит (до 6 каналов звука 192 кГц/24 бит). Эта технология используется для передачи звука на дисках Blu-ray.

#### **DSD** (Direct Stream Digital)

Технология DSD (Direct Stream Digital) позволяет сохранять аудиосигналы на таких цифровых носителях информации, как диски SACD (Super Audio CDs). Сигналы сохраняются с высокой частотой выборки 2,8224 МГц. Наибольшая высокочастотная характеристика равна или превышает 100 кГц при динамическом диапазоне 120 дБ. Эта технология предлагает лучшее качество звука, чем то, которое используется для CD-дисков.

### DTS 96/24

DTS 96/24 — это формат сжатия цифровых аудиоданных, поддерживающий 5.1-канальный звук и звук 96 кГи/ 24 бит. Этот формат полностью совместим с существующими многоканальными аудиосистемами, которые поддерживают функцию DTS Digital Surround. Эта технология используется для музыкальных DVD-дисков и т. д.

#### **DTS Digital Surround**

DTS Digital Surround — это разработанный компанией DTS, Inc. формат сжатия цифрового звука, поддерживающий 5.1-канальный аудиосигнал. Эта технология используется для передачи звука на большинстве DVD-дисков.

### DTS-ES

DTS-ES создает 6.1-канальный аудиосигнал из 5.1-канального источника, записанного с помощью DTS-ES. Этот декодер добавляет тыловое окружающее звучание к оригинальному 5.1-канальному звуку. В формате DTS-ES Matrix 6.1 тыловое окружающее звучание записано с помощью каналов окружающего звучания, а в формате DTS-ES Discrete 6.1 записан дискретный тыловой канало кружающего звучания.

### DTS Express

DTS Express — это формат сжатия цифрового звука, поддерживающий 5.1-канальный звук и обеспечивающий более высокую степень сжатия, чем формат DTS Digital Surround, разработанный DTS, Inc. Эта технология разработана для потоковой передачи через Интернет и вторичного аудиосигнала на дисках Blu-ray.

#### **DTS-HD High Resolution Audio**

DTS-HD High Resolution Audio — это разработанный компанией DTS, Inc. формат сжатия цифрового звука, поддерживающий 7.1-канальный звук и звук 96 кГц/24 бит. Формат DTS-HD High Resolution Audio полностью совместим с существующими многоканальными аудиосистемами, которые поддерживают функцию DTS Digital Surround. Эта технология используется для передачи звука на дисках Blu-ray.

#### **DTS-HD Master Audio**

DTS-HD Master Audio — это передовой формат сжатия звука без потери качества., разработанный компанией DTS, Inc. для домашних кинотеатров высокой четкости; он позволяет добиться звучания, которое в точности соответствует студийной записи. DTS-HD Master Audio может одновременно нести до 8 каналов звука 96 кГц/24 бит (до 6 каналов звука 192 кГц/24 бит). Эта технология используется для передачи звука на дисках Blu-ray.

#### DTS Neo:6

DTS Neo:6 делает возможным 6-канальное воспроизведение из 2-канальных источников. Данная технология предусматривает 2 режима: "режим Music" для музыкальных источников и "режим Cinema" для кинофильмов. Эта технология позволяет использовать дискретные широкополосные матричные каналы окружающего звучания.

#### FLAC

FLAC представляет собой формат файлов для сжатия аудиоданных без потерь. Формат FLAC имеет более низкую степень сжатия по сравнению с форматами, создающими потери, однако обеспечивает более высокое качество звука.

### MP3

Один из форматов сжатия цифрового звука, используемый стандартом MPEG. Благодаря психоакустическим технологиям этот метод обеспечивает высокую степень сжатия. Считается, что он позволяет сжимать данные в соотношении 1/10, одновременно сохраняя качество звука на определенном уровне.

#### MPEG-4 AAC

Аудиостандарт МРЕG-4. Он используется в мобильных телефонах, портативных аудиоплеерах и при потоковой передачи через Интернет, поскольку обеспечивает высокую степень сжатия данных, одновременно сохраняя лучшее качество звука, чем МРЗ.

#### PCM (Pulse Code Modulation)

PCM — это формат сигнала, позволяющий преобразовывать аналоговые аудиосигналы в цифровой формат, записывать и передавать их. Эта технология лежит в основе всех остальных форматов аудиосигналов. Эта технология используется как формат сжатия звука без потери качества, который называется линейным форматом PCM и используется для записи звука на разные носители, среди которых компакт-диски и BD-диски (Blu-ray).

### WAV

Стандартный формат аудиофайлов Windows, определяющий метод записи цифровых данных, полученных путем преобразования аудиосигналов. По умолчанию используется метод PCM (без сжатия), но можно также использовать и другие методы сжатия.

#### WMA (Windows Media Audio)

Это один из форматов сжатия цифрового звука, разработанный Microsoft Corporation. Благодаря психоакустическим технологиям этот метод обеспечивает высокую степень сжатия. Считается, что он позволяет сжимать данные в соотношении приблизительно 1/20, одновременно сохраняя качество звука на определенном уровне.

#### Частота выборки/глубина квантования

Частота выборки и глубина квантования указывают на объем информации при оцифровке аналоговых аудиосигналов. Эти значения указываются следующим образом: 48 кГц/24 бит.

• Частота выборки

Частота выборки (количество определений уровня сигнала в секунду) называется интервалом выборки. При более высокой частоте выборки диапазон воспроизводимых частот расширяется. • Глубина квантования

Значение глубины квантования указывает на степень точности при преобразовании уровня звука в цифровое значение. При большей глубине квантования можно получить более точные уровни звука.

# 🗖 Другое

#### Соединение двухканального усиления (Bi-amp)

При соединении двухканального усиления используются два усилителя для одной колонки. При использовании двухканального усиления, аппарат воспроизводит сигнал высоких и низких частот с использованием отдельных усилителей. в результате колонка высоких частот и сабвуфер выводят чистый аудиосигнал без искажений.

### Канал LFE (Low Frequency Effects) 0,1

Данный канал воспроизводит низкочастотные сигналы и обладает частотным диапазоном от 20 Гц до 120 Гц. Этот канал добавляется к каналам любых диапазонов с Dolby Digital или DTS для усиления низкочастотных звуковых эффектов. Он считается каналом 0.1, поскольку ограничивается только низкочастотным звуком.

#### Lip sync (синхронизация аудио и видеосигналов)

Иногда видеовыход отстает от аудиовыхода из-за сложности процесса обработки сигнала, причиной чего является увеличение мощности видеосигнала. Синхронизация аудио и видеосигналов — это технология, позволяющая автоматически корректировать интервал задержки между выходом аудио- и видеосигналов.

# Информация о видеосигналах и HDMI

### Deep Color

Deep Color — это технология, которую поддерживает спецификация HDMI. Deep Color увеличивает количество доступных цветов в пределах, ограниченных цветовым пространством RGB или YCbCr. Обычные системы цветопередачи для обработки цвета используют 8 бит. Deep Color обрабатывает цвет, используя 10, 12 или 16 бит. Эта технология позволяет телевизорам высокой четкости и другим экранам перейти от миллионов к миллиардам цветов, устранить неравномерность закраски и получить плавные тональные переходы и тонкие градации между цветами.

#### HDMI

HDMI (High-Definition Multimedia Interface) — это распространенный по всему миру стандартный интерфейс для передачи цифровых аудио- и видеосигналов. Этот интерфейс позволяет передавать цифровые аудио- и видеосигналы с помощью одного кабеля без малейшей потери качества. HDMI совместим с HDCP (High-bandwidth Digital Content Protection) и обеспечивает надежный аудио/видеоинтерфейс. Для получения подробной информации о HDMI, посетите веб-сайт HDMI по адресу http://www.hdmi.org/.

#### MHL

MHL (Mobile High-definition Link) — стандарт интерфейса, служащий для высокоскоростной передачи цифровых видеосигналов, разработанный для мобильных устройств. Этот интерфейс позволяет передавать с мобильных устройств (таких как смартфоны) цифровые аудио- и видеосигналы с помощью одного кабеля без малейшей потери качества. Как и HDMI, интерфейс МHL совместим с технологией HDCP (защита цифрового содержимого с высокой пропускной способностью).

#### Сигнал S-video

В системе сигнала S-video видеосигнал разделяется на сигнал яркости Y и сигнал цветности C через кабель S-video. Данная технология позволяет получить более точное воспроизведение цветов, чем при использовании системы с композитным видеосигналом.

### Компонентный видеосигнал

В системе компонентного видеосигнала сигнал разделяется на сигнал яркости Y и сигналы цветности Pb и Pr. Цвет в этой системе воспроизводится более правдоподобно благодаря независимой передаче сигналов.

#### Композитный видеосигнал

В системе композитного видеосигнала, цвета, яркости и синхронизации данных сигналы комбинируются и передаются с помощью одного кабеля.

### x.v.Color

"x.v.Color" — это технология, которую поддерживает спецификация HDMI. Это расширенное цветовое пространство по сравнению с sRGB, позволяющее получать недоступные ранее цвета. Оставаясь совместимым с цветовой гаммой стандартов sRGB, стандарт "x.v.Color" расширяет цветовое пространство и предоставляет возможности для получения более живых, естественных изображений.

# Технологии Yamaha

### CINEMA DSP (цифровая обработка звукового поля)

Поскольку системы Dolby Surround и DTS были изначально разработаны для использования в кинотеатрах, их возможности наиболее полно раскрываются в кинотеатрах с большим количеством колонок, предназначенных для акустических эффектов. Вследствие различий в домашних условиях (таких как размеры комнаты, материалы стен и количество колонок) неизбежно различие и в слышимом звучании. Основываясь на большом количестве реальных измеренных данных, система CINEMA DSP – оригинальная технология DSP корпорации Yamaha – позволяет создавать аудиовизуальные эффекты кинотеатра в домашних условиях.

### **CINEMA DSP 3D**

Фактически измеренные данные звукового поля содержат информацию о высоте звуковых образов. Режим CINEMA DSP 3D позволяет воспроизводить точную высоту звуковых образов, создавая таким образом точные и глубокие трехмерные звуковые поля в помещении для прослушивания.

### **Compressed Music Enhancer**

Функция Compressed Music Enhancer компенсирует отсутствие гармоник в сжатых музыкальных форматах (таких как MP3). в результате данная технология обеспечивает улучшение звучания всей акустической системы.

### SILENT CINEMA

Компания Yamaha разработала алгоритм звуковых эффектов DSP для естественного, реалистичного воспроизведения звука через наушники. Параметры для наушников установлены для каждой звуковой программы, что позволяет точно воспроизводить все звуковые программы для прослушивания через наушники.

#### Virtual CINEMA DSP

Virtual CINEMA DSP позволяет системе виртуально воспроизводить звуковое поле колонок окружающего звучания с помощью левой и правой фронтальных колонок. Даже если колонки окружающего звучания не подключены, аппарат создает реалистичное звуковое поле в помещении для прослушивания.

#### Virtual Presence Speaker (Виртуальная колонка присутствия, VPS)

Виртуальная колонка присутствия позволяет системе виртуально воспроизводить высоту объемного звукового поля без фронтальных колонок присутствия. Даже если фронтальные колонки присутствия не подключены, аппарат создает в помещении объемное звуковое поле.

## Схема передачи видеосигнала

Входящий на аппарат видеосигнал с видеоустройств выводится на телевизор как показано ниже.

# 📕 Таблица преобразования видеосигнала

• Разрешение и соотношение сторон, применяемое для обработки сигнала видео на HDMI-выходе, можно выбрать в разделе "Видеорежим" (с. 108) в меню "Настройка".

• Аппарат не выполняет взаимное преобразование видеосигналов с 480 строками и 576 строками.

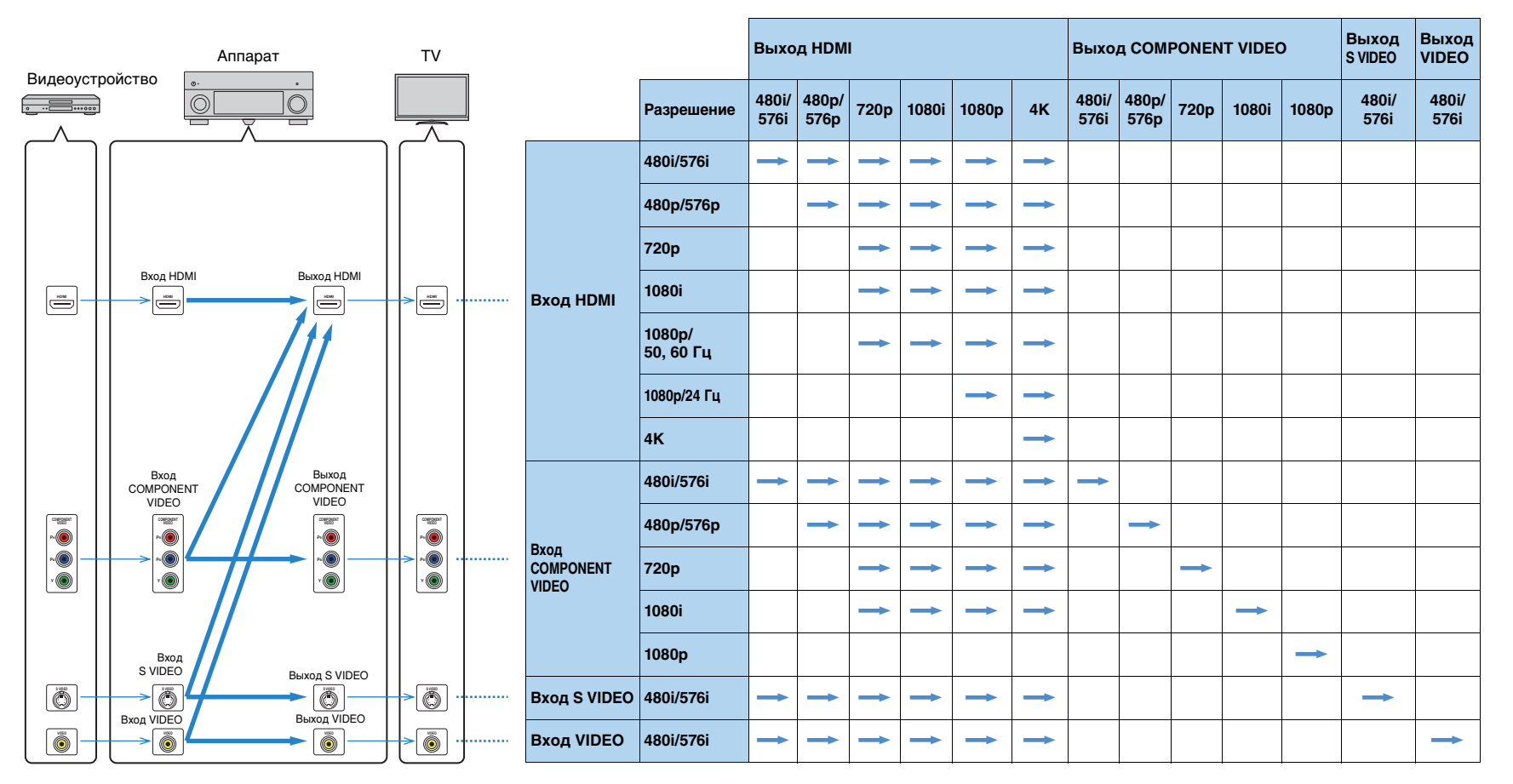

----- доступно

# Выход для нескольких зон

### 🗖 Аудиовыход

|                                      | Использование<br>внутреннего<br>усилителя аппарата<br>(с. 23) | Использование внешнего усилителя (с. 81) |                                      |
|--------------------------------------|---------------------------------------------------------------|------------------------------------------|--------------------------------------|
| Выход Zone2<br>Вход                  | Гнезда EXTRA SP                                               | Гнезда ZONE OUT                          | Гнездо HDMI OUT 2<br>(ZONE OUT) (*1) |
| Цифровой<br>аудиосигнал (HDMI)       |                                                               |                                          | → (*2)                               |
| Аналоговый<br>аудиосигнал<br>(AUDIO) | <b>→</b>                                                      | <b>→</b>                                 |                                      |
| USB (включая iPod)                   | $\rightarrow$                                                 | $\rightarrow$                            |                                      |
| Сетевые источники                    | $\rightarrow$                                                 | $\rightarrow$                            |                                      |
| TUNER                                | $\rightarrow$                                                 | $\rightarrow$                            |                                      |

—>: Доступно

\*1 Доступно, если для параметра "Назнач. HDMI OUT2" (с. 113) в меню "Настройки" установлено значение "Zone2"

\*2 Стереофонический выход [микширование с понижением до двух каналов], когда в главной зоне выбран источник входного сигнала

# 🗖 Видеовыход

| Выход Zone2                 | Гнезда MONITOR OUT/ZONE OUT (*3) |         |               |                 |
|-----------------------------|----------------------------------|---------|---------------|-----------------|
| Вход                        | COMPONENT<br>VIDEO               | S VIDEO | VIDEO         | (ZONE OUT) (*4) |
| Видео HDMI                  |                                  |         |               | +               |
| Компонентный<br>видеосигнал | $\rightarrow$                    |         |               |                 |
| S-видео                     |                                  |         |               |                 |
| Композитный<br>видеосигнал  |                                  |         | $\rightarrow$ |                 |

----- Доступно

\*3 Доступно, если для параметра "Назнач. выход монитора" (с. 113) в меню "Настройки" установлено значение "Zone2"

\*4 Доступно, если для параметра "Назнач. HDMI OUT2" (с. 113) в меню "Настройки" установлено значение "Zone2"

# Информация о HDMI

# HDMI Контроль

Управление HDMI позволяет управлять внешними устройствами по интерфейсу HDMI. Если вы подключите к аппарату телевизор, поддерживающий управление HDMI, с помощью кабеля HDMI, то сможете управлять аппаратом (например, включать и выключать его и регулировать громкость) с помощью пульта ДУ телевизора. Также вы сможете управлять воспроизводящими устройствами, подключенными к аппарату с помощью кабеля HDMI (например, BD/DVD-проигрывателем, поддерживающим управление HDMI).

Более подробные сведения см. в разделе "Подключение телевизора" (с. 26) и "Подключение видеоустройств (таких как BD/DVD-проигрыватели)" (с. 31).

### Операции, доступные с пульта ДУ телевизора

- Синхронизация режима ожидания.
- Управление громкостью, включая беззвучный режим.
- Переключение входного сигнала на аудиосигнал с телевизора при переключении входа телевизора на встроенный тюнер.
- Переключение на прием видео/аудиосигнала с выбранного воспроизводящего устройства.
- Переключение между выходными аудиоустройствами (аппарат или колонка телевизора).

### (Пример)

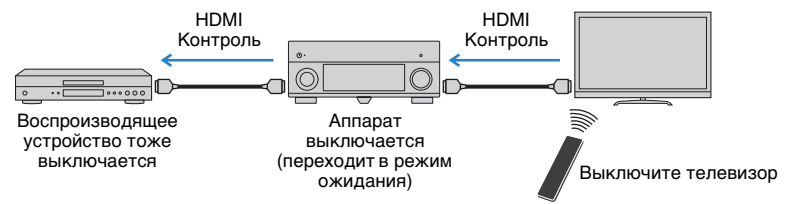

### Операции, доступные с пульта ДУ аппарата

- Запуск воспроизведения на воспроизводящем устройстве и включение телевизора с выбором сцены (с. 50).
- Переключение входа телевизора для отображения экранного меню (при нажатии кнопки ON SCREEN).
- Управление воспроизводящим устройством (воспроизведение и операции меню) без регистрации кодов пульта ДУ (с. 124).

### (Пример)

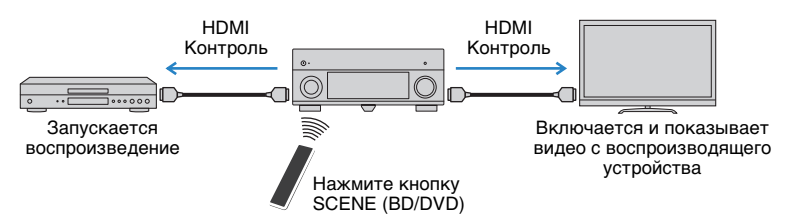

Для использования управления HDMI необходимо выполнить следующую настройку соединения HDMI Контроль после подключения телевизора и воспроизводящих устройств.

 Эту настройку необходимо выполнять каждый раз при подключении нового устройства с поддержкой управления HDMI к системе.

Включите аппарат, телевизор и воспроизводящие устройства.

2 Включите управление HDMI на аппарате, телевизоре и воспроизводящих устройствах (таких как BD/DVDпроигрыватели, поддерживающие управление HDMI).

Чтобы включить контроль HDMI на аппарате, установите для параметра "HDMI Контроль" (с. 109) в меню "Настройка" значение "Вкл." и настройте соответствующие параметры ("Аудиовход ТВ", "ARC" и "Синхрон. в режим ожидания").

- **3** Выключите питание телевизора, затем выключите аппарат и воспроизводящие устройства.
- 4 Включите аппарат и воспроизводящие устройства, а затем включите телевизор.
- 5 Выберите источник входного видеосигнала телевизора для отображения видеосигнала с аппарата.

### б Проверьте следующее.

Аппарат: выбран источник входного сигнала, к которому подключено воспроизводящее устройство. Если это не так, выберите источник входного сигнала вручную.

Телевизор: отображается видеоизображение с воспроизводящего устройства.

Убедитесь, что аппарат синхронизирован с телевизором надлежащим образом: выключите телевизор или отрегулируйте громкость телевизора с помощью пульта ДУ телевизора.

- Если функция управления HDMI не работает ненадлежащим образом, попробуйте отключить телевизор от розетки на шаге 3 и снова включить телевизор в розетку на шаге 4. Это может решить проблему. Кроме того, управление HDMI может не работать, если количество подключенных устройств превышает допустимое. в этом случае отключите управление HDMI на устройствах, которые не используются.
- Если аппарат не синхронизирован с включением и выключением телевизора, проверьте приоритет настройки аудиовыхода телевизора.
- Для более эффективной работы функции управления HDMI рекомендуется использовать телевизор и воспроизводящие устройства одного производителя.

# Совместимость сигнала HDMI

### Аудиосигналы

| Тип аудиосигнала                                    | Формат аудиосигнала                                                                                       | Совместимые носители<br>(пример)        |
|-----------------------------------------------------|----------------------------------------------------------------------------------------------------|-----------------------------------------|
| 2-кан. линейный РСМ                                 | 2-кан., 32–192 кГц, 16/20/24 бит                                                                          | CD, DVD-Video, DVD-Audio                |
| Многокан. линейный РСМ                              | 8-кан., 32–192 кГц, 16/20/24 бит                                                                          | DVD-Audio, BD (Blu-ray disc),<br>HD DVD |
| DSD                                                 | 2/5.1-кан., 2,8224 МГц, 1 бит                                                                             | SACD                                    |
| Битовый поток                                       | Dolby Digital, DTS                                                                                        | DVD-Video                               |
| Битовый поток<br>(Аудиосигналы<br>высокой четкости) | Dolby TrueHD, Dolby Digital Plus,<br>DTS-HD Master Audio,<br>DTS-HD High Resolution Audio,<br>DTS Express | BD (Blu-ray disc), HD DVD               |

### Видеосигналы

Аппарат совместим с видеосигналами, имеющими следующее разрешение:

- VGA
  720р/60 Гц, 50 Гц
  480i/60 Гц
  1080i/60 Гц, 50 Гц
  576i/50 Гц
  1080р/60 Гц, 50 Гц, 30 Гц, 25 Гц, 24 Гц
  480р/60 Гц
  4K/30 Гц, 25 Гц, 24 Гц
- -

# [

- При воспроизведении диска DVD-Audio с системой защиты от копирования СРРМ, в зависимости от типа DVD-проигрывателя видео- и аудиосигналы могут не воспроизводиться.
- Аппарат не совместим с устройствами HDMI или DVI, несовместимыми с системой HDCP. Подробнее смотрите в инструкции по эксплуатации каждого устройства.
- Для декодирования аудиосигналов битового потока на аппарате установите устройство-источник входного сигнала соответствующим образом, чтобы оно выводило аудиосигналы битового канала напрямую (без декодирования сигналов битового потока на воспроизводящем устройстве).
   Подробнее смотрите в инструкции по эксплуатации воспроизводящего устройства.

# Справочная диаграмма (задняя панель)

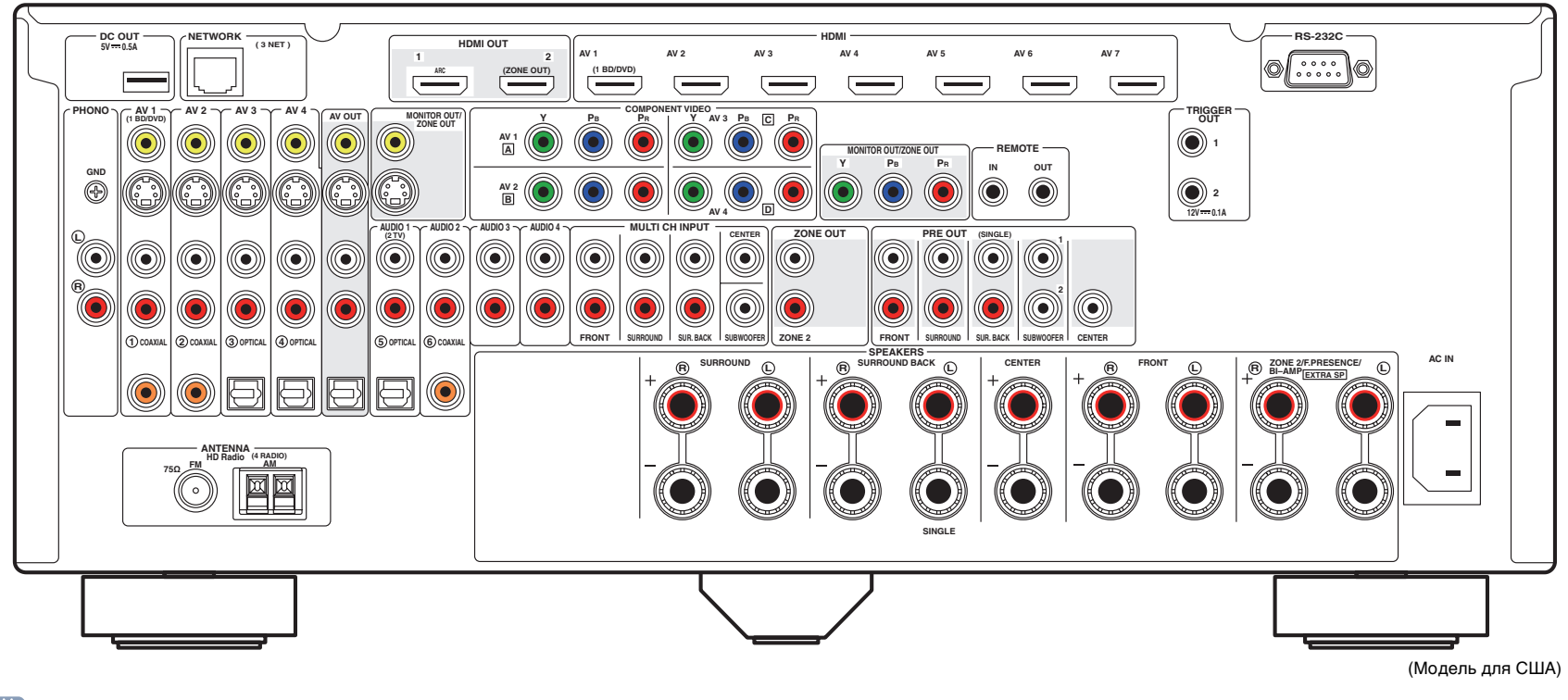

# 

• Область вокруг выходных видео/аудиогнезд обозначена белым цветом непосредственно на устройстве, чтобы избежать ошибок при подключении.
# Товарные знаки

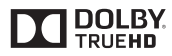

Изготовлено по лицензии компании Dolby Laboratories. Dolby, Pro Logic и символ в виде двух букв D являются товарными знаками Dolby Laboratories.

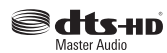

Произведено по лицензии согласно Патентам США №№: 5.956.674; 5.974.380; 6.226.616; 6.487.535; 7.212.872; 7.333.929; 7.392.195; 7.272.567 и другим выпущенным и ожидающим выпуска патентам США и мировым патентам. DTS-HD и Symbol вместе и по отдельности являются зарегистрированными товарными знаками компании DTS, Inc., а DTS-HD Master Audio является товарным знаком DTS, Inc. Продукт включает программное обеспечение. © DTS, Inc. Все права задищены.

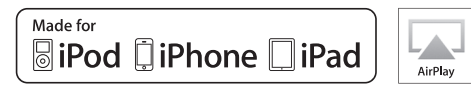

Надписи "Made for iPod," "Made for iPhone" и "Made for iPad" означают, что электронное устройство предназначено для подключения к устройствам iPod, iPhone или iPad соответственно и сертифицировано разработчиком на соответствие стандартам технических характеристик компании Apple.

Компания Apple не несет ответственности за работу данного устройства или его соответствие стандартам безопасности и регулятивным нормам.

Обратите внимание, что использование этого устройства вместе с iPod, iPhone или iPad может повлиять на эффективность беспроводного соединения.

AirPlay, iPad, iPhone, iPod, iPod nano и iPod touch являются товарными знаками компании Apple Inc., зарегистрированными в США и других странах.

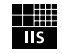

Fraunhofer Institut Integrierte Schaltungen

Лицензия на технологию кодировки аудиосигнала MPEG Layer-3 предоставлена компанией Fraunhofer IIS and Thomson.

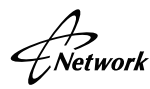

Данный ресивер поддерживает сетевые соединения.

# H) Radio

HD Radio Технология разработана по лицензии компании iBiquity Digital Corporation. Патенты США и других стран. HD Radio™ и логотипы HD, HD Radio и "Arc" являются товарными знаками компании iBiquity Digital Corp.

HDMI, логотип HDMI и High-Definition Multimedia Interface являются товарными знаками или зарегистрированными товарными знаками компании HDMI Licensing LLC в США и других странах.

# **XMHL**

MHL и логотип MHL являются товарными знаками, зарегистрированными товарными знаками или знаками обслуживания компании MHL, LLC в США и других странах.

#### x.v.Color™

"x.v.Color" является товарным знаком Sony Corporation.

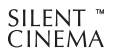

"SILENT CINEMA" является товарным знаком Yamaha Corporation

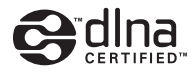

DLNA<sup>™</sup> и DLNA CERTIFIED<sup>™</sup> являются товарными знаками или зарегистрированными товарными знаками Digital Living Network Alliance. Все права защищены. Несанкционированное использование строго запрещено.

#### Windows™

Windows является зарегистрированным товарным знаком Microsoft Corporation в США и других странах.

Internet Explorer, Windows Media Audio, Windows Media Connect и Windows Media Player являются зарегистрированными товарными знаками или товарными знаками Microsoft Corporation в США и/или других странах.

#### Android™

Android является товарным знаком корпорации Google Inc.

# Технические характеристики

#### Входные гнезда

- Аналоговый аудиовыход
   Аудио х 10 (AV 1–4, AUDIO 1–4, PHONO, V-AUX)
   MULTI CH INPUT х 1 (8-кан.)
   (FRONT L/R, CENTER, SURROUND L/R, SURROUND BACK
   L/R, SUBWOOFER)
- Цифровой аудиовход (поддерживаемые частоты: 32–96 кГц)
   Оптический х 4 (AV 3–4, AUDIO 1, V-AUX)
   Коаксиальный х 3 (AV 1–2, AUDIO 2)
- Видео

Композитный x 5 (AV 1–4, V-AUX) S-video x 4 (AV 1–4) Компонентный x 4 (AV 1–4)

• Вход HDMI HDMI x 8 (AV 1–7, V-AUX\*) \* Вход V-AUX: MHL-совместимый

• Другие USB x 1 (USB2.0) NETWORK x 1 (100Base-TX/10Base-T)

#### Выходные гнезда

- Аналоговый аудиовыход
- Выход колонки х 9 (7 кан.) (FRONT L/R, CENTER, SURROUND L/R, SURROUND BACK L/R, EXTRA SP L/R<sup>\*1</sup>)
- \*1 Примечание. Возможно назначение [ZONE2, F.PRESENCE, BI-AMP (FRONT L/R)]
- Выход Pre Out x 7 (FRONT L/R, CENTER, SURROUND L/R, SURROUND BACK L/R)
- Выход сабвуфера x 2 (SUBWOOFER 1–2, монофонический)
- Audio x 1 (AV OUT)
- ZONE OUT x 1 (ZONE 2)
- Цифровой аудиовход
   Оптический х 1 (AV OUT)

#### • Видео

- MONITOR OUT/ZONE OUT
- Композитный сигнал х 1
- S-video x 1
- Компонентный сигнал x 1 AV OUT
- Композитный сигнал х 1
- S-video x 1
- Выход HDMI
   HDMI OUT x 2 (HDMI OUT 1–2\*)
   \* обмен в зону ZONE OUT (ZONE2)

#### Другие гнезда

- YPAO MIC x 1
- REMOTE IN x 1
- REMOTE OUT x 1
- TRIGGER OUT x 2
- RS-232C x 1
- DC OUT x 1

#### HDMI

- Спецификация HDMI: Deep Color, "x.v.Color," Auto Lip Sync, ARC (Audio Return Channel), 3D, 4K
- Видеоформат (режим повторителя)
- VGA
- 480і/60 Гц
- 576і/50 Гц
- 480р/60 Гц
- 576р/50 Гц
- 720р/60 Гц, 50 Гц
- 1080і/60 Гц, 50 Гц
- 1080р/60 Гц, 50 Гц, 30 Гц, 25 Гц, 24 Гц
- 4К/30 Гц, 25 Гц, 24 Гц

- Аудиоформат
- Dolby TrueHD
- Dolby Digital Plus
- Dolby Digital
- DTS-HD Master Audio
- DTS-HD High Resolution Audio
- DTS Express
- DTS
- DSD от 2-кан. до 6-кан.
- PCM от 2-кан. до 8-кан. (макс. 192 кГц/24 бит)
- Защита контента: совместима с HDCP
- Функция связи: поддержка СЕС

#### MHL

- Видеоформат (режим повторителя)
- VGA
- 480і/60 Гц
- 576і/50 Гц
- 480р/60 Гц
- 576р/50 Гц
- 720р/60 Гц, 50 Гц
- 1080і/60 Гц, 50 Гц
- 1080р/30 Гц, 25 Гц, 24 Гц
- Аудиоформат
- PCM от 2-кан. до 8-кан. (макс. 192 кГц/24 бит)
- Ток источника питания: 1,0 А

#### TUNER

- Аналоговый тюнер [Модели для Великобритании и Европы] FM/AM с Radio Data System x 1 (TUNER) [Другие модели] FM/AM x 1 (TUNER)
- HD Radio тюнер [модель для США] x 1 (TUNER)

#### USB

- Совместимость с iPod, запоминающими устройствами USB большой емкости
- Ток источника питания: 2.1 А

#### Сеть

- Функция клиента ПК
- Совместимость с DLNA вер. 1.5
- Поддержка AirPlay
- Интернет-радио

#### Форматы совместимого декодирования

- Декодирование формата
- Dolby TrueHD, Dolby Digital Plus
- Dolby Digital, Dolby Digital EX
- DTS-HD Master Audio, DTS-HD High Resolution Audio, DTS Express
- DTS 96/24, DTS-ES Matrix 6.1, DTS-ES Discrete 6.1
- DTS Digital Surround
- Формат завершающего декодирования
- Dolby Pro Logic
- Dolby Pro Logic II Music, Dolby Pro Logic II Movie, Dolby Pro Logic II Game
- Dolby Pro Logic IIx Music, Dolby Pro Logic IIx Movie, Dolby Pro Logic IIx Game
- DTS Neo:6 Music, DTS Neo:6 Cinema

#### Раздел аудио

• Номинальная выходная мощность (2 канала)

(οт 20 Гц до 20 кГц, 0,06 % THD, 8 Ω)

| Передняя левая/правая       | 110 Вт + 110 Вт |
|-----------------------------|-----------------|
| Центр                       | 110 Вт          |
| Тыловая левая/правая        | 110 Вт + 110 Вт |
| Тыловая задняя левая/правая | 110 Вт + 110 Вт |
| (1 κΓц, 0,9 % THD, 8 Ω)     |                 |
| Передняя левая/правая       | 120 Вт + 120 Вт |
| Центр                       | 120 Вт          |
| Тыловая левая/правая        | 120 Вт + 120 Вт |
| Тыловая задняя левая/правая | 120 Вт + 120 Вт |
|                             |                 |

| • Номинальная выходная мощность (1 канал)                                                      |    |
|------------------------------------------------------------------------------------------------|----|
| (ТКІЦ, 0,9 % ТПD, 8 \2)<br>Породияя порая/правая 125 Вт/ка                                     |    |
| Передняя Левая/правая                                                                          | ı. |
| Тыповая певая/правая 135 Вт/каг                                                                | 1. |
|                                                                                                | ı. |
| (1 KTII 0 9 % THD 4 0)                                                                         | 1. |
| (ТКІЦ, 0,9 % ГПС, 4 32)<br>Передная перая/правая (модели, для Великобритании                   |    |
| и Европы] 170 Вт/кан                                                                           | 4  |
| • Максимальная эффективная выходная мошность (1 канал                                          | 1) |
| (JEITA, 1 κΓц, 10 % THD, 8 Ω)                                                                  | ., |
| [Модели для Китая, Кореи, Азии и общая модель]                                                 |    |
| Передняя левая/правая165 Вт/кан                                                                | ١. |
| Center165 Bt/kar                                                                               | ١. |
| Тыловая левая/правая165 Вт/кан                                                                 | ١. |
| Тыловая задняя левая/правая165 Вт/кан                                                          | ١. |
| • Динамическая мошность (IHF)                                                                  |    |
| Передняя девая/правая (8/6/4/2 Ω) 135/165/210/280 В                                            | т  |
| e Koetherung zourthurgen und                                                                   |    |
| <ul> <li>Коэффициент демлфирования</li> <li>Передняя левая/правая, 1 кГц, 8 Ω</li></ul>        | е  |
| • Входная чувствительность / входной импеданс                                                  |    |
| ΡΗΟΝΟ (1 κΓμ, 100 Βτ/8 Ω)                                                                      | Ω  |
| ΑUDIO 2 и т. п. (1 кГц, 100 Вт/8 Ω)                                                            | Ω  |
| • Максимальный входной сигнал                                                                  |    |
|                                                                                                | 6  |
| AUDIO 2 и т. д. (1 кГц, 0,5% ТНD) 24 в или боле                                                | ē  |
|                                                                                                | C  |
| • уровень выходного сигнала/выходной импеданс                                                  | ~  |
|                                                                                                | .2 |
| READPHONE OUT                                                                                  | .2 |
|                                                                                                | 0  |
| SUBWOOFER (3014)                                                                               | .2 |
|                                                                                                | .2 |
| ZONE OUT                                                                                       | .2 |
| <ul> <li>Частотная характеристика<br/>AUDIO 2 и т. д. (от 10 Гц до 100 кГц)+0/-3 dl</li> </ul> | в  |
| • Отклонение выравнивания ВІАА                                                                 |    |
|                                                                                                | R  |
|                                                                                                | 5  |
| • Общие нелинейные искажения                                                                   |    |
| РНОМО до AV OUT                                                                                | e  |
| MULII CH INPUT к выходу колонки (Pure Direct, 70 Вт, 8 С                                       | 2) |

.....0,04% или меньше

| • Соотношение сигнал/шум (Сеть IHF-A)                  |
|--------------------------------------------------------|
| [модели для США, Канады, Китая и общая модель]         |
| не менее 86 dB                                         |
| [Другие модели]не менее 81 дБ                          |
| AUDIO 2 и т. д. к выходу колонки                       |
| (Pure Direct, вход закорочен 250 мВ) не менее 100 дБ   |
| • Остаточный шум (сеть IHF-А)                          |
| Передняя левая/правая (выход на колонки)               |
| 150 мкВ или меньше                                     |
| • Разделение каналов                                   |
| РНОNО (вход закорочен, 1 кГц/10 кГц)                   |
| 60 dB/55 dB или более                                  |
| АUDIO 2 и т. п. (вход 5,1 кΩ, закорочен, 1 кГц/10 кГц) |
| 60 дБ/45 дБ или более                                  |
| • Управление громкостью                                |
| Основная зона                                          |
| MUTE, от -80 dB до +16,5 dB (с шагом 0,5 dB)           |
| Zone2MUTE, от -80 dB до +16,5 dB (с шагом 0,5 dB)      |
| • Характеристики управления тональностью               |
| Основная зона                                          |
| Усиление/отсечение низких частот                       |
| ±6,0 dB/50 Гц (с шагом 0,5 dB)                         |
| Переход низких частот 350 Гц                           |
| Усиление/отсечение высоких частот                      |
| ±6,0 dB/20 кГц (с шагом 0,5 dB)                        |
| Переход высоких частот 3,5 кГц                         |
| Zone2                                                  |
| Усиление/отсечение низких частот                       |
| ±10 dB/50 Гц (с шагом 2 dB)                            |
| Переход низких частот 350 Гц                           |
| Усиление/отсечение высоких частот                      |
| ±10 dB/50 Гц (с шагом 2 dB)                            |
| Переход высоких частот                                 |
| • Характеристики фильтра                               |
| (fc=40/60/80/90/100/110/120/160/200 Гц)                |
| Н.Р.Г. (фронтальные, центральная, окружающего          |
| звучания, тыловые окружающего звучания: маленькие)     |
| 12 дБ/окт.                                             |
| L.P.F. (сабвуфер)24 дБ/окт.                            |

## Раздел видео

| • Тип видеосигнала                                           |
|--------------------------------------------------------------|
| [Модели для США, Канады, Кореи и общая модель]NTSC           |
| [Другие модели] PAL                                          |
| • Тип видеосигнала (преобразование видеосигнала)             |
| NTSC/PAL                                                     |
|                                                              |
| Композитный размах напозиения 1/75 О                         |
| S-видео                                                      |
| Y размах напряжения 1/75 О                                   |
| С (NTSC) [модели для США. Канады.                            |
| Кореи и общая модель] размах напряжения 0.286/75 Ω           |
| С (PAL) [другие модели] размах напряжения 0,3/75 Ω           |
| Компонентный                                                 |
| Υ размах напряжения 1/75 Ω                                   |
| Рb/Pr размах напряжения 0,7/75 $\Omega$                      |
| • Максимальный уровень приема видео                          |
| (Преобразование видеосигнала выкл.)                          |
| размах напряжения не менее 1,5 В                             |
| • Соотношение сигнал-шум                                     |
| (Преобразование видеосигнала выкл.)не менее 60 дБ            |
| • Частотная характеристика выхода монитора                   |
| (Преобразование видеосигнала выкл.)                          |
| Компонент (MONITOR OUT/ZONE OUT)                             |
| от 5 Гц до 100 МГц, ±3 dB                                    |
| Роздод ЕМ                                                    |
| газдел гм                                                    |
| • Диапазон настройки                                         |
| [Модели для США и Канады]от 87,5 до 107,9 МГц                |
| [Модель для Азии и для всех стран]                           |
| ОТ 87,5/87,50 МІ Ц ДО 108,0/108,00 МІ Ц<br>Прилика на радині |
| [другие модели]                                              |
| • Номинальная чувствительность 50 дБ                         |
| (IHF, 1 кі ц, 100 % MOD.)                                    |
| моно3 мкВ (20,8 дБф)                                         |
| • Соотношение сигнал/шум (IHF)                               |
| Моно/Стерео [за исключением моделей для США]                 |

|                                                       | 72 dB/70 dB   |
|-------------------------------------------------------|---------------|
| НD [Модели для США]                                   | 80 дБ         |
| <ul> <li>Нелинейные искажения (ІНЕ, 1 кГц)</li> </ul> |               |
| Моно/Стерео [за исключением моделей для               | я США]        |
|                                                       | 0,3%/0,5%     |
| НD [Модели для США]                                   | 0,03%         |
| • Вход антенны                                        | пансированный |

# Раздел АМ

| • Диапазон настройки               |                    |
|------------------------------------|--------------------|
| [Модели для США и Канады]          | от 530 до 1710 кГц |
| [Модель для Азии и для всех стран] | от 530/531 до      |
| 1710/1611 кГц                      |                    |
| [Другие модели]                    | от 531 до 1611 кГц |

#### Неисправности общего характера

| • Питание                                            |
|------------------------------------------------------|
| [Модели для США и Канады]                            |
| 120 В переменного тока, 60 Гц                        |
| [Общая модель]                                       |
| 110-120/220-240 В переменного тока, 50/60 Гц         |
| [Модель для Китая] 220 в переменного тока. 50 Гц     |
| [Модель для Кореи] 220 в переменного тока. 60 Гц     |
| [Модель для Австралии] 240 в переменного тока. 50 Гц |
| [Модели для Великобритании и Европы]                 |
| 230 в переменного тока. 50 Гц                        |
| [Модель для Азии]                                    |
|                                                      |
|                                                      |
|                                                      |
| [Модели для США]                                     |
| [Модели для Канады]                                  |
| [Пругио модоли]                                      |
| [другие модели]490 ВТ                                |
| • Потребляемая мощность в режиме ожидания            |
| HDMI Контроль Выкл., В режим ожидания Выкл.          |
| [Общая модель] 0,35 Вт (типичн.)                     |
| [Другие модели]                                      |
| HDMI Контроль Вкл., В режим ожидания Вкл.            |
| 4,5 Вт (типичн.)                                     |
| HDMI Контроль Выкл., В режим ожидания Вкл.           |
| (AV 1, нет сигналов) 4,5 Вт (типичн.)                |
| Сеть режим ожидания Вкл 2,2 Вт (типичн.)             |
| • Максимальная потребляемая мощность                 |
| [Модель для Азии и общая модель] 1190 Вт             |
| • Размеры (Ш х в х Г)435 х 182 х 432 мм              |
| * С учетом высоты ножек и выступов                   |
| • Boo 15.1 vr                                        |
| • Dec 15,1 Ki                                        |

\*Технические характеристики могут изменяться без уведомления.

# Индекс

#### Символы

Восклицательный знак (!) 128 Значок замка (क) 116

### Числа

2.1-канальная система (настройка колонок) 17 2ch Stereo (звуковая программа) 55 5.1-канальная система (настройка колонок) 17 5ch BI-AMP (конфигурация колонок) 21 5ch BI-AMP (Назн. ус. мощн., меню Настройка) 103 5ch BI-AMP +SB (конфигурация колонок) 22 5ch BI-AMP +SB (Назн. ус. мощн., меню Настройка) 103 7.1+2-канальная система (настройка колонок) 16 7.1-канальная система (настройка колонок) 16 7ch +1ZONE (конфигурация колонок) 22 7ch +1ZONE (Назн. ус. мощн., меню Настройка) 103 7ch Stereo (звуковая программа) 55

# A-Z

Access denied (сообщение об ошибке) 136 Access error (сообшение об ошибке) 136 Action Game (звуковая программа) 54 Adaptive DRC (меню Опция) 88 Adaptive DSP Level (Звук, меню Настройка) 107 Adventure (звуковая программа) 54 AirPlay 77 ARC (Audio Return Channel. обратный аудиоканал) 26 ARC (HDMI Контроль, меню Настройка) 109 Audio Decoder (информация на передней панели) 86 Audio Return Channel (ARC) 26 AutoPowerStdby (ECO, меню Настройка) 116 Cellar Club (звуковая программа) 55 Chamber (звуковая программа) 55 Check SP Wires (сообщение об ошибке) 136 CINEMA DSP 3D 53 CLASSICAL (подкатегория звуковых программ) 55 Clock Time (Radio Data System) 62 Compressed Music Enhancer 57 DC OUT (функция, меню Настройка) 115 Decoder Off (информация на передней панели) 86 DHCP (IP-адрес, меню Настройка) 110 Dialogue Lift (меню Опция) 89 Digital Media Controller (DMC) 94 Direct Stream Digital (DSD) 137 DMC (Digital Media Controller) 94 Dolby Digital EX (Extended Surround) 89 Dolby Pro Logic (декодер окружающего звучания) 56 Dolby Pro Logic II (декодер окружающего звучания) 56 Dolby Pro Logic IIx (декодер окружающего звучания) 56 Dolby Pro Logic IIx Movie (Расширенное окр. звуч.) 89 Dolby Pro Logic IIx Music (Расширенное окр. звуч.) 89 Drama (звуковая программа) 54 DSD (Direct Stream Digital) 137 DSP Program (информация на переднем дисплее) 86 DTS Neo:6 (декодер окружающего звучания) 56 DTS-ES (Extended Surround) 89 ENHANCER (режим звучания) 57 **ENTERTAINMENT** (подкатегория звуковых программ) 54 EX/ES (Extended Surround) 89 FIRM UPDATE (меню ADVANCED SETUP) 122 FM-антенна 36 Hall in Munich (звуковая программа) 55 Hall in Vienna (звуковая программа) 55 HDMI (меню Настройка) 109 HDMI OUT1 (Аудио Выход, меню Настройка) 110 HDMI OUT2 (Аудио Выход, меню Настройка) 110 НDMI Контроль 141 HDMI Контроль (HDMI, меню Настройка) 109 НDМІ-монитор (меню Информация) 118 INITIALIZE (меню ADVANCED SETUP) 121

Internal Error (сообщение об ошибке) 136 IP адрес 110 IP адрес (Сеть, меню Информация) 118 IP адрес (Сеть, меню Настройка) 110 iTunes 77 LFE (Low Frequency Effects) 138 LIVE/CLUB (подкатегория звуковых программ) 55 Low Frequency Effects (LFE) 138 МАС-адрес (Сеть, меню Информация) 118 МАС-адрес (Фильтр МАС-адреса, меню Настройка) 111 MHL Overloaded (сообщение об ошибке) 136 MONITOR CHECK (меню ADVANCED SETUP) 121 Mono Movie (звуковая программа) 54 MOVIE (категория звуковых программ) 54 MOVIE THEATER (подкатегория звуковых программ) 54 MUSIC (категория звуковых программ) 55 Music Enhacer (меню Опция) 90 Music Video (звуковая программа) 54 NAS (Network Attached Storage) 37 Neo:6 Cinema (декодер окружающего звучания) 56 Neo:6 Music (декодер окружающего звучания) 56 Network Attached Storage (NAS) 37 No content (сообщение об ошибке) 136 No device (сообщение об ошибке) 136 Please wait (сообщение об ошибке) 136 PLII Game (декодер окружающего звучания) 56 PLII Movie (декодер окружающего звучания) 56 PLII Music (декодер окружающего звучания) 56 PLIIx Game (декодер окружающего звучания) 56 PLIIx Movie (декодер окружающего звучания) 56 PLIIx Music (декодер окружающего звучания) 56 Pro Logic (декодер окружающего звучания) 56 Program Service (Radio Data System) 62 Program Type (Radio Data System) 62 Pure Direct 57

PURE DIRECT (режим звучания) 57 Radio Data System (FM-радио) 62 Radio Text (Radio Data System) 62 RECOV./BACKUP (меню ADVANCED SETUP) 121 RemID Mismatch (сообщение об ошибке) 136 REMOTE CON AMP (меню ADVANCED SETUP) 120 Remote Off (сообщение об ошибке) 136 REMOTE SENSOR (меню ADVANCED SETUP) 120 Roleplaving Game (звуковая программа) 54 Sci-Fi (звуковая программа) 54 SILENT CINEMA 53 SPEAKER IMP. (меню ADVANCED SETUP) 119 Spectacle (звуковая программа) 54 Sports (звуковая программа) 54 Standard (звуковая программа) 54 STEREO (подкатегория звуковых программ) 55 STRAIGHT (режим звучания) 56 SUR.DECODE (режим звучания) 56 The Bottom Line (звуковая программа) 55 The Roxy Theatre (звуковая программа) 55 TUNER FRQ STEP (меню ADVANCED SETUP) 120 TV FORMAT (меню ADVANCED SETUP) 120 Unable to play (сообщение об ошибке) 136 USB Overloaded (сообшение об ошибке) 136 VERSION (версия ADVANCED SETUP) 122 Version error (сообщение об ошибке) 136 Virtual CINEMA DSP 53 Virtual Presence Speaker (VPS) 53 VOLTAGE SELECTOR 39 VPS (Virtual Presence Speaker) 53 Windows Media Player 72 Yamaha Parametric room Acoustic Optimizer (YPAO) 41 YPAO (Yamaha Parametric room Acoustic Optimizer) 41 Zone Переименов. (Несколько зон, меню Настройка) 112 Zone Переименов. (Установ. Zone2, меню Настройка) 113 Zone2 79

#### Α

Авто режим ожид. (ЕСО, меню Настройка) 116 Автоматическая предустановка (FM-радио) 64 Автоматическая предустановка (HD Radio) 62 АМ-антенна 36 Аудио выбор (меню Опция) 90 Аудио Выход (HDMI, меню Настройка) 109 Аудиовход ТВ (HDMI Контроль, меню Настройка) 109 Аудиосигналы высокой четкости 143

# Б

Банановый штекер 19 Батарейка 5 Битовый поток 143 Битрейт (Сигнал Аудио, меню Информация) 118 Блокировка памяти (Функция, меню Настройка) 116

#### В

В режим ожидания (HDMI, меню Настройка) 110 Версия встроен. ПО (Система, меню Информация) 118 Взаимоблок. громкости (меню Вход) 93 Вид декодера (меню Вход) 93 Видео (меню Настройка) 108 Видеовыход (меню Вход) 93 Видеорежим (Видео, меню Настройка) 108 Видеорежим (меню Опция) 90 Включение задержки (Синхрониз., меню Настройка) 106 Воспроизведение (iPod) 66 Воспроизведение (NAS) 72 Воспроизведение (ПК) 72 Воспроизведение (с запоминающего устройства USB) 69 Восстановление начальных значений (меню ADVANCED SETUP) 121 Время реверберации (меню Звуковая программа) 98 Выбор автоматически/вручную (Синхрониз., меню Настройка) 106 Выбор выхода HDMI 49

Выбор звуковой программы HD Radio 60 Выбор режима звучания 52 Выбор языка меню 40 Выборка (Сигнал Аудио, меню Информация) 118 Высокоскоростной кабель HDMI 25 Высотный баланс (меню Звуковая программа) 98 Выход для нескольких зон 141

#### Г

Гнезда AV OUT 37 Гнезда MULTI CH INPUT 38 Гнезда PRE OUT 24 Гнезда TRIGGER OUT 38 Гнезда VIDEO AUX 34 Гнездо AUDIO 25 Гнездо COAXIAL 25 Гнездо COMPONENT VIDEO 25 Гнездо DC OUT 11 Гнездо HDMI 25 Гнездо MHL 25 Гнездо OPTICAL 25 Гнездо PHONES 9 Гнездо PHONO (подключение к проигрывателю) 34 Гнездо REMOTE IN 83 Гнездо S VIDEO 25 Гнездо USB 9 Гнездо VIDEO 25 Гнездо УРАО МІС 41 Громкость (Установ. Zone2, меню Настройка) 112 Громкость диалога (меню Опция) 89

# Д

Дверца передней панели (передняя панель) 8 Декодер окружающего звучания 56 Детал. настр. (меню Сцена) 96 Диалог (Сигнал Аудио, меню Информация) 118 Диммер (центр. дисплей) (Настройка дисплея, меню Настройка) 114 Динамический диапазон (Звук, меню Настройка) 107 Дисплей передней панели (названия компонентов и их функции) 10 Дистанционный ID (Система, меню Информация) 118 Дистанция (Колонка, меню Настройка) 105

# Ж

Жизненность (меню Звуковая программа) 98
Жизненность звук. поля присутствия (меню Звуковая программа) 98
Жизненность, тыл. звук. поля. (меню Звуковая программа) 98

# 3

Загрузить (меню Сцена) 95 Задержка реверберации (меню Звуковая программа) 98 Задняя панель (названия компонентов и их функции) 11 Запоминание (Пульт ДУ) 125 Запоминающее устройство большой емкости 69 Звук (меню Настройка) 106 Звуковая программа (HD Radio) 60 Значение идентификационного кода ДУ (меню ADVANCED SETUP) 120 Значение идентификационного кода ДУ (пульт ДУ) 120 Значение типа видеосигнала (меню ADVANCED SETUP) 120

# И

Изменение значения импеданса колонок (меню ADVANCED SETUP) 18 Изменение значения шага частоты (меню ADVANCED SETUP) 58 Индикатор колонок (дисплей передней панели) 10 Индикатор режима ожидания (передняя панель) 8 Интернет-радио 75 Информации Radio Data System 62 Информационные сообщения (Настройка дисплея, меню Настройка) 114 Информация на дисплее передней панели 86 Информация о дорожном движении 63 Информация об HD Radio 60

# Κ

Кабель HDMI 25 Кабель МНІ 25 Кабель S-видео 25 Канал (Сигнал Аудио, меню Информация) 118 Картридж 34 Клавиша SCENE 50 Клавиша SLEEP 13 Клавиши управления меню (передняя панель) 9 Кнопка DISPLAY 86 Кнопка INFO 86 Кнопка MUTE 13 Кнопка ON SCREEN 13 Кнопка OPTION 87 Кнопка PARTY 85 Кнопки выбора входа (пульт ДУ) 13 Кнопки управления внешними устройствами (пульт ДУ) 13 Кнопки управления меню (пульт ДУ) 13 Кнопки управления телевизором (пульт ДУ) 13 Колонка (меню Настройка) 103 Композитный AV-кабель Apple 65 Компонентный видеокабель 25 Контроль DMC (меню Вход) 94 Конфигурация (Колонка, меню Настройка) 103

# Л

Лев. / Прав. баланс (меню Звуковая программа) 98

#### Μ

Максимальная громкость (Звук, меню Настройка) 107
Максимальная громкость (Установ. Zone2, меню Настройка) 112
Маска подсети 110
Маска подсети (Сеть, меню Информация) 118
Масштаб (Видеорежим, меню Настройка) 108
Меню ADVANCED SETUP 119
Меню Вход 92
Меню Звуковая программа 97
Меню Информация 117
Меню настроек 100 Меню Опция 87 Меню Сцена 94 Микрофон YPAO 41 Многопозиционное измерение (YPAO) 44 Мобильное устройство, поддерживающее стандарт MHL 35 Моно (Установ. Zone2, меню Настройка) 113 Мульти Zone (меню Информация) 118 Мульти Zone (меню Настройка) 112

# Н

Название сети (Сеть, меню Информация) 118 Название сети (Сеть, меню Настройка) 111 Назн. мошн. vc. (Колонка, меню Настройка) 103 Hashay, HDMI OUT2 (Мульти Zone, меню Настройка) 113 Назнач. выход монитора (Multi Zone, меню Настройка) 113 Назначение входа (Функция, меню Настройка) 114 Назначение гнезда входного сигнала 114 Настр. коп. дан. (Колонка, меню Настройка) 103 Настр. располож. (Колонка, меню Настройка) 103 Настройка (HD Radio) 60 Настройка (радио FM/AM) 58 Настройка (Синхрониз., меню Настройка) 107 Настройка диалога (меню Опция) 89 Настройка дисплея (Функция, меню Настройка) 114 Настройка совместного использования носителей 72 Настройка сцены 51 Настройки сенсора пульта ДУ (меню ADVANCED SETUP) 120 Начальная громкость (Звук. меню Настройка) 107 Начальная громкость (Установ. Zone2, меню Настройка) 112 Начальная задержка (меню Звуковая программа) 98 Начальная задержка тыл (меню Звуковая программа) 98 Начальная задержка ц. тыл. каналов (меню Звуковая программа) 98 Несколько зон 79 НЧ кроссовер (Конфигурация, меню Настройка) 105

# 0

Обновление встроенного ПО 128 Обновление встроенного ПО (меню ADVANCED SETUP) 122 Обои (Настройка дисплея, меню Настройка) 114 Образ центра (меню Звуковая программа) 99 Однопозиционное измерение (YPAO) 43 Окно информации (дисплей передней панели) 10 Отключение звука 49

#### Π

Панорама (меню Звуковая программа) 99 Парам. Эквал. (Колонка, меню Настройка) 105 Передатчик сигнала пульта ДУ (пульт ДУ) 13 Передняя панель (названия компонентов и их функции) 8 Переимен. сцены Zone (Установ. Zone2, меню Настройка) 113 Переименов. 93 (название источника входного сигнала) Переименов./Выбрать значок (меню Вход) 93 Переименов./Выбрать значок (меню Сцена) 96 Переименовать (Имя сети) 111 Переименовать (название сцены) 96 Площадь звук. поля присутствия (меню Звуковая программа) 98 Площадь помещения (меню Звуковая программа) 98 Площадь. тыл. звук. поля. (меню Звуковая программа) 98 Повторное воспроизведение (iPod, меню Опция) 68 Повторное воспроизведение (PC/NAS, меню Опция) 74 Повторное воспроизведение (запоминающее устройство USB, меню Опция) 71 Подключение FM/AM-антенны 36 Подключение iPod 65 Подключение аудиоустройства 33 Подключение видеоустройств 31 Подключение внешнего усилителя мошности 24 Подключение записывающего устройства 37 Подключение запоминающего устройства USB 69 Подключение кабеля питания 39 Подключение колонки (двухканальное усиление) 23 Подключение колонок 18 Подключение колонок (Zone2) 23 Подключение маршрутизатора 37 Подключение ПК 37 Подключение сабвуфера 19 Подключение телевизора 26 Показать/скрыть (меню Опция) 61 Предупреждение (УРАО) 48 Проверка версии встроен. ПО (меню ADVANCED SETUP) 122 Проверка экрана (меню ADVANCED SETUP) 121 Провод заземления (подключение к проигрывателю) 34 Программа дорожного движения (меню Опция) 63 Проигрыватель 34 Простое воспроизведение (iPod) 67 Прямое декодирование 56 Прямой (меню Звуковая программа) 98 Пульт ДУ (названия компонентов и их функции) 13

#### Ρ

Размер (меню Звуковая программа) 99 Разрешение (Видеорежим, меню Настройка) 108 Разъем GND (подключение к проигрывателю) 34 Расширенное окр. звуч. (меню Опция) 89 Регистрация кода пульта ДУ (TV) 123 Регистрация кода пульта ДУ (воспроизводящее устройство) 124 Регулировка тона (меню Опция) 88 Режим CINEMA DSP 3D (меню Опция) 88 Режим ЕСО (ЕСО, меню Настройка) 117 Режим FM (меню Опция) 91 Режим Pure Direct (Звук, меню Настройка) 107 Режим аудио (меню Опция) 90 Режим вечеринки 85 Режим вечеринки (Несколько зон, меню Настройка) 113 Режим моно (меню Звуковая программа) 98 Режим монофонического приема (радио FM) 58

Режим питания (DC OUT, меню Настройка) 115 Режим стереофонического приема (радио FM) 58 Режим триггера (Триггер. Выход, меню Настройка) 115 Результаты измерения (YPAO) 45

Ручная настройка (Колонка, меню Настройка) 103 Ручная предустановка (радио FM/AM) 59

### С

Сабвуфер (Конфигурация, меню Настройка) 104 Сброс (меню Сцена) 96 Сброс (пульт ДУ) 126, 127 Сверхниз. част. (Конфигурация, меню Настройка) 105 Связанное воспроизведение для функции SCENE 51 Сенсор ДУ 5 Сервер DNS 110 Сервер DNS (Сеть, меню Информация) 118 Сетевое подключение 37 Сетевое хранилище данных (NAS) 37 Сетевой кабель STP 37 Сеть (меню Информация) 118 Сеть (меню Настройка) 110 Сеть режим ожидания (Сеть, меню Настройка) 111 Сигнал 4К (разрешение видеосигнала) 143 Сигнал аудио (меню Информация) 118 Сигнал видео (меню Информация) 118 Синх. изобр. и речи 138 Синхр.изобр.и речи (Звук, меню Настройка) 106 Синхрон. в режим ожидания (HDMI, меню Настройка) 109 Система (меню Информация) 118 Системный ID (Система, меню Информация) 118 Случайное воспроизведение (iPod. меню Опция) 68 Случайное воспроизведение (PC/NAS, меню Опция) 74 Случайное воспроизведение (запоминающее устройство USB, меню Опция) 71 Соединение MHL 35 Соединение NAS 37 Создание резервной копии и восстановление настроек (меню ADVANCED SETUP) 121

Сообщение об ошибке (YPAO) 47 Сопрот-ие колонки (Система, меню Информация) 118 Сохранение (информация об HD Radio) 61 Сохранить (меню Сцена) 95 Стереофонический штекерный кабель 25

# Т

Таймер сна 13

ТВ-формат (Система, меню Информация) 118 Тест сигнал (Колонка, меню Настройка) 106 Тип декодера (меню Звуковая программа) 98 Триггер. Выход1 (Функция, меню Настройка) 115 Триггер. Выход2 (Функция, меню Настройка) 115 Тылы (Конфигурация, меню Настройка) 104

#### У

Упр. устр-вом (меню Сцена) 95 Управление внешними устройствами (пульт ДУ) 123 Управление доступом (Сетевое устройство) 111 Уровень (Колонка, меню Настройка) 105 Уровень (меню Звуковая программа) 98 Уровень DSP (меню Звуковая программа) 98 Уровень входа (меню Опция) 89 Уровень входов (меню Опция) 89 Уровень нормализации диалогов 118 Уровень реверберации (меню Звуковая программа) 98 Уровень сабвуфера (меню Опция) 90 Усилитель (Аудио Выход, меню Настройка) 109 Установ. Zone2 (Multi Zone, меню Настройка) 112 Установ, основн, Zone (Несколько зон, меню Настройка) 112 Установка переходной частоты (сабвуфер) 41

### Φ

Фильтр (Фильтр МАС-адреса, меню Настройка) 111 Фильтр МАС-адреса (Сеть, меню Настройка) 111 Формат (Сигнал Аудио, меню Информация) 118 Формат аудиофайлов (запоминающее устройство USB) 69 Форматы аудиофайлов (ПК/NAS) 72

Фронт (Конфигурация, меню Настройка) 103

Фронт присут. (Конфигурация, меню Настройка) 104 Фронт. / Тыл. баланс (меню Звуковая программа) 98 Функция (меню Настройка) 114 Функция SCENE 50 Функция триггера 38

# Ц

Целевая Zone (Триггер. Выход, меню Настройка) 115 Центр (Конфигурация, меню Настройка) 104 Центр. тылы (Конфигурация, меню Настройка) 104 Цифровой коаксиальный кабель 25 Цифровой оптический кабель 25 Цифровые клавиши (пульт ДУ) 13

#### Ш

Ширина центра (меню Звуковая программа) 99 Шлюз по умол. 110 Шлюз по умол. (Сеть, меню Информация) 118 Штекерный видеокабель 25

# Э

ЭКО (меню Настройка) 116
Экранное меню 13
Элементы меню ADVANCED SETUP 119
Элементы меню Вход 92
Элементы меню Звуковая программа 98
Элементы меню Настройка 101
Элементы меню Опция 87
Элементы меню Сцена 95

#### Я

Язык (меню настройки) 117

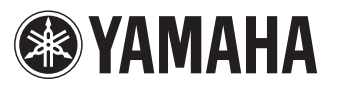

YAMAHA CORPORATION

© 2013 Yamaha Corporation YF341A0/RU